Your Global Automation Partner

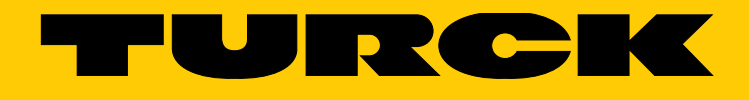

# TBEN-S2-2COM-4DXP Kompaktes I/O-Modul für serielle Datenübertragung

Betriebsanleitung

Hans Turck GmbH & Co. KG | T +49 208 4952-0 | F +49 208 4952-264 | more@turck.com | www.turck.com

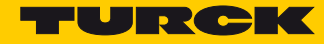

| 1              | Zu dieser Anleitung                                                            |          |
|----------------|--------------------------------------------------------------------------------|----------|
| 1.1            | Zielgruppen                                                                    | 1        |
| 1.2            | Symbolerläuterung                                                              | 1        |
| 1.3            | Weitere Unterlagen                                                             | 2        |
| 1.4            | Feedback zu dieser Anleitung                                                   | 2        |
| 2              | Hinweise zum Produkt                                                           |          |
| 2.1            | Produktidentifizierung                                                         | 3        |
| 2.2            | Lieferumfang                                                                   | 3        |
| 2.3            | Rechtliche Anforderungen                                                       | 3        |
| 2.4            | Hersteller und Service                                                         | 3        |
| 3              | Zu Ihrer Sicherheit                                                            |          |
| 3.1            | Bestimmungsgemäße Verwendung                                                   | 5        |
| 3.2            | Allgemeine Sicherheitshinweise                                                 | 5        |
| 4              | Produktbeschreibung                                                            |          |
| 4.1            | Geräteübersicht                                                                | 7        |
| 4.2            | Anzeigeelemente                                                                | 7        |
| 4.3            | Eigenschaften und Merkmale                                                     | 8        |
| 4.4            | Funktionsprinzip                                                               | 8        |
| 4.5            | Funktionen und Betriebsarten                                                   | 9        |
| 4.5.1<br>4 5 2 | Multiprotokoll-Funktionalität<br>Serielle RS232- oder RS485-Datenkommunikation | 9<br>9   |
| 4.5.3          | Modbus RTU-Datenkommunikation                                                  | 9        |
| 4.5.4          |                                                                                | 10       |
| 4.0<br>-       |                                                                                | 10       |
| 5              | Montieren                                                                      |          |
| 5.1            | Geräte im Verbund montieren                                                    | 11       |
| 5.2            | Befestigen auf Montageplatte                                                   | 12       |
| 5.3            | Montieren auf Hutschiene (TS35)                                                | 12       |
| 5.4            | Gerät erden                                                                    | 13       |
| 5.4.1<br>5.4.2 | Erdungs- und Schirmungskonzept<br>Gerät erden (FE)                             | 13<br>14 |

#### 6 Anschließen

| 6.1    | Module an Ethernet anschließen                                  | 15       |
|--------|-----------------------------------------------------------------|----------|
| 6.1.1  | Ethernet-Anschluss bei QC-/FSU-Applikationen                    | 15       |
| 6.2    | Versorgungsspannung anschließen                                 | 16       |
| 6.2.1  | Versorgungskonzept                                              | 17       |
| 6.3    | Serielle Geräte anschließen                                     | 17       |
| 6.3.1  | RS485-Leitungsabschluss und Biasing aktivieren und deaktivieren | 18       |
| 6.4    | Digitale Sensoren und Aktuatoren anschließen                    | 19       |
| 7      | In Betrieb nehmen                                               |          |
| 7.1    | IP-Adresse einstellen                                           | 21       |
| 7.2    | Gerät mit PROFINET in Betrieb nehmen                            | 23       |
| 7.2.1  | GSDML-Datei                                                     | 23       |
| 7.2.2  | FSU – Fast Start-Up (priorisierter Hochlauf)                    | 23       |
| 7.2.3  | PROFINET IO-Gerätemodell                                        | 24       |
| 7.2.4  | TBEN-S2-2COM-4DXP – Slots und Subslots (Übersicht)              | 24       |
| 7.2.5  | PROFINET-Diagnose                                               | 41       |
| 7.2.6  | Beschreibung der Nutzdaten für azyklische Dienste               | 42       |
| 7.3    | Gerät an eine Siemens-Steuerung in PROFINET anbinden            | 44       |
| 7.3.1  | Verwendete Hardware                                             | 44       |
| 7.3.2  | Verwendete Software                                             | 44       |
| 7.3.3  | Voraussetzungen                                                 | 44       |
| 7.3.4  | GSDML-Datei installieren                                        | 45       |
| 7.3.5  | Gerät konfigurieren                                             | 46       |
| 7.3.6  | Gerät mit der Steuerung verbinden                               | 47       |
| 7.3.7  | PROFINE I-Gerätenamen zuweisen                                  | 48       |
| 7.3.8  | IP-Adresse im TIA-Portal einstellen                             | 49       |
| /.3.9  | Gerat online mit der Steuerung verbinden                        | 50       |
| 7.3.10 | Modulparameter einstellen                                       | 51       |
| 7.4    | Gerät mit EtherNet/IP™ in Betrieb nehmen                        | 52       |
| 7.4.1  | EDS-Datei                                                       | 52       |
| 7.4.2  | QuickConnect (QC)                                               | 52       |
| 7.4.3  | Diagnose über Prozessdaten                                      | 54       |
| 7.4.4  | EtherNet/IP™-Standardklassen                                    | 55       |
| 7.4.5  | Assembly Object (0x04)                                          | 57       |
| 7.4.6  | Connection Manager Object (0x06)                                | 62       |
| /.4./  | ICP/IP Interface Object (0xF5)                                  | 63       |
| 7.4.8  | Ethernet Link Object (UxF6)                                     | 67       |
| 7.4.9  | VSC-Vendor Specific Classes                                     | 69<br>91 |
| 7.4.10 |                                                                 | 01       |
| 7.5    | Gerät an eine EtherNet/IP™-Steuerung anbinden                   | 82       |
| /.5.1  | Verwendete Hardware                                             | 82       |
| 7.5.2  | verwendete Software                                             | 82       |

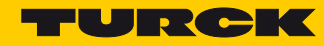

|                                                                                                    | Voraussetzungen                                                                                                    | 82                                                                                                    |
|----------------------------------------------------------------------------------------------------|----------------------------------------------------------------------------------------------------|----------------------------------------------------------------------------------------------------|
| 7.5.4                                                                                                    | EDS-Datei installieren                                                                                                    | 83                                                                                                    |
| 7.5.5                                                                                                    | Gerät mit der Steuerung verbinden                                                                                                    | 84                                                                                                    |
| 7.5.6                                                                                                    | Gerät online mit der Steuerung verbinden                                                                                                    | 89                                                                                                    |
| 7.5.7                                                                                                    | Prozessdaten auslesen                                                                                                    | 91                                                                                                    |
| 7.5.8                                                                                                    | Gerate parametrieren über Class Instance Attribute                                                                                                    | 93                                                                                                    |
| 7.6                                                                                                    | Gerät an Modbus TCP in Betrieb nehmen                                                                                                    | 96                                                                                                    |
| 7.6.1                                                                                                    | Implementierte Modbus-Funktionen                                                                                                    | 96                                                                                                    |
| 7.6.2                                                                                                    | Modbus-Register                                                                                                    | 96                                                                                                    |
| 7.6.3                                                                                                    | Registermapping TBEN-S2-2COM-4DXP                                                                                                    | 101                                                                                                   |
| 7.7                                                                                                    | Gerät an einen Modbus TCP-Master anbinden                                                                                                    | 102                                                                                                   |
| 7.7.1                                                                                                    | Verwendete Hardware                                                                                                    | 102                                                                                                   |
| 7.7.2                                                                                                    | Verwendete Software                                                                                                    | 102                                                                                                   |
| 7.7.3                                                                                                    | Voraussetzungen                                                                                                    | 102                                                                                                   |
| 7.7.4                                                                                                    | Gerät mit der Steuerung verbinden                                                                                                    | 102                                                                                                   |
| 7.7.5                                                                                                    | Gerat parametrieren                                                                                                    | 110                                                                                                   |
| /./.6                                                                                                    | Gerat über webserver parametrieren                                                                                                    | 110                                                                                                   |
| 7.7.7                                                                                                    | Prozessoalen in CODES i Slausiesen<br>Gerät online mit der Steuerung verbinden                                                                                                    | 114                                                                                                   |
| 7.7.0                                                                                                    | Gerat online mit der Stederung verbinden                                                                                                    | 110                                                                                                   |
| 8                                                                                                    | Konfigurieren und Parametrieren                                                                                                    |                                                                                                    |
| 8.1                                                                                                    | Parameter einstellen                                                                                                    | 117                                                                                                   |
| 8.1.1                                                                                                    | Parameter einstellen – COM0/COM1                                                                                                    | 117                                                                                                   |
| 8.1.2                                                                                                    | Parameter einstellen – Server Configuration Block (SCB)                                                                                                    | 121                                                                                                   |
| 8.1.3                                                                                                    | Parameter einstellen – DXP-Kanäle                                                                                                    | 127                                                                                                   |
|                                                                                                    |                                                                                                    |                                                                                                    |
| 9                                                                                                    | Betreiben                                                                                                    |                                                                                                    |
| <b>9</b><br>9.1                                                                                                    | Prozess-Eingangsdaten auswerten                                                                                                    | 129                                                                                                   |
| <b>9</b><br>9.1<br>9.1.1                                                                                                    | Betreiben<br>Prozess-Eingangsdaten auswerten<br>Prozess-Eingangsdaten auswerten – RS232/RS485-Modus                                                                                                    | 129<br>130                                                                                            |
| <b>9</b><br>9.1<br>9.1.1<br>9.1.2                                                                                                    | Betreiben<br>Prozess-Eingangsdaten auswerten<br>Prozess-Eingangsdaten auswerten – RS232/RS485-Modus<br>Prozess-Eingangsdaten auswerten – Modbus-Client-Modus                                                                                                    | 129<br>130<br>132                                                                                     |
| <b>9</b><br>9.1<br>9.1.1<br>9.1.2<br>9.1.3                                                                                                    | Betreiben<br>Prozess-Eingangsdaten auswerten<br>Prozess-Eingangsdaten auswerten – RS232/RS485-Modus<br>Prozess-Eingangsdaten auswerten – Modbus-Client-Modus<br>Prozess-Eingangsdaten auswerten – DXP-Kanäle                                                                                                    | 129<br>130<br>132<br>134                                                                              |
| <b>9</b><br>9.1<br>9.1.1<br>9.1.2<br>9.1.3<br>9.1.4                                                                                                    | Betreiben<br>Prozess-Eingangsdaten auswerten<br>Prozess-Eingangsdaten auswerten – RS232/RS485-Modus<br>Prozess-Eingangsdaten auswerten – Modbus-Client-Modus<br>Prozess-Eingangsdaten auswerten – DXP-Kanäle<br>Prozess-Eingangsdaten auswerten – Modulstatus                                                                                                    | 129<br>130<br>132<br>134<br>135                                                                       |
| <b>9</b><br>9.1<br>9.1.1<br>9.1.2<br>9.1.3<br>9.1.4<br>9.2                                                                                                    | Betreiben<br>Prozess-Eingangsdaten auswerten<br>Prozess-Eingangsdaten auswerten – RS232/RS485-Modus<br>Prozess-Eingangsdaten auswerten – Modbus-Client-Modus<br>Prozess-Eingangsdaten auswerten – DXP-Kanäle<br>Prozess-Eingangsdaten auswerten – Modulstatus<br>Prozess-Ausgangsdaten schreiben                                                                                                    | 129<br>130<br>132<br>134<br>135<br>136                                                                |
| <ul> <li>9.1</li> <li>9.1.1</li> <li>9.1.2</li> <li>9.1.3</li> <li>9.1.4</li> <li>9.2</li> <li>9.2.1</li> </ul>                                                                                                    | Betreiben<br>Prozess-Eingangsdaten auswerten<br>Prozess-Eingangsdaten auswerten – RS232/RS485-Modus<br>Prozess-Eingangsdaten auswerten – Modbus-Client-Modus<br>Prozess-Eingangsdaten auswerten – DXP-Kanäle<br>Prozess-Eingangsdaten auswerten – Modulstatus<br>Prozess-Ausgangsdaten schreiben<br>Prozess-Ausgangsdaten schreiben – RS232/RS485-Modus                                                                                                    | 129<br>130<br>132<br>134<br>135<br>136<br>137                                                         |
| <ul> <li>9.1</li> <li>9.1.1</li> <li>9.1.2</li> <li>9.1.3</li> <li>9.1.4</li> <li>9.2</li> <li>9.2.1</li> <li>9.2.2</li> </ul>                                                                                                    | Betreiben         Prozess-Eingangsdaten auswerten         Prozess-Eingangsdaten auswerten – RS232/RS485-Modus         Prozess-Eingangsdaten auswerten – Modbus-Client-Modus         Prozess-Eingangsdaten auswerten – DXP-Kanäle         Prozess-Eingangsdaten auswerten – Modulstatus         Prozess-Ausgangsdaten schreiben         Prozess-Ausgangsdaten schreiben – RS232/RS485-Modus         Prozess-Ausgangsdaten schreiben – Modulstatus                                                                                                    | 129<br>130<br>132<br>134<br>135<br>136<br>137<br>138                                                  |
| <ul> <li>9.1</li> <li>9.1.1</li> <li>9.1.2</li> <li>9.1.3</li> <li>9.1.4</li> <li>9.2</li> <li>9.2.1</li> <li>9.2.2</li> <li>9.2.3</li> </ul>                                                                                                    | BetreibenProzess-Eingangsdaten auswertenProzess-Eingangsdaten auswerten – RS232/RS485-ModusProzess-Eingangsdaten auswerten – Modbus-Client-ModusProzess-Eingangsdaten auswerten – DXP-KanäleProzess-Eingangsdaten auswerten – ModulstatusProzess-Ausgangsdaten schreibenProzess-Ausgangsdaten schreiben – RS232/RS485-ModusProzess-Ausgangsdaten schreiben – Nodbus-Client-ModusProzess-Ausgangsdaten schreiben – Nodbus-Client-ModusProzess-Ausgangsdaten schreiben – Nodbus-Client-ModusProzess-Ausgangsdaten schreiben – DXP-Kanäle                                                                                                    | 129<br>130<br>132<br>134<br>135<br>136<br>137<br>138<br>139                                           |
| <ul> <li>9</li> <li>9.1</li> <li>9.1.2</li> <li>9.1.3</li> <li>9.1.4</li> <li>9.2</li> <li>9.2.1</li> <li>9.2.2</li> <li>9.2.3</li> <li>9.3</li> </ul>                                                                                                    | BetreibenProzess-Eingangsdaten auswertenProzess-Eingangsdaten auswerten – RS232/RS485-ModusProzess-Eingangsdaten auswerten – Modbus-Client-ModusProzess-Eingangsdaten auswerten – DXP-KanäleProzess-Eingangsdaten auswerten – ModulstatusProzess-Ausgangsdaten schreibenProzess-Ausgangsdaten schreiben – RS232/RS485-ModusProzess-Ausgangsdaten schreiben – RS232/RS485-ModusProzess-Ausgangsdaten schreiben – DXP-KanäleDaten senden und empfangen                                                                                                    | 129<br>130<br>132<br>134<br>135<br>136<br>137<br>138<br>139<br>140                                    |
| <ul> <li>9</li> <li>9.1</li> <li>9.1.1</li> <li>9.1.2</li> <li>9.1.3</li> <li>9.1.4</li> <li>9.2</li> <li>9.2.1</li> <li>9.2.2</li> <li>9.2.3</li> <li>9.3</li> <li>9.3.1</li> </ul>                                                                        | Betreiben         Prozess-Eingangsdaten auswerten         Prozess-Eingangsdaten auswerten – RS232/RS485-Modus         Prozess-Eingangsdaten auswerten – Modbus-Client-Modus         Prozess-Eingangsdaten auswerten – DXP-Kanäle         Prozess-Eingangsdaten auswerten – Modulstatus         Prozess-Ausgangsdaten schreiben         Prozess-Ausgangsdaten schreiben – RS232/RS485-Modus         Prozess-Ausgangsdaten schreiben – Modbus-Client-Modus         Prozess-Ausgangsdaten schreiben – Modbus-Client-Modus         Prozess-Ausgangsdaten schreiben – DXP-Kanäle         Daten senden und empfangen         Daten senden                                                                                                    | 129<br>130<br>132<br>134<br>135<br>136<br>137<br>138<br>139<br>140<br>140                             |
| <ul> <li>9</li> <li>9.1</li> <li>9.1.1</li> <li>9.1.2</li> <li>9.1.3</li> <li>9.1.4</li> <li>9.2</li> <li>9.2.1</li> <li>9.2.2</li> <li>9.2.3</li> <li>9.3</li> <li>9.3.1</li> <li>9.3.2</li> </ul>                                                         | BetreibenProzess-Eingangsdaten auswertenProzess-Eingangsdaten auswerten - RS232/RS485-ModusProzess-Eingangsdaten auswerten - Modbus-Client-ModusProzess-Eingangsdaten auswerten - DXP-KanäleProzess-Eingangsdaten auswerten - ModulstatusProzess-Ausgangsdaten schreibenProzess-Ausgangsdaten schreiben - RS232/RS485-ModusProzess-Ausgangsdaten schreiben - Modbus-Client-ModusProzess-Ausgangsdaten schreiben - DXP-KanäleDaten senden und empfangenDaten sendenDaten empfangen                                                                                                    | 129<br>130<br>132<br>134<br>135<br>136<br>137<br>138<br>139<br>140<br>140                             |
| <ul> <li>9</li> <li>9.1</li> <li>9.1.1</li> <li>9.1.2</li> <li>9.1.3</li> <li>9.1.4</li> <li>9.2</li> <li>9.2.1</li> <li>9.2.2</li> <li>9.2.3</li> <li>9.3</li> <li>9.3.1</li> <li>9.3.2</li> <li>9.4</li> </ul>                                            | BetreibenProzess-Eingangsdaten auswertenProzess-Eingangsdaten auswerten - RS232/RS485-ModusProzess-Eingangsdaten auswerten - Modbus-Client-ModusProzess-Eingangsdaten auswerten - DXP-KanäleProzess-Eingangsdaten auswerten - ModulstatusProzess-Ausgangsdaten schreibenProzess-Ausgangsdaten schreiben - RS232/RS485-ModusProzess-Ausgangsdaten schreiben - Modbus-Client-ModusProzess-Ausgangsdaten schreiben - Modbus-Client-ModusProzess-Ausgangsdaten schreiben - Modbus-Client-ModusProzess-Ausgangsdaten schreiben - DXP-KanäleDaten senden und empfangenDaten sendenDaten empfangenLED-Anzeigen auswerten                                                                                                    | 129<br>130<br>132<br>134<br>135<br>136<br>137<br>138<br>139<br>140<br>140<br>141                      |
| <ul> <li>9</li> <li>9.1</li> <li>9.1.1</li> <li>9.1.2</li> <li>9.1.3</li> <li>9.1.4</li> <li>9.2</li> <li>9.2.1</li> <li>9.2.2</li> <li>9.2.3</li> <li>9.3</li> <li>9.3.1</li> <li>9.3.2</li> <li>9.4</li> <li>9.5</li> </ul>                               | BetreibenProzess-Eingangsdaten auswertenProzess-Eingangsdaten auswerten – RS232/RS485-ModusProzess-Eingangsdaten auswerten – Modbus-Client-ModusProzess-Eingangsdaten auswerten – DXP-KanäleProzess-Eingangsdaten auswerten – ModulstatusProzess-Ausgangsdaten schreibenProzess-Ausgangsdaten schreiben – RS232/RS485-ModusProzess-Ausgangsdaten schreiben – RS232/RS485-ModusProzess-Ausgangsdaten schreiben – Nodbus-Client-ModusProzess-Ausgangsdaten schreiben – DXP-KanäleDaten senden und empfangenDaten senden und empfangenLED-Anzeigen auswertenDiagnosedaten auswerten                                                                                                    | 129<br>130<br>132<br>134<br>135<br>136<br>137<br>138<br>139<br>140<br>140<br>141<br>142<br>144        |
| <ul> <li>9</li> <li>9.1</li> <li>9.1.1</li> <li>9.1.2</li> <li>9.1.3</li> <li>9.1.4</li> <li>9.2</li> <li>9.2.1</li> <li>9.2.2</li> <li>9.2.3</li> <li>9.3</li> <li>9.3.1</li> <li>9.3.2</li> <li>9.4</li> <li>9.5</li> <li>9.5 1</li> </ul>                | Betreiben         Prozess-Eingangsdaten auswerten         Prozess-Eingangsdaten auswerten – RS232/RS485-Modus         Prozess-Eingangsdaten auswerten – Modbus-Client-Modus         Prozess-Eingangsdaten auswerten – DXP-Kanäle         Prozess-Eingangsdaten auswerten – Modulstatus         Prozess-Ausgangsdaten schreiben         Prozess-Ausgangsdaten schreiben – RS232/RS485-Modus         Prozess-Ausgangsdaten schreiben – Modbus-Client-Modus         Prozess-Ausgangsdaten schreiben – Modbus-Client-Modus         Prozess-Ausgangsdaten schreiben – Modbus-Client-Modus         Prozess-Ausgangsdaten schreiben – DXP-Kanäle         Daten senden und empfangen         Daten senden         Daten empfangen         LED-Anzeigen auswerten         Diagnosedaten auswerten         Diagnosedaten auswerten | 129<br>130<br>132<br>134<br>135<br>136<br>137<br>138<br>139<br>140<br>140<br>141<br>142<br>144        |
| <ul> <li>9</li> <li>9.1</li> <li>9.1.1</li> <li>9.1.2</li> <li>9.1.3</li> <li>9.1.4</li> <li>9.2</li> <li>9.2.1</li> <li>9.2.2</li> <li>9.2.3</li> <li>9.3</li> <li>9.3.1</li> <li>9.3.2</li> <li>9.4</li> <li>9.5</li> <li>9.5.1</li> <li>9.5.2</li> </ul> | Betreiben         Prozess-Eingangsdaten auswerten         Prozess-Eingangsdaten auswerten – RS232/RS485-Modus         Prozess-Eingangsdaten auswerten – Modbus-Client-Modus         Prozess-Eingangsdaten auswerten – DXP-Kanäle         Prozess-Eingangsdaten auswerten – Modulstatus         Prozess-Ausgangsdaten schreiben         Prozess-Ausgangsdaten schreiben – RS232/RS485-Modus         Prozess-Ausgangsdaten schreiben – Modbus-Client-Modus         Prozess-Ausgangsdaten schreiben – DXP-Kanäle         Daten senden und empfangen         Daten senden und empfangen         Daten senden         Daten senden         Daten senden         Diagnosedaten auswerten         Diagnosedaten auswerten         Diagnosedaten auswerten – COM-Kanal-Diagnosen         Diagnosedaten auswerten – DXP-Diagnosen | 129<br>130<br>132<br>134<br>135<br>136<br>137<br>138<br>139<br>140<br>140<br>141<br>142<br>144<br>144 |

| 10     | Störungen beseitigen                                                     |     |
|--------|--------------------------------------------------------------------------|-----|
| 11     | Instand halten                                                           |     |
| 11.1   | Firmware-Update durchführen                                              | 149 |
| 11.1.1 | Beispiel: Firmware mit der FDT-Rahmenapplikation PACTware™ aktualisieren | 149 |
| 12     | Reparieren                                                               |     |
| 12.1   | Geräte zurücksenden                                                      | 153 |
| 13     | Entsorgen                                                                |     |
| 14     | Technische Daten                                                         |     |
| 15     | Anhang                                                                   |     |
| 15.1   | Mögliche Netzwerkstrukturen (Beispiele)                                  | 161 |
| 15.1.1 | Daisy Chain – Max. Anzahl in Reihe verbundener Module                    | 163 |
| 15.2   | ARGEE/ELC                                                                | 163 |

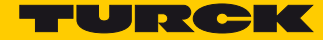

# 1 Zu dieser Anleitung

Die Anleitung beschreibt den Aufbau, die Funktionen und den Einsatz des Produkts und hilft Ihnen, das Produkt bestimmungsgemäß zu betreiben. Lesen Sie die Anleitung vor dem Gebrauch des Produkts aufmerksam durch. So vermeiden Sie mögliche Personen-, Sach- und Geräteschäden. Bewahren Sie die Anleitung auf, solange das Produkt genutzt wird. Falls Sie das Produkt weitergeben, geben Sie auch diese Anleitung mit.

# 1.1 Zielgruppen

Die vorliegende Anleitung richtet sich an fachlich geschultes Personal und muss von jeder Person sorgfältig gelesen werden, die das Gerät montiert, in Betrieb nimmt, betreibt, instand hält, demontiert oder entsorgt.

# 1.2 Symbolerläuterung

In dieser Anleitung werden folgende Symbole verwendet:

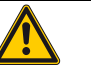

#### **GEFAHR!**

GEFAHR kennzeichnet eine unmittelbar gefährliche Situation mit hohem Risiko, die zu Tod oder schwerer Verletzung führt, wenn sie nicht vermieden wird.

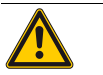

#### WARNUNG!

WARNUNG kennzeichnet eine möglicherweise gefährliche Situation mit mittlerem Risiko, die zu Tod oder schwerer Verletzung führen kann, wenn sie nicht vermieden wird.

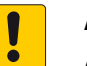

#### ACHTUNG!

ACHTUNG kennzeichnet eine Situation, die möglicherweise zu Sachschäden führt, wenn sie nicht vermieden wird.

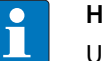

#### HINWEIS

Unter HINWEIS finden Sie Tipps, Empfehlungen und wichtige Informationen. Die Hinweise erleichtern die Arbeit, enthalten Infos zu speziellen Handlungsschritten und helfen, Mehrarbeit durch falsches Vorgehen zu vermeiden.

► HANDLUNGSAUFFORDERUNG

Dieses Symbol kennzeichnet einzelne Handlungsschritte, die der Anwender durchzuführen hat.

➡ HANDLUNGSRESULTAT

Dieses Symbol kennzeichnet relevante Ergebnisse der Handlungsschritte

# 1.3 Weitere Unterlagen

Ergänzend zu diesem Dokument finden Sie im Internet unter www.turck.com folgende Unterlagen:

- Datenblatt
- TBEN-Zubehörliste (D301366)

# 1.4 Feedback zu dieser Anleitung

Wir sind bestrebt, diese Anleitung ständig so informativ und übersichtlich wie möglich zu gestalten. Haben Sie Anregungen für eine bessere Gestaltung oder fehlen Ihnen Angaben in der Anleitung, schicken Sie Ihre Vorschläge an techdoc@turck.com.

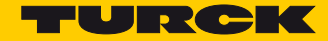

# 2 Hinweise zum Produkt

2.1 Produktidentifizierung

Diese Anleitung gilt für die folgenden kompakten seriellen Schnittstellen-Module:

- TBEN-S2-2COM-4DXP
- 2.2 Lieferumfang

Im Lieferumfang sind enthalten:

- TBEN-S2-2COM-4DXP
- Verschlusskappen f
  ür M12-Buchsen
- 2.3 Rechtliche Anforderungen

Das Gerät fällt unter folgende EU-Richtlinien:

- 2014/30/EU (Elektromagnetische Verträglichkeit)
- 2011/65/EU (RoHS II-Richtlinie)
- 2.4 Hersteller und Service

Hans Turck GmbH & Co. KG Witzlebenstraße 7 45472 Mülheim an der Ruhr Germany

Turck unterstützt Sie bei Ihren Projekten von der ersten Analyse bis zur Inbetriebnahme Ihrer Applikation. In der Turck-Produktdatenbank finden Sie Software-Tools für Programmierung, Konfiguration oder Inbetriebnahme, Datenblätter und CAD-Dateien in vielen Exportformaten. Über folgende Adresse gelangen Sie direkt in die Produktdatenbank: www.turck.de/produkte

Für weitere Fragen ist das Sales-und-Service-Team in Deutschland telefonisch unter folgenden Nummern zu erreichen:

Vertrieb: +49 208 4952-380

Technik: +49 208 4952-390

Internet: www.turck.de

Außerhalb Deutschlands wenden Sie sich bitte an Ihre Turck-Landesvertretung.

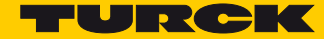

# 3 Zu Ihrer Sicherheit

Das Produkt ist nach dem Stand der Technik konzipiert. Dennoch gibt es Restgefahren. Um Personen- und Sachschäden zu vermeiden, müssen Sie die Sicherheits- und Warnhinweise beachten. Für Schäden durch Nichtbeachtung von Sicherheits- und Warnhinweisen übernimmt Turck keine Haftung.

# 3.1 Bestimmungsgemäße Verwendung

Die Geräte sind ausschließlich zum Einsatz im industriellen Bereich bestimmt.

Das Blockmodul TBEN-S2-2COM-4DXP hat zwei serielle Schnittstellen zum Anschluss serieller RS232- und/oder RS485-Datenendgeräte.

Neben der reinen RS232/RS485-Kommunikation unterstützt das Modul Modbus RTU. Pro Port können bis zu 32 Modbus RTU-Server angeschlossen werden.

Zusätzlich stehen vier universelle digitale Kanäle zur Verfügung. Die Multiprotokoll-Interfaces können als EtherNet/IP<sup>™</sup> Device, Modbus TCP Slave, oder PROFINET<sup>®</sup> Device genutzt werden.

Die Geräte dürfen nur wie in dieser Anleitung beschrieben verwendet werden. Jede andere Verwendung gilt als nicht bestimmungsgemäß. Für daraus resultierende Schäden übernimmt Turck keine Haftung.

# 3.2 Allgemeine Sicherheitshinweise

- Nur fachlich geschultes Personal darf das Gerät montieren, installieren, betreiben und instand halten.
- Das Gerät nur in Übereinstimmung mit den geltenden nationalen und internationalen Bestimmungen, Normen und Gesetzen einsetzen.
- Das Gerät erfüllt ausschließlich die EMV-Anforderungen für den industriellen Bereich und ist nicht zum Einsatz in Wohngebieten geeignet.

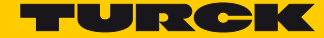

# 4 Produktbeschreibung

Die Geräte sind in einem vollvergossenen Kunststoffgehäuse in Schutzart IP67/IP69K ausgeführt. Zum Anschluss von Geräten mit seriellen Schnittstellen stehen 2 Ports zur Verfügung. Zusätzlich lassen sich Sensoren und Aktuatoren über 4 digitale I/O-Kanäle anschließen. Die Kanäle können konfigurationslos sowohl als Eingang oder Ausgang verwendet werden. Die Anschlüsse für serielle Geräte und für digitale I/Os sind als M12-Buchsen ausgeführt. Zum Anschluss an Ethernet stehen zwei 4-polige M8-Steckverbinder zur Verfügung. Die Anschlüsse für die Versorgungsspannung sind ebenfalls als 4-polige M8-Steckverbinder ausgeführt.

## 4.1 Geräteübersicht

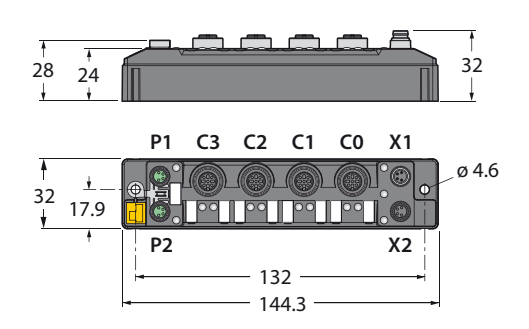

#### Abb. 1: Abmessungen

# 4.2 Anzeigeelemente

Die Geräte verfügen über Mehrfarben-LEDs mit folgenden Anzeigefunktionen:

- Versorgungsspannung
- Sammel- und Busfehler
- Status
- Wink-Funktion

# 4.3 Eigenschaften und Merkmale

- Multiprotokoll: PROFINET IO Device, EtherNet/IP<sup>™</sup> Device, Modbus TCP Slave
- 2 × M8, 4-pol, Ethernet-Verbindung
- Integrierter Ethernet-Switch ermöglicht Linientopologie
- Übertragungsrate 10 Mbps/100 Mbps
- 4-poliger M8-Steckverbinder zur Spannungsversorgung
- Getrennte Spannungsgruppen für sicherheitsgerichtetes Abschalten
- Zwei serielle Schnittstellen wählbar als RS485 oder RS232
- Integrierte Modbus RTU Client-Funktion zum Anschluss von bis zu 32 Modbus RTU-Servern pro Port
- Vier universelle digitale Kanäle als PNP-Eingänge oder -Ausgänge (0,5 A)
- 192 Bytes pro Port pro Schreib- bzw. Lesevorgang
- Integrierter Webserver
- LED-Anzeigen und Diagnosen
- Glasfaserverstärktes Gehäuse
- Schock- und schwingungsgeprüft
- Vollvergossene Modulelektronik
- Schutzart IP65/IP67/IP69K

#### 4.4 Funktionsprinzip

Die Geräte sind mit einer Multiprotokoll-Ethernetschnittstelle für Modbus TCP, EtherNet/IP<sup>™</sup> und PROFINET ausgestattet. Über die Ethernetschnittstelle wird das Gerät als Modbus TCP-Slave, Ether-Net/IP<sup>™</sup>-Device oder PROFINET-Device an Ethernet angekoppelt. Im laufenden Betrieb werden die Prozessdaten zwischen Ethernet und TBEN-S ausgetauscht. Über die RS232/RS485-Schnittstellen werden Geräte mit RS232- und/oder RS485-Schnittstelle (z. B. Barcode-Reader, Drucker, Antriebe, Lichvorhänge etc.) angeschlossen.

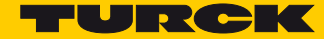

# 4.5 Funktionen und Betriebsarten

#### 4.5.1 Multiprotokoll-Funktionalität

Die kompakten I/O-Module der Produktreihe TBEN-S vereinen drei Ethernet-Protokolle in einem Gerät:

- PROFINET
- EtherNet/IP<sup>™</sup>
- Modbus TCP

Durch die automatische Protokollerkennung kann das Multiprotokoll-Gerät ohne Eingriff des Anwenders (d. h. ohne Umprogrammierung) an allen drei genannten Ethernet-Systemen betrieben werden. Nach Aufschalten der Spannung wird in der Hochlaufphase ("Snooping") des Systems durch Mithören des Datenverkehrs ermittelt, welches Ethernet-Protokoll einen Verbindungsaufbau anfordert. Wird ein Protokoll erkannt, stellt sich das Gerät auf das entsprechende Protokoll ein. Danach kann mit den anderen Protokollen nur lesend auf das Gerät zugegriffen werden.

#### Manuelle Protokollwahl

Alternativ kann das Protokoll manuell bestimmt werden. Damit wird die Snooping-Phase übersprungen und das Gerät ist fest auf das gewählte Protokoll eingestellt. Mit den anderen Protokollen kann nur lesend auf das Gerät zugegriffen werden. Mit der expliziten Protokollauswahl ist somit eine zusätzliche feste Verriegelung möglich.

#### 4.5.2 Serielle RS232- oder RS485-Datenkommunikation

Im RS232-Modus kann jeweils ein Teilnehmer mit einem seriellen Port verbunden werden. Im RS485-Modus können bis zu 32 Teilnehmer parallel an einem Port verbunden werden.

Sende- und Empfangssequenz: s. Daten senden und empfangen (Seite 140)

#### 4.5.3 Modbus RTU-Datenkommunikation

Die Modbus RTU-Datenkommunikation wird durch das TBEN-S2-2COM-4DXP koordiniert und ist für Steuerungsprogrammierer transparent. Das TBEN-S2-2COM-4DXP fungiert als Modbus RTU-Client (Modbus RTU-Master). Die Prozesswerte verbundener Modbus RTU-Server (Modbus RTU Slaves) stehen direkt zur Verfügung. Darüber hinaus kann der Zustand aller Modbus-Verbindungen überwacht werden.

#### Modbus-Client-Modus

Im Modus Client-Modus können bei RS232 bis zu 8, bei RS485 bis zu 32 Modbus RTU-Server ohne Programmieraufwand angebunden werden. Abhängig von der Beschaffenheit der verwendeten Geräte ist ein Ausbau mit bis zu 64 RS485-Geräten pro Port möglich.

- Standard-Betriebsart (s. S. 124)
  - Ein Modbus RTU-Server pro Server Configuration Block (SCB)
  - Max. 8 Modbus RTU-Server pro COM-Port
- Multi-Server-Betriebsart (s. S. 125)
  - Bis zu 12 identische Modbus RTU-Server pro Server Configuration Block (SCB)
  - Insgesamt maximal 32 Modbus RTU-Server pro COM-Port, d.h. maximal 64 pro TBEN-S2-2COM-4DXP-Gerät.

- Lese-/Schreiberweiterung (s. S. 126)
  - Anschluss von Modbus RTU-Servern mit mehr als 12 Registern, die gelesen oder geschrieben werden sollen.
- 4.5.4 Konfigurierbare digitale Kanäle

Das Gerät besitzt vier digitale Kanäle. Die Kanäle können konfigurationslos sowohl als Eingang oder Ausgang benutzt werden. Jeder Ausgang ist mit 0,5 A abgesichert.

4.6 Technisches Zubehör

Zubehör für Montage, Anschluss und Parametrierung finden Sie in der TBEN-S-Zubehörliste (D301366) unter www.turck.com. Das Zubehör ist nicht im Lieferumfang enthalten.

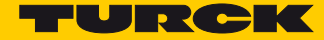

# 5 Montieren

Das Gerät kann auf einer Hutschiene gemäß EN 60715 (TS35) montiert oder auf eine Montageplatte aufgeschraubt werden. Sowohl Verbundmontage als auch Einzelmontage sind möglich.

# 5.1 Geräte im Verbund montieren

Mit den Verbindern TBNN-S0... können Modulgruppen zur Verbundmontage der Geräte gebildet werden.

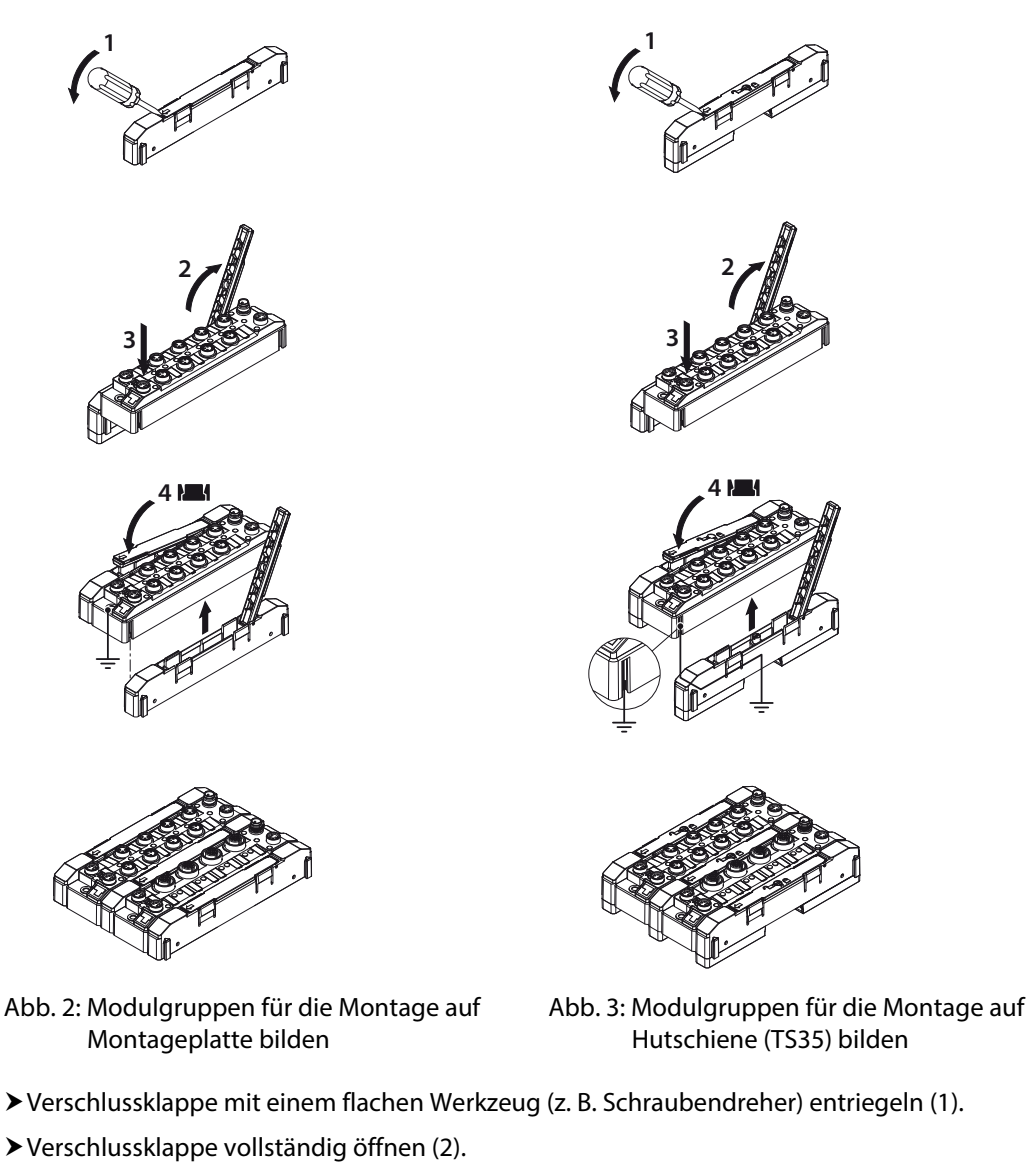

- ➤ TBEN-S-Modul und Verbinder so verbinden, dass die Feder des Verbinders in die Nut des TBEN-S-Moduls greift (3).
- > Verschlusskappe herunterklappen und schließen, bis die Verschlussklappe hörbar einrastet (4).
- Schritte 1 bis 4 wiederholen, bis die Modulgruppe vollständig ist.

# 5.2 Befestigen auf Montageplatte

Die Geräte lassen sich über zwei M4-Schrauben auf einer vorgebohrten Montageplatte befestigen. Für die Montage im Verbund sind die Verbinder TBNN-S0-STD erforderlich.

> Modul oder Modulverbund gemäß Abb. 4: Gerät auf Montageplatte befestigen befestigen.

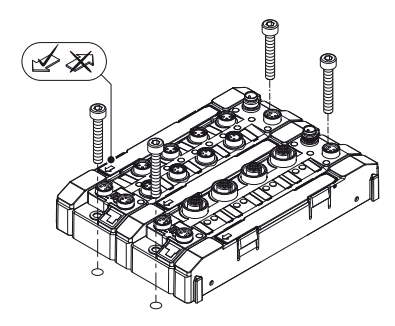

Abb. 4: Gerät auf Montageplatte befestigen

## 5.3 Montieren auf Hutschiene (TS35)

Mit den Verbindern TBNN-S0-DRS können die Geräte einzeln oder im Verbund auf eine Hutschiene (TS35) montiert werden.

| U |  |
|---|--|
|   |  |

#### ACHTUNG! Fehlerhafte Montage

Fehlfunktion durch falsche Erdung

- ► Verbinder so ausrichten, dass der Pfeil auf der Verschlussklappe in Richtung der M8-Ethernet-Buchsen zeigt.
- > Erdungskontakt des Verbinders mit dem Erdungskontakt des Moduls verbinden.
- ► Verbinder rechts und links des Moduls montieren.
- Modul oder Modulverbund so auf der Hutschiene platzieren, dass die Aussparungen des Verbinders die Hutschiene umschließen (1).
- > Drehbolzen des Verbinders mit einem Schraubendreher schließen (2).
- ≻Gerät erden.

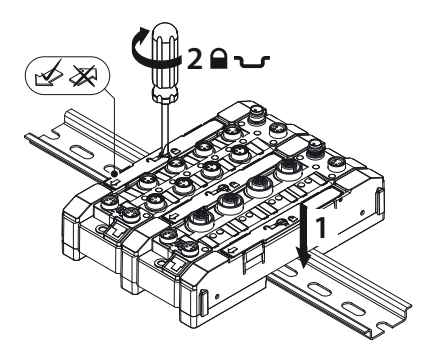

Abb. 5: Modulverbund auf Hutschiene montieren

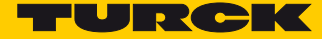

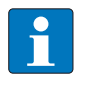

#### HINWEIS

Um die Stabilität auf der Hutschiene zu erhöhen, können rechts und links des Moduls oder des Modulverbunds Endwinkel montiert werden.

# 5.4 Gerät erden

5.4.1 Erdungs- und Schirmungskonzept

Feldbus- und I/O-Bereich der TBEN-S-Module können getrennt geerdet werden.

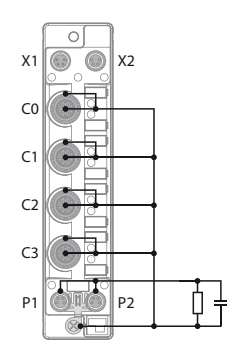

Abb. 6: Ersatzschaltbild, Schirmungskonzept

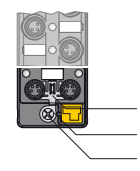

Abb. 7: Erdungsspange (1),

Erdungsring (2) und

Metallschraube (3)

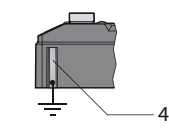

Abb. 8: Erdungskontakt

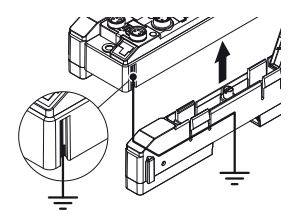

Abb. 9: Erdung der Verbinder TBNN-S0-DRS

Die Erdungsspange (1) an den M8-Steckverbindern für den Feldbusanschluss (P1, P2) verbindet den Schirm der Feldbusleitungen.

Der Erdungsring (2) führt die Schirmung am Flansch der M8-Steckverbinder für den Feldbusanschluss über ein RC-Glied aus.

Durch die Montage des Moduls auf einer Montageplatte durch das Montageloch wird das Modul mit dem Bezugspotenzial der Anlage über eine Metallschraube (3) verbunden.

Die Verbinder des Typs TBNN-S0-DRS zur Montage der TBEN-S-Module auf einer Hutschiene (TS 35) verbinden den Erdungskontakt (4) der Module mit Hutschiene und damit mit FE.

#### 5.4.2 Gerät erden (FE)

Erdungsspange und Erdungsring sind miteinander verbunden.

- Bei Montage auf einer Hutschiene die beigelegte Metallschraube am unteren Montageloch befestigen.
- Die Schirmung am Flansch der M8-Steckverbinder f
  ür den Feldbusanschluss ist mit dem Bezugspotenzial der Anlage verbunden.

lst ein gemeinsames Bezugspotenzial nicht erwünscht, Erdungsspange zur Entkopplung des Feldbusschirms entfernen oder Modul mit einer Kunststoffschraube befestigen.

#### Erdungsspange entfernen

> Erdungsspange mit einem flachen Schlitz-Schraubendreher nach vorne schieben und entfernen.

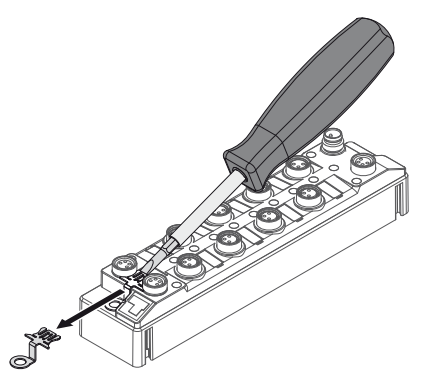

Abb. 10: Erdungsspange entfernen

Erdungsspange montieren

- Erdungsspange ggf. mit Hilfe eines Schraubendrehers zwischen den Feldbus-Steckverbindern so wieder einsetzen, dass Kontakt zum Metallgehäuse der Steckverbinder besteht.
- →Der Schirm der Feldbusleitungen liegt auf der Erdungsspange auf.

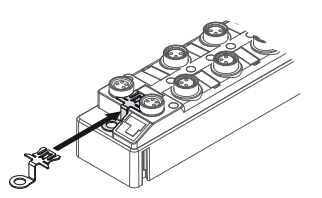

Abb. 11: Erdungsspange montieren

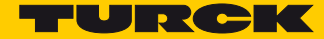

# 6 Anschließen

# 6.1 Module an Ethernet anschließen

Zum Anschluss an Ethernet verfügt das TBEN-S2-Modul über einen integrierten Autocrossing-Switch mit zwei 4-poligen M8-Ethernet-Steckverbindern.

#### ACHTUNG!

Vertauschen von Ethernet- und Versorgungsleitungen Zerstörung der Modulelektronik

 Beim Anschließen der Ethernet- und Versorgungsleitungen auf die Verwendung der korrekten M8-Steckverbinder achten (Ethernet: P1 und P2, Versorgungsspannung: X1 und X2).

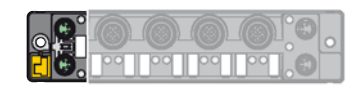

Abb. 12: M8-Ethernet-Steckverbinder

➤ Gerät gemäß unten stehender Pinbelegung an den Feldbus anschließen.

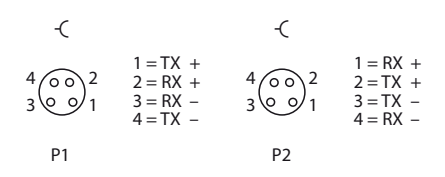

Abb. 13: Pinbelegung Ethernet-Anschlüsse

6.1.1 Ethernet-Anschluss bei QC-/FSU-Applikationen

#### HINWEIS

Für QuickConnect (QC)- und Fast Start-Up (FSU)-Applikationen mit TBEN-S gilt Folgendes:

- kein Crossover-Kabel verwenden
- ETH1 = Steckverbinder für **ankommende** Ethernet-Leitung
- ETH2 = Steckverbinder für **abgehende** Ethernet-Leitung

Nähere Erläuterungen zu QuickConnect und FSU finden Sie hier:

- EtherNet/IP<sup>™</sup>: QC QuickConnect (Seite 51)
- PROFINET: FSU Fast Start-Up (priorisierter Hochlauf) (Seite 23)

# 6.2 Versorgungsspannung anschließen

Zum Anschluss an die Versorgungsspannung verfügt das TBEN-S2-Modul über zwei 4-polige M8-Steckverbinder. V1 und V2 sind galvanisch voneinander getrennt.

#### ACHTUNG!

Vertauschen von Ethernet- und Versorgungsleitungen Zerstörung der Modulelektronik

 Beim Anschließen der Ethernet- und Versorgungsleitungen auf die Verwendung der korrekten M8-Steckverbinder achten (Ethernet: P1 und P2, Versorgungsspannung: X1 und X2).

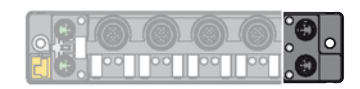

Abb. 14: M8-Steckverbinder zum Anschluss an die Versorgungsspannung

➤ Gerät gemäß unten stehender Pinbelegung an die Versorgungsspannung anschließen.

#### Pinbelegung

| -                                                                                                    | -(                                                                    | X1 | Einspeisen der Spannung                                |
|----------------------------------------------------------------------------------------------------|-----------------------------------------------------------------------|----|--------------------------------------------------------|
| $\begin{array}{c} 1 \text{ BN} = \text{V1} (+) \\ 2 \text{ OC} \\ 4 \text{ 2 WH} = \text{V2} (+) \\ 3 \text{ 3 BU} = \text{GND} \\ 4 \text{ BK} = \text{GND} \end{array}$ | $\begin{pmatrix} 0 \\ 0 \\ 0 \\ 0 \\ 0 \\ 0 \\ 0 \\ 0 \\ 1 \\ 0 \\ 0$ | X2 | Weiterführen der Spannung zum nächsten Teilneh-<br>mer |
| 4 BK = GND<br>X1                                                                                                    | X2                                                                    | V1 | Versorgungsspannung 1 (inkl. Elektronikversorgung)     |
|                                                                                                    |                                                                       | V2 | Versorgungsspannung 2                                  |

Abb. 15: Pinbelegung Versorgungsspannungs-Anschlüsse

# HINWEIS

Die Systemspannung (V1) und die Lastspannung (V2) werden separat eingespeist und überwacht. Bei einer Unterschreitung der zulässigen Spannung werden die Steckplätze gemäß Versorgungskonzept des Modultyps abgeschaltet. Bei einer Unterschreitung von V2 wechselt die LED PWR von Grün auf Rot. Bei einer Unterschreitung von V1 erlischt die LED.

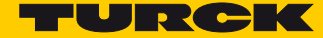

#### 6.2.1 Versorgungskonzept

Alle TBEN-S-Module werden über zwei galvanisch getrennte Spannungen V1 und V2 versorgt.

Die I/O-Kanäle werden in die galvanisch getrennten Potenzialgruppen "abschaltbare I/O" (versorgt durch V2) und "nicht-abschaltbare I/O" (versorgt durch V1) unterteilt.

Das sicherheitsgerichtete Abschalten von Teilen der Anlage über Not-Aus-Kreise ist damit möglich.

V1 = Versorgung der Modulelektronik und der jeweiligen Steckplätze.

V2 = Versorgung der jeweiligen Steckplätze

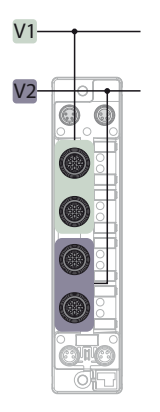

Abb. 16: Versorgung TBEN-S2-2COM-4DXP

# 6.3 Serielle Geräte anschließen

Zum Anschluss von seriellen RS232- oder RS485-Geräten verfügt das TBEN-S2-Modul über zwei 5polige M12-Steckverbinder.

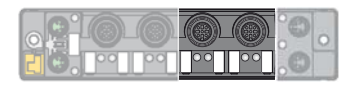

Abb. 17: M12-Steckverbinder zum Anschluss von seriellen RS232- oder RS485-Geräten

Gerät gemäß unten stehender Pinbelegung an die Versorgungsspannung anschließen.

| Pinbelegung                                                                                                    |                                                                                                    |  |
|----------------------------------------------------------------------------------------------------|----------------------------------------------------------------------------------------------------|--|
| RS232-Anschluss                                                                                                    | RS485-Anschluss                                                                                                    |  |
| $\begin{array}{c} -C \\ 2 \\ 1 = V_{aux} \\ 2 = TXD \\ 1 \bigcirc 0 & 3 \\ 5 & 4 \\ 5 = FE \\ \hline C0C1 \end{array}$ | $ \begin{array}{c} -C \\ 2 \\ 1 = V_{aux}1 \\ 2 = TX/RX+ \\ 3 = GND V1 \\ 5 \\ 4 = TX/RX- \\ 5 = FE \\ C0C1 \end{array} $ |  |
| Abb. 18: RS232-Anschluss                                                                                               | Abb. 19: RS485-Anschluss                                                                                                  |  |

#### 6.3.1 RS485-Leitungsabschluss und Biasing aktivieren und deaktivieren

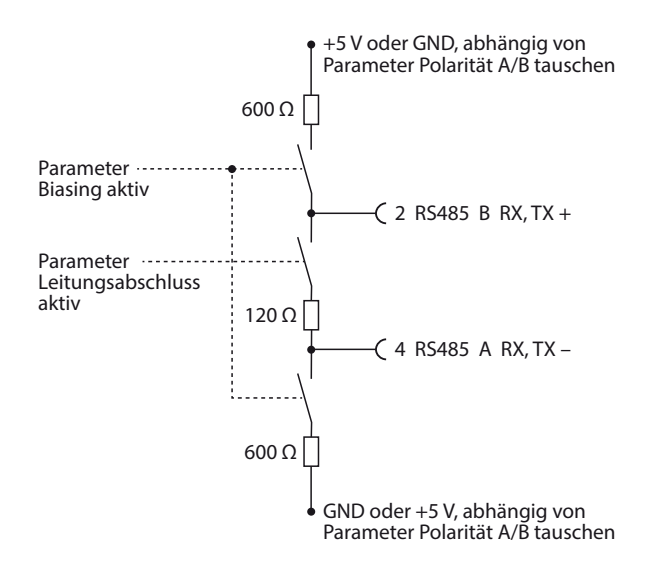

Abb. 20: RS485-Leitungsabschluss und Biasing

#### RS485-Leitungsabschluss

Das TBEN-S2-Modul verfügt pro COM-Port über je einen internen Busabschlusswiderstand, der über den Parameter "Leitungsabschluss aktiv" (s. S. 117) aktiviert bzw. deaktiviert werden kann. In der Default-Einstellung ist der interne Leitungsabschluss aktiviert. Der Leitungsabschluss kann auch extern erfolgen. Bei einem externen Leitungsabschluss muss der interne Leitungsabschluss deaktiviert werden.

Der Leitungsabschluss am TBEN-S2-2COM-4DXP ist erforderlich, wenn das Gerät am Anfang oder am Ende der RS485-Leitung eingesetzt wird. Beim Aufbau einer RS485-Bus-Linientopologie muss am anderen Leitungsende ebenfalls ein Abschlusswiderstand (z.B. RSE57-TR2/RFID) gesetzt werden.

Zubehör für Montage, Anschluss und Parametrierung finden Sie in der TBEN-S-Zubehörliste (D301366) unter www.turck.com. Das Zubehör ist nicht im Lieferumfang enthalten.

Biasing

Durch das Aktivieren der Biasing-Funktion werden undefinierte Signalpegel auf den beiden Signalleitungen im RS485-Netzwerk mit Hilfe eines Vorspannungswiderstandes unterdrückt.

Das Biasing der beim TBEN-S2-2COM-4DXP erfolgt mit einem Vorspannungswiderstand von 600 W.

Die Biasing-Funktion kann über den Parameter "Biasing aktiv" (s. S. 117) aktiviert bzw. deaktiviert werden. In der Default-Einstellung ist Biasing aktiviert.

Bei der Verwendung des TBEN-S2-2COM-4DXP am Anfang oder Ende der RS485-Leitung empfehlen wir die Aktivierung der Biasing-Funktion.

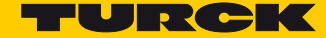

# 6.4 Digitale Sensoren und Aktuatoren anschließen

Zum Anschluss von digitalen Sensoren und Aktuatoren verfügt das TBEN-S2-Modul über zwei 5polige M12-Steckverbinder. Sensoren und Aktuatoren können in folgenden Kombinationen angeschlossen werden:

- 2 digitale Eingänge
- 2 digitale Ausgänge
- 1 digitaler Eingang und 1 digitaler Ausgang

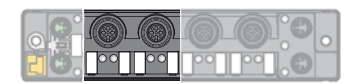

Abb. 21: M12-Steckverbinder zum Anschluss von digitalen Sensoren und Aktuatoren

Sensoren und Aktuatoren gemäß unten stehender Pinbelegung an das Gerät anschließen.

#### Pinbelegung

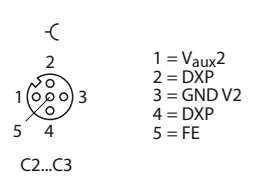

Abb. 22: Pinbelegung Anschlüsse für digitale Sensoren und Aktuatoren

Die Kanäle sind den Steckplätzen wie folgt zugeordnet:

| Kanal      | Steckplatz | Pin |
|------------|------------|-----|
| DXP4 (Ch4) | C2         | 4   |
| DXP5 (Ch5) | C2         | 2   |
| DXP6 (Ch6) | C3         | 4   |
| DXP7 (Ch7) | C3         | 2   |

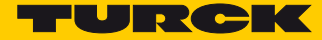

# 7 In Betrieb nehmen

Nach Anschluss der Leitungen und durch Aufschalten der Versorgungsspannung geht das Gerät automatisch in Betrieb.

# 7.1 IP-Adresse einstellen

Im Lieferzustand besitzt das Modul die IP-Adresse 192.168.1.254. Ein PROFINET-Gerätename ist noch nicht vergeben. Die IP-Adresse kann über das Turck Service Tool, den DTM, den Webserver, einen DHCP-Server oder PROFINET DCP eingestellt werden. Im folgenden Beispiel wird die IP-Adresse über das Turck Service Tool vergeben. Das Tool steht unter www.turck.com kostenlos zur Verfügung.

- > Gerät über die Ethernet-Schnittstelle mit einem PC verbinden.
- > Turck Service Tool öffnen.
- ➤ "Suchen" klicken oder F5 drücken.

| 🖛 Tu  | rck Service Tool, Vers. 3 | 8.0.1         |               |               |         |                    |               |                |         |                  |                       |
|-------|---------------------------|---------------|---------------|---------------|---------|--------------------|---------------|----------------|---------|------------------|-----------------------|
|       | Your Global Au            | itomation     | Partner       |               |         |                    |               |                | TU      |                  | СК                    |
| Suche | O Åndern (F2)             | Wink (F3) A   | tionen (F4) Z | wischenablage | DE .    | C<br>Expertenmodus | AN Starte DHC | P (F6) Konfigu | TP      | <b>3</b> EE (F8) | <b>X</b><br>Schließen |
| Nr.   | MAC-Adresse               | Name          | IP-Adresse    | Netzmaske     | Gateway | Modus              | Gerätetyp     | Version        | Adapter | ARGEE            | Protokoll             |
|       |                           |               |               |               |         |                    |               |                |         |                  |                       |
|       |                           |               |               |               |         |                    |               |                |         |                  |                       |
|       |                           |               |               |               |         |                    |               |                |         |                  |                       |
|       |                           |               |               |               |         |                    |               |                |         |                  |                       |
|       |                           |               |               |               |         |                    |               |                |         |                  |                       |
|       |                           |               |               |               |         |                    |               |                |         |                  |                       |
|       |                           |               |               |               |         |                    |               |                |         |                  |                       |
|       |                           |               |               |               |         |                    |               |                |         |                  |                       |
|       |                           |               |               |               |         |                    |               |                |         |                  |                       |
| Press | "Search" button to de     | tect devices. |               |               |         |                    |               |                |         |                  | .:                    |

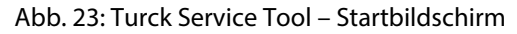

Das Turck Service Tool zeigt die angeschlossenen Geräte an.

| Turck    | Service Tool, Vers. : | 3.0.1     |               |               |                     |               |                       |                     |                |           | - • •      |
|----------|-----------------------|-----------|---------------|---------------|---------------------|---------------|-----------------------|---------------------|----------------|-----------|------------|
| Ye       | our Global Au         | utomation | n Partner     |               |                     |               |                       |                     | TU             |           | CK         |
| Suchen   | (F5) Åndern (F2)      | Wink (F3) | Aktionen (F4) | rischenablage | DE -<br>Sprache Exp | ertenmodus AN | Starte DHCP (F6) Konf | EIP<br>iguration (I | F7) ARGEE (F8) | Schließer | 1          |
| Nr.      | MAC-Adresse           | Name      | IP-Adresse    | Netzmaske     | Gateway             | Modus         | Gerätetyp             | Version             | Adapter        | ARGEE     | Protokoll  |
|          | 00.07.46.08.94.DS     |           | 0.0.0         |               |                     | PGM DHCP      | TBEN-S2-2COM-4DXP     | 3.0.3.0             | 192.168.1.51   | ·         | DCP: Turck |
| Gefunden | 3 Geräte.             |           |               |               |                     |               |                       |                     |                |           | .:         |

Abb. 24: Turck Service Tool – Gefundene Geräte

- > Gewünschtes Gerät anklicken.
- ➤ "Ändern" klicken oder F2 drücken.

| Turck S  | Service Tool, Vers. 3 | 0.1          |               |              |                     |               |                        |                    |                 |                | - • •      |
|----------|-----------------------|--------------|---------------|--------------|---------------------|---------------|------------------------|--------------------|-----------------|----------------|------------|
| Yo       | ur Global Au          | tomation l   | Partner       |              |                     |               |                        |                    | TU              |                | CIK        |
| Suchen ( | (F5) Ändern (F2)      | Wink (F3) Ak | tionen (F4)   | ischenablage | DE .<br>Sprache Exp | ertenmodus AN | Starte DHCP (F6) Konfi | EIP<br>guration (F | 7) ARGEE (F8) ~ | X<br>Schließen | 1          |
| Nr.      | MAC-Adresse           | Name         | IP-Adresse    | Netzmaske    | Gateway             | Modus         | Gerätetyp              | Version            | Adapter         | ARGEE          | Protokoll  |
| - 1      | 00:07:46:08:94:D9     |              | <u>0.0.00</u> | 0.0.0.0      | 0.0.0.0             | PGM_DHCP      | TBEN-S2-2COM-4DXP      | 3.0.3.0            | 192.168.1.51    | -              | DCP, Turck |
|          |                       |              |               |              |                     |               |                        |                    |                 |                |            |
|          |                       |              |               |              |                     |               |                        |                    |                 |                |            |
|          |                       |              |               |              |                     |               |                        |                    |                 |                |            |
|          |                       |              |               |              |                     |               |                        |                    |                 |                |            |
|          |                       |              |               |              |                     |               |                        |                    |                 |                |            |
|          |                       |              |               |              |                     |               |                        |                    |                 |                |            |
|          |                       |              |               |              |                     |               |                        |                    |                 |                |            |
|          |                       |              |               |              |                     |               |                        |                    |                 |                |            |
|          |                       |              |               |              |                     |               |                        |                    |                 |                |            |
|          |                       |              |               |              |                     |               |                        |                    |                 |                |            |
|          |                       |              |               |              |                     |               |                        |                    |                 |                |            |
| Gefunden | 3 Geräte.             |              |               |              |                     |               |                        |                    |                 |                |            |

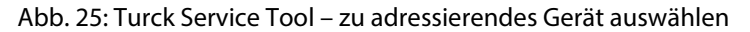

## HINWEIS

Ein Klick auf die IP-Adresse des TBEN-S2-2COM-4DXP öffnet den Webserver des Geräts.

- > IP-Adresse sowie ggf. Netzwerkmaske und Gateway ändern.
- > Änderungen mit einem Klick auf "Im Gerät setzen" übernehmen.

| 🔫 Ändere Geräte-Konfiguration 💼 💷 🔤 |                |  |  |  |  |
|-------------------------------------|----------------|--|--|--|--|
| Gerätename:                         |                |  |  |  |  |
| tben-s2-2com-4dxp                   |                |  |  |  |  |
|                                     |                |  |  |  |  |
| IP-Konfiguration                    |                |  |  |  |  |
| MAC-Adresse                         | IP-Adresse     |  |  |  |  |
| 00:07:46:08:94:D9                   | 192.168.1.10   |  |  |  |  |
|                                     |                |  |  |  |  |
| Netzmaske                           | Gateway        |  |  |  |  |
| 255.255.255.0                       | 0.0.0.0        |  |  |  |  |
| IP-Konfiguration t                  | emporär ändern |  |  |  |  |
| Statusmeldungen:                    |                |  |  |  |  |
| Ĩ                                   |                |  |  |  |  |
|                                     |                |  |  |  |  |
|                                     |                |  |  |  |  |
|                                     |                |  |  |  |  |
|                                     |                |  |  |  |  |
|                                     |                |  |  |  |  |
| Im Gerät setzen                     | Abbrechen      |  |  |  |  |
|                                     | th.            |  |  |  |  |

Abb. 26: Turck Service Tool – Geräte-Konfiguration ändern

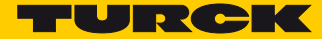

# 7.2 Gerät mit PROFINET in Betrieb nehmen

#### 7.2.1 GSDML-Datei

Die aktuelle GSDML-Datei für TBEN-S steht Ihnen auf der Turck-Website www.turck.de zum Download zur Verfügung.

| GSDML-Datei                                            | Zip-Datei           |
|--------------------------------------------------------|---------------------|
| GSDML-V2.3-Turck-TBEN_S2_2COM_4DXP-YYYYMMDD-xxxxxx.xml | TBEN-S_PROFINET.zip |

#### 7.2.2 FSU – Fast Start-Up (priorisierter Hochlauf)

FSU ermöglicht es einer Steuerung, Verbindungen zu PROFINET-Teilnehmer in weniger als 500 ms nach Einschalten der Versorgung des Netzwerkes herzustellen. Notwendig wird der schnelle Anlauf der Geräte vor allem bei schnellen Werkzeugwechseln an Roboterarmen z. B. in der Automobilindustrie.

Die TBEN-S2-2COM-4DXP unterstützen FSU. Die Funktion wird jedoch nur für die digitalen Kanäle garantiert.

#### 7.2.3 PROFINET IO-Gerätemodell

Die technischen Eigenschaften von PROFINET IO-Feldgeräten (PROFINET IO Device) werden über ihre Gerätebeschreibungsdatei, die GSDML-Datei, definiert. Ein PROFINET IO-Gerät besteht allgemein aus 1...n Slots, die wiederum 1...n Subslots enthalten können. Subslots sind Platzhalter für Submodule und stellen die Schnittstelle zum Prozess her. Submodule können Parameter, Daten und Diagnosen enthalten.

Der Slot 0 ist immer reserviert als "Device Access Point" (DAP). Der DAP enthält die physikalische Schnittstelle zum Ethernet-Netzwerk und repräsentiert das Gerät. Die übrigen Slots/Subslots dienen der Darstellung der weiteren Gerätefunktion. Die Aufteilung obliegt den Herstellern von Feldgeräten. Nicht alle Slots und Subslots müssen einen physikalischen Bezug aufweisen. Dieses Gerätemodell bietet Herstellern die Möglichkeit, dezentrale Feldgeräte modular und flexibel auszulegen. Anwender können dezentrale Feldgeräte flexibel konfigurieren.

#### 7.2.4 TBEN-S2-2COM-4DXP – Slots und Subslots (Übersicht)

Abgesehen von Slot 0 (DAP) enthalten alle weiteren Slots des TBEN-S2-2COM-4DXP nur einen Subslot. Aus diesem Grund werden Slots und Subslots hier synonym beschrieben.

| Slot-Nr. | Name                    | Beschreibung                                                                                                    | Steckbare Submodule                                                                                                    |
|----------|-------------------------|----------------------------------------------------------------------------------------------------|----------------------------------------------------------------------------------------------------|
| 0        | TBEN-S2-2COM-4DXP       | Dieser Slot definiert die Schnitt-<br>stelle des Geräts zum PROFINET<br>IO, Device Access Point.                                                                                                   | <ul> <li>Device Access Point</li> <li>Ethernet-Interface</li> <li>Ethernet Port 0</li> <li>Ethernet Port 1</li> </ul>                                                                                                    |
| 1        | COM channel 0           | Dieser Slot definiert die Funk-<br>tion des ersten COM-Ports<br>(COM0).                                                                                                    | <ul> <li>RS232 simple (s. S. 27)</li> <li>RS232 advanced (s. S. 28)</li> <li>RS485 simple (s. S. 30)</li> <li>RS485 advanced (s. S. 31)</li> <li>MB Client RS232 (s. S. 33)</li> <li>MB Client RS485 (s. S. 33)</li> </ul> |
| 29       | Buffer/Server channel 0 | Über Slot 2 bis 9 werden entwe-<br>der die Datenpuffer für Ein- und<br>Ausgangsdaten oder über Mod-<br>bus RTU verbundene Server<br>konfiguriert. Die Einstellungen<br>beziehen sich auf COM0.     | <ul> <li>RS Data 24Byte IN/24Byte OUT<br/>(s. S. 32)</li> <li>MB-Server 1 Reg. IN/1 Reg. OUT</li> <li>(s. S. 28)</li> <li>MB-Server 12 Reg. IN/12 Reg. OUT<br/>(s. S. 28)</li> </ul>                                       |
| 10       | COM channel 1           | Über Slot 10 wird die Funktion<br>des zweiten COM-Ports (COM1)<br>definiert.                                                                                                    | <ul> <li>RS232 simple (s. S. 27)</li> <li>RS232 advanced (s. S. 28)</li> <li>RS485 simple (s. S. 30)</li> <li>RS485 advanced (s. S. 31)</li> <li>MB Client RS232 (s. S. 33)</li> <li>MB Client RS485 (s. S. 33)</li> </ul> |
| 11 -18   | Buffer/Server channel 1 | Über Slot 11 bis 18 werden ent-<br>weder die Datenpuffer für Ein-<br>und Ausgangsdaten oder über<br>Modbus RTU verbundene Ser-<br>ver konfiguriert. Die Einstellun-<br>gen beziehen sich auf COM1. | <ul> <li>RS Data 24Byte IN/24Byte OUT<br/>(s. S. 32)</li> <li>MB-Server 1 Reg. IN/1 Reg. OUT</li> <li>(s. S. 33)</li> <li>MB-Server 12 Reg. IN/12 Reg. OUT<br/>(s. S. 34)</li> </ul>                                       |
| 19       | COM diagnostics         | Über Slot 19 werden zyklische<br>Diagnosedaten eingeblendet.                                                                                                    | COM Diagnosen (s. S. 35)                                                                                                    |

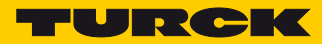

| Slot-Nr. | Name                  | Beschreibung                                                                                                    | Steckbare Submodule         |
|----------|-----------------------|----------------------------------------------------------------------------------------------------|-----------------------------|
| 20       | MB-Server Status      | Über Slot 20 werden Statusda-<br>ten verbundener Modbus RTU-<br>Server zyklisch eingeblendet.                                            | MB-Server Status (s. S. 36) |
| 21       | MB-Server Timing      | Über Slot 21 können Timing-<br>Daten verbundener Modbus<br>RTU-Server zyklisch eingeblen-<br>det werden.                                 | MB-Server Timing (s. S. 38) |
| 22       | DXP                   | Über Slot 22 werden die vier<br>digitalen Ein- oder Ausgangska-<br>näle (DXP) konfiguriert und<br>genutzt.                               | DXP (s. S. 38)              |
| 23       | DXP diagnostics       | Über Slot 23 werden zyklische<br>Diagnosedaten für die DXP-<br>Kanäle eingeblendet.                                                      | DXP-Diagnosen (s. S. 39)    |
| 2427     | Ext. DXP functions 47 | Über Slots 2427 werden die<br>Eingangsfilterzeiten und die<br>Impulsverlängerung für die<br>digitalen Eingangskanäle 47<br>konfiguriert. | DIF-Impulse (s. S. 39)      |
| 28       | Module status         | Über Slot 28 können Modulsta-<br>tusdaten zyklisch eingeblendet<br>werden.                                                               | Modulstatus (s. S. 40)      |

# Submodul "TBEN-S2-2COM-4DXP" (Device Access Point)

Der Device Access Point "TBEN-S2-2COM-4DXP" ist die PROFINET-Schnittstelle des Geräts. Das Modul steckt immer in Slot 0 und kann nicht gelöscht werden.

#### PROFINET IO

| Eigenschaft                     | Beschreibung |
|---------------------------------|--------------|
| Conformance Class               | В            |
| Aktualisierungszeit [ms]        | 1512         |
| Media Redundancy Protocol (MRP) | MRP Client   |
| Fast Startup (FSU)              | < 500 ms     |
| Topologie-Erkennung durch LLDP  | Ja           |

#### Parameter

| Parameter                           | Wert | Bedeutung              | Beschreibung                                                                                                    |
|-------------------------------------|------|------------------------|----------------------------------------------------------------------------------------------------|
| Ausg. bei Kommuni-                  | 00   | 0 ausgeben             | Je nach Parametrierung gehen die digitalen Aus-                                                                                                    |
| kationsfenier                       | 01   | Momentanwert<br>halten | gange entweder auf o oder nalten den aktuell anlie-<br>genden Wert, wenn die PROFINET IO-Kommunika-<br>tion zwischen dem Gerät und der Steuerung<br>unterbrochen wird. |
| Alle Diagnosen                      | 0    | Nein                   | Deaktiviert alle Diagnosen                                                                                                    |
| deaktivieren                        | 1    | Ja                     | _                                                                                                    |
| Lastspannungs-Dia-                  | 0    | Nein                   | Deaktiviert Diagnosen bei Unterspannung der Last-                                                                                                    |
| gnosen deaktivieren                 | 1    | Ja                     | – spannung (v2).                                                                                                    |
| I/O-ASS. Force Mode<br>deaktivieren | 0    | Nein                   | Deaktiviert das Forcen von Ausgangswerten über                                                                                                    |
|                                     | 1    | Ja                     | den DIM.                                                                                                    |
| Deaktiviere Modbus                  | 0    | Nein                   | Deaktiviert das Modbus-Protokoll.                                                                                                    |
|                                     | 1    | Ja                     | _                                                                                                    |
| Deaktiviere                         | 0    | Nein                   | Deaktiviert das EtherNet/IP™-Protokoll.                                                                                                    |
| Ethernet/IP                         | 1    | Ja                     | _                                                                                                    |
| Deaktiviere                         | 0    | Nein                   | Deaktiviert das PROFINET-Protokoll.                                                                                                    |
| PROFINET                            | 1    | Ja                     | _                                                                                                    |
| Deaktiviere                         | 0    | Nein                   | Deaktiviert den Webserver.                                                                                                    |
| webserver                           | 1    | Ja                     | _                                                                                                    |

Prozessdaten

Dieses Submodul hat keine Prozessdaten.

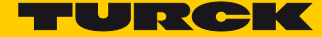

# Submodul "RS232 simple"

Das Submodul "RS232 simple" kann in die Slots 1 (COM0) und 10 (COM1) gesteckt werden. Das Submodul schaltet den COM-Port in den RS232-Modus, stellt Parameter zur Konfiguration sowie Prozessdaten für Steuer- und Statusdaten zur Verfügung. Nähere Informationen zur Sende- und Empfangssequenz finden Sie unter **Daten senden und empfangen (s. S. 140)**.

#### Parameter s. S. 118

Die folgenden Funktionen sind in diesem Submodul voreingestellt und können nicht verändert werden:

| Parameter            | Wert                    |                                                                                                    |
|----------------------|-------------------------|----------------------------------------------------------------------------------------------------|
| Frame-Ende-Erkennung | Zeichenver-<br>zugszeit | Die Zeichenverzugszeit definiert die Zeitspanne, innerhalb<br>der nach dem Empfang eines Zeichens ein weiteres Zeichen<br>empfangen werden muss. Ein Überschreiten dieser Zeit wird<br>als Ende des Datenpakets interpretiert. |
| Zeichenverzugszeit   | 100                     | Gibt die Zeichenverzugszeit in ms an                                                                                                    |
| Quittierungszeit     | 0                       | Kein Timeout                                                                                                    |

#### Prozess-Eingangsdaten, s. S. 130

| Prozesswert                    | Offset | Datentyp |
|--------------------------------|--------|----------|
| COM – Statusbits des COM-Ports | %IB0   | USINT    |
| Sender bereit                  | %IX0.0 | BOOL     |
| Empfangsbestätigung            | %IX0.1 | BOOL     |
| Rahmenfehler                   | %IX0.2 | BOOL     |
| Paritäts- oder Formatfehler    | %IX0.3 | BOOL     |
| Speicherüberlauf               | %IX0.4 | BOOL     |
| Timeout                        | %IX0.5 | BOOL     |
| Ungültige Sendelänge           | %IX0.6 | BOOL     |
| Ungültige Leselänge            | %IX0.7 | BOOL     |
| Reserviert                     | %IB1   | USINT    |
| Empfangene Rahmenlänge         | %IB2   | USINT    |

#### Prozess-Ausgangsdaten, s. S. 137

| Prozesswert                     | Offset | Datentyp |
|---------------------------------|--------|----------|
| COM – Controlbits des COM-Ports | %QB0   | USINT    |
| Senden                          | %QX0.0 | BOOL     |
| Empfangen                       | %QX0.1 | BOOL     |
| Reserviert                      | %QB1   | USINT    |
| Senderrahmenlänge               | %QB2   | USINT    |
| Reserviert                      | %QB3   | USINT    |
| Empfangsrahmenlänge             | %QB4   | USINT    |

#### Submodul "RS232 advanced"

Das Submodul "RS232 advanced" kann in die Slots 1 (COM0) und 10 (COM1) gesteckt werden. Es schaltet den COM-Port in den RS232-Modus, stellt Parameter zur Konfiguration sowie Prozessdaten für Steuer- und Statusdaten zur Verfügung. Nähere Informationen zur Sende- und Empfangssequenz finden Sie unter **Daten senden und empfangen (s. S. 140)**.

- Parameter s. S. 117
  - Das Submodul enthält zusätzliche Parameter:
  - Frame-Ende-Erkennung: Zeichenverzugszeit, Erstes Ende-Zeichen, Zweites-Ende-Zeichen, Rahmenlänge
  - Quittierungsverzugszeit
- Prozess-Eingangsdaten, s. S. 130

| Prozesswert                    | Offset | Datentyp |
|--------------------------------|--------|----------|
| COM – Statusbits des COM-Ports | %IB0   | USINT    |
| Sender bereit                  | %IX0.0 | BOOL     |
| Empfangsbestätigung            | %IX0.1 | BOOL     |
| Rahmenfehler                   | %IX0.2 | BOOL     |
| Paritäts- oder Formatfehler    | %IX0.3 | BOOL     |
| Speicherüberlauf               | %IX0.4 | BOOL     |
| Timeout                        | %IX0.5 | BOOL     |
| Ungültige Sendelänge           | %IX0.6 | BOOL     |
| Ungültige Leselänge            | %IX0.7 | BOOL     |
| Reserviert                     | %IB1   | USINT    |
| Empfangene Rahmenlänge         | %IB2   | USINT    |

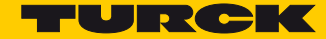

#### Prozess-Ausgangsdaten, s. S. 137

| Prozesswert                     | Offset | Datentyp |
|---------------------------------|--------|----------|
| COM – Controlbits des COM-Ports | %QB0   | USINT    |
| Senden                          | %QX0.0 | BOOL     |
| Empfangen                       | %QX0.1 | BOOL     |
| Reserviert                      | %QB1   | USINT    |
| Senderrahmenlänge               | %QB2   | USINT    |
| Reserviert                      | %QB3   | USINT    |
| Empfangsrahmenlänge             | %QB4   | USINT    |

#### Submodul "RS485 simple"

Das Submodul "RS485 simple" kann in die Slots 1 (COM0) und 10 (COM1) gesteckt werden. Es schaltet den COM-Port in den RS485-Modus, stellt Parameter zur Konfiguration sowie Prozessdaten für Steuer- und Statusdaten zur Verfügung. Nähere Informationen zur Sende- und Empfangssequenz finden Sie unter **Daten senden und empfangen (s. S. 140)**.

#### **Parameter** s. **S. 117**

Die folgenden Funktionen sind in diesem Submodul voreingestellt und können nicht verändert werden:

| Parameter               | Wert                    |                                                                                                    |
|-------------------------|-------------------------|----------------------------------------------------------------------------------------------------|
| Polarität A/B tauschen  | nein                    | Standardkonfiguration, $A = Pin 2$ , $B = Pin 4$                                                                                                    |
| Leitungsabschluss aktiv | ja                      | RS485-Leitungsabschluss aktiviert                                                                                                    |
| Biasing aktiv           | ja                      | Biasing aktiviert                                                                                                    |
| Frame-Ende-Erkennung    | Zeichen-<br>verzugszeit | Die Zeichenverzugszeit definiert die Zeitspanne, innerhalb der<br>nach dem Empfang eines Zeichens ein weiteres Zeichen empfan-<br>gen werden muss. Ein Überschreiten dieser Zeit wird als Ende des<br>Datenpakets interpretiert. |
| Zeichenverzugszeit      | 100                     | Gibt die Zeichenverzugszeit in ms an.                                                                                                    |
| Quittierungszeit        | 0                       | kein Timeout                                                                                                    |

#### Prozess-Eingangsdaten, s. S. 130

| Prozesswert                    | Offset | Datentyp |
|--------------------------------|--------|----------|
| COM – Statusbits des COM-Ports | %IB0   | USINT    |
| Sender bereit                  | %IX0.0 | BOOL     |
| Empfangsbestätigung            | %IX0.1 | BOOL     |
| Rahmenfehler                   | %IX0.2 | BOOL     |
| Paritäts- oder Formatfehler    | %IX0.3 | BOOL     |
| Speicherüberlauf               | %IX0.4 | BOOL     |
| Timeout                        | %IX0.5 | BOOL     |
| Ungültige Sendelänge           | %IX0.6 | BOOL     |
| Ungültige Leselänge            | %IX0.7 | BOOL     |
| Reserviert                     | %IB1   | USINT    |
| Empfangene Rahmenlänge         | %IB2   | USINT    |
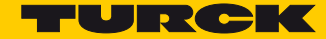

#### Prozess-Ausgangsdaten, s. S. 137

| Prozesswert                     | Offset | Datentyp |
|---------------------------------|--------|----------|
| COM – Controlbits des COM-Ports | %QB0   | USINT    |
| Senden                          | %QX0.0 | BOOL     |
| Empfangen                       | %QX0.1 | BOOL     |
| Reserviert                      | %QB1   | USINT    |
| Senderrahmenlänge               | %QB2   | USINT    |
| Reserviert                      | %QB3   | USINT    |
| Empfangsrahmenlänge             | %QB4   | USINT    |

#### Submodul "RS485 advanced"

Das Submodul "RS485 advanced" kann in die Slots 1 (COM0) und 10 (COM1) gesteckt werden. Es schaltet den COM-Port in den RS485-Modus, stellt Parameter zur Konfiguration sowie Prozessdaten für Steuer- und Statusdaten zur Verfügung. Nähere Informationen zur Sende- und Empfangssequenz finden Sie unter **Daten senden und empfangen (s. S. 140)**.

#### Parameter

Das Submodul enthält zusätzliche Parameter:

- Frame-Ende-Erkennung: Zeichenverzugszeit, Erstes Ende-Zeichen, Zweites-Ende-Zeichen
- Leitungsabschluss aktiv
- Biasing aktiv
- Quittierungsverzugszeit
- Prozess-Eingangsdaten, s. S. 130

| Prozesswert                    | Offset | Datentyp |
|--------------------------------|--------|----------|
| COM – Statusbits des COM-Ports | %IB0   | USINT    |
| Sender bereit                  | %IX0.0 | BOOL     |
| Empfangsbestätigung            | %IX0.1 | BOOL     |
| Rahmenfehler                   | %IX0.2 | BOOL     |
| Paritäts- oder Formatfehler    | %IX0.3 | BOOL     |
| Speicherüberlauf               | %IX0.4 | BOOL     |
| Timeout                        | %IX0.5 | BOOL     |
| Ungültige Sendelänge           | %IX0.6 | BOOL     |
| Ungültige Leselänge            | %IX0.7 | BOOL     |
| Reserviert                     | %IB1   | USINT    |
| Empfangene Rahmenlänge         | %IB2   | USINT    |

#### Prozess-Ausgangsdaten, s. S. 137

| Prozesswert                     | Offset | Datentyp |
|---------------------------------|--------|----------|
| COM – Controlbits des COM-Ports | %QB0   | USINT    |
| Senden                          | %QX0.0 | BOOL     |
| Empfangen                       | %QX0.1 | BOOL     |
| Reserviert                      | %QB1   | USINT    |
| Senderrahmenlänge               | %QB2   | USINT    |
| Reserviert                      | %QB3   | USINT    |
| Empfangsrahmenlänge             | %QB4   | USINT    |

#### Submodul "RS Data 24Byte IN/24Byte OUT"

Das Submodul "RS Data 24Byte IN/24Byte OUT" kann in die Slots 2...9 (COM0) und Slots 11...18 (COM 1) gesteckt werden. Mithilfe des Submoduls können die Sende- und Empfangspuffer für die serielle Kommunikation über RS232 oder RS485 in Schritten von 24 Bytes modular aufgebaut werden. Die maximale Länge beträgt 8 × 24 Bytes = 192 Bytes für Sende- und Empfangspuffer eines COM-Ports.

Dieses Submodul ist ausschließlich für COM-Ports zu verwenden, die als reine RS232- oder RS485-Schnittstelle verwendet werden.

#### Parameter

Dieses Submodul muss nicht konfiguriert werden und hat daher keine Parameter.

#### Prozess-Eingangsdaten, s. S. 138

| Prozesswert | Offset | Datentyp | Beschreibung                          |
|-------------|--------|----------|---------------------------------------|
| Byte 0      | %IB0   | Byte     | Erstes Byte des Empfangspufferblocks  |
|             |        |          |                                       |
| Byte 23     | %IB23  | Byte     | Letztes Byte des Empfangspufferblocks |

| Prozesswert | Offset | Datentyp | Beschreibung                       |
|-------------|--------|----------|------------------------------------|
| Byte 0      | %QB0   | Byte     | Erstes Byte des Sendepufferblocks  |
|             |        |          |                                    |
| Byte 23     | %QB23  | Byte     | Letztes Byte des Sendepufferblocks |

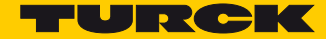

#### Submodul "MB-Client RS232"

Das Submodul "MB-Client RS232" kann in die Slots 1 (COM0) und 10 (COM1) gesteckt werden. Es schaltet den COM-Port in den RS232-Modus und aktiviert die Modbus RTU-Client-Funktion für diesen COM-Port.

- Parameter, s. S. 118
- Prozess-Eingangsdaten, s. S. 134

| Prozesswert                                                      | Offset   | Datentyp |
|------------------------------------------------------------------|----------|----------|
| Reserviert – keine Auswirkung auf die Modbus RTU Client Funktion | %IB0%IB3 | USINT    |
| MB-Server Zykluszeit (*1 ms)                                     | %IB4     | UINT     |

#### Submodul "MB-Client RS485"

Das Submodul "MB-Client RS485" kann in die Slots 1 (COM0) und 10 (COM1) gesteckt werden. Es schaltet den COM-Port in den RS485-Modus und aktiviert die Modbus RTU-Client-Funktion für diesen COM-Port.

- Parameter, s. S. 118
- Prozess-Eingangsdaten, s. S. 134

| Prozesswert                                                      | Offset   | Datentyp |
|------------------------------------------------------------------|----------|----------|
| Reserviert – keine Auswirkung auf die Modbus RTU Client Funktion | %IB0%IB3 | USINT    |
| MB-Server Zykluszeit (*1 ms)                                     | %IB4     | UINT     |

#### Submodul "MB-Server 1Reg. IN/1Reg. OUT"

Das Submodul "MB-Server 1Reg. IN/1Reg. OUT" kann in die Slots 2...9 (COM0) und Slots 11...18 (COM 1) gesteckt werden. Dieses Submodul wird zur Konfiguration verbundener Modbus RTU-Server und zum Datenaustausch mit den verbundenen Servern genutzt. Für jeden COM-Port können jeweils acht Modbus RTU-Server konfiguriert werden.

Dieses Submodul ist ausschließlich für COM-Ports zu verwenden, die als Modbus Clients verwendet werden.

- Parameter, s. S. 121
- Prozess-Eingangsdaten, s. S. 134

| Prozesswert        | Offset | Datentyp | Beschreibung                         |
|--------------------|--------|----------|--------------------------------------|
| Eingangsregister 0 | %IW0   | UINT     | Eingangsregister des Modbus-Servers. |

| Prozesswert        | Offset | Datentyp | Beschreibung                         |
|--------------------|--------|----------|--------------------------------------|
| Ausgangsregister 0 | %QW0   | UINT     | Ausgangsregister des Modbus-Servers. |

#### Submodul "MB-Server 12 Reg. IN/12 Reg. OUT"

Das Submodul "MB-Server 12 Reg. IN/12 Reg. OUT" kann in die Slots 2…9 (COM0) und Slots 11…18 (COM1) gesteckt werden. Dieses Submodul wird zur Konfiguration verbundener Modbus RTU-Server und zum Datenaustausch mit den verbundenen Servern genutzt. Für jeden COM-Port können jeweils acht Modbus RTU-Server konfiguriert werden.

Dieses Submodul ist ausschließlich für COM-Ports zu verwenden, die als Modbus-Clients verwendet werden.

- Parameter, s. S. 121
- Prozess-Eingangsdaten, s. S. 134

| Prozesswert         | Offset | Datentyp | Beschreibung                                |
|---------------------|--------|----------|---------------------------------------------|
| Eingangsregister 0  | %IW0   | UINT     | Erstes Eingangsregister des Modbus-Servers  |
|                     |        |          |                                             |
| Eingangsregister 11 | %IW011 | UINT     | Letztes Eingangsregister des Modbus-Servers |

| Prozesswert         | Offset | Datentyp | Beschreibung                                |
|---------------------|--------|----------|---------------------------------------------|
| Ausgangsregister 0  | %QW0   | UINT     | Erstes Ausgangsregister des Modbus-Servers  |
|                     |        |          |                                             |
| Ausgangsregister 11 | %QW11  | UINT     | Letztes Ausgangsregister des Modbus-Servers |

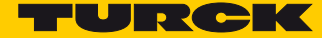

### Submodul "COM Diagnosen"

Das Submodul "COM Diagnosen" kann in den Slot 19 gesteckt werden. Dieses Submodul stellt Diagnosen für die COM-Ports über zyklische Eingangsdaten zur Verfügung.

Parameter

Dieses Submodul muss nicht konfiguriert werden und hat daher keine Parameter.

Prozess-Eingangsdaten, s. S. 144

| Prozesswert                | Offset | Datentyp |
|----------------------------|--------|----------|
| Diagnosen für COM 0        | %IB0   | USINT    |
| Hardware-Fehler            | %IX0.0 | BOOL     |
| Parametrierungsfehler      | %IX0.1 | BOOL     |
| Überstrom Versorgung VAUX1 | %IX0.7 | BOOL     |
| Modbus-Diagnosen für COM 0 | %IB1   |          |
| Fehler MB-Server 0         | %X1.0  | BOOL     |
|                            |        |          |
| Fehler MB-Server 7         | %X1.7  | BOOL     |
| Diagnosen für COM 1        | %IB0   | USINT    |
| Hardware-Fehler            | %IX0.0 | BOOL     |
| Parametrierungsfehler      | %IX0.1 | BOOL     |
| Überstrom Versorgung VAUX1 | %IX0.7 | BOOL     |
| Modbus-Diagnosen für COM 1 | %IB1   |          |
| Fehler MB-Server 0         | %X1.0  | BOOL     |
|                            |        |          |
| Fehler MB-Server 7         | %X1.7  | BOOL     |

### Submodul "MB-Server Status"

Das Submodul MB-Server Status kann in den Slot 20 gesteckt werden. Dieses Submodul stellt Statusdaten für verbundene Modbus RTU-Server zyklisch zur Verfügung.

Parameter

Dieses Submodul muss nicht konfiguriert werden und hat daher keine Parameter.

Prozess-Eingangsdaten, s. S. 133

| Prozesswert                    | Offset  | Datentyp |
|--------------------------------|---------|----------|
| COM 0 MB-Server Status         | %IB0    | USINT    |
| Fehler-Code Bit 0 K0           | %IX0.1  | BOOL     |
| Fehler-Code Bit 1 K0           | %IX0.2  | BOOL     |
| Fehler-Code Bit 2 K0           | %IX0.2  | BOOL     |
| Fehler-Code Bit 3 K0           | %IX0.3  | BOOL     |
| Lesefehler K0                  | %IX0.4  | BOOL     |
| Schreibfehler K0               | %IX0.5  | BOOL     |
| Paritäts- oder Formatfehler K0 | %IX0.6  | BOOL     |
| MODBUS Timeout K0              | %IX0.7  | BOOL     |
| COM 0 MB-Server Status         | %IB1    | USINT    |
| Gültige Lesekonfig. K0         | %IX1.4  | BOOL     |
| Gültige Schreibkonfig. K0      | %IX1.5  | BOOL     |
|                                |         |          |
| COM 0 MB-Server Status         | %IB14   | USINT    |
| Fehler-Code Bit 0 K7           | %IX14.1 | BOOL     |
| Fehler-Code Bit 1 K7           | %IX14.2 | BOOL     |
| Fehler-Code Bit 2 K7           | %IX14.2 | BOOL     |
| Fehler-Code Bit 3 K7           | %IX14.3 | BOOL     |
| Lesefehler K7                  | %IX14.4 | BOOL     |
| Schreibfehler K7               | %IX14.5 | BOOL     |
| Paritäts- oder Formatfehler K7 | %IX14.6 | BOOL     |
| MODBUS Timeout K7              | %IX14.7 | BOOL     |
| COM 0 MB-Server Status         | %IB15   | USINT    |
| Gültige Lesekonfig. K7         | %IX15.4 | BOOL     |
| Gültige Schreibkonfig. K7      | %IX15.5 | BOOL     |

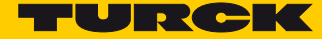

| Prozesswert                    | Offset  | Datentyp |
|--------------------------------|---------|----------|
| COM 1 MB-Server Status         | %IB16   | USINT    |
| Fehler-Code Bit 0 K0           | %IX16.1 | BOOL     |
| Fehler-Code Bit 1 K0           | %IX16.2 | BOOL     |
| Fehler-Code Bit 2 K0           | %IX16.2 | BOOL     |
| Fehler-Code Bit 3 K0           | %IX16.3 | BOOL     |
| Lesefehler K0                  | %IX16.4 | BOOL     |
| Schreibfehler K0               | %IX16.5 | BOOL     |
| Paritäts- oder Formatfehler K0 | %IX16.6 | BOOL     |
| MODBUS Timeout K0              | %IX16.7 | BOOL     |
| COM 1 MB-Server Status         | %IB17   | USINT    |
| Gültige Lesekonfig. K0         | %IX17.4 | BOOL     |
| Gültige Schreibkonfig. K0      | %IX17.5 | BOOL     |
|                                |         |          |
| COM 1 MB-Server Status         | %IB30   | USINT    |
| Fehler-Code Bit 0 K7           | %IX30.1 | BOOL     |
| Fehler-Code Bit 1 K7           | %IX30.2 | BOOL     |
| Fehler-Code Bit 2 K7           | %IX30.2 | BOOL     |
| Fehler-Code Bit 3 K7           | %IX30.3 | BOOL     |
| Lesefehler K7                  | %IX30.4 | BOOL     |
| Schreibfehler K7               | %IX30.5 | BOOL     |
| Paritäts- oder Formatfehler K7 | %IX30.6 | BOOL     |
| MODBUS Timeout K7              | %IX30.7 | BOOL     |
| COM 1 MB-Server Status         | %IB31   | USINT    |
| Gültige Lesekonfig. K7         | %IX31.4 | BOOL     |
| Gültige Schreibkonfig. K7      | %IX31.5 | BOOL     |

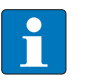

### HINWEIS

Beschreibung der Modbus Exception Codes http://www.modbus.org/docs/Modbus\_Application\_Protocol\_V1\_1b.pdf.

#### Submodul "MB-Server Timing"

Das Submodul "MB-Server Timing" kann in den Slot 21 gesteckt werden. Dieses Submodul stellt Timing-Daten für verbundene Modbus RTU-Server zyklisch zur Verfügung.

- Parameter
  - Dieses Submodul muss nicht konfiguriert werden und hat daher keine Parameter.
- Prozess-Eingangsdaten, s. S. 134

| Prozesswert                      | Offset | Datentyp |
|----------------------------------|--------|----------|
| COM 0 MB-Server Timing (*1ms) K0 | %IW0   | UINT     |
|                                  |        |          |
| COM 0 MB-Server Timing (*1ms) K0 | %IW7   | UINT     |
| COM 1 MB-Server Timing (*1ms) K0 | %IW8   | UINT     |
|                                  |        |          |
| COM 1 MB-Server Timing (*1ms) K0 | %IW15  | UINT     |

### Submodul "DXP"

Das Submodul "DXP" kann in Slot 22 gesteckt werden. Es stellt Parameter zur Konfiguration sowie Prozessdaten für die vier digitalen Kanäle (K4…K7) des Moduls zur Verfügung. Die DXP-Kanäle können ohne Konfiguration als Eingang oder als Ausgang genutzt werden.

- Parameter, s. S. 127
- Prozess-Eingangsdaten, s. S. 134

| Prozesswert     | Offset | Datentyp |
|-----------------|--------|----------|
| DXP             | %IB0   | USINT    |
| Eingangswert K4 | %IX0.4 | BOOL     |
| Eingangswert K5 | %IX0.5 | BOOL     |
| Eingangswert K6 | %IX0.6 | BOOL     |
| Eingangswert K7 | %IX0.7 | BOOL     |

| Prozesswert     | Offset | Datentyp |
|-----------------|--------|----------|
| DXP             | %QB0   | USINT    |
| Ausgangswert K4 | %QX0.4 | BOOL     |
| Ausgangswert K5 | %QX0.5 | BOOL     |
| Ausgangswert K6 | %QX0.6 | BOOL     |
| Ausgangswert K7 | %QX0.7 | BOOL     |

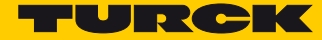

#### Submodul "DXP Diagnosen"

Das Submodul "DXP Diagnosen" kann in den Slot 23 gesteckt werden. Dieses Submodul stellt Diagnosedaten für die vier digitalen Kanäle zyklisch zur Verfügung.

Parameter

Dieses Submodul muss nicht konfiguriert werden und hat daher keine Parameter.

Prozess-Eingangsdaten, s. S. 145

| Prozesswert           | Offset | Datentyp |
|-----------------------|--------|----------|
| DXP                   | %IB0   | USINT    |
| Überstrom VAUX2 K4/K5 | %IX0.2 | BOOL     |
| Überstrom VAUX2 K4/K5 | %IX0.3 | BOOL     |
| DXP                   | %IB1   | USINT    |
| Überstrom Ausgang K4  | %IX1.4 | BOOL     |
| Überstrom Ausgang K5  | %IX1.5 | BOOL     |
| Überstrom Ausgang K6  | %IX1.6 | BOOL     |
| Überstrom Ausgang K7  | %IX1.7 | BOOL     |

#### Submodul "DIF-Impulse"

Das Submodul "DIF-Impulse" (DIF = Digital Input Filter) kann in die Slots 24...27 gesteckt werden. Es stellt Parameter zur Konfiguration von Zusatzfunktionen für die vier digitalen Kanäle (K4...K7) des Moduls zur Verfügung. Jeweils ein Slot ist einem digitalen Kanal zugeordnet. Slot 24 entspricht dem digitalen Kanal 4 und Slot 27 dem digitalen Kanal 7. Das Submodul dient zur Konfiguration der Filterzeit und der Impulsverlängerung der digitalen Eingänge.

- Parameter, s. S. 127
- Prozessdaten

Dieses Submodul hat keine Prozessdaten. Die konfigurierten Parameter wirken sich auf die Eingangsprozesswerte des Submoduls "DXP" (Slot 22) aus.

### Submodul "Modulstatus"

Das Submodul "Modulstatus" kann in den Slot 28 gesteckt werden. Dieses Submodul stellt Modulstatusdaten zyklisch zur Verfügung.

Parameter

Dieses Submodul muss nicht konfiguriert werden und hat daher keine Parameter.

Prozess-Eingangsdaten, s. S. 135

| Prozesswert                    | Offset | Datentyp |
|--------------------------------|--------|----------|
| Modulstatus – Byte 0           | %IB0   | USINT    |
| Unterspannung V1               | %IX0.1 | BOOL     |
| Interner Fehler                | %IX0.2 | BOOL     |
| I/O-ASSISTANT-Force Mode aktiv | %IX0.6 | BOOL     |
| Modulstatus – Byte 1           | %IB1   | USINT    |
| Moduldiagnose liegt an         | %IX1.0 | BOOL     |
| Unterspannung V2               | %IX1.7 | BOOL     |

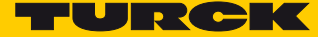

# 7.2.5 PROFINET-Diagnose

Neben Diagnoseinformationen im Prozessabbild unterstützt das TBEN-S2-2COM-4DXP die folgenden Event-basierten PROFINET Diagnosen.

| Modul-Diagnose                |           | PROFINET-Diagnose |                |            |
|-------------------------------|-----------|-------------------|----------------|------------|
| Diagnose                      | Kanal     | Steckverbinder    | Error Code     | Kanal/Slot |
| Unterspannung                 |           |                   |                |            |
| V1                            | 0.0       |                   | 0x0002         | 0/0        |
| V2                            | 0.1       |                   | 0x0002         | 1/0        |
| DXP-Diagnose                  | Kanal     | Steckverbinder    | Error Code     | Kanal/Slot |
| Überstrom Ausgang             | DXP4      | C2                | 0x0001         | 4/22       |
|                               | DXP5      | C2                | 0x0001         | 5/22       |
|                               | DXP6      | C3                | 0x0001         | 6/22       |
|                               | DXP7      | C3                | 0x0001         | 7/22       |
| Überstrom VAUX2 K4/K5         | DXP4/DXP5 | C2                | 0x0162         | 4+5/22     |
| Überstrom VAUX2 K6/K7         | DXP6/DXP7 | C3                | 0x0163         | 6+7/22     |
| COM-Kanal-Diagnose            |           |                   | PROFINET-Diagn | ose        |
| Hardware-Fehler               | COM0      | C0                | 0x0015         | 0/1        |
| Parametrierungsfehler         | COM 0     | C0                | 0x0010         | 0/1        |
| Überstrom Versorgung<br>VAUX1 | COM0      | C0                | 0x0100         | 0/1        |
| Hardware-Fehler               | COM1      | C1                | 0x0015         | 1/10       |
| Überstrom Versorgung<br>VAUX1 | COM1      | C1                | 0x0101         | 1/10       |

### 7.2.6 Beschreibung der Nutzdaten für azyklische Dienste

Der azyklische Datenaustausch wird mit Hilfe der Record-Data-CRs (CR  $\rightarrow$  Communication Relation) durchgeführt.

Über diese Record Data-CRs wird das Lesen und Schreiben folgender Dienste abgewickelt:

- AR-Daten schreiben
- Konfigurationsdaten schreiben
- Gerätedaten lesen und schreiben
- Diagnosedaten lesen
- I/O-Daten lesen
- Identification Data Objects (I&M-Funktionen) lesen

### Beschreibung der azyklischen Modul-Nutzdaten

| Index       |                | Name              | Datentyp         | r/w | Bemerkung                            |
|-------------|----------------|-------------------|------------------|-----|--------------------------------------|
| Dez.        | Hex.           |                   |                  |     |                                      |
| 1           | 0x01           | Modul-Parameter   | WORD             | r/w | Parameterdaten des Moduls (Slot 0)   |
| 2           | 0x02           | Modul-Bezeichnung | STRING           | r   | Bezeichnung des Moduls (Slot 0)      |
| 3           | 0x03           | Modul-Revision    | STRING           | r   | Firmware-Revision des Moduls         |
| 4           | 0x04           | Vendor-ID         | WORD             | r   | Identnummer für Turck                |
| 5           | 0x05           | Modul-Name        | STRING           | r   | Dem Modul zugewiesener Gerätename    |
| 6           | 0x06           | Modul-Typ         | STRING           | r   | Gerätetyp des Moduls                 |
| 7           | 0x07           | Device-ID         | WORD             | r   | Identnummer des Moduls               |
| 823         | 0x08<br>0x17   | reserviert        |                  |     |                                      |
| 24          | 0x18           | Modul-Diagnose    | WORD             | r   | Diagnosedaten des Moduls (Slot 0)    |
| 2531        | 0x19<br>0x1F   | reserviert        |                  |     |                                      |
| 32          | 0x20           | Input-Liste       | Array of<br>BYTE | r   | Liste aller Input-Kanäle des Moduls  |
| 33          | 0x21           | Output-Liste      | Array of<br>BYTE | r   | Liste aller Output-Kanäle des Moduls |
| 34          | 0x22           | DiagListe         | Array of<br>BYTE | r   | Liste aller I/O-Kanal-Diagnosen      |
| 35          | 0x23           | Parameter-Liste   | Array of<br>BYTE | r   | Liste aller I/O-Kanal-Parameter      |
| 36450<br>39 | 0x24<br>0xAFEF | reserviert        |                  |     |                                      |
| 45040       | 0xAFF0         | I&M0-Funktionen   |                  | r   | Identification & Maintaining-Dienste |
| 45041       | 0xAFF1         | I&M1-Funktionen   | STRING<br>[54]   | r/w | I&M Tag Function and location        |

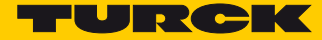

| Index          |                      | Name                          | Datentyp       | r/w | Bemerkung                             |
|----------------|----------------------|-------------------------------|----------------|-----|---------------------------------------|
| Dez.           | Hex.                 |                               |                |     |                                       |
| 45042          | 0xAFF2               | l&M2-Funktionen               | STRING<br>[16] | r/w | I&M Tag Function and location         |
| 45043          | 0xAFF3               | I&M3-Funktionen               | STRING<br>[54] |     |                                       |
| 45044          | 0xAFF4               | I&M4-Funktionen               | STRING<br>[54] |     |                                       |
| 45045<br>45055 | 0xAFF5<br><br>0xAFFF | I&M5 bis I&M15-<br>Funktionen |                |     | derzeit nicht unterstützt             |
| 28672          | 0x7000               | Modulparameter                | WORD           | r/w | Aktives Feldbus-Protokoll aktivieren. |

# Beschreibung der azyklischen I/O-Kanal-Nutzdaten

| Index |              | Name                        | Datentyp           | r/w | Bemerkung                                            |
|-------|--------------|-----------------------------|--------------------|-----|------------------------------------------------------|
| Dez.  | Hex.         |                             |                    |     |                                                      |
| 1     | 0x01         | Modul-Parameter             | spezifisch         | r/w | Parameter des Moduls                                 |
| 2     | 0x02         | Modul-Typ                   | ENUM<br>UINT8      | r   | Angabe des Modul-Typs                                |
| 3     | 0x03         | Modul-Version               | UINT8              | r   | Firmware-Version der I/O-Kanäle                      |
| 4     | 0x04         | Modul-ID                    | DWORD              | r   | ldentnummer der I/O                                  |
| 59    | 0x05<br>0x09 | reserviert                  |                    |     |                                                      |
| 10    | 0x0A         | Slave Controller<br>Version | UINT8<br>array [8] | r   | Versions-Nummer der Slave-<br>Controller.            |
| 1118  | 0x0B0x<br>12 | reserviert                  |                    |     |                                                      |
| 19    | 0x13         | Input-Daten                 | spezifisch         | r   | Inputdaten des jeweils referenzierten<br>I/O-Kanals  |
| 2022  | 0x14<br>0x16 | reserviert                  |                    |     |                                                      |
| 23    | 0x17         | Output-Daten                | spezifisch         | r/w | Outputdaten des jeweils referenzierten<br>I/O-Kanals |
|       |              | reserviert                  |                    |     |                                                      |

## 7.3 Gerät an eine Siemens-Steuerung in PROFINET anbinden

Das folgende Beispiel beschreibt die Anbindung des Geräts an eine Siemens-Steuerung in PROFINET mit der Programmiersoftware SIMATIC STEP7 Professional V13 (TIA-Portal).

#### 7.3.1 Verwendete Hardware

In diesem Beispiel werden die folgenden Hardware-Komponenten verwendet:

- Siemens-Steuerung S7-1500
- Blockmodul TBEN-S2-2COM-4DXP
- 8 × Banner K50TGRYS1QP an COM0 als Modbus-Server

#### 7.3.2 Verwendete Software

- In diesem Beispiel wird die folgende Software verwendet:
- SIMATIC STEP7 Professional V13 (TIA-Portal)
- GSDML-Datei f
  ür TBEN-S2-2COM-4DXP (kostenfrei als Download erh
  ältlich unter www.turck.com)

#### 7.3.3 Voraussetzungen

- Die Programmiersoftware ist geöffnet.
- Ein neues Projekt ist angelegt.
- Die Steuerung wurde dem Projekt hinzugefügt.

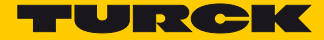

#### 7.3.4 GSDML-Datei installieren

Die GSDML-Datei für das Gerät steht unter www.turck.com zum kostenlosen Download zur Verfügung.

► GSDML-Datei einfügen: "Optionen" → "Gerätebeschreibungsdateien (GSD) verwalten" klicken.

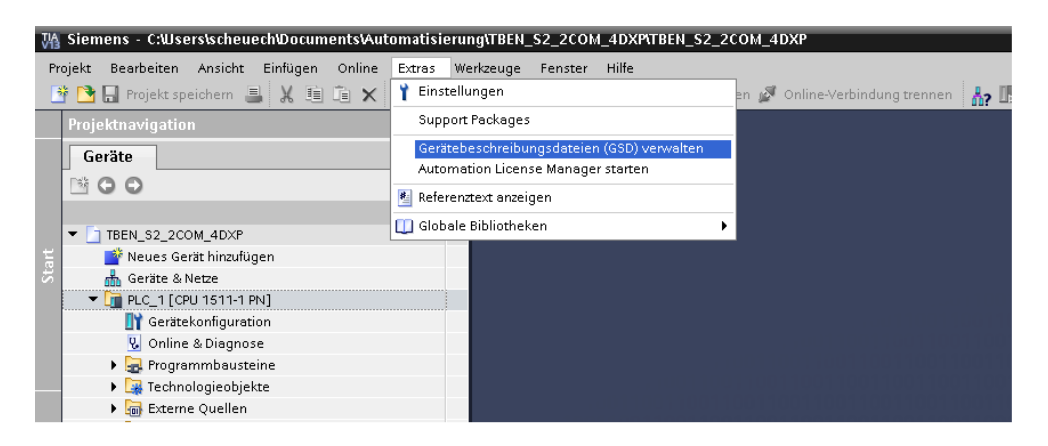

Abb. 27: GDSML-Datei einfügen

- > GSDML-Datei installieren: Ablageort der GSDML-Datei angeben.
- > Zu installierende Datei auswählen, "Installieren" klicken.

| Gerätebeschreibungsdateien verwalten                       | ananananananana |             | ×                      |  |  |  |
|------------------------------------------------------------|-----------------|-------------|------------------------|--|--|--|
| Quellpfad: C:\Users\scheuech\Desktop\TURCK-GSD\TURCK-GSDML |                 |             |                        |  |  |  |
| Inhalt des importierten Pfads                              |                 |             |                        |  |  |  |
| Datei                                                      | Version         | Sprache     | Status                 |  |  |  |
| GSDML-V2.3-Turck-TBEN_S1-20160926-010404.xml               | V2.3            | Englisch, D | Noch nicht installiert |  |  |  |
| GSDML-V2.3-Turck-TBEN_S2-20170223-010406.xml               | V2.3            | Englisch, D | Noch nicht installiert |  |  |  |
| GSDML-V2.3-Turck-TBEN_S2_2COM_4DXP-20170112-0              | V2.3            | Englisch, D | Bereits installiert    |  |  |  |
| GSDML-V2.3-Turck-TBEN_S2_2RFID_4DXP-20170208-0             | V2.3            | Englisch, D | Noch nicht installiert |  |  |  |
| GSDML-V2.3-Turck-TBEN_S2_4AI-20170112-010405.xml           | V2.3            | Englisch, D | Noch nicht installiert |  |  |  |
| GSDML-V2.3-Turck-TBEN_S2_4AO-20170112-010407.x             | V2.3            | Englisch, D | Noch nicht installiert |  |  |  |
| GSDML-V2.3-Turck-TBEN_S2_4IOL-20170112-010407.x            | V2.3            | Englisch, D | Noch nicht installiert |  |  |  |
|                                                            |                 |             |                        |  |  |  |
|                                                            |                 |             |                        |  |  |  |
|                                                            |                 |             |                        |  |  |  |
|                                                            |                 |             |                        |  |  |  |
| K                                                          |                 |             |                        |  |  |  |
| Löschen Installieren Abbrechen                             |                 |             |                        |  |  |  |

Abb. 28: GSDML-Datei installieren

→ Das Gerät wird in den Hardware-Katalog der Programmiersoftware aufgenommen.

### 7.3.5 Gerät konfigurieren

- TBEN-S2-2COM-4DXP aus dem Hardware-Katalog auswählen und per Drag-and-drop in das Fenster "Geräte & Netze" ziehen.
- > Gerät in Abhängigkeit von der Applikation ebenfalls per Drag-und drop konfigurieren.
- Funktion der beiden COM-Ports (Steckplatz 1 und 10) definieren und die weiteren Steckplätze mit passenden Submodulen belegen.

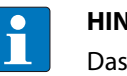

#### HINWEIS

Das PROFINET-Gerätemodell, die Funktionen der Submodule sowie die möglichen Konfigurationen sind in den Kapiteln PROFINET IO-Gerätemodell (s. S. 24) und TBEN-S2-2COM-4DXP – Slots und Subslots (Übersicht) (s. S. 24) beschrieben.

| kunaviyation 📖 🖣trate r  | eripherie → PROFINET IO-Syster              | n (100): | PN/IE_1 | → turc  | (-tben-s2-2 | 2com-4dxp 🗕 🖬      | ×∎י   | Hardware-Katalog 🛛 📕         |
|--------------------------|---------------------------------------------|----------|---------|---------|-------------|--------------------|-------|------------------------------|
| räte                     |                                             | 📲 Т      | opologi | esicht  | 📥 Netzsi    | icht 📑 Gerätesi    | icht  | Optionen                     |
| 🗩 🔲 🖬 🛛 🕞 🖬              | eräteübersicht                              |          |         |         |             |                    |       |                              |
|                          | augruppe                                    | Baugr    | Steck   | E-Adres | A-Adres     | Tvp                | Artik | ✓ Katalog                    |
| TBEN_S2_2COM_4DXP        | <ul> <li>turck-tben-s2-2com-4dxp</li> </ul> | 0        | 0       |         |             | TBEN-S2-2COM-4DXP  | 681   | <suchen> init</suchen>       |
| Neues Gerät hinzufügen   | ▶ PN-IO                                     | 0        | 0 ×1    |         |             | turck-tben-s2-2co  |       | 🖂 Filter                     |
| 📩 Geräte & Netze         | MB-Client RS485_1                           | 0        | 1       | 16      |             | MB-Client RS485    |       | <ul> <li>Methodul</li> </ul> |
| PLC_1 [CPU 1511-1 PN]    | MB-Server 1 Reg. IN/1 Reg                   | 0        | 2       | 78      | 12          | MB-Server 1 Reg. I |       | T Modul                      |
| 👷 Gemeinsame Daten       | MB-Server 1 Reg. IN/1 Reg                   | 0        | 3       | 910     | 34          | MB-Server 1 Reg. I |       | COM Diagnosen                |
| Dokumentationseinstell   | MB-Server 1 Reg. IN/1 Reg                   | 0        | 4       | 1112    | 56          | MB-Server 1 Reg. I |       | DElimpulse                   |
| Sprachen & Ressourcen    | MB-Server 1 Reg. IN/1 Reg                   | 0        | 5       | 1314    | 78          | MB-Server 1 Reg. I |       | DVP                          |
| Online-Zugänge           | MB-Server 1 Reg. IN/1 Reg                   | 0        | 6       | 1516    | 910         | MB-Server 1 Reg. I |       | DXP Diagnosen                |
| Card Reader/USB-Speicher | MB-Server 1 Reg. IN/1 Reg                   | 0        | 7       | 1718    | 1112        | MB-Server 1 Reg. I |       | MB-Client BS232              |
|                          | MB-Server 1 Reg. IN/1 Reg                   | 0        | 8       | 1920    | 1314        | MB-Server 1 Reg. I |       | MB-Client RS485              |
|                          | MB-Server 1 Reg. IN/1 Reg                   | 0        | 9       | 2122    | 1516        | MB-Server 1 Reg. I |       | MB-Server 1 Beg IN/1 Ber     |
|                          | RS232 advanced_1                            | 0        | 10      | 2325    | 1721        | RS232 advanced     |       | MB-Server 12 Beg. IN(12)     |
|                          | RS Data 24Byte IN/24Byte O                  | 0        | 11      | 2649    | 2245        | RS Data 24Byte IN/ |       | MB-Server Status             |
|                          | RS Data 24Byte IN/24Byte O                  | 0        | 12      | 5073    | 4669        | RS Data 24Byte IN/ |       | MB-Server Timing             |
| 동                        |                                             | 0        | 13      |         |             |                    |       | Modulstatus                  |
|                          |                                             | 0        | 14      |         |             |                    |       | BS Data 24Byte IN/24Byte     |
| (a)                      |                                             | 0        | 15      |         |             |                    |       | RS232 advanced               |
| ۳ – ۲ °                  |                                             | 0        | 16      |         |             |                    |       | RS232 simple                 |
|                          |                                             | 0        | 17      |         |             |                    |       | RS485 advanced               |
|                          |                                             | 0        | 18      |         |             |                    |       | RS485 simple                 |
|                          | COM Diagnosen_1                             | 0        | 19      | 7679    |             | COM Diagnosen      |       |                              |
|                          | MB-Server Status_1                          | 0        | 20      | 112143  | 3           | MB-Server Status   |       |                              |
|                          | MB-Server Timing_1                          | 0        | 21      | 80111   |             | MB-Server Timing   |       |                              |
|                          | DXP_1                                       | 0        | 22      | 0       | 0           | DXP                |       |                              |
|                          | DXP Diagnosen_1                             | 0        | 23      | 7475    |             | DXP Diagnosen      |       |                              |
|                          | DFI-Impulse_1                               | 0        | 24      |         |             | DFI-Impulse        |       | ✓ Information                |
|                          |                                             | 0        | 25      |         |             |                    |       | Gerät:                       |
|                          |                                             | 0        | 26      |         |             |                    |       |                              |
|                          |                                             | 0        | 27      |         |             |                    |       | 2000                         |
|                          | Modulstatus_1                               | 0        | 28      | 144145  | 5           | Modulstatus        |       | <sup>1</sup> 1 1 1 1 1       |
|                          |                                             |          |         |         |             |                    |       |                              |
|                          |                                             |          |         |         |             |                    |       |                              |

Abb. 29: Gerät konfigurieren

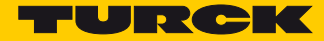

# 7.3.6 Gerät mit der Steuerung verbinden

• Gerät im Fenster "Geräte & Netze" mit der Steuerung verbinden.

| 🚻 Siemens - C:Wsers\scheuech\Documents\                                                                                                    | Automatisierung\TBEN                  | LS2_2COM_4DXPITBEN_S2_2COM_4DXP                                                                                                    |               | _ ¤ ×                                                                                                    |
|----------------------------------------------------------------------------------------------------|---------------------------------------|----------------------------------------------------------------------------------------------------|---------------|----------------------------------------------------------------------------------------------------|
| Projekt Bearbeiten Ansicht Einfügen Onlin<br>🌁 🎦 📮 Projekt speichern 🔳 💥 🗐 🗊 🔅                                                                                                    | ne Extras Werkzeuge<br>🗙 🎝 ± (? ± 🖥 🗓 | Fenster Hilfe<br>III 🖳 🐺 🚿 Online verbinden 🖉 Online-Verbindung trennen 🛔                                                                                                    |               | Totally Integrated Automation<br>PORTAL                                                                                                    |
| Projektnavigation 🔲 🖣                                                                                                    | TBEN_S2_2COM_4DX                      | (P ) Geräte & Netze 🗕                                                                                                    | ∎∎×           | Hardware-Katalog 🛛 🖬 🕨 🕨                                                                                                    |
| Geräte                                                                                                    |                                       | 🚝 Topologiesicht 🛛 🛔 Netzsicht 🛛 🛐 Geräte                                                                                                    | sicht         | Optionen 💷                                                                                                    |
|                                                                                                    | 💦 Vernetzen 🚦 Verbi                   | indungen HMI-Verbindung 🔽 🗱 🖽 🔍 🛨                                                                                                    |               |                                                                                                    |
| TBEN_S2_2COM_4DXP       TBEN_S2_2COM_4DXP       TBEN_S2_2COM_4DXP       TBEN_S2_COM_4DXP       TBEN_S2_COM_4DXP       T | PLC_1<br>CPU 1511-1 PN                | Indungen HMI-Verbindung I HMI-Verbindung I HMI-Verbindung I HMI-Verbindung I HMI-Verbindung I HMI-Verbindung HMI-Verbindung HM | Netzwerkdaten | Katalog Suchers- Filter Filter Filter Filter Turck BLCompect BL20 BL67 BL67 BL720 BL720 |
| Name                                                                                                    |                                       |                                                                                                    |               | Gerät:                                                                                                    |
|                                                                                                    | < [ m]                                | >         100%         •         •         •         •         •         •         •         •         •         •         •         •         •         •         •         •         •         •         •         •         •         •         •         •         •         •         •         •         •         •         •         •         •         •         •         •         •         •         •         •         •         •         •         •         •         •         •         •         •         •         •         •         •         •         •         •         •         •         •         •         •         •         •         •         •         •         •         •         •         •         •         •         •         •         •         •         •         •         •         •         •         •         •         •         •         •         •         •         •         •         •         •         •         •         •         •         •         •         •         •         •         •         •         •         • <td>~</td> <td>Version: (GSDML-V2.3-TURCK-TB)<br/>Beschreibung:<br/>PROFINET IO Block Modul in IP67</td>                                                                                                    | ~             | Version: (GSDML-V2.3-TURCK-TB)<br>Beschreibung:<br>PROFINET IO Block Modul in IP67                                                                                                    |
|                                                                                                    |                                       | 🗟 Eigenschaften 🚺 Info 🚺 🗓 Diagnose                                                                                                    |               | ▼                                                                                                    |
| 🖣 Portalansicht 🔛 Übersicht                                                                                                    | 📥 Geräte & Net                        |                                                                                                    | <             | Das Projekt TBEN_S2_2COM_4DXP wur                                                                                                    |

Abb. 30: Gerät mit der Steuerung verbinden

### 7.3.7 PROFINET-Gerätenamen zuweisen

- ➤ "Online-Zugänge" →…→ "Online & Diagnose" wählen.
- Funktionen" → "Name zuweisen" wählen.
- > Gewünschten PROFINET-Gerätenamen für das Gerät eintragen

| 🚻 Siemens - C:Wsers\scheuech\Document                                          | Wautomatisierung\TBEN_S2_2COM_4DXP\TBEN_S2_2COM_4DXP                                                                                                    | _ 🗆 X                        |
|--------------------------------------------------------------------------------|----------------------------------------------------------------------------------------------------|------------------------------|
| <u>P</u> rojekt <u>B</u> earbeiten <u>A</u> nsicht <u>E</u> infügen <u>O</u> n | ine Extras <u>W</u> erkzeuge <u>F</u> enster <u>H</u> ilfe <b>Total</b>                                                                                                    | ly Integrated Automation     |
| 📑 📑 🔚 Projekt speichern ا 🐰 💷 🛅                                                | 🗙 🏷 ± 🥵 ± 🖫 🖳 🔛 🔛 🖳 💋 Online verbinden 🖉 Online-Verbindung trennen 🛛 👫 🖫 🗔 🧭 😑 🛄                                                                                                    | PORTAL                       |
| Projektnavigation 🔲 🖣                                                          | t Network Connection 🔸 turck-tben-s2-2com-4dxp [192.168.1.10] 🔸 turck-tben-s2-2com-4dxp [192.168.1.10] 👘 🗖 🖬 🗮                                                                                           | Online-Tools 📑 🔳 🕨           |
| Geräte                                                                         |                                                                                                    | Optionen o                   |
| 🖻 🗇 🔿 🛄 📑                                                                      | ▼ Diagnose Name zuweisen                                                                                                    | ·                            |
| 0 Se                                                                           | Allgemein                                                                                                    | ✓ CPU-Bedienpanel            |
| 🗧 📩 Geräte & Netze                                                             | ▼ runktionen<br>IP-Adresse zuweisen                                                                                                    | Nicht unterstützt            |
| PLC_1 [CPU 1511-1 PN]                                                          | Name zuweisen Konfiguriertes PROFINET-Gerät                                                                                                    |                              |
| Dokumentationseinstell                                                         | Rücksetzen auf Werkseins                                                                                                    | <b>P</b>                     |
| 💈 🕨 🐻 Sprachen & Ressourcen 🔤                                                  | Geräfetwi: TPEN S1 100M /DVP                                                                                                    | Auf                          |
| ▼ Gonline-Zugänge                                                              |                                                                                                    | gab                          |
| Y Schnittstellen anzeigen/                                                     |                                                                                                    | en                           |
| Intel(R) 82579V Gigabit                                                        |                                                                                                    |                              |
| ▶ plc 1 [192.168.1.3]                                                          |                                                                                                    |                              |
| ▼ 🚺 turck-tben-s2-2com-4                                                       |                                                                                                    | ibi i                        |
| 😵 Online & Diagnose                                                            | Geratefilter                                                                                                    |                              |
| Broadcom BCM943228H                                                            | Nur Geräte gleichen Typs anzeigen                                                                                                    | V Zykluszeit                 |
| PC Adapter [Win]                                                               | Nurfalsch parametrierte Geräte anzeigen                                                                                                    | Nicht unterstützt            |
| PLCSIM [PN/IE]                                                                 | Nur Geräte ohne Namen anzeigen                                                                                                    |                              |
| < III >                                                                        |                                                                                                    |                              |
| ✓ Detailansicht                                                                | 🖳 Eigenschaften 🚺 Info 🔃 Diagnose 💷 💷 🤉                                                                                                    |                              |
|                                                                                | Allgemein Querverweise Übersetzen                                                                                                    |                              |
| Name                                                                           | 😮 🛕 📵 Alle Meldungen anzeigen 💌                                                                                                    |                              |
|                                                                                |                                                                                                    |                              |
|                                                                                | ! Meldung Gehe zu ? Datum Zeit                                                                                                    |                              |
|                                                                                | Projekt TBEN_S2_2COM_4DXP erstellt.         09.08.2017         13:00:26           Das Projekt TBEN_S2_2COM_4DXP erstellt.         09.08.2017         13:00:26                                            |                              |
|                                                                                | Das Projekt IBEN_52_2CUM_4DAP wurde enoigreich gespeichert.     09.08.2017 13:42:06     Die Suche nach Teilnehmern in der Schnittstelle Intel/8) 82579V Ginabit Network Connecti     09.08.2017 14:04:37 |                              |
|                                                                                | Die Suche nach Teilnehmern in der Schnittstelle Intel(R) 82579V Gigabit Network Connecti 09.08.2017 14:04:44                                                                                             |                              |
|                                                                                | PROFINET IO-System: Der Netzwerk-Anteil der Adresse des IO-Gerätes wurde angepasst. 09.08.2017 14:10:59                                                                                                  |                              |
|                                                                                | Die Suche nach Teilnehmern in der Schnittstelle Intel(R) 82579V Gigabit Network Connecti 09.08.2017 14:12:03                                                                                             |                              |
|                                                                                | Online gehen: Die HW-Konfiguration von PLC_1 wurde geändert, ist aber noch nicht überse     O9.08.2017 14:12:13     Verbunden mit PLC 1 Adresse IR=192.168.1.8     O9.08.2017 14:12:17                   |                              |
|                                                                                | Suche abgeschlossen 1 von 2 Geräten wurden herausgefiltert.     09.08.2017 14:12:25                                                                                                    |                              |
|                                                                                | Die Suche nach Teilnehmern in der Schnittstelle Intel(R) 82579V Gigabit Network Connecti 09.08.2017 14:13:48                                                                                             |                              |
|                                                                                | Die Suche nach Teilnehmern in der Schnittstelle Intel(R) 82579V Gigabit Network Connecti 09.08.2017 14:13:55                                                                                             |                              |
|                                                                                | K                                                                                                    | > Speicher                   |
| 🖣 Portalansicht 🔛 Übersicht                                                    | 🛔 PLC_1 😲 Online & Dia 🗓 Online & Dia                                                                                                    | n Teilnehmern in der Sch 🛛 🗰 |

Abb. 31: PROFINET-Gerätenamen einstellen

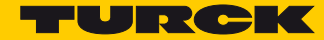

### 7.3.8 IP-Adresse im TIA-Portal einstellen

- ► In der "Gerätesicht" das TBEN-S2-2COM-4DXP markieren.
- ➤ Registerkarte "Eigenschaften" → "Ethernet-Adressen" wählen.
- > Gewünschte IP-Adresse vergeben.

| M Siemens - C:Wsers\scheuechDocuments                                                                                                    | Wutomatisierung\TBEN_S2_2CO                           | 1_4DXP\TBEN_S2_2COM_4DXP                |                                               | _ <b>_</b> ×            |
|----------------------------------------------------------------------------------------------------|-------------------------------------------------------|-----------------------------------------|-----------------------------------------------|-------------------------|
| <u>P</u> rojekt <u>B</u> earbeiten <u>A</u> nsicht <u>E</u> infügen <u>O</u> nl                                                                                                    | ine E <u>x</u> tras <u>W</u> erkzeuge <u>F</u> enster | Hilfe                                   | Total                                         | v Integrated Automation |
| 📑 🎦 🔚 Projekt speichern 💄 🐰 💷 📬                                                                                                    | X ທ± C⁴± 🖥 🗓 🖬 🖳 [                                    | 幕 💋 Online verbinden 🚀 Online-Verbindur | ng trennen 🛛 🛔 🖪 🗶 🚍 📩                        | PORTAL                  |
| Projektnavigation 🔲 🖣                                                                                                    | ▶ PLC_1 [CPU 1511-1 PN] ▶                             | Dezentrale Peripherie                   | -System (100): PN/IE_1 → turck-tben-s         | 2-2com-4dxp 📃 🖬 🖬 🗙 📢   |
| Geräte                                                                                                    |                                                       |                                         | 📕 Topologiesicht 🛛 🚠 Net                      | zsicht 📑 Gerätesicht 💷  |
|                                                                                                    | turck-tben-s2-2com-4dxp                               | - = = = • =                             | Geräteübersicht                               | Ha                      |
|                                                                                                    |                                                       |                                         |                                               |                         |
| Note: State State St |                                                       |                                         | T Baugruppe                                   | Baugr Steck E-Adre      |
| 🗧 📑 Neues Gerät hinzufügen                                                                                                    | STA                                                   |                                         | PS485 simple 1                                |                         |
| 😑 📩 Geräte & Netze                                                                                                    | Nº CO                                                 |                                         | PS Date 24Pite IN/24Pite O                    | 0 2 256 2 - 6           |
| PLC_1 [CPU 1511-1 PN]                                                                                                    |                                                       |                                         | KS Data 24bite IIV24bite 0.                   | 0 3                     |
| 🍯 🕨 🙀 Gemeinsame Daten 🖉                                                                                                    |                                                       |                                         |                                               | 0 4                     |
| Dokumentationseinstellung                                                                                                    |                                                       |                                         |                                               | 0 5 2                   |
| Igo Sprachen & Ressourcen                                                                                                    |                                                       |                                         | •                                             | 0 6                     |
| 🗢 🔚 Online-Zugänge                                                                                                    |                                                       | <b>T</b>                                |                                               | 0 7                     |
| Y Schnittstellen anzeigen/ver                                                                                                    |                                                       |                                         |                                               | 0 8                     |
| 🔻 🛅 Intel(R) 82579V Gigabit Net 🔝                                                                                                    |                                                       |                                         |                                               | 0 9 8                   |
| 🛔 Erreichbare Teilnehmer                                                                                                    |                                                       |                                         | RS485 simple 2                                | 0 10 46                 |
| plc_1 [192.168.1.3]                                                                                                    |                                                       |                                         | RS Data 24Byte IN/24Byte O                    |                         |
| <ul> <li>turck-tben-s2-2com-4dxp</li> </ul>                                                                                                    |                                                       | ~                                       |                                               | 0 12 🗸                  |
| 😵 Online & Diagnose                                                                                                    | < III > 10                                            | 0% 🔽 🕂 🚛                                | < III                                         | > Au                    |
| Broadcom BCM943228HM4L                                                                                                    | turck-then-s2-2com-4dxn [Modu                         | ie]                                     | Eigenschaften                                 | 2 Diagnose              |
| 🕨 🔄 PC Adapter [MPI] 🛛 🐻 🗸                                                                                                    |                                                       |                                         | S Eigensenarten                               |                         |
| < III >                                                                                                    | Allgemein IO-Variablen                                | Systemkonstanten Texte                  |                                               |                         |
| ✓ Detailansicht                                                                                                    | ▼ Allgemein                                           | Ethernet-Adressen                       |                                               |                         |
|                                                                                                    | Kataloginformation                                    |                                         |                                               |                         |
| Name                                                                                                    | <ul> <li>PROFINET-Schnittstelle [X1]</li> </ul>       | Schnittstelle vernetzt mit              |                                               |                         |
|                                                                                                    | Allgemein                                             |                                         |                                               | Ě                       |
|                                                                                                    | Ethernet-Adressen                                     | Subnetz: PN/IE_1                        | 1                                             |                         |
|                                                                                                    | ✓ Erweiterte Optionen                                 | Neue                                    | s Subnetz hinzufügen                          | 3                       |
|                                                                                                    | Schnittstellen-Optionen                               |                                         |                                               |                         |
|                                                                                                    | Eobtroit Einstellungen                                | IP-Protokoli                            |                                               |                         |
|                                                                                                    | Port 1 [X1 P1 P]                                      | _                                       |                                               |                         |
|                                                                                                    | Port 2 [X1 P2 P]                                      | IP-Protokoll verwenden                  |                                               |                         |
|                                                                                                    | HW-Kennung                                            | <ul> <li>IP-A</li> </ul>                | dresse im Projekt einstellen                  |                         |
|                                                                                                    | Identification & Maintenance                          |                                         | IP-Adresse: 192 168 1 2                       |                         |
|                                                                                                    | Baugruppenparameter                                   |                                         | ubnetmesker off off off                       |                         |
|                                                                                                    | HW-Kennung                                            |                                         | ubneizmaske. 255.255.255.0                    |                         |
|                                                                                                    |                                                       | Rout                                    | ter verwenden                                 |                         |
|                                                                                                    |                                                       | Ro                                      | outer-Adresse: 0 . 0 . 0 . 0                  |                         |
|                                                                                                    |                                                       | O Anp                                   | assen der IP-Adresse direkt am Gerät erlauber | •                       |
| Portalansicht                                                                                                    | 🛔 turck-tben-s                                        |                                         | Projekt TBEN_S                                | 2 2COM 4DXP geöffnet.   |
|                                                                                                    |                                                       |                                         |                                               |                         |

Abb. 32: IP-Adresse vergeben

7.3.9 Gerät online mit der Steuerung verbinden

> Online-Modus starten (Online verbinden).

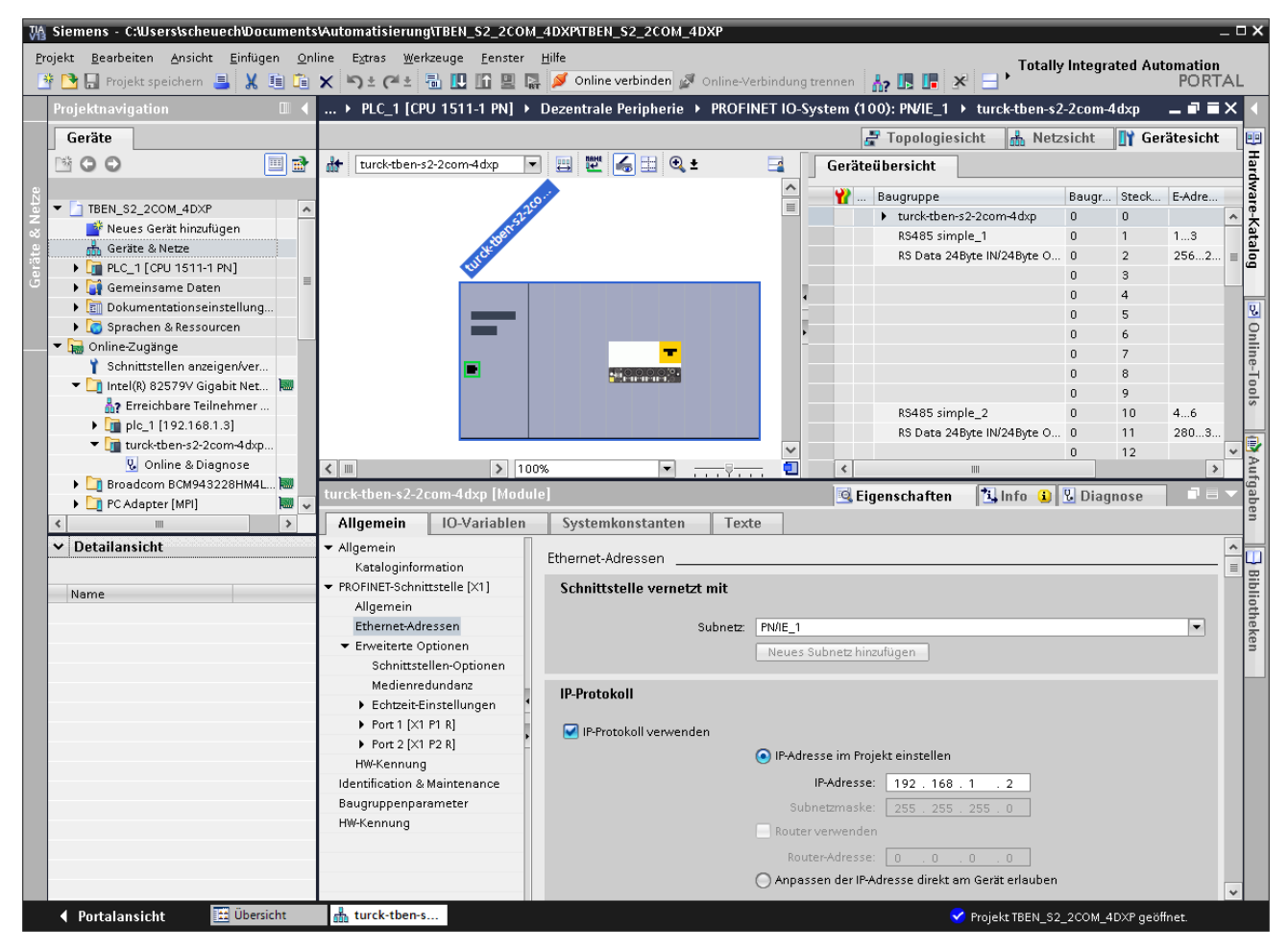

Abb. 33: Online-Modus starten

→ Das Gerät wurde erfolgreich an die Steuerung angebunden.

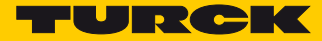

### 7.3.10 Modulparameter einstellen

| VA     | Siemens - C:Wsers\scheuech\Docu   | iments\Automatis | ierung\T  | BEN_S2_2                                   | COM_4DXP\TBEN_            | s2_2coi           | M_4DXP        |            |             |                 |             |                                                  | _ 0                | ×    |
|--------|-----------------------------------|------------------|-----------|--------------------------------------------|---------------------------|-------------------|---------------|------------|-------------|-----------------|-------------|--------------------------------------------------|--------------------|------|
| Pr     | ojekt Bearbeiten Ansicht Einfüger | n Online Extras  | Werkze    | uge Fens                                   | ter Hilfe<br>🗏 🔽 Online v | erbinden          | a Onlin       | e-Verbindı | ing trennen |                 | Totally I   | ntegrated Au                                     | tomation<br>PORTAL |      |
| _      | Projektnavigation                 | ] → Dezentral    | e Perioh  | erie → Pi                                  | ROFINET IO-Syste          | m (100)           | : PN/IE 1     | → turci    | k-tben-s2-  | 2com-4dxp       | . # # X     | Hardware-                                        |                    |      |
|        | Geräte                            |                  | _         |                                            | ,                         |                   | –<br>Jinologi | esicht     | A Netzs     | icht 🚺 Gera     | itesicht    | Ontionen                                         | 1                  |      |
|        |                                   |                  | Coräto    | üboroicht                                  |                           |                   | ropologi      | concine    | uu nodo     |                 |             | optionen                                         |                    | Ha   |
|        |                                   |                  | Gerate    | ubersiciit                                 |                           |                   |               |            | -           |                 |             | V Katalon                                        |                    | rd w |
| etze   | TBEN_S2_2COM_4DXP                 |                  | <b>**</b> | Baugruppe                                  |                           | Baugr.            | Steck         | E-Adres    | . A-Adres   | Тур             |             | • Katalog                                        |                    | are  |
| Z<br>S | 📑 Neues Gerät hinzufügen          |                  |           | <ul> <li>turck-tt</li> <li>PNLI</li> </ul> | en-s2-2com-4dxp           | 0                 | 0 1           |            |             | TBEN-S2-2COM-   | IDXP        | <sucriens< td=""><td></td><td>칢</td></sucriens<> |                    | 칢    |
| Ē      | 📥 Geräte & Netze                  |                  |           | MB-Clie                                    | 0<br>nt 85485-1           | 0                 | 1             | 1.6        |             | MB-Client RS485 |             | Filter                                           |                    | 盲    |
| era    | PLC_1 [CPU 1511-1 PN]             | ▲                |           | MB-Ser                                     | ver 1 Reg. IN/1 Reg       | . 0               | 2             | 78         | 12          | MB-Server 1 Rec |             | 🕨 🚺 Kopfm                                        | odul               | ā    |
| 6      | 🕨 📑 Gemeinsame Daten              |                  |           | MB-Ser                                     | ver 1 Reg. IN/1 Reg       | . 0               | 3             | 910        | 34          | MB-Server 1 Reg | i hu        | Modul                                            | M Diagnocon        |      |
|        | Dokumentationseinstell            | -                |           | MB-Ser                                     | ver 1 Reg. IN/1 Reg       | . 0               | 4             | 1112       | 56          | MB-Server 1 Reg | . I         | DEL-                                             | Impulse            | 8    |
|        | Gordine Zugänge                   |                  |           | MB-Ser                                     | ver 1 Reg. IN/1 Reg       | . 0               | 5             | 1314       | 78          | MB-Server 1 Reg | . I         | DXF                                              | , impaire          | 9    |
|        | Card Peeder(USB-Speicher          |                  |           | MB-Ser                                     | ver 1 Reg. IN/1 Reg       | . 0               | 6             | 1516       | 910         | MB-Server 1 Reg | . I         | DXF                                              | Diagnosen          | ine  |
|        |                                   | × _              |           | MB-Ser                                     | ver 1 Reg. IN/1 Reg       | . 0               | 7             | 1718       | 1112        | MB-Server 1 Reg | . I 🗸       | 🚺 МВ-                                            | Client RS232       | đ    |
|        |                                   |                  | <         |                                            |                           |                   |               |            |             |                 | >           | 🚺 МВ-                                            | Client RS485       | s    |
|        |                                   | MB-Client RS485  |           |                                            | Ī                         | 🔍 Eiger           | nschafter     | n 🛄 I      | nfo 追 🛛     | Diagnose        | - I         | MB-                                              | Server 1 Re        |      |
|        |                                   | Allgemein        | IO-Var    | iablen                                     | Systemkonstan             | ten               | Texte         |            |             |                 |             | MB-                                              | Server 12 R        | 9    |
|        |                                   | ▼ Allgemein      |           | Π                                          | ,                         |                   |               |            |             |                 |             | MB-                                              | Server Status      | Auf  |
|        |                                   | Kataloginform    | ation     | Baugr                                      | Baugruppenparameter       |                   |               |            |             |                 |             | Mo-                                              | dulstatus          | gal  |
|        |                                   | Eingänge         |           | Stationsparameter                          |                           |                   |               |            |             | RS D            | Data 24Bv   | Den                                              |                    |      |
|        |                                   | Baugruppenpara   | meter     |                                            | •                         |                   |               |            |             |                 |             | RS2                                              | .32 advanced       |      |
|        |                                   | E/A-Adressen     |           |                                            | Beti                      | iebsart:          | MB-Client     | 485        |             |                 |             | 🚺 RS2                                            | 32 simple          |      |
|        |                                   | HW-Kennung       |           |                                            | Polaritaet A/B ta         | uschen:           | nein 💌        |            |             |                 |             | 🚺 RS4                                            | 85 advanced        | Bib  |
|        |                                   |                  |           |                                            | Bituebertragu             | ngsrate:          | 9600 bps      |            |             |                 |             | 🚺 RS4                                            | 85 simple          | liot |
|        |                                   |                  |           |                                            | Zeicher                   | -<br>oformat:     | 8E            |            |             |                 |             |                                                  |                    | hek  |
|        |                                   |                  |           |                                            | Leitungsehschlu           | ee aktive         |               |            |             |                 | 5           |                                                  |                    | en   |
|        |                                   |                  |           | •                                          | Leitungsabschlu           | SS GRUV.          | Ja            |            |             |                 |             |                                                  |                    |      |
|        |                                   |                  |           |                                            | Biasir                    | ig aktiv:         | Ja            |            |             | •               |             | <                                                | >                  |      |
|        |                                   |                  |           | •                                          | Versorgungsspan           | NUNG an<br>VAUX1: | 0V(High-Z)    |            |             |                 | 1           | ✓ Informa                                        | tion               |      |
|        |                                   |                  |           |                                            | Zeichenver                | unszeit:          | 100           |            |             |                 | í           | Gerät:                                           | <u> </u>           |      |
|        |                                   |                  |           |                                            | Quittierungsver           | ugszeit:          | 2000          |            |             |                 | 1           |                                                  | =                  |      |
|        |                                   |                  |           |                                            | Quincientingsven          | (******           | 2000          |            |             |                 |             |                                                  | 1910               |      |
|        |                                   |                  |           |                                            | MB-Server Zykluszeit      | (* 1ms):          | U             |            |             |                 |             |                                                  | Levi a             |      |
|        |                                   |                  |           |                                            |                           |                   |               |            |             |                 |             |                                                  |                    |      |
|        |                                   |                  |           |                                            |                           |                   |               |            |             |                 |             |                                                  | RS232 a            |      |
|        | <                                 |                  |           |                                            |                           |                   |               |            |             |                 |             | 1.11.11                                          |                    |      |
|        | > Detailansicht                   |                  |           | <                                          |                           |                   |               |            |             |                 | >           | Artikel-Nr.:                                     | >                  |      |
|        | 🖣 Portalansicht 🔛 Übersic         | ht 📩 turck-      | tben-s    |                                            |                           |                   |               |            |             | 💎 Projek        | t TBEN_S2_2 | 2COM_4DXP geö                                    | ffnet.             |      |

Abb. 34: Modulparameter einstellen

- ➤ Geräteansicht → Geräteübersicht wählen.
- > Zu parametrierenden Steckplatz auswählen.
- ► Eigenschaften  $\rightarrow$  Allgemein  $\rightarrow$  Baugruppenparameter anklicken.
- > Parameter einstellen.

# 7.4 Gerät mit EtherNet/IP™ in Betrieb nehmen

| Eigenschaft                     | Beschreibung |
|---------------------------------|--------------|
| QuickConnect                    | < 500 ms     |
| Device Level Ring (DLR)         | ja           |
| Anzahl TCP Verbindungen         | 3            |
| Anzahl CIP Verbindungen         | 10           |
| Input Assembly Instance         | 103          |
| Output Assembly Instance        | 104          |
| Configuration Assembly Instance | 106          |

### 7.4.1 EDS-Datei

Die aktuellen EDS-Dateien für TBEN-S finden Sie auf der Turck-Webseite www.turck.de.

| EDS-Datei                  | ZIP-Datei             |
|----------------------------|-----------------------|
| TBEN-S2-2COM-4DXP_Rx.x.eds | TBEN-S_ETHERNETIP.zip |

### 7.4.2 QuickConnect (QC)

Über QuickConnect kann eine Steuerung Verbindungen zu EtherNet/IP<sup>™</sup>-Knoten in weniger als 500 ms nach Einschalten der Versorgung des EtherNet/IP<sup>™</sup>-Netzwerkes herstellen. Dieser schnelle Anlauf der Geräte ist vor allem bei schnellen Werkzeugwechseln an Roboterarmen, z. B. in der Automobilindustrie, erforderlich.

Die Module TBEN-S2-2COM-4DXP unterstützen QuickConnect. Die Funktion wird jedoch nur für die digitalen Kanäle garantiert.

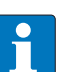

#### HINWEIS

Das Aktivieren von QuickConnect bewirkt automatisch auch das Anpassen aller notwendigen Port- Eigenschaften:

| Autonegotiation             | = deaktiviert |
|-----------------------------|---------------|
| Übertragungsgeschwindigkeit | = 100BaseT    |
| Duplex                      | = Vollduplex  |
| Topologie                   | = linear      |
| AutoMDIX                    | = deaktiviert |
|                             |               |

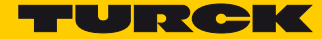

### Ethernet-Anschluss in QC-Applikationen

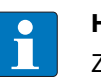

HINWEIS

Zur korrekten Ethernet-Verkabelung bei TBEN-S in QC-Applikationen, s. S. 15.

### QuickConnect in TBEN-S

Turck TBEN-S-Module unterstützen QuickConnect.

QuickConnect kann über die EDS-Datei des Gerätes, die Assembly Class, Class Instance Attribute oder den Webserver aktiviert werden:

EDS-DateiAssembly Class 0x04, Configuration Assembly 106, Bit 9 = 1 (siehe s. S. 58)

| 1756-L72 20.12]* - [Co                               | ntroller Tags - TBEN_S2_2COM_4DXP(controller)] |                      |                        |          |
|------------------------------------------------------|------------------------------------------------|----------------------|------------------------|----------|
| <u>File Edit View Search Logic Communications To</u> | ols <u>W</u> indow <u>H</u> elp                |                      |                        | - 8 ×    |
| 11 🖆 🖬 🎒 👗 🛍 🛍 🗠 🗠                                   | - 🚜 🗛 🔚 🖬 🗷 🔍 Q Q                              | Select a Language    | - 🧶                    |          |
| Rem Run                                              | ath: AB_ETHIP-1\192.168.1.241\Backplane\0      | ► 品                  |                        |          |
| No Forces                                            |                                                |                      |                        |          |
| No Edits                                             | -        -  + -+/+ -( )(U)(L)-                 | •                    |                        |          |
| Redundancy 💐 None Installed                          | Favorites 🖌 Add-On 🤾 Safety 👗 Alarms 👗 Bit 👗 T | imer/C               |                        |          |
| Controller Organizer - 4 X                           | Scope: 📴 TBEN_S2_2C0 א マ Show: All Tags        | •                    | • T. Enter Name Filter | •        |
| Controller TBEN_S2_2COM_4DXP                         | Name === △                                     | Value 🔸 Force Mask 🗲 | Style Data Type        | Descri 🔺 |
| Controller Fault Handler                             | - TBEN S2 2COM 4DXP:C                          | {} {}                | 0030:68140             |          |
| Power-Up Handler                                     | TBEN_S2_2COM_4DXP:C.Quick_Connect_0            | 1                    | Decimal BOOL           |          |
| and Tasks                                            | TBEN_S2_2COM_4DXP:C.Eth_1_Custom_Set           | 0                    | Decimal BOOL           |          |
| 📥 🙀 MainTask                                         | TBEN_S2_2COM_4DXP:C.Eth_2_Custom_Set           | 0                    | Decimal BOOL           |          |
| 💮 🕞 MainProgram                                      | TBEN_S2_2COM_4DXP:I1                           | {}                   | _0030:68140            |          |
| Unscheduled Programs / Phases                        | TBEN_S2_2COM_4DXP:I1.ConnectionFaulted         | 0                    | Decimal BOOL           |          |
| 🖕 🚔 Motion Groups                                    | TBEN_S2_2COM_4DXP:I1.Data                      | {}                   | Decimal INT[235]       |          |
| Ungrouped Axes                                       | TBEN_S2_2COM_4DXP:01                           | {}                   | _0030:68140            |          |
| Add-On Instructions                                  | E TBEN_S2_2COM_4DXP:01.Data                    | {}                   | Decimal INT[200]       |          |
| 🖨 🖓 🔂 Data Types                                     |                                                |                      |                        |          |
| User-Defined                                         |                                                |                      |                        |          |
|                                                      |                                                |                      |                        | -        |
| Add-On-Defined                                       |                                                |                      |                        | =        |
| Madula Defined                                       |                                                |                      |                        |          |
| Transfe                                              |                                                |                      |                        |          |
| Trends                                               |                                                |                      |                        |          |
|                                                      |                                                |                      |                        |          |
|                                                      |                                                |                      |                        |          |
| [] [0] 1730-L72 TBEN_32_2COM_4DAP                    |                                                |                      |                        |          |
| En Ethernet                                          |                                                |                      |                        |          |
| 1 1756-FN2TR Scapper                                 |                                                |                      |                        |          |
| 6814031 TBEN S2 2COM 4DXP                            |                                                |                      |                        |          |
|                                                      |                                                |                      |                        |          |
|                                                      |                                                |                      |                        |          |
|                                                      |                                                |                      |                        |          |
| <                                                    | A Nonitor Tags (Edit Tags                      |                      |                        |          |
|                                                      |                                                |                      |                        |          |
|                                                      |                                                |                      |                        |          |

Abb. 35: QuickConnect-Parameter in der EDS-Datei

 Class Instance Attribute in der TCP/IP Interface Klasse

| Class      | Instance | Attribute | Wert                                            |
|------------|----------|-----------|-------------------------------------------------|
| 245 (0xF5) | 1 (0x01) | 12 (0x0C) | 0: deaktiviert (Default)<br><b>1: aktiviert</b> |

#### Webserver

QuickConnect kann auch über den Webserver des Gerätes aktiviert oder deaktiviert werden.

#### 7.4.3 Diagnose über Prozessdaten

Die Diagnosemeldungen der COM- und der DXP-Kanäle werden direkt in die Prozessdaten gemappt (siehe **Prozessdatenmapping (s. S. 61)**.

Darüber hinaus zeigt das Statuswort des Geräts Moduldiagnosen. Das Statuswort wird in der Default-Einstellung vor die Prozess-Eingangsdaten des Geräts gemappt (s. **S. 61**).

#### Statuswort

| Byte 1 (MSB) |                        |              |           |                    |                          |       | Byte 0 (LSB)             |       |       |       |       |       |                              |                                |       |
|--------------|------------------------|--------------|-----------|--------------------|--------------------------|-------|--------------------------|-------|-------|-------|-------|-------|------------------------------|--------------------------------|-------|
| Bit<br>15    | Bit 14                 | Bit<br>13    | Bit<br>12 | Bit<br>11          | Bit 10                   | Bit 9 | Bit 8                    | Bit 7 | Bit 6 | Bit 5 | Bit 4 | Bit 3 | Bit 2                        | Bit 1                          | Bit 0 |
| res.         | Force<br>Mode<br>aktiv | reserviert F |           | Interner<br>Fehler | Unter-<br>spannung<br>V1 | res.  | Unter-<br>spannung<br>V2 |       |       | res.  |       |       | ARGEE-<br>Program<br>m aktiv | Modul-<br>diagnose<br>liegt an |       |

#### Das Statuswort enthält den Modulstatus.

 $\rightarrow$  Prozesseingangsdaten auswerten – Modulstatus (s. S. 135)

oder

Kapitel , Gateway Class (VSC 100), Object Instance 2, Gateway Instance (s. S. 71)

#### Controlwort

Das Controlwort wird in der Default-Einstellung vor die Prozess-Ausgangsdaten des Geräts gemappt (s. **S. 61**).

Das Controlwort hat derzeit keine Funktion.

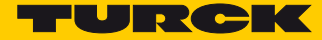

### 7.4.4 EtherNet/IP<sup>™</sup>-Standardklassen

Die Module unterstützen die folgenden EtherNet/IP™-Standardklassen gemäß CIP-Spezifikation.

| Class Code |      | Objekt-Name                      |
|------------|------|----------------------------------|
| Dez.       | Hex. |                                  |
| 01         | 0x01 | ldentity Objekt (0x01)           |
| 04         | 0x04 | Assembly Object (0x04)           |
| 06         | 0x06 | Connection Manager Object (0x06) |
| 245        | 0xF5 | TCP/IP Interface Object (0xF5)   |
| 246        | 0xF6 | Ethernet Link Object (0xF6)      |

### Identity Objekt (0x01)

Die folgende Beschreibung ist der CIP-Spezifikation, Vol1 Rev. 2.1 der ODVA & ControlNet International Ltd. entnommen und wurde an die Turck-Produkte angepasst.

#### **Klassen-Attribute**

| Attr. Nr. |      | Attributname           | Get/Set | Тур  | Wert |  |
|-----------|------|------------------------|---------|------|------|--|
| Dez.      | Hex. |                        |         |      |      |  |
| 1         | 0x01 | REVISION               | G       | UINT | 1    |  |
| 2         | 0x02 | MAX OBJECT INSTANCE    | G       | UINT | 1    |  |
| 6         | 0x06 | MAX CLASS ATTRIBUTE    | G       | UINT | 7    |  |
| 7         | 0x07 | MAX INSTANCE ATTRIBUTE | G       | UINT | 7    |  |

#### Instanz-Attribute

| Attr. Nr. |      | Attributname            | <b>G</b> et/ <b>Typ</b><br><b>S</b> et |                                 | Beschreibung                                                                                         |  |  |  |  |
|-----------|------|-------------------------|----------------------------------------|---------------------------------|----------------------------------------------------------------------------------------------------|--|--|--|--|
| Dez.      | Hex. |                         |                                        |                                 |                                                                                                    |  |  |  |  |
| 1         | 0x01 | VENDOR                  | G                                      | UINT                            | Enthält die Hersteller-ID. Turck = 48                                                                |  |  |  |  |
| 2         | 0x02 | PRODUCT TYPE            | G                                      | UINT                            | Zeigt den allgemeinen Produkttyp an.<br>Communications Adapter 12 <sub>dez</sub> = 0x0C              |  |  |  |  |
| 3         | 0x06 | PRODUCT CODE            | G                                      | UINT                            | ldentifiziert ein bestimmtes Produkt eines<br>Gerätetyps.<br>Default: 27247 <sub>dez</sub> =6A6F     |  |  |  |  |
| 4         | 0x04 | REVISION<br>Major Minor | G                                      | STRUCT<br>OF:<br>USINT<br>USINT | Angabe der Revision des Gerätes, dass durch<br>das Identity Objekt dargestellt wird.<br>0x01<br>0x06 |  |  |  |  |
| 5         | 0x05 | DEVICE STATUS           | G                                      | WORD                            | Siehe Device Status                                                                                  |  |  |  |  |
| 6         | 0x06 | SERIAL NUMBER           | G                                      | UDINT                           | Enthält die Ident-Nr. des Produktes (die letzten<br>3 Bytes der MAC-ID).                             |  |  |  |  |

| Attr. Nr. |      | Attributname   | Get/<br>Set | Тур                     | Beschreibung                |
|-----------|------|----------------|-------------|-------------------------|-----------------------------|
| Dez.      | Hex. |                |             |                         |                             |
| 7         | 0x07 | PRODUCT NAME   | G           | STRUCT<br>OF:           | z. B.:<br>TBEN-S2-2COM-4DXP |
|           |      | LENGTH<br>NAME |             | USINT<br>STRING<br>[13] |                             |

#### **Device Status**

| Bit | Name                      | Definition                                                                                                    |
|-----|---------------------------|----------------------------------------------------------------------------------------------------|
| 01  | reserviert                | Default = 0                                                                                                    |
| 2   | Configured                | TRUE = 1<br>$\rightarrow$ Die Applikation im Gerät wurde konfiguriert ( $\neq$ Default-<br>Einstellung).                                                                                                    |
| 3   | reserviert                | Default = 0                                                                                                    |
| 47  | Extended Device<br>Status | 0011 = keine I/O-Verbindung hergestellt<br>0110 = mindestens eine I/O-Verbindung ist im RUN-Modus<br>0111 = mindestens eine I/O-Verbindung hergestellt, alle im<br>IDLE-Modus<br>Alle anderen Einstellungen = reserviert |
| 815 | reserviert                | Default = 0                                                                                                    |

#### Allgemeine Dienste (Common Services)

| Service-Code |      | Klasse | Instanz | Service-Name                                                                   |  |  |  |  |  |
|--------------|------|--------|---------|--------------------------------------------------------------------------------|--|--|--|--|--|
| Dez.         | Hex. |        |         |                                                                                |  |  |  |  |  |
| 01           | 0x01 | Ja     | Ja      | Get_Attribute_All<br>Liefert eine vordefinierte Liste der Objektattribute.     |  |  |  |  |  |
| 05           | 0x05 | Nein   | Ja      | Reset<br>Startet den Reset-Dienst für das Gerät.                               |  |  |  |  |  |
| 14           | 0x0E | Ja     | Ja      | Get_Attribute_Single<br>Liefert den Inhalt eines angegebenen Attributs zurück. |  |  |  |  |  |
| 16           | 0x10 | Nein   | Nein    | Set_Attribute_Single<br>Verändert ein einzelnes Attribut.                      |  |  |  |  |  |

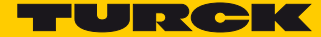

### 7.4.5 Assembly Object (0x04)

Das Assembly Objekt verbindet Attribute mehrerer Objekte. Dadurch ist es möglich, gezielt Daten von einem Objekt zum anderen zu senden oder gezielt zu empfangen.

Die folgende Beschreibung ist der CIP-Spezifikation, Vol1 Rev. 2.1 der ODVA & ControlNet International Ltd. entnommen und wurde an die Turck-Produkte angepasst.

#### **Klassen-Attribute**

| Attr. Nr. |      | Attributname        | Get/Set | Тур  | Wert |
|-----------|------|---------------------|---------|------|------|
| Dez.      | Hex. |                     |         |      |      |
| 1         | 0x01 | REVISION            | G       | UINT | 2    |
| 2         | 0x02 | MAX OBJECT INSTANCE | G       | UINT | 104  |

#### Instanz-Attribute

| Attr. Nr. |      | Attributname | Get/ Typ<br>Set |                  | Beschreibung                                     |  |  |  |  |
|-----------|------|--------------|-----------------|------------------|--------------------------------------------------|--|--|--|--|
| Dez.      | Hex. |              | Jet             |                  |                                                  |  |  |  |  |
| 3         | 0x03 | DATA         | S               | ARRAY OF<br>BYTE |                                                  |  |  |  |  |
| 4         | 0x04 | SIZE         | G               | UINT             | Anzahl der Bytes im Attr. 3<br>256 oder variabel |  |  |  |  |

#### **Allgemeine Dienste (Common Services)**

| Service-Code |      | Klasse | Instanz | Service-Name         |
|--------------|------|--------|---------|----------------------|
| Dez.         | Hex. |        |         |                      |
| 01           | 0x01 | Ja     | Ja      | Get_Attribute_All    |
| 14           | 0x0E | Nein   | Ja      | Get_Attribute_Single |

### Configuration Assembly (Instanz 106)

Die Module unterstützen die Configuration Assembly. Dadurch können die Geräte auf Basis von EDS-Dateien in der Steuerungssoftware konfiguriert und parametriert werden (soweit von der Steuerung unterstützt).

Die Configuration Assembly umfasst:

10 Byte Geräte-Konfigurationsdaten (EtherNet/IP™-spezifisch)

+ 218 Byte (Parameterdaten)

| Byte      |              | Bit 7      | Bit 6                 | Bit 5        | Bit 4                | Bit 3           | Bit 2                 | Bit 1           | Bit 0         |  |  |  |  |
|-----------|--------------|------------|-----------------------|--------------|----------------------|-----------------|-----------------------|-----------------|---------------|--|--|--|--|
| Dez.      | Hex.         |            |                       |              |                      |                 |                       |                 |               |  |  |  |  |
| Geräte-Ko | onfiguration | nsdaten, s | iehe Geräte           | -Konfigurati | ionsdaten (s         | s. S. 60)       |                       |                 |               |  |  |  |  |
| 09        | 0x00         |            |                       |              |                      |                 | Eth 2                 | Eth 1           | Quick-        |  |  |  |  |
|           | 0x09         |            |                       | -            |                      |                 | Port Setup            | Port Setup      | Connect       |  |  |  |  |
| Paramete  | rdaten       | 1          |                       |              |                      |                 |                       |                 |               |  |  |  |  |
|           |              |            |                       |              |                      | COM0            |                       |                 |               |  |  |  |  |
|           |              |            |                       |              | Param                | eter einstelle  | en (s. S. 117)        |                 |               |  |  |  |  |
| 10        | 0x0A         |            | - Betriebsart         |              |                      |                 |                       |                 |               |  |  |  |  |
| 11        | 0x0B         |            |                       |              |                      |                 |                       |                 | Polarität A/B |  |  |  |  |
|           |              |            |                       |              |                      | -               |                       |                 | tauschen      |  |  |  |  |
| 12        | 0x0C         |            | - Bitübertragungsrate |              |                      |                 |                       |                 |               |  |  |  |  |
| 13        | 0x0D         |            |                       | -            |                      |                 |                       | Zeichenforma    | t             |  |  |  |  |
| 14        | 0x0E         |            |                       |              |                      | -               |                       |                 | Stoppbits     |  |  |  |  |
| 15        | 0x0F         |            |                       |              | -                    |                 |                       | Frame-End       | e-Erkennung   |  |  |  |  |
| 16        | 0x10         |            |                       |              |                      | _               |                       |                 | Leitungsab-   |  |  |  |  |
|           |              |            |                       |              |                      |                 |                       |                 | schluss aktiv |  |  |  |  |
| 17        | 0x11         |            |                       |              |                      | -               |                       |                 | Biasing aktiv |  |  |  |  |
| 18        | 0x12         |            |                       |              | -                    |                 |                       | Versorgung      | sspannung an  |  |  |  |  |
|           |              |            |                       |              |                      |                 |                       | VA              | UX1           |  |  |  |  |
| 19        | 0x13         |            |                       |              |                      | -               |                       |                 |               |  |  |  |  |
| 20        | 0x14         |            |                       |              |                      |                 | aszeit                |                 |               |  |  |  |  |
| 21        | 0x15         |            |                       |              |                      |                 | 902010                |                 |               |  |  |  |  |
| 22        | 0x16         |            |                       |              |                      | Ouittieruna     | szeit                 |                 |               |  |  |  |  |
| 23        | 0x17         |            |                       |              | _                    |                 |                       |                 |               |  |  |  |  |
| 24        | 0x18         |            |                       |              | E                    | rstes Ende- Z   | eichen                |                 |               |  |  |  |  |
| 25        | 0x19         |            |                       |              | Z                    | weites Ende-    | Zeichen               |                 |               |  |  |  |  |
| 26        | 0x20         | _          |                       |              | MB-                  | Server Zyklus   | szeit (*ms)           |                 |               |  |  |  |  |
| 27        | OXIR         |            |                       | <u></u>      |                      |                 | COM0/COM1 /           | - C 117)        |               |  |  |  |  |
| 20        | 010          |            |                       | COM 0 - SC   | <b>.B 0.0,</b> Parar | neter einstei   | ien – COIVIO/COIVIT ( | s. s. 117)      |               |  |  |  |  |
| 28        |              |            |                       |              |                      | Serveradre      | Annahl Dag /Car       |                 | :             |  |  |  |  |
| 29        |              |            |                       | -            |                      |                 | Anzahl Reg. / Ser     | ver Schreidzug  | []]]<br>CC    |  |  |  |  |
| 30        | UXIE<br>0v1E |            |                       | -            |                      | Locozuar        | Anzani Reg./ Se       | erver Lesezugri | 11            |  |  |  |  |
| 20        | 0x1F         |            |                       |              |                      | Lesezugi        | lll<br>sriff          |                 |               |  |  |  |  |
| 32        | 0x20         |            |                       |              |                      | Schleibzug      | J                     |                 |               |  |  |  |  |
| 33        | 0x21         |            |                       |              |                      |                 |                       |                 |               |  |  |  |  |
| 35        | 0x22         | _          |                       |              | St                   | artadr. für Les | sezugriff             |                 |               |  |  |  |  |
| 36        | 0x23         |            |                       |              |                      |                 |                       |                 |               |  |  |  |  |
| 37        | 0x24         | -          |                       |              | Star                 | rtadr. für Schr | eibzugriff            |                 |               |  |  |  |  |
| 38 bis    | 0x26 bis     |            |                       |              |                      | COM 0 – SC      | B 0.1                 |                 |               |  |  |  |  |
| 47        | 0x2F         |            |                       |              |                      | <i>.</i>        |                       |                 |               |  |  |  |  |
|           |              |            |                       |              | Belegun              | g (analog zu    | Byte 29 bis 37)       |                 |               |  |  |  |  |
| 00 h.     | 0            |            |                       |              |                      |                 | D 0 7                 |                 |               |  |  |  |  |
| 98 DIS    | UX62 DIS     |            |                       |              |                      | COM 0 - SC      | B U.7                 |                 |               |  |  |  |  |
| 107       | UXOR         |            |                       |              | Belegun              | g (analog zu l  | Byte 29 bis 37)       |                 |               |  |  |  |  |

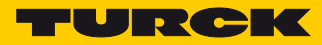

| Byte    |          | Bit 7 | Bit 6   | Bit 5         | Bit 4          | Bit 3             | Bit 2                       | Bit 1             | Bit 0                        |
|---------|----------|-------|---------|---------------|----------------|-------------------|-----------------------------|-------------------|------------------------------|
| Dez.    | Hex.     |       |         |               |                |                   |                             |                   |                              |
|         |          |       |         | _             |                | COM 1             |                             |                   |                              |
| 100     |          |       |         | Pa            | arameter eins  | stellen – CO      | M0/COM1 (s. S. <sup>-</sup> | 117)              | -                            |
| 108     | 0x6C     |       |         | -             |                |                   |                             | Betriebsa         | irt                          |
| 109     | 0x6D     |       |         |               |                | -                 |                             |                   | tauschen                     |
| 110     | 0x6E     |       |         | -             |                |                   | Bitüb                       | ertragungsrate    |                              |
| 111     | 0x6F     |       |         | -             |                |                   |                             | Zeichenfor        | mat                          |
| 112     | 0x70     |       |         |               |                | -                 |                             |                   | Stoppbits                    |
| 113     | 0x71     |       |         |               | -              |                   |                             | Frame-E           | nde-Erkennung                |
| 114     | 0x72     |       |         |               |                | -                 |                             |                   | Leitungsab-<br>schluss aktiv |
| 115     | 0x73     |       |         |               |                | -                 |                             |                   | Biasing aktiv                |
| 116     | 0x74     |       |         |               | -              |                   |                             | Versorgu          | ngsspannung an<br>VAUX1      |
| 117     | 0x75     |       |         |               |                | -                 |                             |                   |                              |
| 118     | 0x76     |       |         |               | 7              | ai ala a mu a mar |                             |                   |                              |
| 119     | 0x77     |       |         |               | Z              | eichenverzu       | igszen                      |                   |                              |
| 120     | 0x78     |       |         |               |                | Quittiorupo       | iszoit                      |                   |                              |
| 121     | 0x79     |       |         |               |                | Quittierung       | 3201                        |                   |                              |
| 122     | 0x7A     |       |         |               | Er             | stes Ende- Z      | leichen                     |                   |                              |
| 123     | 0x7B     |       |         |               | Zw             | eites Ende-       | Zeichen                     |                   |                              |
| 124     | 0x7C     |       |         |               | MB-9           | Sorvor 7yklus     | zoit (*ms)                  |                   |                              |
| 125     | 0x7D     |       |         |               | INID-2         | стуст дукіц       | Szent ( 1115)               |                   |                              |
|         |          |       | COM 0 – | SCB 1.0, Para | ameter einst   | ellen – Serv      | er Configuratio             | n Block (SCB) (s. | S. 121)                      |
| 126     | 0x7E     |       |         |               |                | Serveradre        | esse                        |                   |                              |
| 127     | 0x7F     |       |         | -             |                |                   | Anzahl Reg.                 | /Server Schreibz  | zugriff                      |
| 128     | 0x80     |       |         | -             |                |                   | Anzahl Reg                  | g./ Server Lesezu | griff                        |
| 129     | 0x81     |       |         |               |                | Lesezugr          | iff                         |                   |                              |
| 130     | 0x82     |       |         |               |                | Schreibzu         | griff                       |                   |                              |
| 131     | 0x83     |       |         |               |                | -                 |                             |                   |                              |
| 132     | 0x84     |       |         |               | Sta            | rtadr für Le      | sezuariff                   |                   |                              |
| 133     | 0x85     |       |         |               | 5ť4            |                   | sezugrin                    |                   |                              |
| 134     | 0x86     |       |         |               | Start          | adr für Schr      | eibzuariff                  |                   |                              |
| 135     | 0x87     |       |         |               | 014.1          |                   | eug                         |                   |                              |
| 136 bis | 0x88 bis |       |         |               |                | COM 0 – SC        | B 1.1                       |                   |                              |
| 145     | 0x91     |       |         |               | Belegung       | j (analog zu      | Byte 29 bis 37)             |                   |                              |
| 196 bis | 0xC4 bis |       |         |               |                | COM 0 – SC        | B 1.7                       |                   |                              |
| 205     | 0xCD     |       |         |               | Pologuno       | (apalog zu        | Puto 20 bic 27)             |                   |                              |
| -       |          |       |         |               | nälo Paramo    | tor oinstalls     | DVR Kanälo                  | (c S 127)         |                              |
| 206     | 0vCE     |       |         | DVL-Val       | liale, Faranie | -                 |                             | (5. 5. 127)       | SRO4                         |
| 200     | UACE     |       |         |               |                | _                 |                             |                   | 51104                        |
| 209     | 0xD1     |       |         |               |                |                   |                             |                   | SBO7                         |
| 205     |          |       |         |               |                | -                 |                             |                   | EN DO4                       |
| 210     | UND 2    |       |         |               |                |                   |                             |                   |                              |
| <br>213 | 0xD5     |       |         |               |                |                   |                             |                   | EN DO7                       |
| 214     | 0xD6     |       |         |               | -              |                   |                             | DIF-In            | npulse (DXP4)                |
| 215     | 0xD7     |       |         |               |                |                   |                             | 2                 | Eingangs-                    |
|         | 0,12,1   |       |         |               |                |                   |                             |                   | filter (DXP4)                |
| 216     | 0xD8     |       |         |               | Impu           | lsverlängeri      | ina (DXP4)                  |                   |                              |
|         |          |       |         |               |                |                   |                             |                   |                              |
| 226     | 0xE2     |       |         |               | -              |                   |                             | DIF-Ir            | npulse (DXP7)                |
| 227     | 0xE3     |       |         |               |                |                   |                             | 21                | Eingangs-                    |
|         |          |       |         |               |                |                   |                             |                   | filter (DXP7)                |
| 228     | 0xE4     |       |         |               | Impu           | lsverlängeru      | ing (DXP7)                  |                   |                              |

# Geräte-Konfigurationsdaten

Default-Werte sind fett markiert.

| Parametername    | Wert                | Bedeutung                                                                                                   |  |  |  |
|------------------|---------------------|----------------------------------------------------------------------------------------------------|--|--|--|
| QuickConnect     | 0 = deaktiviert     |                                                                                                    |  |  |  |
|                  | 1 = aktiviert       | QuickConnect wird aktiviert.                                                                                |  |  |  |
| ETH x Port Setup | 0 = Autonegotiation | Der Port wird per Autonegotiation eingestellt.                                                              |  |  |  |
|                  | 1 = 100BT/FD        | Feste Einstellung der Kommunikationsparame-<br>ter für den Ethernet-Port auf:<br>– 100BaseT<br>– Vollduplex |  |  |  |

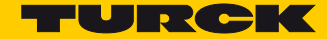

#### Prozessdaten-Instanzen

#### Instanz 103 + Instanz 104

**Ein- und Ausgabeinstanzen** mit variabler Größe. Die Größe der Assembly-Daten wird zuvor exakt berechnet um die Gerätekonfiguration, die Diagnose etc. zu gewährleisten.

Die tatsächliche Größe jeder Assembly Instanz kann über das Assembly Objekt (Instanz 0x67, Attribut 0x04 ermittelt werden:

Eingangsdaten:
 Input Assembly Instanz: 103
 0...470 Bytes

Default: 470 Bytes

Ausgangsdaten:
 Output Assembly Instanz: 104
 0...400 Bytes
 Default: 400 Bytes

#### Prozessdatenmapping

Das Prozessdatenmapping des TBEN-S2-2COM-4DXP für EtherNet/IP<sup>™</sup> entspricht dem Prozessdatenmapping im Kapitel **Betreiben**. Bei EtherNet/IP<sup>™</sup> werden jedoch in der Default-Einstellung das Status- und das Controlwort vor die Prozessdaten gemappt.

Das Mapping von Status- und Controlwort kann deaktiviert werden über Gateway Class (VSC 100), GW Status Word (s. S. 71) bzw. Gateway Class (VSC 100), GW Control Word (s. S. 71).

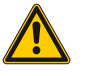

#### ACHTUNG!

Aktivieren/Deaktivieren des Statusworts in EtherNet/IP™ Veränderung des Prozessdatenmappings

Beim Aktivieren bzw. Deaktivieren des Status- und Controlworts das veränderte Prozessdatenmapping beachten.

| IN                      | Word-<br>Offset | Bit 15 | Bit 14                               | Bit 13 | Bit 12 | Bit 11 | Bit 10 | Bit 9 | Bit 8 | Bit 7 | Bit 6 | Bit 5 | Bit 4 | Bit 3 | Bit 2 | Bit 1 | Bit 0 |
|-------------------------|-----------------|--------|--------------------------------------|--------|--------|--------|--------|-------|-------|-------|-------|-------|-------|-------|-------|-------|-------|
| Status-<br>wort         | 0               |        | Modul-Status<br>(s. S. 135)          |        |        |        |        |       |       |       |       |       |       |       |       |       |       |
| Ein-<br>gangs-<br>daten | 1               |        | Prozess-Eingangsdaten<br>(s. S. 129) |        |        |        |        |       |       |       |       |       |       |       |       |       |       |
| OUT                     |                 | Bit 15 | Bit 14                               | Bit 13 | Bit 12 | Bit 11 | Bit 10 | Bit 9 | Bit 8 | Bit 7 | Bit 6 | Bit 5 | Bit 4 | Bit 3 | Bit 2 | Bit 1 | Bit 0 |
| Control<br>wort         | 0               |        | (ohne Funktion)                      |        |        |        |        |       |       |       |       |       |       |       |       |       |       |
| Aus-<br>gangs-<br>daten | 1               |        | Prozess-Ausgangsdaten<br>(s. S. 136) |        |        |        |        |       |       |       |       |       |       |       |       |       |       |

### 7.4.6 Connection Manager Object (0x06)

Dieses Objekt dient zum Handling verbindungsorientierter und verbindungsloser Kommunikation und darüber hinaus zum Verbindungsaufbau zwischen Subnetzen.

Die folgende Beschreibung ist der CIP-Spezifikation, Vol1 Rev. 2.1 der ODVA & ControlNet International Ltd. entnommen und wurde an die Turck-Produkte angepasst.

Allgemeine Dienste (Common Services)

| Service-Code |      | Klasse | Instanz- | Service-Name                                |
|--------------|------|--------|----------|---------------------------------------------|
| Dez.         | Hex. |        |          |                                             |
| 84           | 0x54 | Nein   | Ja       | FWD_OPEN_CMD<br>(Öffnet eine Verbindung)    |
| 78           | 0x4E | Nein   | Ja       | FWD_CLOSE_CMD<br>(Schließt eine Verbindung) |
| 82           | 0x52 | Nein   | Ja       | UNCONNECTED_SEND_CMD                        |

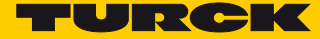

# 7.4.7 TCP/IP Interface Object (0xF5)

Die folgende Beschreibung ist der CIP-Spezifikation, Vol1 Rev. 1.1 der ODVA & ControlNet International Ltd. entnommen und wurde an die Turck-Produkte angepasst.

#### **Klassen-Attribute**

| Attr. Nr. |      | Attributname           | Get/Set | Тур  | Wert |
|-----------|------|------------------------|---------|------|------|
| Dez.      | Hex. |                        |         |      |      |
| 1         | 0x01 | REVISION               | G       | UINT | 1    |
| 2         | 0x02 | MAX OBJECT INSTANCE    | G       | UINT | 1    |
| 3         | 0x03 | NUMBER OF INSTANCES    | G       | UINT | 1    |
| 6         | 0x06 | MAX CLASS IDENTIFIER   | G       | UINT | 7    |
| 7         | 0x07 | MAX INSTANCE ATTRIBUTE | G       | UINT | 6    |

#### Instanz-Attribute

| Attr. Nr. |      | Attributname                 | Get/ | Тур              | Beschreibung                                                        |
|-----------|------|------------------------------|------|------------------|---------------------------------------------------------------------|
| Dez.      | Hex. |                              | Set  |                  |                                                                     |
| 1         | 0x01 | STATUS                       | G    | DWORD            | Status der Schnittstelle (s. S. 64, Interface<br>Status)            |
| 2         | 0x02 | CONFIGURATION<br>CAPABILITY  | G    | DWORD            | Interface Capability Flag (s. S. 64, Confi-<br>guration Capability) |
| 3         | 0x03 | CONFIGURATION<br>CONTROL     | G/S  | DWORD            | Interface Control Flag (s. S. 65, Configu-<br>ration Control)       |
| 4         | 0x04 | PHYSICAL LINK<br>OBJECT      | G    | STRUCT           |                                                                     |
|           |      | Path size                    |      | UINT             | Anzahl der 16-Bit-Wörter: 0x02                                      |
|           |      | Pfad:                        |      | Padded<br>EPATH  | 0x20, 0xF6, 0x24, 0x01                                              |
| 5         | 0x05 | INTERFACE CONFI-<br>GURATION | G    | Structure<br>of: | TCP/IP Network Interface Configuration (s. S. 65)                   |
|           |      | IP-Adresse                   | G    | UDINT            | Aktuelle IP-Adresse                                                 |
|           |      | NETWORK MASK                 | G    | UDINT            | Aktuelle Netzwerkmaske                                              |
|           |      | GATEWAY ADDR.                | G    | UDINT            | Aktuelles Default-Gateway                                           |
|           |      | NAME SERVER                  | G    | UDINT            | 0 = keine Serveradresse konfiguriert                                |
|           |      | NAME SERVER 2                |      | UDINT            | 0 = keine Serveradresse für Server 2 konfi-<br>guriert              |
|           |      | DOMAIN NAME                  | G    | UDINT            | 0 = kein Domain-Name konfiguriert                                   |
| 6         | 0x06 | HOST NAME                    | G    | STRING           | 0 = kein Host-Name konfiguriert ( <b>s. S. 65</b> )                 |
| 12        | 0x0C | Quick Connect                | G/S  | BOOL             | 0 = deaktivieren<br>1 = aktivieren                                  |

#### Allgemeine Dienste (Common Services)

| Service-<br>Code |      | Klasse | Instanz- | Service-Name         |
|------------------|------|--------|----------|----------------------|
| Dez.             | Hex. |        |          |                      |
| 01               | 0x01 | Ja     | Ja       | Get_Attribute_All    |
| 02               | 0x02 | Nein   | Nein     | Set_Attribute_All    |
| 14               | 0x0E | Ja     | Ja       | Get_Attribute_Single |
| 16               | 0x10 | Nein   | Ja       | Set_Attribute_Single |

#### Interface Status

Dieses Status-Attribut zeigt den Status der TCP/IP-Netzwerkschnittstelle an. Näheres zu den Zuständen dieses Status-Attributs finden Sie unter Abb. 36: TCP/IP Objektstatus-Diagramm (gemäß CIP Spez., Vol.2, Rev. 1.1).

| Bit | Name                                | Definition                                                                                                    |
|-----|-------------------------------------|----------------------------------------------------------------------------------------------------|
| 0-3 | Interface Configuration Sta-<br>tus | Zeigt den Status des Interface Configuration-Attributs:<br>0 = Das Interface Configuration-Attribut wurde noch nicht konfigu-<br>riert<br>1 = Das Interface Configuration-Attribut enthält eine gültige Konfi-<br>guration<br>215 = reserviert |
| 431 | reserviert                          |                                                                                                    |

#### Configuration Capability

Das Configuration Capability-Attribut gibt an, inwiefern das Gerät optionale Netzwerk-Konfigurations-Mechanismen unterstützt.

| Bit | Name         | Definition                                                                                        | Wert |
|-----|--------------|---------------------------------------------------------------------------------------------------|------|
| 0   | BOOTP Client | Dieses Gerät unterstützt die Netzwerkkonfi-<br>guration über BOOTP.                               | 1    |
| 1   | DNS Client   | Dieses Gerät unterstützt die Aufschlüsse-<br>lung von Host-Namen mittels DNS-Server-<br>Anfragen. | 0    |
| 2   | DHCP Client  | Dieses Gerät unterstützt die Netzwerkkonfi-<br>guration über DHCP.                                | 1    |

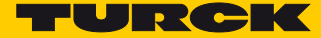

#### Configuration Control

Das Configuration Control-Attribut wird zur Steuerung der Netzwerk-Konfiguration verwendet.

| Bit  | Name                      | Definition                                                                                                    |
|------|---------------------------|----------------------------------------------------------------------------------------------------|
| 0-3  | Startup-<br>Konfiguration | Bestimmt auf welche Art und Weise das Gerät beim Anlaufen seine<br>Anfangskonfiguration erhält.<br>0 = Das Gerät soll die zuvor gespeicherte Schnittstellenkonfigura-<br>tion nutzen (zum Beispiel aus dem nicht-flüchtigen Speicher, per<br>Hardware-Schalter eingestellt, etc.).<br>13 = reserviert |
| 4    | DNS Enable                | Immer 0.                                                                                                    |
| 5-31 | reserviert                | Auf 0 setzen                                                                                                    |

#### Interface Configuration

Dieses Attribut enthält die Konfigurationsparameter, die notwendig sind, um ein TCP/IP-Gerät zu betreiben. Um dieses Attribut zu verändern, lesen Sie es zunächst aus, ändern Sie dann die Parameter und setzten Sie dann das Attribut.

Das TCP/IP-Interface-Objekt setzt die neue Konfiguration nach Beendigung des Schreib-Vorgangs. Ist der Wert der Bits der Startup Configuration 0 (Configuration Control-Attribut), wird die neue Konfiguration im nicht-flüchtigen Speicher abgelegt.

Das Gerät antwortet nicht auf das Set-Kommando bevor die Werte sicher im nicht-flüchtigen Speicher abgelegt sind.

Der Versuch, eine der Komponenten des Interface Configuration-Attributs mit ungültigen Werten zu beschreiben, führt zu einem Fehler (Status-Code 0x09), der dann vom Set-Dienst zurückgemeldet wird.

Wird die Anfangs-Konfiguration über BOOTP oder DHCP vorgegeben, sind die Komponenten des Attributs alle 0, bis eine Antwort über BOOTP oder DHCP kommt.

Nach der Antwort des BOOTP- oder DHCP-Server zeigt das Attribut dann die übermittelten Werte.

#### Host Name

Das Attribut enthält den Namen des Geräte-Hosts.

Es wird verwendet wenn das Gerät die DHCP-DNS-Update-Funktionalität unterstützt und so konfiguriert wurde, dass es die Start-Konfiguration vom DHCP-Server erhält. Dieser Mechanismus erlaubt dem DHCP-Client, seinen Host-Namen an die DHCP-Server weiterzuleiten. Der DHCP-Server aktualisiert dann die DNS-Daten für den Client.

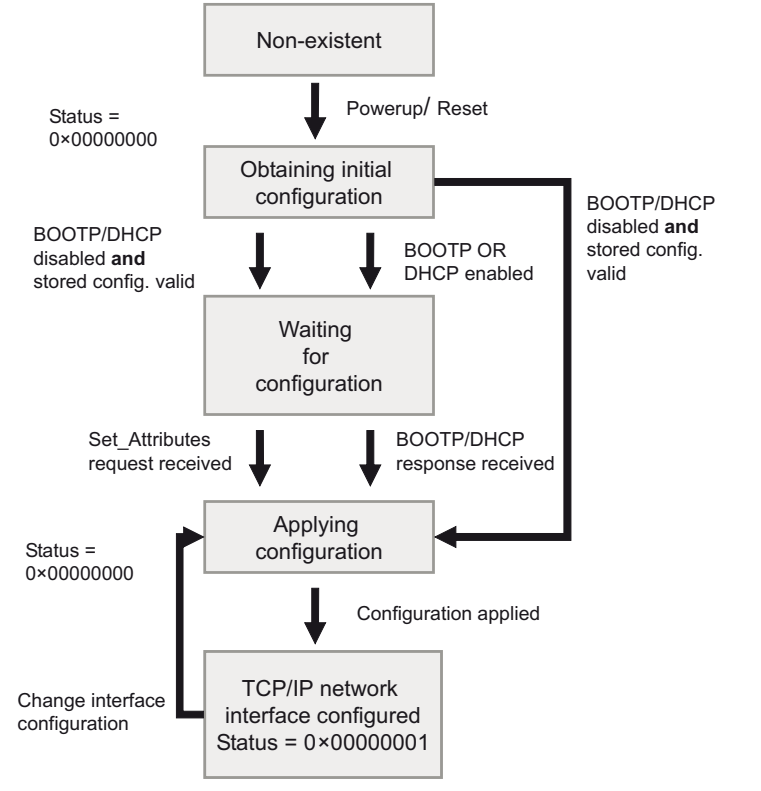

Abb. 36: TCP/IP Objektstatus-Diagramm (gemäß CIP Spez., Vol.2, Rev. 1.1)
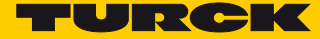

# 7.4.8 Ethernet Link Object (0xF6)

Die folgende Beschreibung ist der CIP-Spezifikation, Vol1 Rev. 1.1 der ODVA & ControlNet International Ltd. entnommen und wurde an die Turck-Produkte angepasst.

#### **Klassen-Attribute**

| Attr. Nr. |      | Attributname           | Get/Set | Тур  | Wert |
|-----------|------|------------------------|---------|------|------|
| Dez.      | Hex. |                        |         |      |      |
| 1         | 0x01 | REVISION               | G       | UINT | 1    |
| 2         | 0x02 | MAX OBJECT INSTANCE    | G       | UINT | 1    |
| 3         | 0x03 | NUMBER OF INSTANCES    | G       | UINT | 1    |
| 6         | 0x06 | MAX CLASS IDENTIFIER   | G       | UINT | 7    |
| 7         | 0x07 | MAX INSTANCE ATTRIBUTE | G       | UINT | 6    |

#### Instanz-Attribute

| Attr. Nr. |      | Attributname         | Get/<br>Set | Тур               | Beschreibung                                                          |
|-----------|------|----------------------|-------------|-------------------|-----------------------------------------------------------------------|
| Dez.      | Hex. |                      | Jet         |                   |                                                                       |
| 1         | 0x01 | INTERFACE<br>SPEED   | G           | UDINT             | Geschwindigkeit in Megabit pro Sekunde<br>(z. B. 10, 100, 1000, etc.) |
| 2         | 0x02 | INTERFACE<br>FLAGS   | G           | DWORD             | siehe Interface Flags, s. S. 67                                       |
| 3         | 0x03 | PHYSICAL<br>ADDRESS  | G           | ARRAY OF<br>USINT | Enthält die MAC-ID der Schnittstelle<br>(Turck: 00:07:46:××:××:××)    |
| 6         | 0x06 | INTERFACE<br>CONTROL |             | 2 WORD            | Erlaubt Port-weise Änderung der Ethernet-<br>Einstellungen            |
| 7         | 0x07 | INTERFACE TYPE       |             |                   |                                                                       |
| 10        | 0x0A | INTERFACE<br>LABEL   |             |                   |                                                                       |

#### **Interface Flags**

| Bit | Name             | Definition                                                                                                    | Default-Wert                    |
|-----|------------------|----------------------------------------------------------------------------------------------------|---------------------------------|
| 0   | Link Status      | Zeigt an, ob die Ethernet-Kommunikations-<br>Schnittstelle mit einem aktiven Netzwerk ver-<br>bunden ist oder nicht.<br>0 = inaktiver Link<br>1 = aktiver Link | Abhängig von der<br>Applikation |
| 1   | Half/Full Duplex | 0 = Halbduplex;<br>1 = Vollduplex;<br>Ist das Link Status-Bit 0, kann die Duplex-Bit<br>nicht erkannt werden.                                                  | Abhängig von der<br>Applikation |

| Bit     | Name                             | Definition                                                                                                    | Default-Wert                    |
|---------|----------------------------------|----------------------------------------------------------------------------------------------------|---------------------------------|
| 2 bis 4 | Negotiation Status               | <ul> <li>Zeigt den Status der automatischen</li> <li>Duplex-Erkennung (Autonegotiation)</li> <li>0 = Autonegotiation läuft</li> <li>1 = Autonegotiation und Geschwindigkeitser-<br/>kennung fehlgeschlagen</li> <li>Verwendung von Default-Werten für</li> <li>Geschwindigkeit und Duplex (10Mbit/s/Halb-<br/>duplex).</li> <li>2 = Autonegotiation fehlgeschlagen, aber</li> <li>Geschwindigkeit ermittelt (Default: Halbdu-<br/>plex).</li> <li>3 = Ermittlung von Geschwindigkeit und</li> <li>Duplex-Modus erfolgreich.</li> <li>4 = Autonegotiation nicht gestartet. Geschwin-<br/>digkeit und Duplex-Modus werden vorgege-<br/>ben.</li> </ul> | Abhängig von der<br>Applikation |
| 5       | Manual Setting<br>Requires Reset | 0 = Schnittstelle kann Änderungen der Link-<br>Parameter automatisch aktivieren (Autonegoti-<br>ation, Duplex-Modus, Schnittstellen-Geschwin-<br>digkeit)<br>1 = Reset des Identity Objekts notwendig, um<br>die Änderungen zu übernehmen.                                                                                                    | 0                               |
| 6       | Local Hardware<br>Fault          | 0 = Schnittstelle erkennt keinen lokalen Hard-<br>ware-Fehler<br>1 = lokaler Hardware-Fehler erkannt                                                                                                    | 0                               |

# Allgemeine Dienste (Common Services)

| Service<br>Code |      | Klasse | Instanz | Service-Name           |
|-----------------|------|--------|---------|------------------------|
| Dez.            | Hex. |        |         |                        |
| 01              | 0x01 | Ja     | Ja      | Get_Attribute_All      |
| 14              | 0x0E | Ja     | Ja      | Get_Attribute_Single   |
| 76              | 0x4C | Nein   | Ja      | Enetlink_Get_and_Clear |

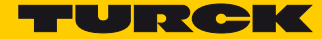

# 7.4.9 VSC-Vendor Specific Classes

Zusätzlich zu den oben genannten CIP-Standardklassen unterstützen die TBEN-S2-2COM-4DXP die im Folgenden beschriebenen herstellerspezifischen Klassen (VSCs).

| Class Code |      | Name                       | Beschreibung                                                                                                  |  |  |
|------------|------|----------------------------|----------------------------------------------------------------------------------------------------|--|--|
| Dez.       | Hex. |                            |                                                                                                    |  |  |
| 100        | 0x64 | Gateway Class, s. S. 70    | Daten und Parameter für den feldbusspezifi-<br>schen Teil des Geräts.                                         |  |  |
| 139        | 0x8B | COM Class s. S. 73         | Daten und Parameter für die COM-Ports des<br>Geräts.                                                          |  |  |
| 140        | 0x8C | RS Data/SCB Class s. S. 76 | Daten der angeschlossenen seriellen Geräte ,<br>Daten und Parameter für die angeschlossenen<br>Modbus-Server. |  |  |
| 141        | 0x8D | MB-Server Timing           | Timing-Daten für verbundene Modbus RTU-<br>Server                                                             |  |  |
| 142        | 0x8E | DXP Class                  | Daten und Parameter für die DXP-Kanäle des<br>Geräts.                                                         |  |  |
| 164        | 0xA4 | Ext. DXP Functions Class   | Parameter zur erweiterten Digitalfunktion der DXP-Kanäle.                                                     |  |  |

## Class Instance der VSCs

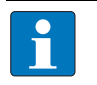

HINWEIS

Die Class Instance Attribute sind für alle VSC identisch.

Die klassenspezifischen Objektinstanzen und die dazugehörigen Attribute werden in den Abschnitten der verschiedenen VSC beschrieben.

Die allgemeinen VSC-Class Instance Attribute sind wie folgt definiert.

| Attr. Nr. |      | Attribute-Name       | Get/ | Тур   | Beschreibung                                                                                                    |
|-----------|------|----------------------|------|-------|----------------------------------------------------------------------------------------------------|
| Dez.      | Hex. |                      | Jei  |       |                                                                                                    |
| 100       | 0x64 | Class revision       | G    | UINT  | Enthält die Revisions-Nr. der Klasse.<br>(Maj. Rel. *1000 + Min. Rel.).                                                          |
| 101       | 0x65 | Max. instance        | G    | USINT | Enthält die Nummer des der höchsten<br>Instanz eines Objektes, dass auf diesem<br>Level der Klassen-Hierarchie kreiert<br>wurde. |
| 102       | 0x66 | # of instances       | G    | USINT | Enthält die Anzahl der Objekt-Instan-<br>zen, die in dieser Klasse erstellt wur-<br>den.                                         |
| 103       | 0x67 | Max. class attribute | G    | USINT | Enthält die Nummer des letzten Klas-<br>sen-Attributs, das implementiert wird.                                                   |

# Gateway Class (VSC 100)

Diese Klasse beinhaltet alle Informationen, die das gesamte Gerät betreffen, nicht die verschiedenen I/O-Kanäle.

Class instance

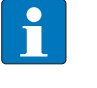

# HINWEIS

Die Beschreibung der Class Instance der VSC finden sie in Abschnitt Class Instance der VSCs (s. S. 69).

#### Object Instance 1, Boot instance

| Attr. Nr. |      | Attribute-Name               | Get/<br>Set | Тур    | Beschreibung                                                                                                    |
|-----------|------|------------------------------|-------------|--------|----------------------------------------------------------------------------------------------------|
| Dez.      | Hex. |                              |             |        |                                                                                                    |
| 100       | 0x64 | Max object attribute         | G           | USINT  | Enthält die Nummer des letzten Objekt-<br>Attributs, das implementiert wird.                                                                                                    |
| 101       | 0x65 | Hardware revision            | G           | STRUCT | Enthält den Hardware-Stand des Geräts<br>(USINT Maj./USINT Min.).                                                                                                    |
| 102       | 0x66 | Firmware revision            | G           | STRUCT | Enthält den Firmware-Stand der Boot-<br>Firmware (Maj./Min.).                                                                                                    |
| 103       | 0x67 | Service tool ident<br>number | G           | UDINT  | Enthält die BOOT-ID, die der DTM-Soft-<br>ware als Identifikationsnummer dient.                                                                                                    |
| 104       | 0x68 | Hardware<br>Info             | G           | STRUCT | Enthält Geräte-Hardware-Informatio-<br>nen (UINT):<br>– Anzahl (Anzahl der folgenden Ein-<br>träge)<br>– CLOCK FREQUENCY (kHz)<br>– MAIN FLASH (in kB)<br>– MAIN FLASH SPEED (ns)<br>– SECOND FLASH (kB)<br>– RAM (kB),<br>– RAM SPEED (ns),<br>– RAM data WIDTH (Bit),<br>– SERIAL EEPRPOM (kBit)<br>– RTC SUPPORT (in #)<br>– AUTO SERVICE BSL SUPPORT (BOOL)<br>– HDW SYSTEM |

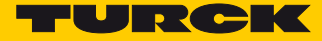

| Attr. Nr. |      | Attribute-Name                       | <b>G</b> et/<br><b>S</b> et | Тур        | Beschreibung                                                                                                    |
|-----------|------|--------------------------------------|-----------------------------|------------|----------------------------------------------------------------------------------------------------|
| Dez.      | Hex. |                                      |                             |            |                                                                                                    |
| 109       | 0x6D | Statusword<br>(Status register<br>2) | G                           | STRUCT     | <ul> <li>Das Statusword enthält allgemeine Informationen zum Modulstatus.</li> <li>Modul <ul> <li>Bit 15: reserviert</li> <li>Bit 14: Force Mode aktiv, "Force Mode Active Error" (FCE)</li> <li>Der Force Mode des DTM ist aktiviert, d. h. ein Modulzugriff ist nicht möglich, da bereits eine Verbindung zum DTM besteht.</li> <li>Bit 13Bit 10: reserviert</li> </ul> </li> <li>Spannungsfehler <ul> <li>Bit 09: "V1 too low" V1 zu niedrig (&lt; 18 V DC).</li> <li>Bit 07: "V2 too low" V2 zu niedrig (&lt; 14 VDC).</li> <li>Bit 06Bit 1: reserviert</li> </ul> </li> <li>Warnungen <ul> <li>Bit 00: Moduldiagnose liegt an (DIAG). Mindestens ein Kanal sendet eine Diagnose.</li> </ul> </li> </ul> |
| 115       | 0x73 | ON IO<br>CONNECTION<br>TIMEOUT       | G/S                         | ENUM USINT | Reaktion bei der Überschreitung des Zeitli-<br>mits für eine I/O-Verbindung:<br>SWITCH IO FAULTED (0):<br>Die Kanäle werden auf den Ersatzwert<br>geschaltet.<br>SWITCH IO OFF (1):<br>Die Ausgänge werden auf 0 gesetzt.<br>SWITCH IO HOLD (2):<br>Keine weiteren Änderungen an I/O-Daten.<br>Die Ausgänge werden gehalten.                                                                                                    |
| 138       | UX8A | Word                                 | Get/<br>Set                 | DWORD      | des Statusworts in die Eingangsdaten des<br>Geräts.                                                                                                    |
| 139       | 0x8B | GW Control<br>Word                   | Get/<br>Set                 | DWORD      | Aktiviert oder deaktiviert das Einblenden<br>des Controlworts in die Ausgangsdaten des<br>Geräts.                                                                                                    |
| 140       | 0x8C | Disable Proto-<br>cols               | Get/<br>Set                 | UINT       | Deaktivierung des verwendeten Ethernet-<br>Protokolls.<br>Bitzuordnung der Protokolle:<br>Bit 0 = EtherNet/IP™ (kann über die<br>EtherNet/IP™-Schnittstelle nicht deaktiviert<br>werden)<br>Bit 1 = Modbus TCP<br>Bit 2 = PROFINET<br>Bit 11Bit14 = reserviert<br>Bit 15 = Webserver                                                                                                    |

# Object Instance 2, Gateway Instance

| Attr. Nr.<br>Dez. | Hex. | Attribute-Name      | Get/Set | Тур        | Beschreibung                                                                                                    |
|-------------------|------|---------------------|---------|------------|----------------------------------------------------------------------------------------------------|
| 104               | 0x68 | COS data<br>mapping | G/S     | ENUM USINT | Die aktuelle Daten werden in den nicht-<br>flüchtigen Speicher des Geräts geladen.<br>Änderungen werden nach einem Span-<br>nungs-Reset übernommen.<br>0 = Standard: Daten der COS-Message<br>→ Eingangsdaten.<br>1 = Prozess-Eingangsdaten (nur das<br>Prozesseingangsabbild wird zum Scan-<br>ner übertragen)<br>27 = reserviert |

# Object Instance 4, COS/CYCLIC Instanz

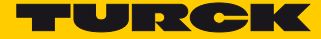

# COM Class (VSC 139)

Diese Klasse hat 2 Objektinstanzen, je eine für COM0 und COM1.

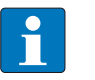

## HINWEIS

Die Kapitel Konfigurieren und Parametrieren und Betreiben enthalten detailliertere Informationen zu Parametern bzw. zu Prozessdaten und Diagnosen.

Das Kapitel **Betreiben** enthält darüber hinaus detailliertere Informationen zur Sende- und Empfangssequenz (**s. S. 140**).

| Attr. Nr. |      | Attributname              | Get/        | Тур   | Beschreibung                                                                                                    |
|-----------|------|---------------------------|-------------|-------|----------------------------------------------------------------------------------------------------|
|           |      |                           | <b>S</b> et |       |                                                                                                    |
| Dez.      | Hex. |                           |             |       |                                                                                                    |
| Paramete  | r    |                           |             |       |                                                                                                    |
| 1         | 0x01 | Betriebsart               | G/S         | USINT | Betriebsart des COM0 bzw. COM1-<br>Kanals:<br>0 = RS485<br>1 = RS232<br>2 = MB-Client RS485<br>3 = MB-Client RS232                                                                                                    |
| 2         | 0x02 | Polarität A/B<br>tauschen | G/S         | USINT | Beeinflusst die Ausgangspolarität der<br>A/B-Leitungen und schaltet den Bias-<br>Level um.<br>0 = Nein (A = Pin 2, B = Pin 4)<br>1 = Ja (A = Pin 4, B = Pin 2)                                                                        |
| 3         | 0x03 | Bitübertragungsrate       | G/S         | USINT | Datenrate der seriellen Schnittstelle<br>03 = reserviert<br>4 = 2400 bps<br>5 = 4800 bps<br>6 = 9600 bps<br>7 = 14400 bps<br>8 = 19200 bps<br>9 = 28800 bps<br>10 = 38400 bps<br>11 = 57600 bps<br>12 = 115200 bps<br>13 = 230400 bps |
| 4         | 0x04 | Zeichenformat             | G/S         | USINT | Definiert die Parität und Anzahl der Bits<br>pro Zeichen.<br>0 = 70<br>1 = 7E<br>2 = 8N<br>3 = 80<br>4 = 8E<br>N: Keine Parität<br>O: Unger. Parität (1-Bit-Fehler-Erken-<br>nung)<br>E: Gerade Parität (1-Bit-Fehler-Erken-<br>nung) |

| Attr. Nr.  |      | Attributname                     | Get/<br>Set | Тур   | Beschreibung                                                                                                    |
|------------|------|----------------------------------|-------------|-------|----------------------------------------------------------------------------------------------------|
| Dez.       | Hex. |                                  |             |       |                                                                                                    |
| 5          | 0x05 | Stoppbits                        | G/S         | USINT | Definiert die Anzahl der Stoppbits.<br>0 = 1 Bit<br>1 = 2 Bit                                                                                                    |
| 6          | 0x06 | Frame-Ende-Erkennung             | G/S         | USINT | 0 = Zeichenverzugszeit<br>1 = 1 Ende-Zeichen<br>2 = 2 Ende-Zeichen<br>3 = Rahmenlänge                                                                            |
| 7          | 0x07 | Leitungsabschluss aktiv          | G/S         | USINT | 0 = Ja<br>1 = nein                                                                                                    |
| 8          | 0x08 | Biasing aktiv                    | G/S         | USINT | 0 = Ja<br>1 = nein                                                                                                    |
| 9          | 0x09 | Versorgungsspannung<br>an VAUX1  | G/S         | USINT | 0 = 0 V (High-Z)<br>1 = V1(24 VDC)<br>2 = +5 VDC                                                                                                    |
| 10         | 0x0A | Zeichenverzugszeit               | G/S         | INT   | Zeichenverzugszeit in ms                                                                                                    |
| 11         | 0x0B | Quittierungsverzugszeit          | G/S         | INT   | Quittierungszeit in ms                                                                                                    |
| 12         | 0x0C | Erstes Ende-Zeichen              | G/S         | USINT | Default: 3                                                                                                    |
| 13         | 0x0D | Zweites Ende-Zeichen             | G/S         | USINT | <ul> <li>Wird nur ausgewertet, wenn der Para-<br/>meter "Frame-Ende-Erkennung" auf<br/>"1 Ende-Zeichen" oder" 2 Ende-Zei-<br/>chen" konfiguriert ist.</li> </ul> |
| 14         | 0x0E | MB-Server Zykluszeit<br>(* 1 ms) | G/S         | INT   | Default:<br>0 = best mögliche Aktualisierungszeit                                                                                                    |
| Diagnoser  | า    |                                  |             |       |                                                                                                    |
| 15         | 0x0F | Hardware-Fehler                  | G           | USINT | 1 = Fehler                                                                                                    |
| 16         | 0x10 | Parametrierungsfehler            | G           | USINT |                                                                                                    |
| 17         | 0x11 | Überstrom Versorgung<br>VAUX1    | G           | USINT | _                                                                                                    |
| 18         | 0x12 | Fehler MB-Server 0               | G           | USINT | _                                                                                                    |
| 19         | 0x13 | Fehler MB-Server 1               | G           | USINT | _                                                                                                    |
| 20         | 0x14 | Fehler MB-Server 2               | G           | USINT | _                                                                                                    |
| 21         | 0x15 | Fehler MB-Server 3               | G           | USINT | _                                                                                                    |
| 22         | 0x16 | Fehler MB-Server 4               | G           | USINT | _                                                                                                    |
| 23         | 0x17 | Fehler MB-Server 5               | G           | USINT | -                                                                                                    |
| 24         | 0x18 | Fehler MB-Server 6               | G           | USINT | _                                                                                                    |
| 25         | 0x19 | Fehler MB-Server 7               | G           | USINT | -                                                                                                    |
| Statusbits |      |                                  |             |       |                                                                                                    |
| 26         | 0x1A | Sender bereit                    | G           | USINT | 0 = FALSE<br>1 = TRUE                                                                                                    |

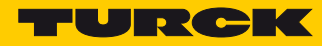

| Attr. Nr. |      | Attributname                     | <b>G</b> et/<br><b>S</b> et | Тур   | Beschreibung                                                                                                    |
|-----------|------|----------------------------------|-----------------------------|-------|----------------------------------------------------------------------------------------------------|
| Dez.      | Hex. |                                  |                             |       |                                                                                                    |
| 27        | 0x1B | Empfangsbestätigung              | G                           | USINT | Das Bit wird nach dem Senden einer<br>Nachricht auf TRUE gesetzt. Das Bit<br>bleibt TRUE bis das Bit "Empfangen" auf<br>FALSE gesetzt wird. |
| 28        | 0x1C | Rahmenfehler                     | G                           | USINT | 1 = Fehler                                                                                                    |
| 29        | 0x1D | Paritäts- oder Format-<br>fehler | G                           | USINT | 1 = Fehler                                                                                                    |
| 30        | 0x1E | Speicherüberlauf                 | G                           | USINT | 1 = Speicherüberlauf beim Empfang                                                                                                    |
| 31        | 0x1F | Timeout                          | G                           | USINT | 1 = Quittierungstimeout<br>Dieses Bit wird nur verwendet, wenn<br>eine Quittierungszeit > 0 konfiguriert<br>wurde.                          |
| 32        | 0x20 | Ungültige Sendelänge             | G                           | USINT | 1 = Fehler                                                                                                    |
| 33        | 0x21 | Ungültige Leselänge              | G                           | USINT | 1 = Fehler                                                                                                    |
| 34        | 0x22 | Empfangene Rahmen-<br>länge      | G                           | USINT | Diese Byte zeigt die Länge der zuletzt<br>empfangenen Nachricht an.                                                                         |
| 35        | 0x23 | MB-Server Zykluszeit<br>(* 1 ms) | G                           | UINT  | Aktualisierungsrate [ms], mit der der<br>Modbus RTU-Client neue Daten von<br>allen verbundenen Modbus RTU-Ser-<br>vern anfordert            |
| 36        | 0x24 | Senden                           | G                           | USINT | 1 = Übertragung gestartet                                                                                                    |
| 37        | 0x25 | Empfangen                        | G                           | USINT | 1 = Senden gestartet                                                                                                    |
| 38        | 0x26 | Senderrahmenlänge                | G                           | USINT | Anzahl der zu sendenden Zeichen in<br>Bytes                                                                                                 |
| 39        | 0x27 | Empfangsrahmenlänge              | G                           | USINT | Anzahl der zu empfangenen Zeichen<br>für die nächste Nachricht.                                                                             |

# RS Data/SCB Class (VSC 140)

Diese Klasse hat 2 Objektinstanzen, je eine für COM0 und COM1.

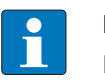

## HINWEIS

Die Kapitel Konfigurieren und Parametrieren und Betreiben enthalten detailliertere Informationen zu Parametern bzw. zu Prozessdaten und Diagnosen.

| AttrNi | r.   | Attributname                                  | Get/<br>Set | Тур   | Beschrei | bung                                                                                                    |
|--------|------|-----------------------------------------------|-------------|-------|----------|----------------------------------------------------------------------------------------------------|
| Dez.   | Hex. |                                               |             |       | Wert     |                                                                                                    |
| 1      | 0x01 | Server-<br>adresse                            | G/S         | USINT | 0<br>255 | Adresse des verbundenen Modbus RTU-Servers<br>oder<br>Startadresse des ersten verbundenen Modbus<br>RTU-Servers<br>Default: 0x01 |
| 2      | 0x02 | Anzahl Reg./<br>Server Lese-<br>zugriff       | G/S         | USINT | 0<br>12  | Anzahl der Register, die gelesen werden sollen<br>oder<br>Anzahl der Server, von denen Daten gelesen<br>werden sollen            |
| 3      | 0x03 | Anzahl Reg./<br>Server<br>Schreibzu-<br>griff | G/S         | USINT | 0<br>12  | Anzahl der Register, die geschrieben werden<br>sollen<br>oder<br>Anzahl der Server, zu denen Daten geschrieben<br>werden sollen  |
| 4      | 0x04 | Lesezugriff                                   | G/S         | USINT | 0        | Deaktiviert                                                                                                    |
|        |      |                                               |             |       | 3        | Holding-Register lesen (FC 3)                                                                                                    |
|        |      |                                               |             |       | 4        | Eingaberegister lesen (FC 4)                                                                                                    |
|        |      |                                               |             |       | 23       | Mehrere Register lesen und schreiben (FC 23)                                                                                     |
|        |      |                                               |             |       | 128      | Leser-Erweiterung                                                                                                    |
|        |      |                                               |             |       | 151      | Multi-Server-Betriebsart: 1 Holding-Register<br>lesen (FC3)                                                                      |
|        |      |                                               |             |       | 132      | Multi-Server-Betriebsart: 1 Eingaberegister<br>lesen (FC4)                                                                       |
|        |      |                                               |             |       | 151      | Multi-Server-Betriebsart: 1 Register lesen und schreiben lesen (FC23)                                                            |
|        |      |                                               |             |       | 163      | Multi-Server-Betriebsart: 2 Holding-Register<br>lesen (FC3)                                                                      |
|        |      |                                               |             |       | 164      | Multi-Server-Betriebsart: 2 Eingaberegister<br>lesen (FC4)                                                                       |
|        |      |                                               |             |       | 183      | Multi-Server-Betriebsart: 2 Register lesen und schreiben lesen (FC23)                                                            |
|        |      |                                               |             |       | 195      | Multi-Server-Betriebsart: 3 Holding-Register<br>lesen (FC3)                                                                      |

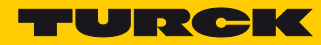

| AttrNr. |      | Attributname                     | Get/<br>Set | Тур   | Beschreibung |                                                                       |  |  |
|---------|------|----------------------------------|-------------|-------|--------------|-----------------------------------------------------------------------|--|--|
| Dez.    | Hex. |                                  |             |       | Wert         |                                                                       |  |  |
| 4       | 0x04 | Lesezugriff                      | G/S         | USINT | 196          | Multi-Server-Betriebsart: 3 Eingaberegister<br>lesen (FC4)            |  |  |
|         |      |                                  |             |       | 215          | Multi-Server-Betriebsart: 3 Register lesen und schreiben lesen (FC23) |  |  |
|         |      |                                  |             |       | 227          | Multi-Server-Betriebsart: 4 Holding-Register<br>lesen (FC3)           |  |  |
|         |      |                                  |             |       | 228          | Multi-Server-Betriebsart: 4 Eingaberegister<br>lesen (FC4)            |  |  |
|         |      |                                  |             |       | 247          | Multi-Server-Betriebsart: 4 Register lesen und schreiben lesen (FC23) |  |  |
| 5       | 0x05 | Schreib-                         | G/S         | USINT | 0            | Deaktiviert                                                           |  |  |
|         |      | zugriff                          |             |       | 6            | Schreiben eines Ausgaberegisters (FC6)                                |  |  |
|         |      |                                  |             |       | 16           | Mehrere Ausgaberegister schreiben (FC16)                              |  |  |
|         |      |                                  |             |       | 23           | Mehrere Register lesen und schreiben (FC 23)                          |  |  |
|         |      |                                  |             |       | 128          | Schreib-Erweiterung                                                   |  |  |
|         |      |                                  |             |       | 134          | Multi-Server-Betriebsart: Schreiben eines Aus-<br>gaberegisters (FC6) |  |  |
|         |      |                                  |             |       | 144          | Multi-Server-Betriebsart: 1 Ausgaberegister schreiben (FC16)          |  |  |
|         |      |                                  |             |       | 151          | Multi-Server-Betriebsart: 1 Register lesen und schreiben lesen (FC23) |  |  |
|         |      |                                  |             |       | 176          | Multi-Server-Betriebsart: 2 Ausgaberegister schreiben (FC16)          |  |  |
|         |      |                                  |             |       | 183          | Multi-Server-Betriebsart: 2 Register lesen und schreiben lesen (FC23) |  |  |
|         |      |                                  |             |       | 208          | Multi-Server-Betriebsart: 3 Ausgaberegister schreiben (FC16)          |  |  |
|         |      |                                  |             |       | 215          | Multi-Server-Betriebsart: 3 Register lesen und schreiben lesen (FC23) |  |  |
|         |      |                                  |             |       | 240          | Multi-Server-Betriebsart: 4 Ausgaberegister<br>schreiben (FC16)       |  |  |
|         |      |                                  |             |       | 247          | Multi-Server-Betriebsart: 4 Register lesen und schreiben lesen (FC23) |  |  |
| 6       | 0x06 | Startadr.<br>Lesezugriff         | G/S         | UINT  | 0<br>65535   | Adresse des Registers, ab dem gelesen werden soll                     |  |  |
| 7       | 0x07 | Startadr.<br>Schreibzu-<br>griff | G/S         | UINT  | 0<br>65535   | Adresse des Registers, ab dem geschrieben wer-<br>den soll            |  |  |

| AttrNr. |      | Attributname             | Get/<br>Set | Тур  | Beschreibung                                                                                                    |
|---------|------|--------------------------|-------------|------|----------------------------------------------------------------------------------------------------|
| Dez.    | Hex. |                          |             |      | Wert                                                                                                    |
| 8       | 0x08 | Eingangs-<br>register 0  | G           | UINT | Eingangsdaten des angeschlossenen seriellen Geräts (s.<br>S. 131) oder des Modbus-Servers, je 1 bzw. 12 Register                           |
| 9       | 0x09 | Eingangs-<br>register 1  | _           |      | pro server (s. s. 134).                                                                                                    |
| 10      | 0x0A | Eingangs-<br>register 2  | _           |      |                                                                                                    |
| 11      | 0x0B | Eingangs-<br>register 3  | _           |      |                                                                                                    |
| 12      | 0x0C | Eingangs-<br>register 4  |             |      |                                                                                                    |
| 13      | 0x0D | Eingangs-<br>register 5  | _           |      |                                                                                                    |
| 14      | 0x0E | Eingangs-<br>register 6  | _           |      |                                                                                                    |
| 15      | 0x0F | Eingangs-<br>register 7  | -           |      |                                                                                                    |
| 16      | 0x10 | Eingangs-<br>register 8  |             |      |                                                                                                    |
| 17      | 0x11 | Eingangs-<br>register 9  |             |      |                                                                                                    |
| 18      | 0x12 | Eingangs-<br>register 10 |             |      |                                                                                                    |
| 19      | 0x13 | Eingangs-<br>register 11 |             |      |                                                                                                    |
| 20      | 0x14 | Ausgangs-<br>register 0  | G           | UINT | Ausgangsdaten des angeschlossenen seriellen Geräts (s.<br>S. 138) oder des Modbus-Servers, je 1 bzw. 12 Register<br>pro Server (s. 5. 139) |
| 21      | 0x15 | Ausgangs-<br>register 1  | _           |      | pro server (5. 5. 159).                                                                                                    |
| 22      | 0x16 | Ausgangs-<br>register 2  | _           |      |                                                                                                    |
| 23      | 0x17 | Ausgangs-<br>register 3  |             |      |                                                                                                    |
| 24      | 0x18 | Ausgangs-<br>register 4  |             |      |                                                                                                    |
| 25      | 0x19 | Ausgangs-<br>register 5  | -           |      |                                                                                                    |
| 26      | 0x1A | Ausgangs-<br>register 6  | _           |      |                                                                                                    |
| 27      | 0x1B | Ausgangs-<br>register 7  |             |      |                                                                                                    |

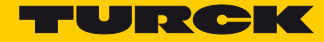

| AttrN | r.   | Attributname             | <b>G</b> et/<br><b>S</b> et | Тур  | Beschreibung |
|-------|------|--------------------------|-----------------------------|------|--------------|
| Dez.  | Hex. |                          |                             |      | Wert         |
| 28    | 0x1C | Ausgangs-<br>register 8  | G                           | UINT |              |
| 29    | 0x1D | Ausgangs-<br>register 9  |                             |      |              |
| 30    | 0x1E | Ausgangs-<br>register 10 |                             |      |              |
| 31    | 0x1F | Ausgangs-<br>register 11 | -                           |      |              |

MB-Server Timing Class (VSC 141)

HINWEIS

Das Kapitel Betreiben enthält detailliertere Informationen zu Prozessdaten.

| <b>AttrNr.</b><br>dez.<br>(hex.) | Attributname                         | Get/ Set | Тур  | Beschreibung                                                        |
|----------------------------------|--------------------------------------|----------|------|---------------------------------------------------------------------|
| 1 (0x01)                         | COM0 – MB-Server Timing,<br>Server 0 | G        | UINT | Aktualisierungszeit [ms] des ver-<br>bundenen Modbus RTU-Servers an |
| 2 (0x02)                         | COM1 – MB-Server Timing,<br>Server 0 | G        | UINT |                                                                     |
| 3 (0x03)                         | COM0 – MB-Server Timing,<br>Server 1 | G        | UINT | _                                                                   |
| 4 (0x04)                         | COM1 – MB-Server Timing,<br>Server 1 | G        | UINT | _                                                                   |
|                                  |                                      |          |      | _                                                                   |
| 15 (0x0F)                        | COM0 – MB-Server Timing,<br>Server 7 | G        | UINT | _                                                                   |
| 16 (0x010)                       | COM1 – MB-Server Timing,<br>Server 7 | G        | UINT | _                                                                   |

# DXP Class (VSC 142)

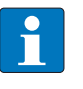

## HINWEIS

Die Kapitel Konfigurieren und Parametrieren und Betreiben enthalten detailliertere Informationen zu Parametern bzw. zu Prozessdaten und Diagnosen.

| AttrNr.   |      | Attributname                        | Get/ Set | Тур   | Beschreibung                                                            |
|-----------|------|-------------------------------------|----------|-------|-------------------------------------------------------------------------|
| Dez.      | Hex. |                                     |          |       |                                                                         |
| Parameter | r    |                                     |          |       |                                                                         |
| 1         | 0x01 | DXP4 – Manueller Reset n. Überstrom | G/S      | USINT | 0 = Nein<br>1 = Ja                                                      |
| 2         | 0x02 | DXP5 – Manueller Reset n. Überstrom | G/S      | USINT | 0 = Nein<br>1 = Ja                                                      |
| 3         | 0x03 | DXP6 – Manueller Reset n. Überstrom | G/S      | USINT | 0 = Nein<br>1 = Ja                                                      |
| 4         | 0x04 | DXP7 – Manueller Reset n. Überstrom | G/S      | USINT | 0 = Nein<br>1 = Ja                                                      |
| 5         | 0x05 | DXP4 – Ausgang aktivieren           | G/S      | USINT | 0 = Nein<br>1 = Ja                                                      |
| 6         | 0x06 | DXP5 – Ausgang aktivieren           | G/S      | USINT | 0 = Nein<br>1 = Ja                                                      |
| 7         | 0x07 | DXP6 – Ausgang aktivieren           | G/S      | USINT | 0 = Nein<br>1 = Ja                                                      |
| 8         | 0x08 | DXP7 – Ausgang aktivieren           | G/S      | USINT | 0 = Nein<br>1 = Ja                                                      |
| Status    |      |                                     |          |       |                                                                         |
| 9         | 0x09 | Überstrom VAUX2 K4/5                | G        | USINT | Überstrom der Ver-                                                      |
| 10        | 0x0A | Überstrom VAUX2 K6/7                | G        | USINT | Sorgung an C2<br>(Kanal 4/ Kanal 5)<br>oder an C3 (Kanal 6/<br>Kanal 7) |
| 11        | 0x0B | DXP4 – Überstrom Ausgang            | G        | USINT |                                                                         |
| 12        | 0x0C | DXP5 – Überstrom Ausgang            | G        | USINT | _                                                                       |
| 13        | 0x0D | DXP6 – Überstrom Ausgang            | G        | USINT |                                                                         |
| 14        | 0x0E | DXP7 – Überstrom Ausgang            | G        | USINT | _                                                                       |
| 15        | 0x0F | DXP4 – Eingangswert                 | G        | USINT | 1 = Eingangssignal                                                      |
| 16        | 0x10 | DXP5 – Eingangswert                 | G        | USINT | an DXP-Kanal                                                            |
| 17        | 0x11 | DXP6 – Eingangswert                 | G        | USINT | _                                                                       |
| 18        | 0x12 | DXP7 – Eingangswert                 | G        | USINT | _                                                                       |
| 19        | 0x13 | Ausgangswert                        | G        | BYTE  | 0 = DXP4<br>1 = DXP5<br>2 = DXP6<br>3 = DXP7                            |

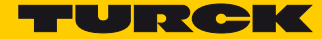

# 7.4.10 Extended DXP Functions Class (VSC 164)

Diese Klasse hat vier Instanzen, je eine Instanz für jeden DXP-Kanal.

HINWEIS

Das Kapitel Konfigurieren und Parametrieren enthält detailliertere Informationen zu Parametern.

| AttrNr.<br>Dez. | Hex. | Attributname                   | Get/<br>Set | Тур   | Beschreibung                                                     |
|-----------------|------|--------------------------------|-------------|-------|------------------------------------------------------------------|
| 1               | 0x01 | Erweiterte<br>Digitalfunktion  | G/S         | USINT | 0 = deaktiviert<br>1 = Digitalfilter und Impulsverlänge-<br>rung |
| 2               | 0x02 | Eingangsfilter                 | G/S         | USINT | 0 = 0,2 ms<br>1 = 3 ms                                           |
| 3               | 0x03 | Impulsverlängerung<br>(*10 ms) | G/S         | USINT | 0254                                                             |

# 7.5 Gerät an eine EtherNet/IP™-Steuerung anbinden

## 7.5.1 Verwendete Hardware

In diesem Beispiel werden die folgenden Hardware-Komponenten verwendet:

- Rockwell-Steuerung ControlLogix 1756-L72
- Rockwell-Scanner 1756-EN2TR
- Blockmodul TBEN-S2-2COM-4DXP
- 8 × Banner K50TGRYS1QP an COM0 als Modbus-Server

## 7.5.2 Verwendete Software

In diesem Beispiel wird die folgende Software verwendet:

- Rockwell RS Logix
- EDS-Datei für TBEN-S2-2COM-4DXP (kostenfrei als Download erhältlich unter www.turck.com).

## 7.5.3 Voraussetzungen

- Die Programmiersoftware ist geöffnet.
- Ein neues Projekt mit der o. g. Steuerung und dem o.g. Scanner ist angelegt.
- Die Steuerung wurde dem Projekt hinzugefügt.

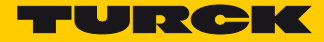

## 7.5.4 EDS-Datei installieren

Die EDS-Datei für das Gerät steht unter www.turck.com zum kostenlosen Download zur Verfügung.

EDS-Datei einfügen: "Tools" → "EDS Hardware Installation Tool" klicken.

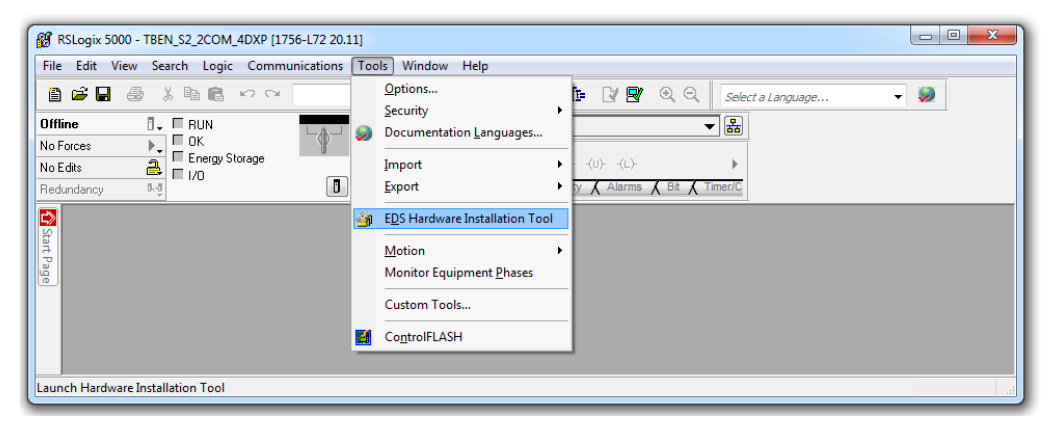

Abb. 37: EDS Hardware Installation Tool öffnen

→ Der Installationsassistent führt Sie durch die weitere Installation.

## 7.5.5 Gerät mit der Steuerung verbinden

- ➤ Rechtsklick auf "I/O Configuration" → "Ethernet" ausführen.
- ➤ "New Module" anklicken.

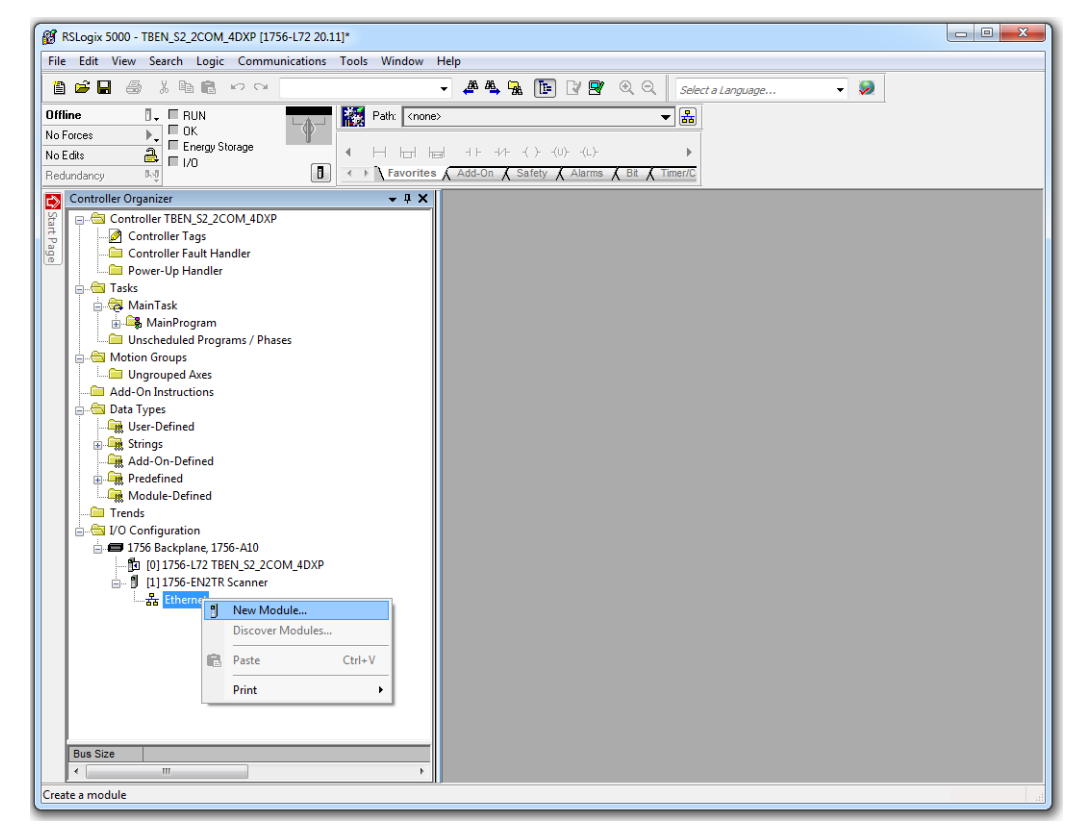

Abb. 38: Neues Modul hinzufügen

- ➤ Unter "Module Type Vendor Files" Turck auswählen.
- ➤ TBEN-S2-2COM-4DXP auswählen.

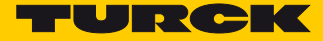

► Auswahl mit "Create" bestätigen.

| RSLogix 5000 - TBEN_S2_2COM_4DXP [1756-L72 20.11]*                                                                                                    |                                                                                                    |                                                                                                    | _ 0                                                                                                    |
|----------------------------------------------------------------------------------------------------|----------------------------------------------------------------------------------------------------|----------------------------------------------------------------------------------------------------|----------------------------------------------------------------------------------------------------|
| File Edit View Search Logic Communications Tools Window                                                                                                    | Help                                                                                                    |                                                                                                    |                                                                                                    |
| 🎽 🖬 🌐 🕺 🍓 💼 🗠 🗠 👘                                                                                                    | 🔹 🦽 🗛 🌆 🔃 📝 💇 🍭 🔍 🛛 Select a Language                                                                                                    | - 🧶                                                                                                    |                                                                                                    |
| Infine         Image: Control of Control of                              | → → ↓ ↓ ↓ ↓ ↓ ↓ ↓ ↓ ↓ ↓ ↓ ↓ ↓ ↓ ↓ ↓ ↓ ↓                                                                                                    |                                                                                                    |                                                                                                    |
| Controller Organizer 🗸 🕂 🗙                                                                                                    |                                                                                                    |                                                                                                    |                                                                                                    |
| Controller TBEN S2_2COM_4DXP     Controller TBEN S2_2COM_4DXP     Controller TBailt Handler     Controller Fault Handler     Controller Fault Handler     Controller TBAILt     MainTBatk     Controller TBAILt     MainTBatk     Controller TBAILt     MainTBatk     Controller TBAILt     MainTBatk     Controller TBAILt     MainTBatk     Controller TBAILt     MainTBatk     Controller TBAILt     MainTBatk     Controller TBAILt     Controller TBAILt     Controler TBAILt     Controller TBAILt     Controller TBAILt     Controle | Select Module Type Catalog Module Discovery Favorites Enter Search Text for Module Type  Module Type Category Fiters Communication Communication Adapter Controller Diptal Diptal Dipta                                                 | ar Filters<br>Perker Hammin Corporation<br>Poster Technology<br>Relance Bectro<br>Specher-Schuh<br>V Turck | Hide Filters &                                                                                                    |
| Add On-Defined<br>⊕ Redefined<br>⊕ Trends<br>⊕ Strotoliguration<br>⊕ Tr55 Backplane, 1756-A10<br>⊨ 1756 Backplane, 1756-A10<br>⊨ 17150 [111756-E12 TBEN, 52, 2COM_4DXP<br>⊕ 111756-E12 TBEN, 52, 2COM_4DXP<br>⊕ Sthemet                                                                                                    | Catalog Number         Description           6814017         TBENL5-80L           6814013         TBENL5-80L           6814129         FEN20-4DIN-4DXN           6827329         BLL20-EGW-EN           6931090         FEN20-4DIP-4DXP | Vendor<br>Turck<br>Turck<br>Turck<br>Turck<br>Turck<br>Turck<br>Turck<br>Turck                             | Category<br>Communications Adapter<br>Communications Adapter<br>Communications Adapter<br>Communications Adapter<br>Communications Adapter<br>Communications Adapter |
|                                                                                                    | 6 of 235 Module Types Found                                                                                                    | ш                                                                                                    | Add to Favorites                                                                                                    |
| Bus Size                                                                                                    | Close on Create                                                                                                    | Cre                                                                                                    | eate Close Help                                                                                                    |
|                                                                                                    |                                                                                                    |                                                                                                    |                                                                                                    |

Abb. 39: TBEN-S2-2COM-4DXP auswählen

- Modulnamen vergeben.
- ► IP-Adresse des Geräts angeben (Beispiel: 192.168.1.10).

| RSLogix 5000 - TBEN_52_2COM_4DXP [1756-172 20.11]*                                                                                                    | 1 23 |
|----------------------------------------------------------------------------------------------------|------|
| File Edit View Search Logic Communications Tools Window Help                                                                                                    |      |
| 🖹 🖆 📾 🖄 🖄 🖹 🗠 🖓 🔹 🔹 🔍 🔹 🔸 🖡 🌆 🌆 🌆 🕼 🕼 🖓 🖳 🖉 🔍 🔍 Solect a Language                                                                                                    |      |
| Uffline     I     RUN       No Forces     I       No Eduta     I       I/O     II       I/O     II       I/O     II       I/O     II       I/O     II       I/O     II       I/O     II       I/O     II       I/O     II       I/O     II       I/O     II       I/O     II                                                                                                    |      |
| Controller TBEN 52.2COM.40XP         Controller Fast Handler         Power-Up Handler         Main Task         Main Task         Status         Tesk         Status         Tesk         Status         Tesk         Tesk         Tesk         Tesk         Tesk         Tesk |      |
| Bus Size                                                                                                    |      |
| neauy                                                                                                    |      |

Abb. 40: Modulnamen und IP-Adresse einstellen

➤ Integer als Format f
ür die Eingangsdaten und Ausgangsdaten einstellen: "Change" klicken → Im folgenden Fenster "INT" auswählen.

| 🗿 RSLogix 5000 - TBEN 52,2COM 4DXP [1756-172 20.11]*                                                                                                    |
|----------------------------------------------------------------------------------------------------|
| File Edit View Search Logic Communications Tools Window Help                                                                                                    |
|                                                                                                    |
| Image: Control of Table Control of Table Co |
| Statu:: Creating OK Cancel Help Help                                                                                                    |
|                                                                                                    |
| Red                                                                                                    |

Abb. 41: Integer als Format für Ein- und Ausgangsdaten einstellen

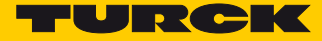

> Optional: Verbindung und Port-Konfiguration einstellen.

| 8 RSLogix 5000 - TBEN_S2_2COM_4DXP [1756-L72 20.11]*                                                                                                    |                                                                                                    |
|----------------------------------------------------------------------------------------------------|----------------------------------------------------------------------------------------------------|
| File Edit View Search Logic Communications Tools Window He                                                                                                    | dp                                                                                                    |
|                                                                                                    | 📣 🍇 强 👔 😰 🔍 🔍 Select a Language 👻 🕺                                                                                                    |
| Offine<br>Diffine<br>No Force<br>No Edut<br>Controller Organizer<br>Controller Fault Handler<br>Power-Up Handler<br>Power-Up Handler<br>Power-Up Handler<br>Power-Up Handler<br>Power-Up Handler<br>Data Types<br>Muin Task<br>Main Task<br>Main Groups<br>The Defined<br>Main Stappen<br>Machelued Programs / Phases<br>Main Groups<br>Main Task<br>Main Groups<br>Main Groups<br>Main Task<br>Main Groups<br>Main Task<br>Main Stappen<br>Main Stappen<br>Mai | A The Control of the control of the context of the context of |
|                                                                                                    | Status: Creating DK Cancel Help                                                                                                    |
|                                                                                                    |                                                                                                    |
| Bus Size                                                                                                    |                                                                                                    |
| <                                                                                                    |                                                                                                    |
| Ready                                                                                                    |                                                                                                    |
| incody.                                                                                                    |                                                                                                    |

Abb. 42: Verbindung einstellen

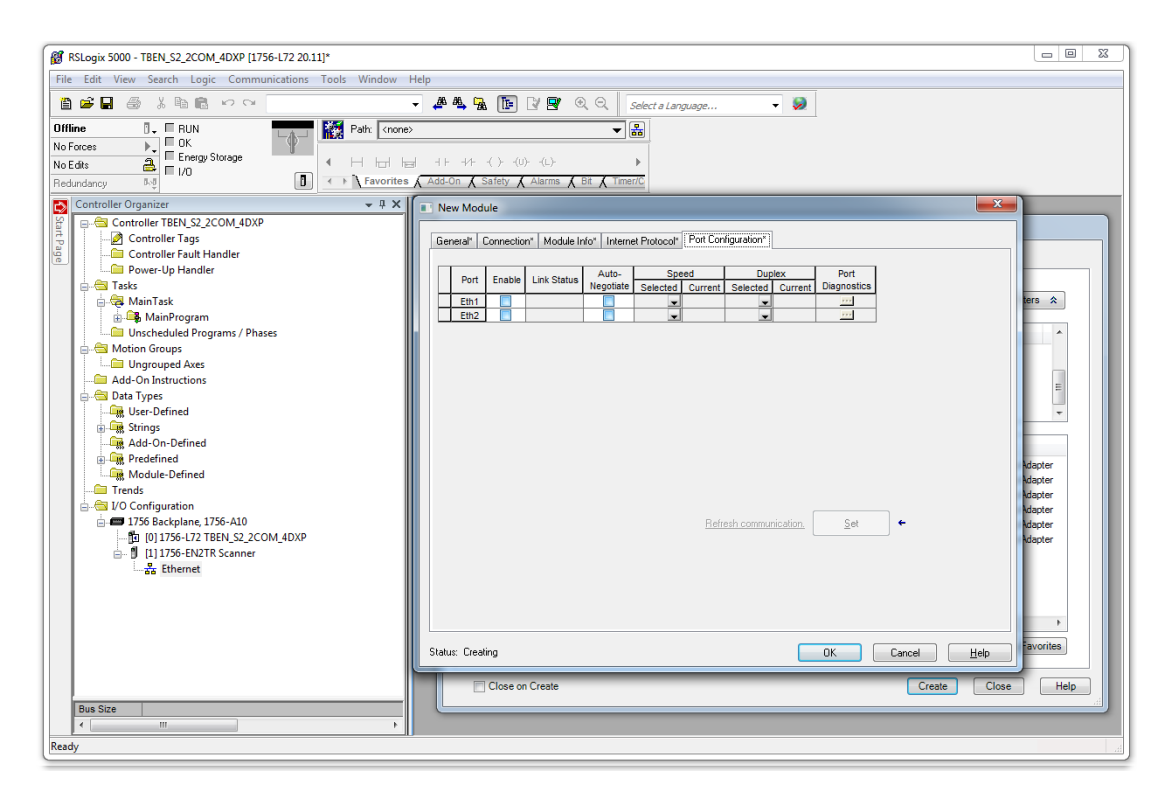

Abb. 43: Port-Konfiguration einstellen

→ Das Gerät erscheint im Projektbaum.

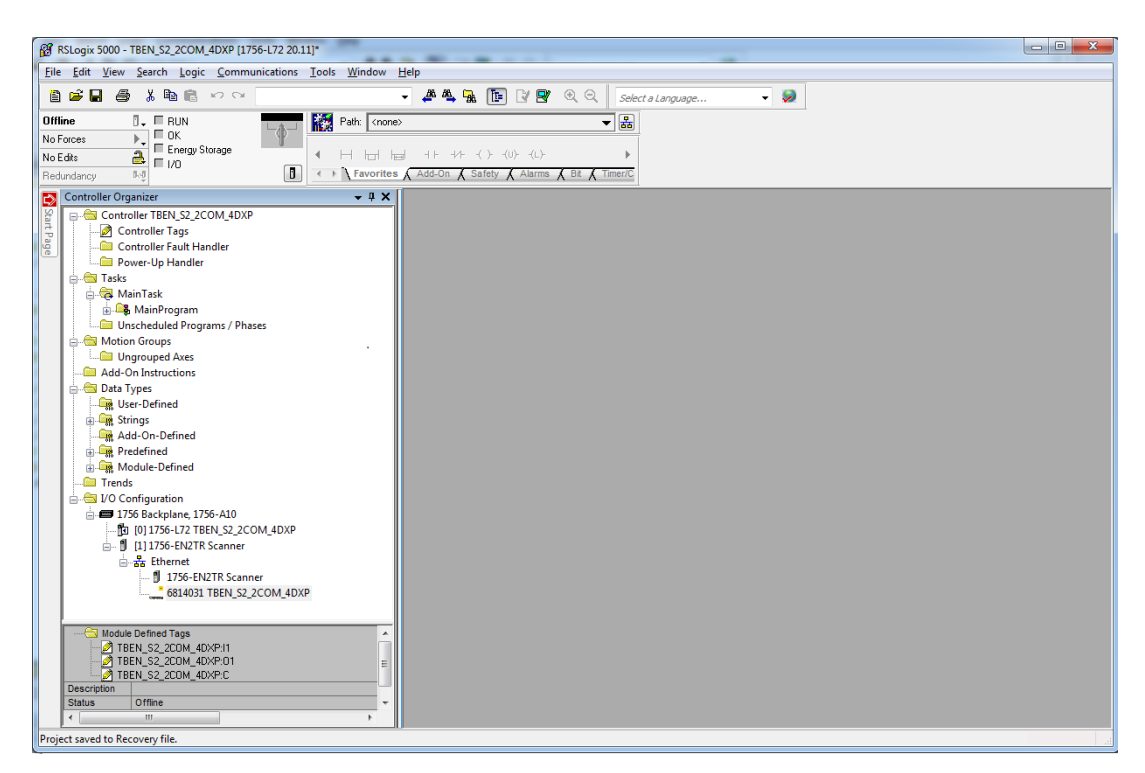

Abb. 44: TBEN-S2-2COM-4DXP im Projektbaum

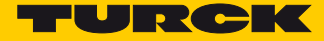

- 7.5.6 Gerät online mit der Steuerung verbinden
  - Das Netzwerk über den "Who Active"-Button durchsuchen, die Steuerung wählen und über "Set Project Path" den Kommunikationspfad setzen.

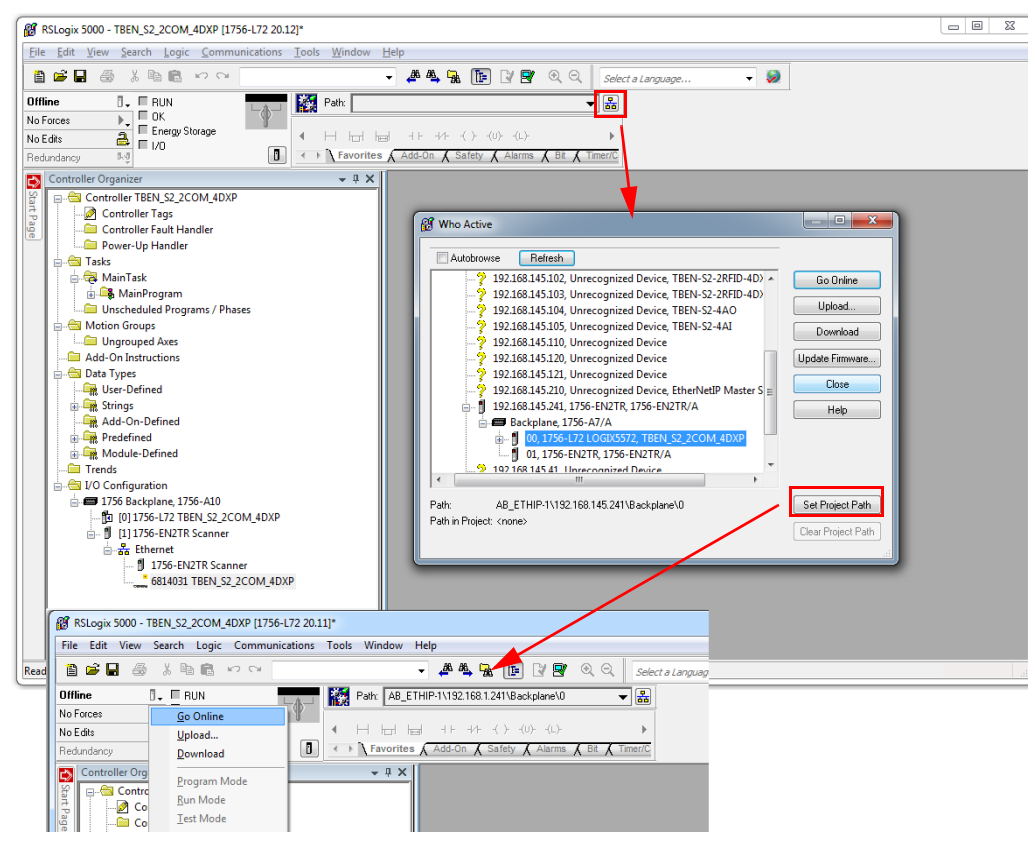

Abb. 45: Kommunikationspfad setzen

→ Der Kommunikationspfad ist gesetzt.

- > Steuerung anwählen.
- ➤ "Go online" klicken.

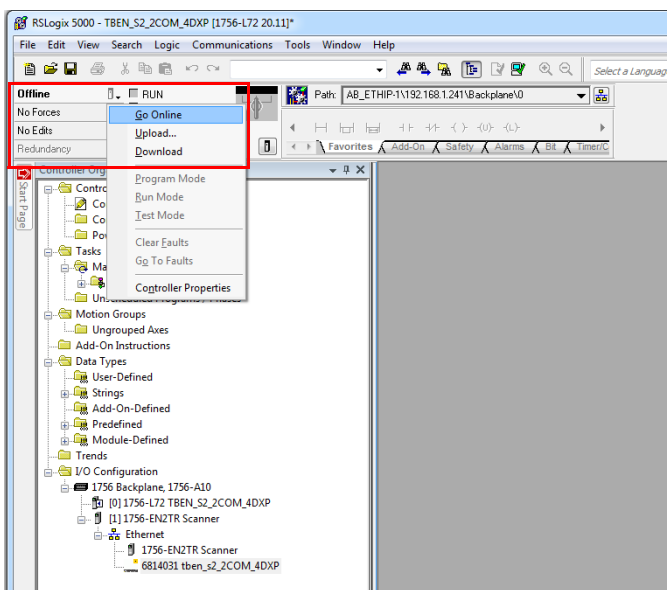

Abb. 46: Gerät online verbinden

➤ Im folgenden Fenster (Connect To Go Online) "Download" anklicken.

| 8 RSLogix 5000 - TBEN_S2_2COM_4DXP [1756-L72 20.12]*                                                                                                    |                                                                                        |
|----------------------------------------------------------------------------------------------------|----------------------------------------------------------------------------------------|
| File Edit View Search Logic Communications Tools Window Help                                                                                             | p                                                                                      |
|                                                                                                    | 🎄 🍓 🐘 👔 😰 🔍 🔍 Select a Language 🗸 😺                                                    |
| Rem Run         Image: Controller DK         Run Mode         Run Mode         Run Mode         Run Mode         Run Run Run Run Run Run Run Run Run Run | 2111921681124118ackplane10                                                             |
| Controller Organizer → 3 ×                                                                                                    | Connected To Go Online                                                                 |
| Tasks                                                                                                    | Cutions General Date (Tere Mains Faulte Mans Faulte Die Date advance Manualatie Manual |
| 🚔 🤯 MainTask                                                                                                    |                                                                                        |
| 🗄 🕞 MainProgram                                                                                                    | Vendor: Allen-Bradley                                                                  |
| Unscheduled Programs / Phases                                                                                                    | Type: 1756-L72 ControlLogix5572 Controller Change Controller                           |
| Ungrouped Axes                                                                                                    | Revision: 20.12                                                                        |
| Add-On Instructions                                                                                                    |                                                                                        |
| 🖻 🚔 Data Types                                                                                                    | Name: Steuerung                                                                        |
| User-Defined                                                                                                    | Description:                                                                           |
| Add-On-Defined                                                                                                    |                                                                                        |
| Predefined                                                                                                    | · · · · · · · · · · · · · · · · · · ·                                                  |
| 🗄 🕞 Module-Defined                                                                                                    | Chassis Type: 1756-A10 10-Slot ControlLogix Chassis                                    |
| Trends                                                                                                    | Slot: 0                                                                                |
| □ ITS6 Backplane 1756-A10                                                                                                    |                                                                                        |
|                                                                                                    | Mode: Parriele Fuit                                                                    |
| Hodule Defined Tags     TBEN_S2_2COM_4DXP-11     TBEN_S2_2COM_4DXP-01     TBEN_S2_2COM_4DXP-01     TBEN_S2_2COM_4DXP-0     E                             | Download Select Fie Cancel Help                                                        |
| Description                                                                                                    |                                                                                        |
| Status Offline -                                                                                                    |                                                                                        |
|                                                                                                    |                                                                                        |
| Ready                                                                                                    |                                                                                        |

Abb. 47: "Download" anklicken

> Alle folgenden Meldungen bestätigen.

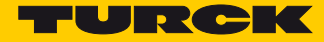

## 7.5.7 Prozessdaten auslesen

> "Controller Tags" im Projektbaum durch Doppelklick öffnen.

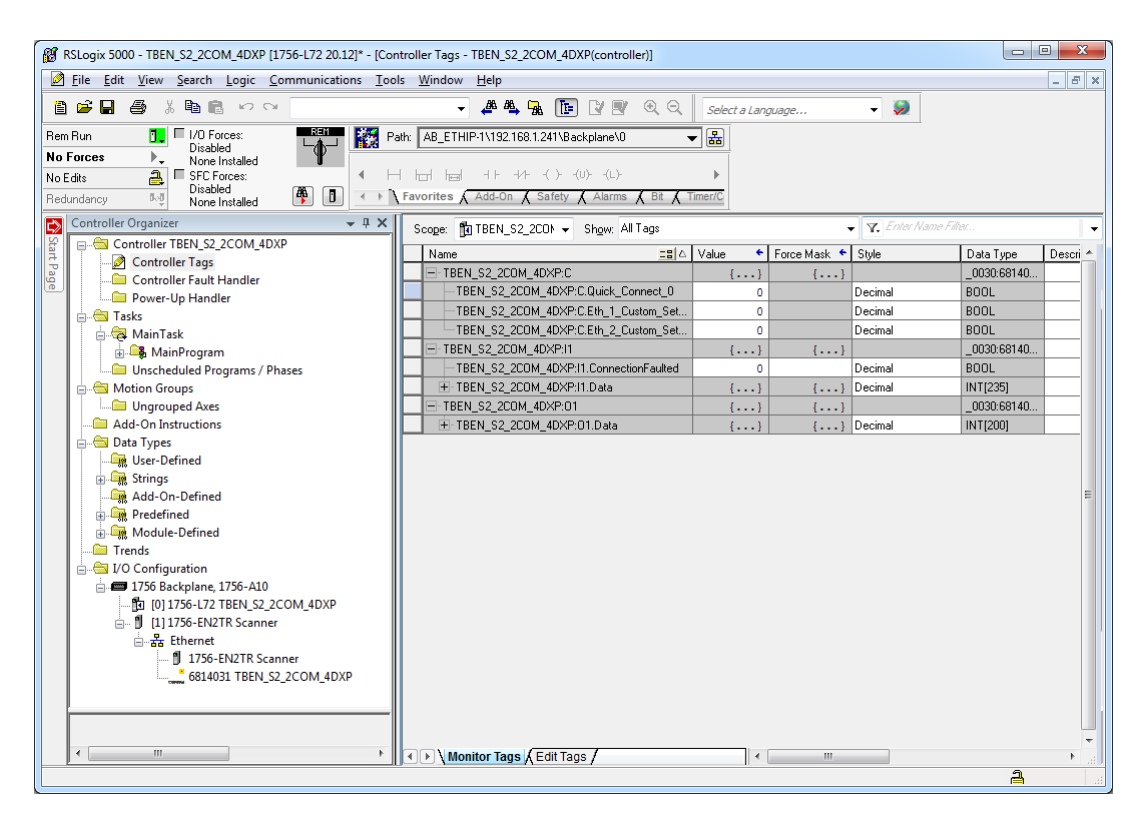

Abb. 48: "Controller Tags" im Projektbaum

➡ Der Zugriff auf Parameterdaten (TBEN\_S2\_2COM\_4DXP:C), Eingangsdaten (TBEN\_S2\_2COM\_4DXP:I1) und Ausgangsdaten (TBEN\_S2\_2COM\_4DXP:O1) ist möglich. Beispiel: Prozess-Eingangsdaten – Eingangsignal an Modbus-Server 1 (COM0)

Im folgenden Beispiel liegt ein Eingangssignal an Modbus-Server 1 (COM0) an. Die Prozessdaten können mit Hilfe des Mappings (s. S. 61) interpretiert werden.

| 🔞 RSLogix 5000 - TBEN S2_2COM_4DXP [1756-L72 20.12]* - [Controller Tags - TBEN_S2_2COM_4DXP(controller)]                                                                                                    |                                                 |                 |                   |             |        |
|----------------------------------------------------------------------------------------------------|-------------------------------------------------|-----------------|-------------------|-------------|--------|
| 🖉 File Edit View Search Logic Communications Tools Window Help                                                                                                    |                                                 |                 |                   |             | - 8 ×  |
|                                                                                                    | - 🍂 🐴 🙀 📴 📝 🛒 🔍 Q                               | Select a Langua | age 👻 🧕           |             |        |
| Rem Run 🚺 🗖 1/0 Forces: 🔤 👪 🗱 P.                                                                                                    | ath: AB_ETHIP-1\192.168.1.241\Backplane\0 🗣     | - *             |                   |             |        |
| No Forces                                                                                                    | ,                                               |                 |                   |             |        |
| No Edits 🔒 🗏 SFC Forces:                                                                                                    | -                                               | •               |                   |             |        |
| Redundancy My None Installed                                                                                                    | Favorites 🖌 Add-On 👗 Safety 👗 Alarms 👗 Bit 🗼 Ti | imer/C          |                   |             |        |
| Controller Organizer - 4 X                                                                                                    | Scope: 17 TREN S2 2001 - Shown All Tarrs        |                 | 👻 🏹 Enter Nam     | e Filter    |        |
| 😭 🖃 😑 Controller TBEN_S2_2COM_4DXP                                                                                                    |                                                 |                 |                   | 10.7        |        |
| 🕂 🛛 🖉 Controller Tags                                                                                                    |                                                 | Value • F       | orce Mask 🕤 Style | Data Type   | Descri |
| Controller Fault Handler                                                                                                    | TREN_S2_2CUM_4DXP/11                            | {}              | {}                | _0030:68140 |        |
| Power-Up Handler                                                                                                    | TBEN_52_2CUM_4DXP/11.ConnectionFaulted          | 0               | Decimal           | BUUL        | =      |
| in the second second se | E-TBEN_S2_2CUM_4DXP/11.Data                     | {}              | {} Decimal        | INT[235]    |        |
| 🖨 🤯 MainTask                                                                                                    | TREN_S2_2COM_4DXPHLData[0]                      | 0               | Decimal           | INT         |        |
| 🗄 🕞 MainProgram                                                                                                    | TBEN_S2_2COM_4DXP:II.Data[1]                    | 0               | Decimal           | INT         |        |
| Unscheduled Programs / Phases                                                                                                    | TREN_S2_2CUM_4DXP:IT.Data[2]                    | 0               | Decimal           | INT         |        |
| Motion Groups                                                                                                    | TREN_52_2CUM_40XP:IT.Data[3]                    | 100             | Decimal           | INT         |        |
| Ungrouped Axes                                                                                                    | TREN_52_2CUM_40XP:IT.Data[4]                    | 1               | Decimal           | INT         |        |
| Add-On Instructions                                                                                                    | TBEN_S2_2CUM_4UXP:II.Data[5]                    | 0               | Decimal           | INT         |        |
| - Jaco Defined                                                                                                    | TBEN_S2_2CUM_4DXP:II.Data[6]                    | 0               | Decimal           | INT         |        |
| Chines                                                                                                    | + TBEN_S2_2COM_4DXP:11.Data[7]                  | 0               | Decimal           | INT         |        |
| Add-On-Defined                                                                                                    | + TBEN_S2_2COM_4DXP:11.Data[8]                  | 0               | Decimal           | INT         |        |
| Predefined                                                                                                    | + TBEN_S2_2COM_4DXP:11.Data[9]                  | 0               | Decimal           | INT         |        |
| Module-Defined                                                                                                    | + TBEN_S2_2COM_4DXP:11.Data[10]                 | 0               | Decimal           | INT         |        |
| Trends                                                                                                    | TBEN_S2_2COM_4DXP:I1.Data[11]                   | 0               | Decimal           | INT         |        |
|                                                                                                    | TBEN_S2_2COM_4DXP:I1.Data[12]                   | 0               | Decimal           | INT         |        |
| - = 1756 Backplane 1756-A10                                                                                                    | TBEN_S2_2COM_4DXP:I1.Data[13]                   | 0               | Decimal           | INT         |        |
| 1011756-172 TBEN S2 2COM 4DXP                                                                                                    | TBEN_S2_2COM_4DXP:I1.Data[14]                   | 0               | Decimal           | INT         |        |
| □ 111756-EN2TR Scanner                                                                                                    | TBEN_S2_2COM_4DXP:I1.Data[15]                   | 0               | Decimal           | INT         |        |
| Ethernet                                                                                                    | TBEN_S2_2COM_4DXP:I1.Data[16]                   | 0               | Decimal           | INT         |        |
| 1756-EN2TR Scanner                                                                                                    | TBEN_S2_2COM_4DXP:I1.Data[17]                   | 0               | Decimal           | INT         |        |
| 6814031 TBEN S2 2COM 4DXP                                                                                                    | TBEN_S2_2COM_4DXP:I1.Data[18]                   | 0               | Decimal           | INT         |        |
|                                                                                                    | TBEN_S2_2COM_4DXP:11.Data[19]                   | 0               | Decimal           | INT         |        |
|                                                                                                    | TBEN_S2_2COM_4DXP:11.Data[20]                   | 0               | Decimal           | INT         |        |
|                                                                                                    | TBEN_S2_2COM_4DXP:11.Data[21]                   | 0               | Decimal           | INT         |        |
| •                                                                                                    | Monitor Tags Edit Tags                          | - I ê           |                   | INIT        |        |
| Create Examine Off instruction                                                                                                    |                                                 |                 |                   |             |        |

Abb. 49: Prozess-Eingangsdaten – Beispiel

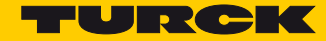

## 7.5.8 Geräte parametrieren über Class Instance Attribute

Voraussetzungen

Die Software "RS\_NetWorks for EtherNet/IP" ist geöffnet.

Netzwerk scannen und Kommunikationspfad setzen

> Netzwerk über die Schaltfläche "Online" scannen.

| 💐 Ethe | erNet/IP - RSNe                      | tWorx for Ether                | Net/IP                               | C. Frankler           | - mark 1   |         | -       |                       |         | - 0 ×    |
|--------|--------------------------------------|--------------------------------|--------------------------------------|-----------------------|------------|---------|---------|-----------------------|---------|----------|
| Eile   | <u>E</u> dit <u>V</u> iew <u>N</u> e | twork <u>D</u> evice           | Diagnostics Tool                     | s <u>H</u> elp        |            |         |         |                       |         | 8 0      |
| 1      | 🖻 🕶 🔛 🛛 📇                            | ) X 🖻 🖻                        | N?                                   |                       |            |         |         |                       |         |          |
| ⊕ €    | Q   E "E   V                         | 墨 - 品 🔸                        | 📰 🚰                                  |                       |            |         |         |                       |         |          |
|        | Edits Enabled                        | ─ Wors Online<br>□ Calculate v | evice Usages<br>with IGMP Snooping n | ot active in switches | 3          |         |         |                       |         | - Î      |
| sag    |                                      | Minimum CDU:                   | Address                              | Current               | Connection | Address | Current | Douisso not included: | Current | =        |
|        |                                      | Maximum CPU:                   |                                      |                       | Consume:   |         |         | Devices not included. | 0       |          |
| Devic  |                                      |                                |                                      |                       | Produce:   |         |         |                       |         |          |
|        |                                      |                                |                                      |                       |            |         |         |                       |         | <b>.</b> |

Abb. 50: RS NetWorks – Netzwerk scannen

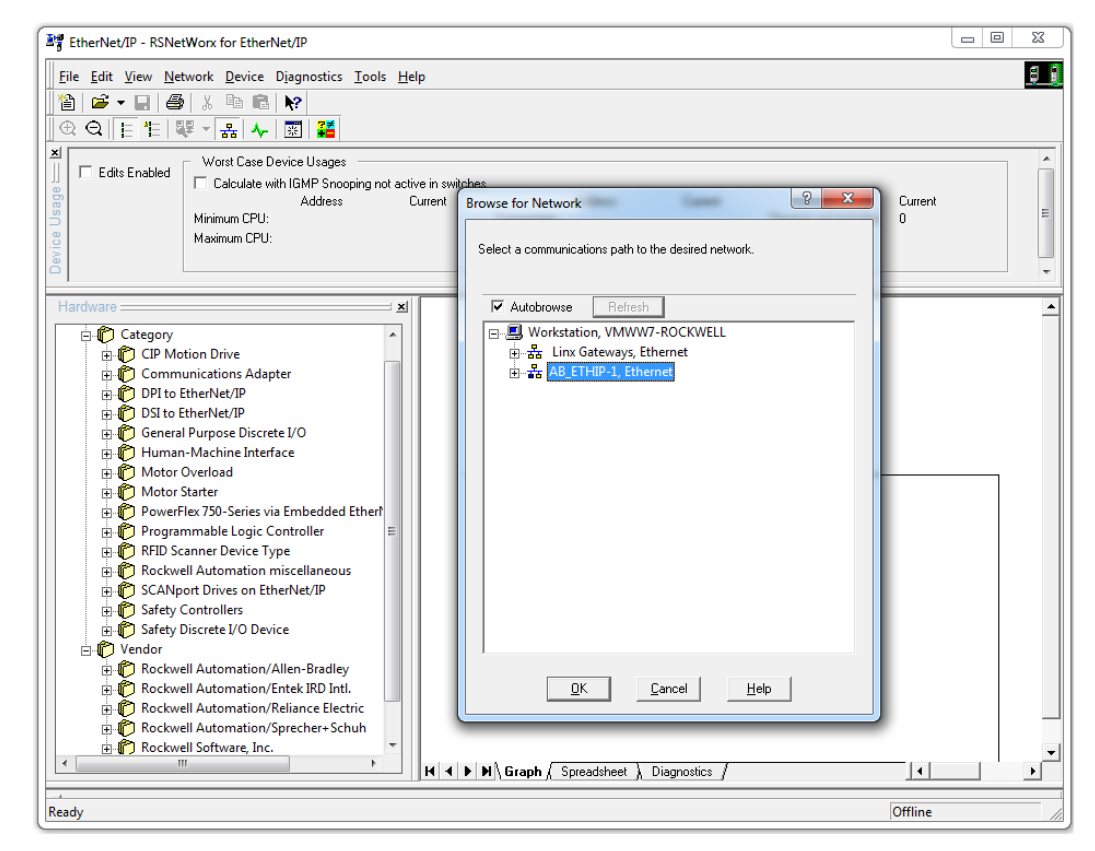

Abb. 51: RS NetWorks - Kommunikationspfad setzen

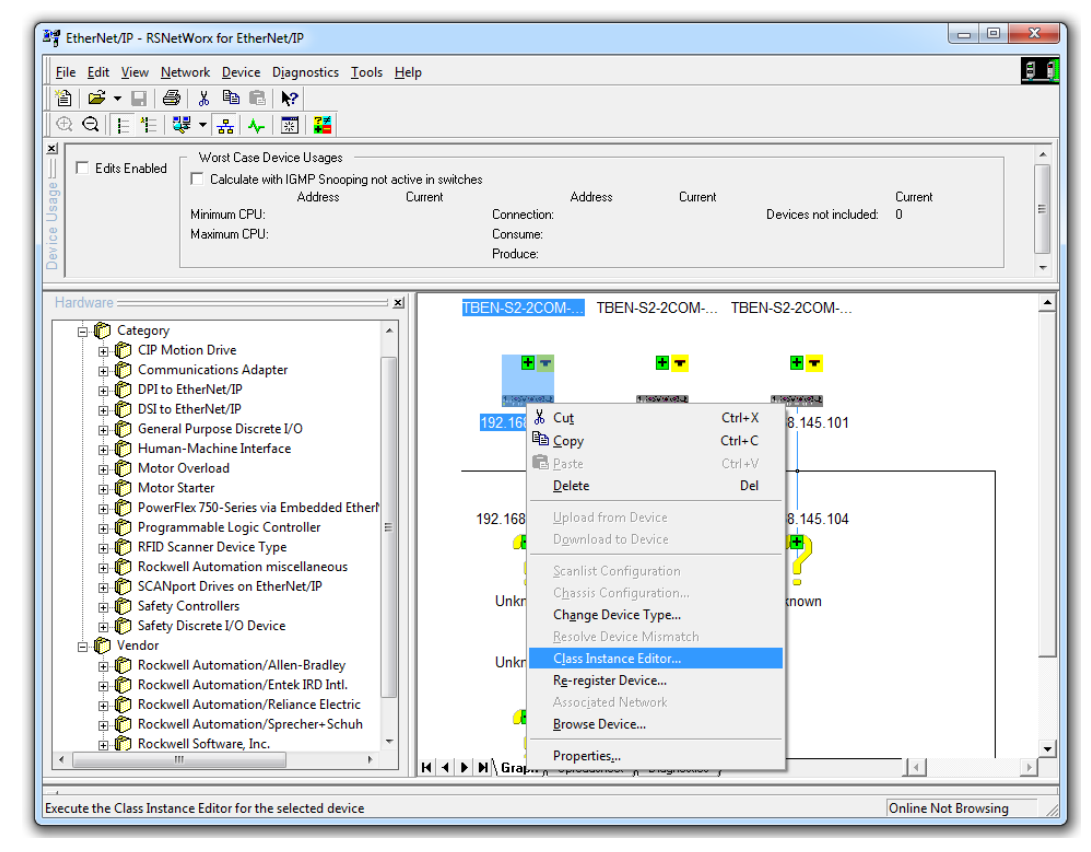

> Rechtsklick auf das TBEN-S2-2COM-4DXP und "Class Instance Editor..." ausführen.

Abb. 52: RS NetWorks - Class Instance Editor öffnen

- > Den folgenden Dialog mit "Yes" bestätigen.
- → Der Class Instance Editor öffnet sich.

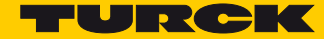

## Beispiel: Parametrieren von COM0 als "MB-Client RS485"

Die Beschreibung der herstellerspezifischen Klassen des Geräts finden Sie in Kapitel 7.4.9, VSC-Vendor Specific Classes.

Parameter für die Beispielparametrierung:

- Klasse: COM Class 139 (0x8B)
- Instanz: 1 (für COM0)
- Attribut: 0x**01** = Betriebsart
- Wert (Daten): 02 = MB Client 485
- > Zum Parametrieren unter "Operation" die Option "Set Single Attribute" wählen.
- > Den Parameter unter "Object Address" mittels "Class Instance Attribute" definieren.
- Den zu schreibenden Wert in "Data sent to the device" eintragen und den Befehl über "Execute" ausführen.

| Class Instance Editor - [Node                                                                 | 192.168.1.99]                                                                                                    |
|-----------------------------------------------------------------------------------------------|----------------------------------------------------------------------------------------------------|
| Execute Transaction Arguments<br>Service Code<br>Value Description<br>10 Set Single Attribute | Object Address           Object Address           gass:         Instance:         Attribute:           I         I         I |
| Transmit data size:<br>Byte                                                                   | Data gent to the device: 2 Values in decimal Execute                                                                         |
| Receive Data<br>Output sige format: Data r<br>Byte                                            | eceived from the device:                                                                                                    |
| Output radix format:<br>Hexadecimal                                                           |                                                                                                    |

Abb. 53: RS NetWorks - Parametieren über Class Instance Editor

→ Der COM-Port COM0 ist nun als "MB Client 485" parametriert.

## HINWEIS

Alternativ zur Parametrierung der Geräte über herstellerspezifische Klassen (VSC) in RS NetWorks können die Geräte über den DTM oder über den geräteinternen Webserver parametriert werden (Beispiel s. S. 110).

# 7.6 Gerät an Modbus TCP in Betrieb nehmen

# 7.6.1 Implementierte Modbus-Funktionen

Die TBEN-S-Module mit Modbus TCP unterstützen die folgenden Funktionen zum Zugriff auf Prozessdaten, Parameter, Diagnosen und sonstige Dienste:

| FuncDefault-E | instellungtion Codes                                                       |
|---------------|----------------------------------------------------------------------------|
| 1             | Read Coils – Lesen mehrerer Ausgangs-Bits                                  |
| 2             | Read Discrete Inputs – Lesen mehrerer Eingangs-Bits                        |
| 3             | Read Holding Registers – Lesen von mehreren Ausgangs-Registern             |
| 4             | Read Input Registers – Lesen von mehreren Eingangs-Registern               |
| 5             | Write Single Coil – Schreiben eines einzelnen Ausgangs-Bits                |
| 6             | Write Single Register – Schreiben eines einzelnen Ausgangs-Registers       |
| 15            | Write Multiple Coils – Schreiben mehrerer Ausgangs-Bits                    |
| 16            | Write Multiple Registers – Schreiben von mehreren Ausgangs-Registern       |
| 23            | Read/Write Multiple Registers – Lesen und Schreiben von mehreren Registern |

# 7.6.2 Modbus-Register

| Adresse      | Zugriff<br>ro = read only<br>rw = read/write | Beschreibung                                                                                                    |
|--------------|----------------------------------------------|----------------------------------------------------------------------------------------------------|
| Hex.         |                                              |                                                                                                    |
| 0x00000x01FF | ro                                           | Prozessdaten der Eingänge inkl. Diagnose und Modulstatus<br>(Identisch zu Register 0x8000…0x8FFF)                                 |
| 0x08000x09FF | rw                                           | Prozessdaten der Ausgänge<br>(identisch zu Register 0x9000…0x9FFF)                                                                |
| 0x10000x100B | ro                                           | Modul-Kennung                                                                                                    |
| 0x100C       | ro                                           | Modul-Status, siehe Prozesseingangsdaten auswerten – Modul-<br>status (s. S. 135)                                                 |
| 0x10100x1016 | ro                                           | reserviert                                                                                                    |
| 0x1017       | ro                                           | Register-Mapping-Revision (muss immer 2 sein, sonst ist das Regis-<br>ter-Mapping nicht kompatibel zur vorliegenden Beschreibung) |
| 0x1020       | ro                                           | Watchdog, aktuelle Zeit [ms]                                                                                                    |
| 0x1120       | rw                                           | Watchdog, vordefinierte Zeit [ms] (Default: 0)<br>siehe Verhalten im Fehlerfall (Watchdog) (s. S. 100)                            |
| 0x1130       | rw                                           | Modbus Connection Mode Register, s. S. 99                                                                                         |
| 0x1131       | rw                                           | Modbus Connection Timeout in Sek. (Def.: 0 = nie), s. S. 99                                                                       |

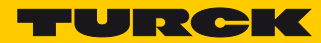

| Adresse      | Zugriff<br>ro = read only<br>rw = read/write | Beschreibung                                                                                                    |
|--------------|----------------------------------------------|----------------------------------------------------------------------------------------------------|
| Hex.         |                                              |                                                                                                    |
| 0x113C0x113D | rw                                           | Modbus Parameter Restore, <b>s. S. 99</b><br>(Rücksetzen der Parameter auf die Default-Einstellungen.)                                                                                                    |
| 0x113E0x113F | rw                                           | Modbus Parameter Save, <b>s. S. 100</b><br>(nichtflüchtiges Speichern der Parameter)                                                                                                    |
| 0x1140       | rw                                           | Protokoll deaktivieren<br>Deaktiviert explizit das ausgewählte Ethernet-Protokoll:<br>Bit 0 = EtherNet/IP™ deaktivieren<br>Bit 1 = Modbus TCP deaktivieren<br>Bit 2 = PROFINET deaktivieren<br>Bit 15 = Webserver deaktivieren |
| 0x1141       | ro                                           | Aktives Protokoll<br>Bit 0 = EtherNet/IP™ aktiv<br>Bit 1 = Modbus TCP aktiv<br>Bit 2 = PROFINET aktiv<br>Bit 15 = Webserver aktiv                                                                                              |
| 0x2400       | ro                                           | V1 [mV]: 0 bei < 18 V                                                                                                    |
| 0x2401       | ro                                           | V2 [mV]: 0 bei < 18 V                                                                                                    |
| 0x80000x8FFF | ro                                           | Prozessdaten der Eingänge inkl. Diagnose und Modulstatus<br>(Identisch zu Register 0x00000x01FF)                                                                                                    |
| 0x90000x9FFF | rw                                           | Prozessdaten der Ausgänge inkl. Control-Wort<br>(identisch zu Register 0x0800…0x09FF)                                                                                                    |
| 0xA0000xAFFF | ro                                           | Diagnosen                                                                                                    |
| 0xB0000xBFFF | rw                                           | Parameter                                                                                                    |

Die folgende Tabelle zeigt das Register-Mapping für die unterschiedlichen Modbus-Adressierungen:

| Beschreibung                      | Hex               | Dezimal         | 5-Digit        | Modicon           |
|-----------------------------------|-------------------|-----------------|----------------|-------------------|
| Eingänge                          | 0x0000            | 0               | 40001          | 400001            |
|                                   | <br>0x01FF        | <br>511         | <br>40512      | <br>400512        |
| Ausgänge                          | 0x0800            | 2048            | 42049          | 402049            |
|                                   | <br>0x09FF        | <br>2549        | <br>42560      | <br>402560        |
| Modul-Kennung                     | 0x1000            | 4096            | 44097          | 404097            |
|                                   | <br>0x1006        | <br>4102        | <br>44103      | <br>404103        |
| Modul-Status                      | 0x100C            | 4108            | 44109          | 404109            |
| Watchdog, aktuelle Zeit           | 0x1020            | 4128            | 44129          | 404129            |
| Watchdog, vordefinierte Zeit      | 0x1120            | 4384            | 44385          | 404385            |
| Modbus Connection Mode Register   | 0x1130            | 4400            | 44401          | 404401            |
| Modbus Connection Timeout in Sek. | 0x1131            | 4401            | 44402          | 404402            |
| Modbus Parameter Restore          | 0x113C<br>0x113D  | 44124413        | 44413<br>44414 | 404413<br>404414  |
| Modbus Parameter Save             | 0x113E0x1<br>13F  | 44144415        | 44415<br>44416 | 404415<br>404416  |
| Protokoll deaktivieren            | 0x1140            | 4416            | 44417          | 404417            |
| Aktives Protokoll                 | 0x1141            | 4417            | 44418          | 404418            |
| V1 [mV]                           | 0x2400            | 9216            | 49217          | 409217            |
| V2 [mV]                           | 0x2401            | 9217            | 49218          | 409218            |
| Prozessdaten Eingänge             | 0x8000,<br>0x8001 | 32768,<br>32769 | -              | 432769,<br>432770 |
| Prozessdaten Ausgänge             | 0x9000,<br>0x9001 | 36864, 36865    | -              | 436865,<br>436866 |
| Diagnosen                         | 0xA000,<br>00A001 | 40960, 40961    | -              | 440961,<br>440962 |
| Parameter                         | 0xB000,<br>0xB001 | 45056, 45057    | -              | 445057,<br>445058 |

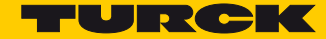

### Register 1130h: "Modbus-Connection-Mode"

Dieses Register beeinflusst das Verhalten der Modbus-Connections.

| Bit     | Name<br>Beschreibung                                                                                                    |
|---------|----------------------------------------------------------------------------------------------------|
| 0       | MB_OnlyOneWritePermission                                                                                                    |
|         | <ul> <li>- 0: alle Modbus-Connections haben Schreibrechte</li> <li>- 1: immer nur eine Modbus-Connection kann das Schreibrecht zugeteilt bekommen. Ein einmal zugeteiltes Schreibrecht bleibt bis zum Disconnect erhalten. Nach dem Disconnect der schreibberechtigten Connection erhält die nächste Connection, die einen Schreibzugriff versucht, das Schreibrecht.</li> </ul> |
| 1       | MB_ImmediateWritePermission                                                                                                    |
|         | <ul> <li>- 0: beim ersten Schreibzugriff wird f ür die entsprechende Modbus-Connection das Schreibrecht<br/>angefordert. Bei einem Misserfolg wird ein Exception Response mit Exception-Code 0x01 erzeugt.<br/>Im Erfolgsfall wird der Schreibzugriff ausgef ührt und das Schreibrecht bleibt bis zum Ende der<br/>Connection erhalten.</li> </ul>                               |
|         | <ul> <li>1: schon beim Verbindungsaufbau wird f ür die entsprechende Modbus-Connection das Schreibrecht angefordert. Die erste Modbus-Connection erh ält folglich das Schreibrecht, alle folgenden gehen leer aus (sofern Bit 0 = 1)</li> </ul>                                                                                                    |
| 2<br>15 | reserviert                                                                                                    |

## Register 1131h: "Modbus-Connection-Timeout"

Dieses Register bestimmt, nach welcher Zeit der Inaktivität einer Modbus-Connection diese durch ein Disconnect beendet wird.

#### Verhalten der BUS-LED

Im Falle eines Connection Timeout verhält sich die BUS-LED wie folgt:

| Connection-Timeout | BUS-LED        |
|--------------------|----------------|
| Zeit abgelaufen    | grün, blinkend |

Register 0x113C und 0x113D: "Restore Modbus-Verbindungs-Parameter"

Register 0x113C und 0x113D dienen zum Rücksetzen der Parameter-Register 0x1120 und 0x1130 bis 0x113B auf die Default-Einstellungen.

Zum Rücksetzen der Parameter-Register wie folgt vorgehen:

- ➤ Register 0x113C mit 0x6C6F beschreiben.
- Innerhalb von 30 Sekunden das Register 0x113D mit 0x6164 ("load") beschreiben, um das Wiederherstellen der Register auszulösen.

Mit den Funktionen FC16 und FC23 können beide Register auch mit einem einzigen Request beschrieben werden.

Dieser Dienst stellt die Parameter wieder her, ohne sie jedoch zu speichern. Dies kann durch einen anschließenden Save-Dienst erreicht werden.

Register 0x113E und 0x113F: "Save Modbus-Verbindungs-Parameter"

Register 0x113E und 0x113F dienen zum nichtflüchtigen Speichern der Parameter in den Registern 0x1120 und 0x1130 bis 0x113B.

Zum Speichern der Parameter wie folgt vorgehen:

- Register 0x113E mit 0x7361 beschreiben.
- Innerhalb von 30 Sekunden das Register 0x113F mit 0x7665 ("save") beschreiben, um das Speichern der Register auszulösen.

Dazu muss zunächst das Register 0x113E mit 0x7361 beschrieben werden. Nun muss innerhalb von 30 Sekunden das Register 0x113F mit 0x7665 beschrieben werden ("save"), um das Speichern der Register auszulösen.

Mit den Funktionen FC16 und FC23 können beide Register auch mit einem einzigen Request beschrieben werden.

Verhalten im Fehlerfall (Watchdog)

#### Verhalten der Ausgänge

Im Falle eines Ausfalls der Modbus-Kommunikation verhalten sich die Ausgänge des Moduls, in Abhängigkeit von der definierten Zeit für den Watchdog (Register 0x1120) wie folgt:

- Watchdog = 0 ms (Default)
  - → Ausgänge behalten im Fehlerfall den Momentanwert bei
- Watchdog > 0 ms

 $\rightarrow\,$  Ausgänge gehen im Fehlerfall nach der abgelaufenen Watchdog-Zeit (Einstellung in Register 0x1120) auf  ${\bf 0}$ 

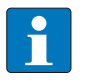

#### HINWEIS

Das Setzen der Ausgänge auf definierte Ersatzwerte ist bei Modbus TCP nicht möglich! Eventuell parametrierte Ersatzwerte werden nicht berücksichtigt.

#### Verhalten der BUS-LED

Löst der Watchdog aus, verhält sich die BUS-LED wie folgt:

| Watchdog  | BUS-LED      |
|-----------|--------------|
| ausgelöst | konstant rot |

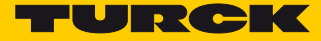

# 7.6.3 Registermapping TBEN-S2-2COM-4DXP

| Register         | Bit 15                                                                                                    | Bit 14 | Bit 13 | B Bit | 12 Bi | it 11  | Bit 10   | Bit 9         | Bit 8            | Bit 7        | Bit 6                 | Bit 5                 | Bit 4 | Bit 3 | Bit 2 | Bit 1 | Bit 0 |
|------------------|----------------------------------------------------------------------------------------------------|--------|--------|-------|-------|--------|----------|---------------|------------------|--------------|-----------------------|-----------------------|-------|-------|-------|-------|-------|
|                  | MSB LSB                                                                                                    |        |        |       |       |        |          |               |                  |              |                       |                       |       |       |       |       |       |
| 0x100C           | Modul-Status                                                                                                    |        |        |       |       |        |          |               |                  |              |                       |                       |       |       |       |       |       |
|                  | siehe Prozesseingangsdaten auswerten – Modulstatus (s. S. 135)                                                   |        |        |       |       |        |          |               |                  |              |                       |                       |       |       |       |       |       |
| 0x80000          |                                                                                                    |        |        |       |       |        | Pr       | ozess-l       | Eingan           | gsdate       | n                     |                       |       |       |       |       |       |
| x80××            |                                                                                                    |        |        |       | sieł  | he Pro | ozess-Ei | ngang         | sdater           | auswo        | erten (               | s. <mark>S.</mark> 12 | 9)    |       |       |       |       |
| 0x90000          |                                                                                                    |        |        |       |       |        | Pr       | ozess-A       | Ausgan           | gsdate       | en                    |                       |       |       |       |       |       |
| x90××            |                                                                                                    |        |        |       | sieł  | he Pro | zess-A   | usgang        | gsdate           | n schre      | eiben (               | s. S. 13              | 6)    |       |       |       |       |
|                  | Diagnose                                                                                                    |        |        |       |       |        |          |               |                  |              |                       |                       |       |       |       |       |       |
|                  | siehe Diagnosedaten auswerten (s. S. 144))                                                                       |        |        |       |       |        |          |               |                  |              |                       |                       |       |       |       |       |       |
| 0xA000           | COM-Kanal-Diagnosen<br>COM0                                                                                      |        |        |       |       |        |          |               |                  |              |                       |                       |       |       |       |       |       |
| 0xA001           | COM-Kanal-Diagnosen<br>COM1                                                                                      |        |        |       |       |        |          |               |                  |              |                       |                       |       |       |       |       |       |
| 0xA002           |                                                                                                    |        |        |       |       |        |          | DXP-          | Diagno           | sen          |                       |                       |       |       |       |       |       |
|                  |                                                                                                    |        |        |       |       |        |          | Pa            | ramete           | er           |                       |                       |       |       |       |       |       |
|                  |                                                                                                    |        |        |       |       | si     | ehe Par  | amete         | r einst          | ellen (s     | . <mark>S. 1</mark> 1 | 7)                    |       |       |       |       |       |
| 0xB000           |                                                                                                    |        |        |       |       |        |          |               | COMO             |              |                       |                       |       |       |       |       |       |
|                  | Parameter einstellen – COM0/COM1 (s. S. 117)                                                                     |        |        |       |       |        |          |               |                  |              |                       |                       |       |       |       |       |       |
| 0xB005           |                                                                                                    |        |        |       |       |        |          |               |                  |              |                       |                       |       |       |       |       |       |
|                  | SCBs (Server Configuration Block)<br>Parameter einstellen – Server Configuration Block (SCB) (s. S. 121)<br>COM0 |        |        |       |       |        |          |               |                  |              |                       |                       |       |       |       |       |       |
| 0xB006<br>0xB009 | SCB0                                                                                                    |        |        |       |       |        |          |               |                  |              |                       |                       |       |       |       |       |       |
|                  |                                                                                                    |        |        |       |       |        |          |               |                  |              |                       |                       |       |       |       |       |       |
| 0xB022<br>0xB025 | SCB0                                                                                                    |        |        |       |       |        |          |               |                  |              |                       |                       |       |       |       |       |       |
| 0xB026           |                                                                                                    |        |        |       |       |        |          |               | COM1             |              |                       |                       |       |       |       |       |       |
|                  |                                                                                                    |        |        |       | Р     | aram   | eter eiı | nstellei      | 1 – <b>CO</b> l  | /0/CO        | M1 (s. :              | S. 117)               |       |       |       |       |       |
| 0xB02B           |                                                                                                    |        |        |       |       |        |          |               |                  |              | -                     | -                     |       |       |       |       |       |
|                  | SCBs (Server Configuration Block)<br>Parameter einstellen – Server Configuration Block (SCB) (s. S. 121)<br>COM1 |        |        |       |       |        |          |               |                  |              |                       |                       |       |       |       |       |       |
| 0xB02C<br>0xB02F |                                                                                                    |        |        |       |       |        |          |               | SCB0             |              |                       |                       |       |       |       |       |       |
|                  |                                                                                                    |        |        |       |       |        |          |               |                  |              |                       |                       |       |       |       |       |       |
| 0xB048<br>0xB04B |                                                                                                    |        |        |       |       |        |          |               | SCB0             |              |                       |                       |       |       |       |       |       |
| 0xB04C<br>0xB050 |                                                                                                    |        |        |       | F     | Param  | neter ei | DX<br>nstelle | P-Kanä<br>n – DX | le<br>P-Kana | ile (s. S             | 5. 127)               |       |       |       |       |       |

# 7.7 Gerät an einen Modbus TCP-Master anbinden

## 7.7.1 Verwendete Hardware

In diesem Beispiel werden die folgenden Hardware-Komponenten verwendet:

- Turck-HMI TX507-P3CV01 (Modbus TCP-Master)
- Blockmodul TBEN-S2-2COM-4DXP (IP-Adresse: 192.168.1.10)

## 7.7.2 Verwendete Software

In diesem Beispiel wird die folgende Software verwendet:

CODESYS 3.5.8.1 (kostenfrei als Download erhältlich unter www.turck.com)

### 7.7.3 Voraussetzungen

- Die Programmiersoftware ist geöffnet.
- Ein neues Projekt ist angelegt.
- Die Steuerung wurde dem Projekt hinzugefügt.

### 7.7.4 Gerät mit der Steuerung verbinden

Um das Gerät mit der Steuerung zu verbinden, müssen zunächst die folgenden Komponenten in CODESYS hinzugefügt werden:

- Ethernet-Adapter
- Modbus TCP-Master
- Modbus TCP-Slave
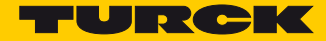

### Ethernet-Adapter hinzufügen

Im Projektbaum Rechtsklick auf "Device (TX507-P3CV01)" ausführen.

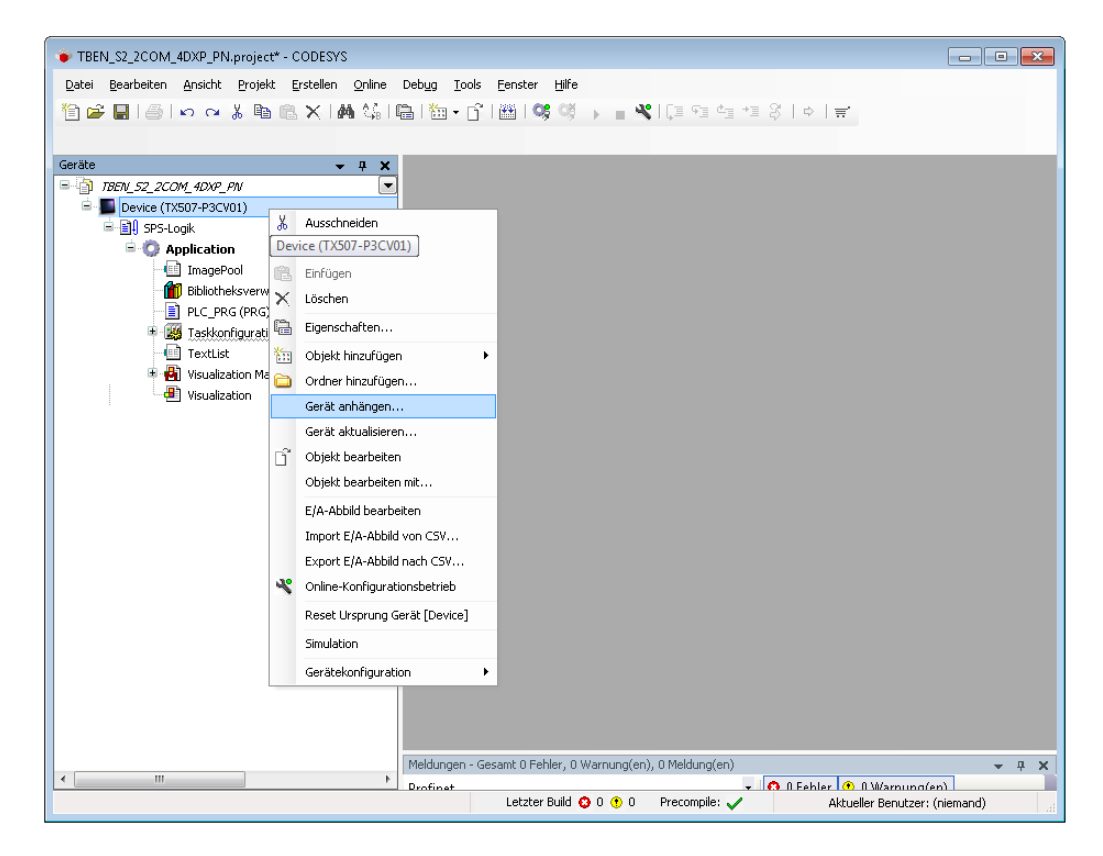

Abb. 54: Projektbaum

- ▶ "Gerät anhängen" auswählen.
- > Ethernet-Adapter auswählen.

> "Gerät anhängen" klicken.

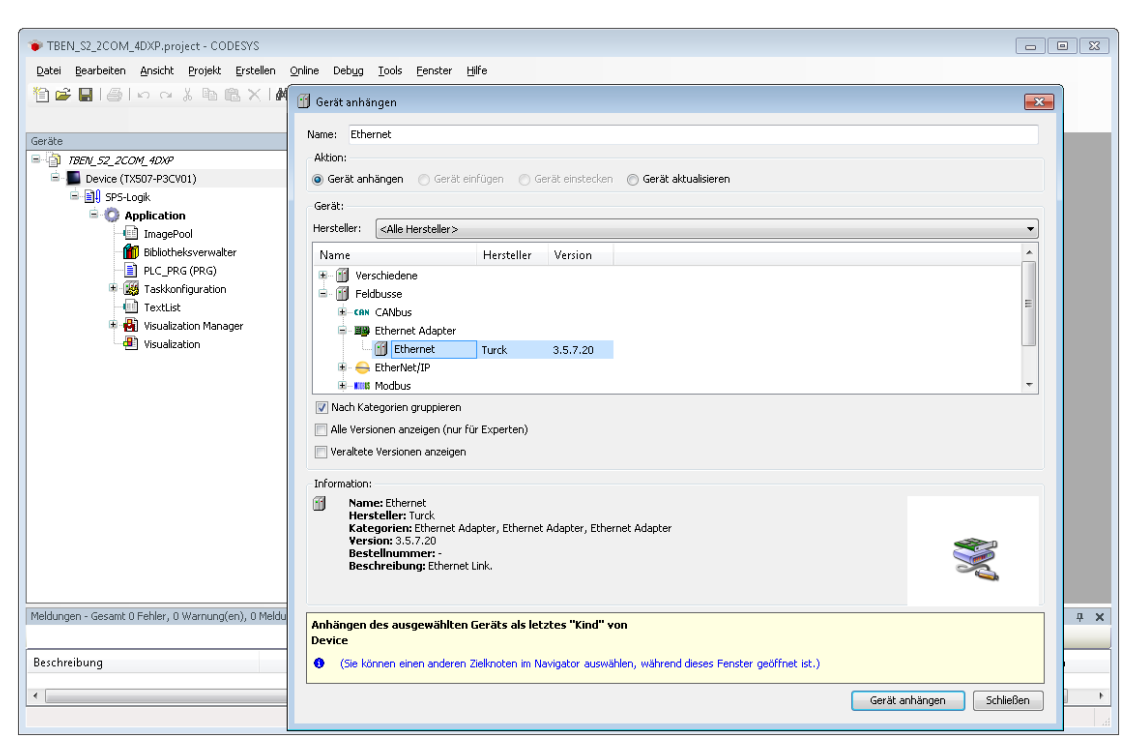

Abb. 55: Ethernet-Adapter hinzufügen

→ Der Ethernet-Adapter erscheint als "Ethernet (Ethernet)" im Projektbaum.

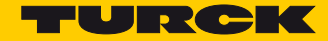

## Modbus-Master hinzufügen

- > Im Projektbaum Rechtsklick auf "Ethernet (Ethernet)" ausführen.
- > "Gerät anhängen" auswählen.
- ➤ "Modbus TCP Master" doppelt klicken.

| TBEN_S2_2COM_4DXP.project* - CODESYS                                                                                                    |                                                                                                    |  |  |  |  |  |
|----------------------------------------------------------------------------------------------------|----------------------------------------------------------------------------------------------------|--|--|--|--|--|
| Datei Bearbeiten Ansicht Projekt Erstellen                                                                                                    | Qnline       Debug       Iools       Eenster       Hill         Image: Modbus_TCP_Master       Image: Modbus_TCP_Master       Image: Modbus_TCP_Master       Image: Modbus_TCP_Master         Aktion:       Image: Gerät einfügen       Gerät einstecken       Gerät aktualsieren       Image: Gerät einfügen       Gerät einstecken       Image: Gerät einfügen       Gerät einstecken       Image: Gerät einfügen       Image: Gerät einstecken       Image: Gerät einstecken       Image |  |  |  |  |  |
| Complexation     ImagePool     ImagePool     ImagePo |                                                                                                    |  |  |  |  |  |
| Meldungen - Gesamt D Fehler, O Warnung(en), O Meldu<br>Beschreibung                                                                                                    | Anhängen des ausgewählten Geräts als letztes "Kind" von<br>Ethernet                                                                                                    |  |  |  |  |  |
|                                                                                                    | Gerat annangen Schweben                                                                                                    |  |  |  |  |  |

Abb. 56: Modbus-Master hinzufügen

→ Der Modbus-Master erscheint als "Modbus\_TCP\_Master" im Projektbaum.

## Modbus-Slave hinzufügen

- > Im Projektbaum Rechtsklick auf "Modbus TCP Master" ausführen.
- > "Gerät anhängen" auswählen.
- > "Modbus TCP Slave" doppelt klicken.

| TBEN_S2_2COM_4DXP.project* - CODESYS                      |                                                                                                    |           |  |  |  |
|-----------------------------------------------------------|----------------------------------------------------------------------------------------------------|-----------|--|--|--|
| Datei Bearbeiten Ansicht Projekt Erstellen Online         | Debun Tools Feaster Hilfe                                                                                |           |  |  |  |
| 🋍 📽 🖬 🗃 🗠 여 🕹 🖻 🖻 🗙 🖬 🕵                                   | 🗊 Gerät anhängen                                                                                         | <b>×</b>  |  |  |  |
|                                                           | Name: Modbus_TCP_Slave                                                                                   |           |  |  |  |
| Geräte                                                    | Aktion:                                                                                                  |           |  |  |  |
| B BEN_52_2COM_4DXP                                        | 💿 Gerät anhängen 💿 Gerät einfügen 💿 Gerät einstecken 💿 Gerät aktualisieren                               |           |  |  |  |
| E Ell sns Look                                            | Gerät:                                                                                                   |           |  |  |  |
|                                                           | Harchallary ZAlla Harchallar                                                                             |           |  |  |  |
|                                                           |                                                                                                    |           |  |  |  |
| Bibliotheksverwalter                                      | Name Hersteller Version                                                                                  |           |  |  |  |
| PLC_PRG (PRG)                                             |                                                                                                    |           |  |  |  |
| Taskkonfiguration                                         | E - Mit Modbus                                                                                           |           |  |  |  |
| TextList                                                  | Modbus TCP Slave 25 Smoot Software Solutions California California                                       |           |  |  |  |
| Visualization Manager                                     | moubus replace 35 - Smart Soldware Soldcons Gilbert 5.5.7.0                                              |           |  |  |  |
| Visualization                                             |                                                                                                    |           |  |  |  |
| Modbus TCP Master (Modbus TCP Master)                     |                                                                                                    |           |  |  |  |
| i nodbasji a sinaka (nodbas i a makar)                    | Vach Kategorien gruppieren                                                                               |           |  |  |  |
|                                                           | Alle Versionen anzeigen (nur für Experten)                                                               |           |  |  |  |
|                                                           | Veraltete Versionen anzeigen                                                                             |           |  |  |  |
|                                                           | Information                                                                                              |           |  |  |  |
|                                                           | Name: Morbus TCP Slave                                                                                   |           |  |  |  |
|                                                           | Hersteller: 35 - Smart Software Solutions GmbH                                                           |           |  |  |  |
|                                                           | Version: 3.5.7.0                                                                                         | <b>~</b>  |  |  |  |
|                                                           | Bestellnummer: -<br>Beschreibung: Ein Geraet, das als Slave für einen Modbus TCP Master konfiguriert ist | S         |  |  |  |
|                                                           |                                                                                                    | ~         |  |  |  |
|                                                           |                                                                                                    |           |  |  |  |
| Meldungen - Gesamt D Febler, D Warnung(en), D Meldung(en) | Anhängen des ausgewählten Geräts als letztes "Kind" von                                                  |           |  |  |  |
| , s nanalg(en)) e nodalg(en)                              | Modbus_TCP_Master                                                                                        |           |  |  |  |
|                                                           | (Sie können einen anderen Zielknoten im Navigator auswählen, während dieses Fenster geöffnet ist.)       |           |  |  |  |
| Beschreibung Projek                                       |                                                                                                    |           |  |  |  |
| •                                                         | Gerät anhängen                                                                                           | Schließen |  |  |  |
|                                                           |                                                                                                    |           |  |  |  |
|                                                           |                                                                                                    | • • •     |  |  |  |

Abb. 57: Modbus TCP-Slave hinzufügen

→ Der Modbus-Slave erscheint als "Modbus\_TCP\_Slave" im Projektbaum.

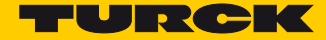

 Namen des Slaves im Projektbaum gegebenenfalls der Applikation anpassen (hier: TBEN\_S2\_2COM\_4DXP).

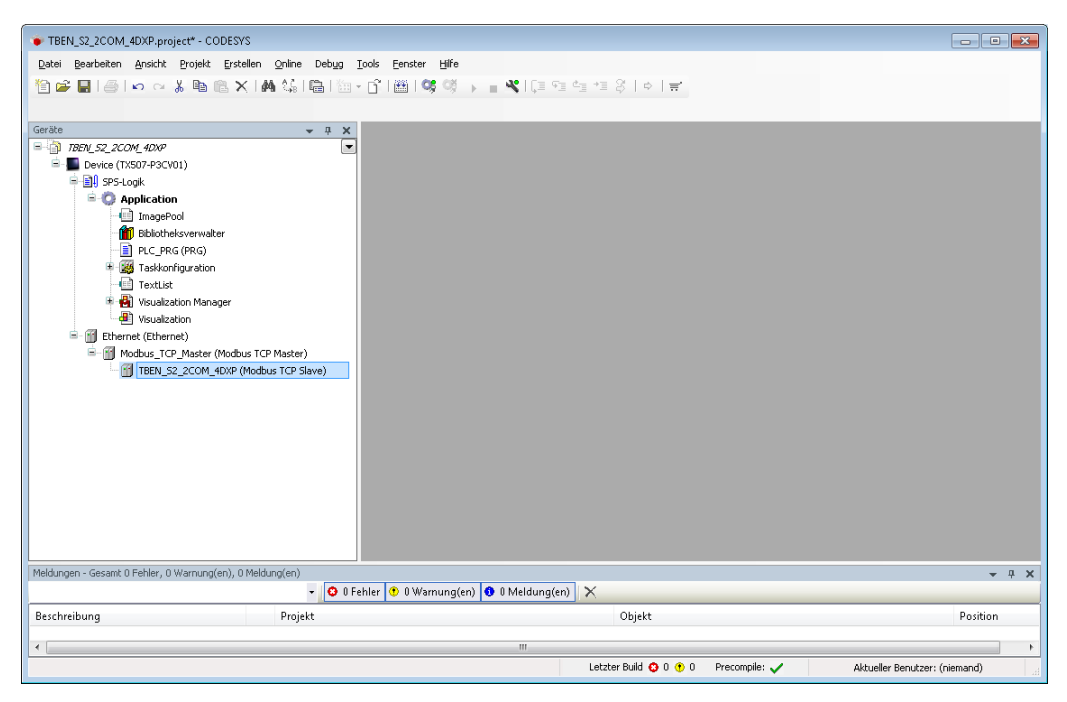

Abb. 58: Slave-Namen im Projektbaum anpassen

Netzwerk-Schnittstellen einrichten

- > Doppelklick auf "Device (TX507-P3CV01)" ausführen.
- ➤ "Netzwerk durchsuchen" klicken.
- > "Device TCP-Master (hier: TX507-P3CV01) auswählen und mit OK bestätigen.

| TBEN_32_2COM_4DXP.pro                                                                                                    | ijett - CODESTS                                |                                                              |                       |
|----------------------------------------------------------------------------------------------------|------------------------------------------------|--------------------------------------------------------------|-----------------------|
| <u>D</u> atei <u>B</u> earbeiten <u>A</u> nsicht                                                                                                    | Projekt Erstellen Online Debug Tools Fenster H | Hilfe                                                        |                       |
| 🗎 🚔 🔚 🚭 🗠 🗠                                                                                                    | } 🖻 🖻 🗙   🗛 😘   🗟   🛅 • 👩   🛗   🥰 !            | 야 ▶ ■ ✔   (1] 91 41 41 3   0   ≓                             |                       |
|                                                                                                    |                                                |                                                              |                       |
| Geräte                                                                                                    | - 4 X Device X                                 |                                                              | •                     |
| = 🍈 TBEN_52_2COM_4DXP                                                                                                    |                                                |                                                              |                       |
| E Device (TX507-P3CV                                                                                                    | /01) Kommunikation                             | Netzwerk durchsuchen   Gateway +   Gerät +                   | ^                     |
| = 🗐 SPS-Logik                                                                                                    | Applikationen                                  |                                                              |                       |
| = 😲 Application                                                                                                    |                                                |                                                              |                       |
|                                                                                                    | Gerät auswählen                                |                                                              |                       |
| - PLC                                                                                                    | Netzwerkpfad zum Gerät auswählen:              |                                                              |                       |
| 🖲 🧱 Task                                                                                                    | =- 💑 🖕 Gateway-1 (suche)                       | Gerätename: Geräte suchen                                    |                       |
| - 🛄 Text                                                                                                    | TX507-P3CV01 [000F]                            | TX507-P3CV01                                                 |                       |
| 🗷 🔂 Visua                                                                                                    |                                                | Geräteadresse:                                               | [000F] (aktiv)        |
| 📲 Visua                                                                                                    |                                                | 000                                                          | Gerätename:           |
| Ethernet (Ethernet (Ethernet Ethernet Etheret Ethernet Ethernet Ethernet Ethernet Ethernet Et |                                                | Zielsystem-ID:<br>10CD 0203                                  | TX507-P3CVC =         |
| I MODUS_                                                                                                    |                                                | Zieleustennunging                                            | Geräteadress          |
|                                                                                                    |                                                | 1.0.4.0                                                      | 000                   |
|                                                                                                    |                                                | Zielsystemherstelle                                          | Zielsystem-IE         |
|                                                                                                    |                                                | r                                                            | 1000 0203             |
|                                                                                                    |                                                | Turck                                                        | Zielsystemtyp<br>4096 |
|                                                                                                    |                                                | Zielsystemtyp:<br>4096                                       | Zielaustembe          |
|                                                                                                    |                                                |                                                              | Turck                 |
|                                                                                                    |                                                | Zielsystemname:<br>Turck/ARM/WinCE TV                        | Zielsystemver         |
|                                                                                                    |                                                |                                                              | 1.0.4.0               |
|                                                                                                    |                                                |                                                              |                       |
| < III                                                                                                    |                                                |                                                              |                       |
| Meldungen - Gesamt 0 Fehler                                                                                                    |                                                | OK Abbrechen                                                 | <b>→</b> ₽ X          |
|                                                                                                    |                                                |                                                              |                       |
| Beschreibung                                                                                                    | Projekt                                        | Objekt                                                       |                       |
|                                                                                                    |                                                |                                                              |                       |
|                                                                                                    | III                                            |                                                              | 4                     |
|                                                                                                    |                                                | Letzter Build 😳 0 😗 0 Precompile: 🧹 🛛 Aktueller Benutzer: (n | iemand)               |

Abb. 59: Netzwerk-Schnittstelle zum Modbus-Master einrichten

- > Doppelklick auf "Ethernet" ausführen.
- In der Registerkarte "Allgemein" über die Schaltfläche "…" den Dialog "Netzwerk-Adapter" öffnen.

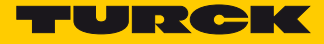

▶ IP-Adresse des Modbus TCP-Masters auswählen (hier: 192.168.1.15).

| TBEN_S2_2COM_4DXP.project* - CODESYS                                             |                                                                     | • ×          |
|----------------------------------------------------------------------------------|---------------------------------------------------------------------|--------------|
| Datei Bearbeiten Ansicht Projekt Ersteller                                       | <u>Online Debug Tools Eenster Hilfe</u>                             |              |
| 월 📽 📕 🛃 🗠 여 🗼 🖻 🛍 X                                                              | ぬぬ言言::::::::::::::::::::::::::::::::::                              |              |
| Geräte 🗸 🕂 🗙                                                                     | Device Ethernet X                                                   | •            |
|                                                                                  | Allgemein Netzwerkschnittstelle:                                    |              |
| Application                                                                      | Status                                                              |              |
| Bibliotheksverwalter                                                             | Netzwerk-Adapter                                                    | ×            |
| Taskkonfiguration                                                                | Schnitstellen                                                       |              |
| TextList                                                                         | Name Beschreibung IP-Adresse                                        |              |
| 🖲 🍓 Visualization Manager                                                        | ULTIEMAC1 UNEMAC1 192.168.1.15                                      |              |
| Ethernet (Ethernet)     Modbus_TCP_Master (Modbus T     Modbus_S2_2COM_4DXP (Mod |                                                                     |              |
|                                                                                  | IP-Adresse 192 . 168 . 1 . 15                                       |              |
|                                                                                  | Subnetzmaske 255 . 255 . 0                                          |              |
|                                                                                  | Standard-Gateway 0 . 0 . 0 . 0                                      |              |
|                                                                                  | MAC-Adresse: 00:07:46:25:00:88                                      |              |
| 4                                                                                | OK Abbred                                                           | hen          |
| Meldungen - Gesamt 0 Fehler, 0 Warnung(en), 0 Me                                 | dung(en)                                                            | <b>-</b> ₽ X |
|                                                                                  | 🝷 🔯 0 Fehler 🕚 0 Warnung(en) 🚯 0 Meldung(en) 🗙                      |              |
| Beschreibung                                                                     | Projekt Objekt                                                      |              |
|                                                                                  | III                                                                 | •            |
|                                                                                  | Letzter Build 🙆 0 🕐 0 Precompile: 🏑 🛛 Aktueller Benutzer: (niemand) |              |

Abb. 60: Modbus-Master - IP-Adresse auswählen

- > Doppelklick auf den Modbus TCP-Slave ausführen.
- > In der Registerkarte "Allgemein" die IP-Adresse des Slaves angeben (hier: 192.168.1.10).

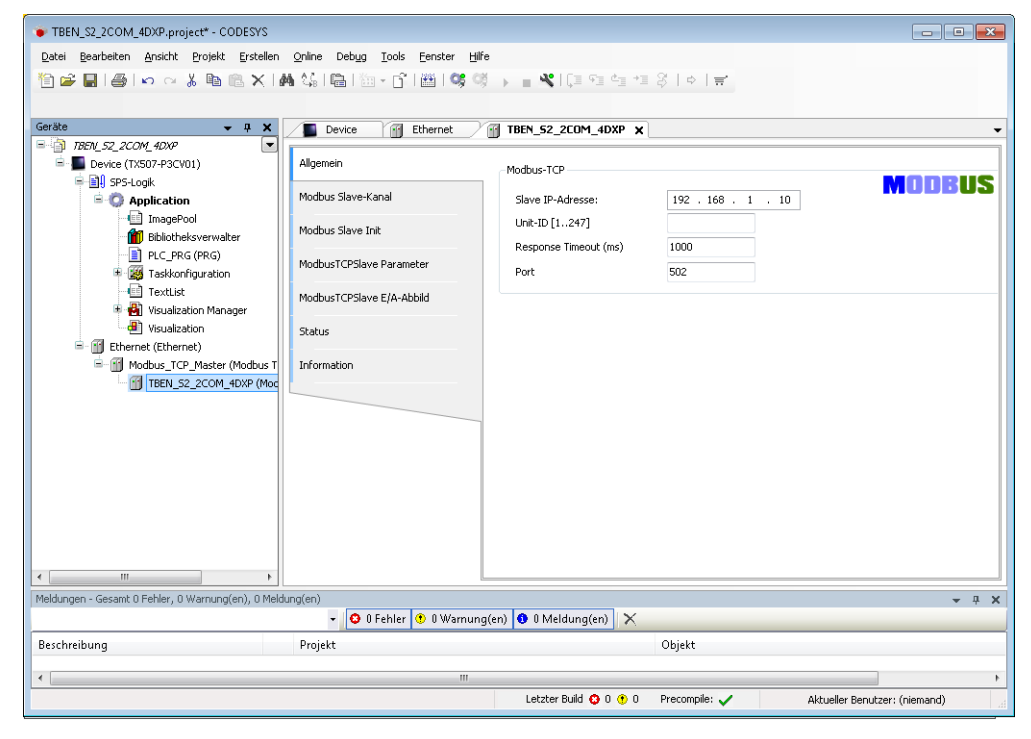

Abb. 61: Modbus TCP-Slave – IP-Adresse eintragen

#### 7.7.5 Gerät parametrieren

Die Parametrierung des TBEN-S2-2COM-4DXP kann über Modbus mittels Modbus Intitialisierungskanal, den Turck DTM oder über den Webserver des Gerätes erfolgen.

Wir empfehlen die Parametrierung über den DTM oder den Webserver.

#### 7.7.6 Gerät über Webserver parametrieren

Der Zugriff auf den Webserver des Gerätes erfolgt über die Eingabe der Geräte- IP-Adresse im Webbrowser. Ist die IP-Adresse nicht bekannt, kann das Gerät über das Turck Service Tool gesucht werden, siehe auch IP-Adresse einstellen (s. S. 21).

Zum Parametrieren des Gerätes im Webserver ist ein Einloggen erforderlich.

> Unter "Login" Passwort "password" eingeben und "Login" klicken.

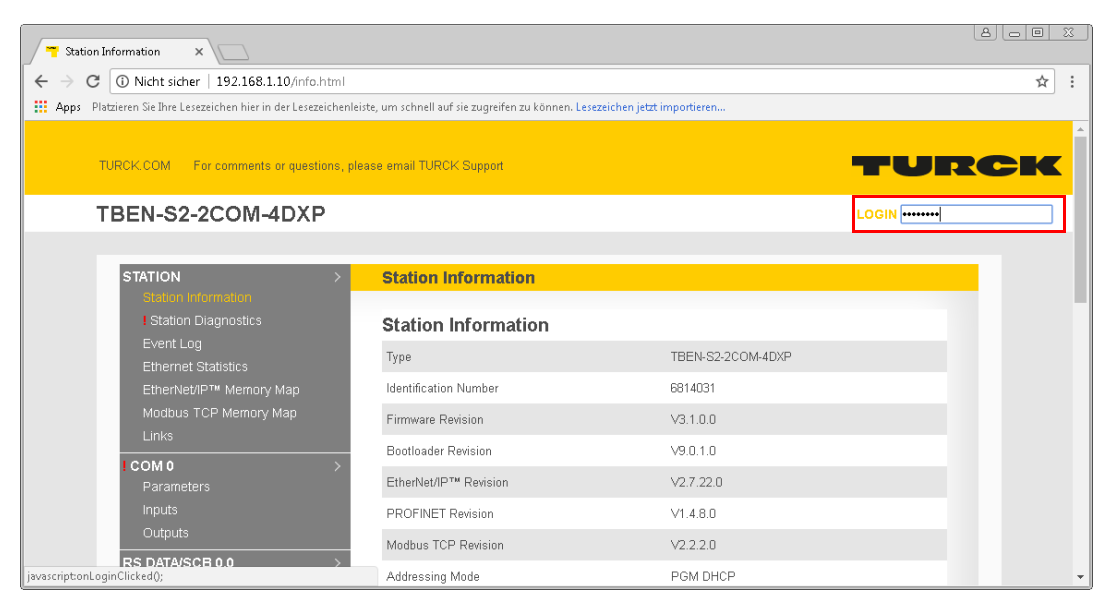

Abb. 62: Webserver – Login

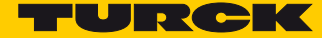

Beispiel: COM0 als "Modbus-Client RS485" parametrieren/Modbus-Server konfigurieren

#### Verwendete Hardware

- 1 x TBEN-S2-2COM-4DXP, COM0 wird als Modbus RTU -Client RS485 verwendet
- 8 x Banner K50TGRYS1QP an COM0 als Modbus-Server
- > Folgende Parameter für COM0 einstellen:

| T COM D - Parameters X                                             |                                             |                                  |                           |
|--------------------------------------------------------------------|---------------------------------------------|----------------------------------|---------------------------|
| ← → C ③ 192.168.1.10/IO01_00.html                                  |                                             |                                  | \$ \$                     |
| H Apps Platzieren Sie Ihre Lesezeichen hier in der Lesezeichenleis | ste, um schnell auf sie zugreifen zu könner | n. Lesezeichen jetzt importieren |                           |
| TURCK.COM For comments or questions, ple                           | ase email TURCK Support                     |                                  | rurck                     |
| TBEN-S2-2COM-4DXP                                                  |                                             | LC                               | GOUT [ADMIN@192.168.1.51] |
| STATION >                                                          | COM 0 - Parameters                          |                                  |                           |
| I Station Diagnostics                                              | Operation mode                              | MB-Client 485 V                  |                           |
| Event Log<br>Ethernet Statistics                                   | Swap A/B Line                               | no 🔻                             |                           |
| EtherNet/IP™ Memory Map                                            | Data rate                                   | 19.2 kBit/s ▼                    |                           |
| Modbus TCP Memory Map                                              | Character format                            | 8E V                             |                           |
| Links<br>Station Configuration                                     | Stop bits                                   | 1 bit 🔻                          |                           |
| Network Configuration                                              | EOF detection                               | framelength                      |                           |
| Change Admin Password                                              | Termination active                          | yes ▼                            |                           |
| I COM 0 >                                                          | Biasing active                              | yes ▼                            |                           |
| Inputs                                                             | Power supply VAUX1                          | V1(24VDC) •                      |                           |
| Outputs                                                            | Character timeout                           | 100                              |                           |
| RS DATA/SCB 0.0 >                                                  | Response timeout                            | 2000                             |                           |
| RS DATA/SCB 0.1 >                                                  | 1st end delimiter                           | 3                                |                           |
| Inputs                                                             | 2nd end delimiter                           | 0                                |                           |
| Outputs                                                            | MB-Server cycle time (*1ms)                 | 100                              |                           |
| RS DATA/SCB 0.2 >                                                  |                                             | Submite Dente Defeat             |                           |
| RS DATA/SCB 0.3                                                    |                                             | Submit Reset Refresh             |                           |
| RS DATA/SCB 0.4                                                    | L                                           |                                  | <b></b>                   |

Abb. 63: Webserver – COM0 parametrieren

- ➤ "Submit" klicken und Parameter zum Gerät senden.
- → COM0 ist als "MB-Client RS485" mit dem o.g. Verhalten parametriert.

Folgende Parameter f
ür die Verbindung zu den Modbus RTU-Servern unter "RS Data/SCB0.x" einstellen:

| RS Data/SCB 0.0 - Paramie X                                     |                                             |                                 |             | 8.00 %           |
|-----------------------------------------------------------------|---------------------------------------------|---------------------------------|-------------|------------------|
| ← → C ③ 192.168.1.10/1002_00.html                               |                                             |                                 |             | ☆ :              |
| Apps Platzieren Sie Ihre Lesezeichen hier in der Lesezeichenlei | ste, um schnell auf sie zugreifen zu können | . Lesezeichen jetzt importieren |             |                  |
| TURCK COM For comments or questions, ple                        | ase email TURCK Support                     |                                 | TUI         | rck Î            |
| TBEN-S2-2COM-4DXP                                               |                                             |                                 | LOGOUT [ADM | IN@192.168.1.51] |
|                                                                 |                                             |                                 |             |                  |
| STATION >                                                       | RS Data/SCB 0.0 - Parar                     | neters                          |             |                  |
| I Station Diagnostics                                           | Server address                              | 1                               |             |                  |
| Event Log<br>Ethernet Statistics                                | Number reg. read access                     | 1 💌                             |             |                  |
| EtherNet/IP™ Memory Map                                         | Number reg. write access                    | 1 💌                             |             |                  |
| Modbus TCP Memory Map                                           | Read access                                 | read holding registers (FC 3)   | •           |                  |
| Links<br>Station Configuration                                  | Write access                                | deactivated                     | •           |                  |
| Network Configuration                                           | Start address for read access               | 30001                           |             |                  |
| Change Admin Password                                           | Start address for write access              | 0                               |             |                  |
|                                                                 | s                                           | ubmit Reset Refresh             |             |                  |
| Parameters                                                      |                                             |                                 |             |                  |
| Outputs                                                         |                                             |                                 |             |                  |
| RS DATA/SCB 0.0 >                                               |                                             |                                 |             |                  |
| Parameters                                                      |                                             |                                 |             |                  |
| Outputs                                                         |                                             |                                 |             |                  |
|                                                                 |                                             |                                 |             |                  |

Abb. 64: Modbus-Server parametrieren (Beispiel an RS Data/SCB0.0)

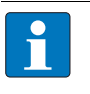

#### HINWEIS

Die Anzahl der zu lesenden/zu schreibenden Register ("Number reg. read/write access") sowie die Startadressen für den Lese-/Schreibzugriff ("Start address for read/write access") ergeben sich aus Applikation und der Registerbelegung der angeschlossenen Modbus-Server (hier: Banner K50TGRYS1QP).

- > "Submit" klicken und Parameter zum Gerät senden.
- → Die Verbindung zum ersten Modbus-Server an RS Data/SCB0.0 ist parametriert.
- > Weitere Verbindungen entsprechend parametrieren.

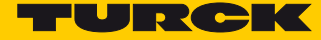

→ Die Prozessdaten der angeschlossenen Modbus RTU-Server können unter dem jeweiligen Eintrag "RS Data/SCB0.x" ausgelesen bzw. gesetzt werden.

| 🔫 RS Data/SCB 0.0 - Inputs 🗙 🔽                               |                                                                               |                             |
|--------------------------------------------------------------|-------------------------------------------------------------------------------|-----------------------------|
| ← → C ① 192.168.1.10/IO02_02.html                            |                                                                               | ☆ :                         |
| Apps Platzieren Sie Ihre Lesezeichen hier in der Lesezeichen | eiste, um schnell auf sie zugreifen zu können. Lesezeichen jetzt importieren. |                             |
| TURCK.COM For comments or questions, p                       | lease email TURCK Support                                                     | TURCK                       |
| TBEN-S2-2COM-4DXP                                            |                                                                               | LOGOUT [ADMIN@192.168.1.51] |
| STATION >                                                    | RS Data/SCB 0.0 - Inputs                                                      |                             |
| Event Log<br>Ethernet Statistics                             | Input register 0<br>Input register 1                                          | 0                           |
| EtherNet/IP** Memory Map                                     | Input register 2                                                              | 0                           |
| Modbus TCP Memory Map                                        | Input register 3                                                              | 0                           |
| Station Configuration                                        | Input register 4                                                              | 0                           |
| Network Configuration                                        | Input register 5                                                              | 0                           |
| Change Admin Password                                        | Input register 6                                                              | 0                           |
| Parameters                                                   | Input register 7                                                              | 0                           |
| Inputs                                                       | Input register 8                                                              | 0                           |
| Outputs                                                      | Input register 9                                                              | 0                           |
| RS DATA/SCB 0.0 ><br>Parameters                              | Input register 10                                                             | 0                           |
| Inputs                                                       | Input register 11                                                             | 0                           |
| Outputs                                                      |                                                                               |                             |
| RS DATA/SCB 0.1 ><br>Parameters<br>Inputs                    | Refresh                                                                       |                             |

Abb. 65: Modbus-Server – Eingangssignal am ersten Modbus RTU-Server (RS Data/SCB0.0)

#### 7.7.7 Prozessdaten in CODESYS auslesen

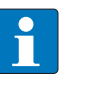

#### HINWEIS

Die Tabelle unter **Registermapping TBEN-S2-2COM-4DXP** (s. S. 101) zeigt das Modbus-Registermapping des Gerätes.

Das Kapitel Betreiben enthält detaillierte Informationen zum Thema Daten senden und empfangen (s. S. 140).

Kanal definieren (Eingangsdaten – COMO, Modbus-Server 1)

- > Doppelklick auf den Modbus TCP-Slave ausführen.
- ▶ In der Registerkarte "Modbus Slave-Kanal" → "Kanal hinzufügen" auswählen.
- > Folgende Werte angeben:
  - Name des Kanals
  - Zugriffstyp: Read Holding Registers
  - Offset: 0x0003
  - Länge: 2 Register (4 Bytes, max. Anzahl: 12 Register)
- > Mit OK bestätigen.

| lodbusChannel    | -                                        |
|------------------|------------------------------------------|
| Kanal            |                                          |
| Name             | Eingangsdaten COM0, MB-Server1           |
| Zugriffstyp      | Read Holding Registers (Funktionscode 3) |
| Trigger          | Zyklisch V Zykluszeit (ms) 100           |
| Kommentar        |                                          |
| READ Register    |                                          |
| Offset           | 0x0003 👻                                 |
| Länge            | 2                                        |
| Fehlerbehandlung | Letzen Wert beibehalten 🔻                |
| WRITE Register   |                                          |
| Offset           | 0x0000 💌                                 |
| Länge            | 1                                        |
|                  | OK Abbrechen                             |

Abb. 66: Kanal für Eingangsdaten COM0 definieren

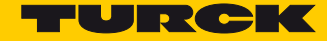

## Kanal definieren (Eingangsdaten – COM0, Modbus-Server 2)

- > Doppelklick auf den Modbus TCP-Slave ausführen.
- ➤ In der Registerkarte "Modbus Slave-Kanal" → "Kanal hinzufügen" auswählen.
- > Folgende Werte angeben:
  - Name des Kanals
  - Zugriffstyp: Read Holding Registers
  - Offset: 0x000F
  - Länge: 2 Register (4 Bytes, max. Anzahl: 12 Register)
- > Mit OK bestätigen.

| Kanal            |                               |                 |     |
|------------------|-------------------------------|-----------------|-----|
| Vame             | Eingangsdaten COM0, MB-Ser    | ver2            |     |
| Zugriffstyp      | Read Holding Registers (Funkt | ionscode 3)     | •   |
| Frigger          | Zyklisch 🔹                    | Zykluszeit (ms) | 100 |
| Commentar        |                               |                 |     |
| READ Register    |                               |                 |     |
| Offset           | 0x000F                        |                 | •   |
| .änge            | 2                             |                 |     |
| -ehlerbehandlung | Letzen Wert beibehalten 🔻     |                 |     |
| WRITE Register   |                               |                 |     |
| Offset           | 0x0000                        |                 | Ψ.  |
| .änge            | 1                             |                 |     |

Abb. 67: Kanal für Eingangsdaten COM0 definieren

- 7.7.8 Gerät online mit der Steuerung verbinden
  - ► Gerät markieren.
  - ► Online  $\rightarrow$  Einloggen klicken.

Prozessdaten auslesen

Die Prozessdaten können mit Hilfe des Mappings s. S. 101 interpretiert werden, wenn das Gerät online mit der Steuerung verbunden ist.

- > Doppelklick auf den Modbus TCP-Slave ausführen.
- ➤ Registerkarte "Modbus TCP Slave E/A-Abbild" anklicken.
- → Die Prozessdaten werden in den zuvor definierten Kanälen angezeigt.

|                                          |                                       | <b>%</b>   Ç | 민              | *≣ \$   \$   <b>₩</b> * |               |                         |                    |          |                 |                  |     |
|------------------------------------------|---------------------------------------|--------------|----------------|-------------------------|---------------|-------------------------|--------------------|----------|-----------------|------------------|-----|
| е <del>– 4 х</del>                       | Ethernet TBEN_52_2                    | COM_4D       | XP 🗙 🔳         | Device                  |               |                         |                    |          |                 |                  |     |
| TBEN_52_2COM_4DXP_M8     ▼               | Alloemeip                             | Kanāle       |                |                         |               |                         |                    |          |                 |                  |     |
| =-Ell SPS-Logik                          | Algement                              | Variak       | le             | Kanal                   | 4             | Adresse                 | Тур                | Standard | Aktueller Wert  |                  |     |
| - O Application [run]                    | Modbus Slave-Kanal                    | 8.49         |                | Finnangsdaten COM0, MB  | -Server1      | %IW50                   | ARRAY [0           |          |                 |                  |     |
| ImagePool                                |                                       |              | *              | Eingangsdaten COM0, MB  | -Server1[0]   | %IW50                   | WORD               |          | 1               |                  |     |
| Bibliotheksverwalter                     | Modbus Slave Init                     |              | 🍫              | BitO                    |               | %IX100.0                | BOOL               | FALSE    | TRUE            |                  |     |
| PLC_PRG (PRG)                            | Madia aTCDSIana Davamakar             |              | 🍫              | Bit1                    |               | %IX100.1                | BOOL               | FALSE    | FALSE           |                  |     |
| 🖻 🎆 Taskkonfiguration                    | Modbus I CPSlave Parameter            |              |                | Bit2                    |               | %IX100.2                | BOOL               | FALSE    | FALSE           |                  |     |
| 🖹 😻 MainTask                             | ModbusTCPSlave E/A-Abbild             |              | 🍫              | Bit3                    |               | %IX100.3                | BOOL               | FALSE    | FALSE           |                  |     |
| - DIC_PRG                                | · · · · · · · · · · · · · · · · · · · |              | ···· 🐐         | Bit4                    |               | %IX100.4                | BOOL               | FALSE    | FALSE           |                  |     |
| 🖹 🍪 VISU_TASK                            | Status                                |              | 🍫              | Bit5                    |               | %IX100.5                | BOOL               | FALSE    | FALSE           |                  |     |
| VisuElems.Visu_Prg                       |                                       |              |                | Bit6                    |               | %IX100.6                | BOOL               | FALSE    | FALSE           |                  |     |
| i TextList                               | Information                           |              | 🍫              | Bit7                    |               | %IX100.7                | BOOL               | FALSE    | FALSE           |                  |     |
| 🖲 🛃 Visualization Manager                |                                       |              | <b>*</b> >     | Bit8                    |               | %IX101.0                | BOOL               | FALSE    | FALSE           |                  |     |
| - 🕘 Visualization                        |                                       |              | 🦘              | Bit9                    |               | %IX101.1                | BOOL               | FALSE    | FALSE           |                  |     |
| 🖻 😳 🔟 Ethernet (Ethernet)                |                                       |              | 🍫              | Bit10                   |               | %IX101.2                | BOOL               | FALSE    | FALSE           |                  |     |
| 🖻 😳 🛗 Modbus_TCP_Master (Modbus TCP Mast |                                       |              | 🍫              | Bit11                   |               | %IX101.3                | BOOL               | FALSE    | FALSE           |                  |     |
| 😳 📶 TBEN_52_2COM_4DXP (Modbus TCF        |                                       |              | 🍫              | Bit12                   |               | %IX101.4                | BOOL               | FALSE    | FALSE           |                  |     |
|                                          |                                       |              | 🍫              | Bit13                   |               | %IX101.5                | BOOL               | FALSE    | FALSE           |                  |     |
|                                          |                                       |              | 🍫              | Bit14                   |               | %IX101.6                | BOOL               | FALSE    | FALSE           |                  |     |
|                                          |                                       |              | h 🦘            | Bit15                   |               | %IX101.7                | BOOL               | FALSE    | FALSE           |                  |     |
|                                          |                                       |              | . 🍫            | Eingangsdaten COMD, MB  | -Server1[1]   | %IW51                   | WORD               |          | 0               |                  |     |
|                                          |                                       | 🗐 - 🏘        |                | Eingangsdaten COMO, MB  | I-Server 2    | %IW52                   | ARRAY [0           |          |                 |                  |     |
|                                          |                                       | 8            | • 🍫            | Eingangsdaten COMO, MB  | -Server 2[0]  | %IW52                   | WORD               |          | 1               |                  |     |
|                                          |                                       |              | 🍫              | BitO                    |               | %IX104.0                | BOOL               | FALSE    | TRUE            |                  |     |
|                                          |                                       |              | ***            | Bit 1                   |               | %IX104.1                | BOOL               | FALSE    | FALSE           |                  |     |
|                                          |                                       |              | 🍫              | Bit2                    |               | %IX104.2                | BOOL               | FALSE    | FALSE           |                  |     |
|                                          |                                       |              | ···· 🍫         | Bit3                    |               | %IX104.3                | BOOL               | FALSE    | FALSE           |                  |     |
|                                          |                                       |              | 💖              | Bit4                    |               | %IX104.4                | BOOL               | FALSE    | FALSE           |                  |     |
|                                          |                                       |              | **** **        | BitS                    |               | %IX104.5                | BOOL               | FALSE    | FALSE           |                  |     |
|                                          |                                       |              | 🍫              | Bit6                    |               | %IX104.6                | BOOL               | FALSE    | FALSE           |                  |     |
|                                          |                                       |              |                | Bit7                    |               | %IX104.7                | BOOL               | FALSE    | FALSE           |                  |     |
|                                          |                                       |              | 🍫              | Bit8                    |               | %IX105.0                | BOOL               | FALSE    | FALSE           |                  |     |
|                                          |                                       |              | ) <b>*&gt;</b> | Bit9                    |               | %IX105.1                | BOOL               | FALSE    |                 |                  |     |
|                                          |                                       |              |                | Read H                  |               | Mapping zurücksetzen Va | riablen aktualisie | eren: Ak | iviert 2 (immer | in Buszyklus-Tas | sk) |
|                                          |                                       | 100-00       | iente          |                         | _             |                         |                    |          |                 |                  |     |
|                                          |                                       | Variab       | le             | Mapping                 | Тур           |                         |                    |          |                 |                  |     |
|                                          |                                       |              | TBEN_S2_       | 2COM_4DXP               | ModbusTCPSla  | ave                     |                    |          |                 |                  |     |
| III                                      |                                       | ×            | leue Variable  | e erzeugen 🏻 🎲 = Auf    | bestehende Va | ariable mappe           | n                  |          |                 |                  |     |
| rate POUs                                |                                       |              |                |                         |               |                         |                    |          |                 |                  |     |
| a sulda                                  |                                       |              |                |                         |               |                         |                    |          | - ū             |                  |     |

Abb. 68: Prozessdaten auslesen über Eingangskanäle

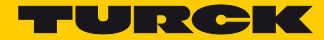

# 8 Konfigurieren und Parametrieren

8.1 Parameter einstellen

## 8.1.1 Parameter einstellen – COM0/COM1

| Byte      |        | Bit 7                     | Bit 6      | Bit 5      | Bit 4         | Bit 3           | Bit 2   | Bit 1       | Bit 0     |
|-----------|--------|---------------------------|------------|------------|---------------|-----------------|---------|-------------|-----------|
| Dez.      | Hex.   |                           | 1          | 1          | CO            | МО              |         |             |           |
|           |        |                           |            |            | (s. S.        | 121)            |         |             |           |
| 0         | 0x0000 |                           | Pitübortra | aupacrata  |               | Polarität A/B   |         | Potriobcart |           |
|           |        |                           | Bitubertia | gungstate  |               | tauschen        |         | Detriebsart |           |
| 1         | 0x0001 | Biasing                   | Leitungs-  |            |               | _               |         |             |           |
|           |        | aktiv                     | abschluss  | Frame-Ende | e-Erkennung   | Stoppbits       | Z       | eichenforma | t         |
| 2         | 0.0000 |                           | aktiv      |            |               |                 |         | 1/          |           |
| 2         | 0x0002 |                           |            | rese       | erviert       |                 |         | versorgu    | ingsspan- |
| 3         | 0x0003 |                           |            |            | reser         | viert           |         | nung al     | IVAUAT    |
| 4         | 0x0003 |                           |            |            | reser         | viere           |         |             |           |
| 5         | 0x0005 | -                         |            |            | Zeichenve     | erzugszeit      |         |             |           |
| 6         | 0x0006 |                           |            |            | 0.000         | •.              |         |             |           |
| 7         | 0x0007 | -                         |            |            | Quittieru     | ingszeit        |         |             |           |
| 8         | 0x0008 |                           |            |            | Erstes Ende   | e- Zeichen      |         |             |           |
| 9         | 0x0009 |                           |            |            | Zweites Enc   | le- Zeichen     |         |             |           |
| 10        | 0x000A |                           |            |            | MB-Server 7vl | duszeit (*ms)   |         |             |           |
| 11        | 0x000B |                           |            |            | Server 29     |                 |         |             |           |
|           |        |                           |            | SCB (Sei   | rver Configu  | ration Block) C | OM0     |             |           |
|           |        |                           |            |            | (s. S.        | 121)            |         |             |           |
| 1219      | 0x000C |                           |            |            | 66            |                 |         |             |           |
|           | ···    |                           |            |            | SCI           | 30              |         |             |           |
|           | 00015  |                           |            |            |               |                 |         |             |           |
| <br>68 75 | 0x0044 |                           |            |            | ••            | •               |         |             |           |
| 0075      | 0,0044 |                           |            |            | SCI           | 37              |         |             |           |
|           | 0x004B |                           |            |            |               |                 |         |             |           |
|           |        |                           |            |            | CO            | M1              |         |             |           |
|           |        |                           |            |            | (s. S.        | 121)            |         |             |           |
| 7687      | 0x004C |                           |            |            | Paramete      | or COM1         |         |             |           |
|           |        |                           |            | (Belec     | ung gemäß (   | OMO Byte 0 1    | 1)      |             |           |
|           | 0x0057 |                           |            | (Deleg     | gung gemus (  |                 | .,      |             |           |
| 88        | 0x0058 |                           |            |            | SCB0 bis SC   | B7, COM1        |         |             |           |
| 151       | ···    |                           |            | (Beleg     | jung gemäß C  | OM0, Byte 12    | 75)     |             |           |
|           | 0x0097 |                           |            |            | DYP-K         | anälo           |         |             |           |
|           |        |                           |            |            |               |                 |         |             |           |
| 152       | 0x0098 | SBO7                      | SBO6       | SBO5       | SRO4          | 127)            | reservi | ert         |           |
| 152       | 0x0099 | EN DO7                    | EN DO6     | EN DO5     | EN DO4        |                 | reservi | ert         |           |
| 154       | 0x009A |                           |            |            |               | Eingangs-       |         |             | 24        |
| -         |        |                           | rese       | rviert     |               | filter (DXP4)   | DIF-    | Impulse (DX | P4)       |
| 155       | 0x009B |                           |            | l          | mpulsverläng  | erung (DXP4)    |         |             |           |
|           |        |                           |            |            |               |                 |         |             |           |
| 160       | 0x00A0 |                           | raca       | rviert     |               | Eingangs-       | DIF.    | Impulse (DY | P7)       |
|           |        |                           | 1030       |            |               | filter (DXP7)   |         |             | • • •     |
| 161       | 0x00A1 | Impulsverlängerung (DXP7) |            |            |               |                 |         |             |           |

## Bedeutung der Parameter-Bits – COM0/COM1

Die Default-Werte sind fett dargestellt.

| Parameter                | Wert     |                                                                                     | Beschreibung    |                                                     |  |  |  |  |  |
|--------------------------|----------|-------------------------------------------------------------------------------------|-----------------|-----------------------------------------------------|--|--|--|--|--|
|                          | Dec.     | Hex.                                                                                |                 |                                                     |  |  |  |  |  |
| Betriebsart              | 0        | 0x00                                                                                | RS485           | Betriebsart des COM0 bzw. COM1-Kanals.              |  |  |  |  |  |
|                          | 1        | 0x01                                                                                | RS232           |                                                     |  |  |  |  |  |
|                          | 2        | 0x02                                                                                | MB-Client RS485 |                                                     |  |  |  |  |  |
|                          | 3        | 0x03                                                                                | MB-Client RS232 |                                                     |  |  |  |  |  |
| Polarität A/B            | Beeinflu | Beeinflusst die Ausgangspolarität der A/B-Leitungen und schaltet den Bias-Level um. |                 |                                                     |  |  |  |  |  |
| tauschen                 | 0        | 0x00                                                                                | Nein            | Standardkonfiguration, $A = Pin 2$ , $B = Pin 4$    |  |  |  |  |  |
|                          | 1        | 0x01                                                                                | Ja              | A = Pin 4, B = Pin 2                                |  |  |  |  |  |
| Bitübertra-<br>gungsrate | 03       | 0x0<br>0x3                                                                          | reserviert      | Datenrate der seriellen Schnittstelle.              |  |  |  |  |  |
|                          | 4        | 0x4                                                                                 | 2400            |                                                     |  |  |  |  |  |
|                          | 5        | 0x5                                                                                 | 4800 bps        |                                                     |  |  |  |  |  |
|                          | 6        | 0x6                                                                                 | 9600 bps        |                                                     |  |  |  |  |  |
|                          | 7        | 0x7                                                                                 | 1440 bps        |                                                     |  |  |  |  |  |
|                          | 8        | 0x8                                                                                 | 19200 bps       |                                                     |  |  |  |  |  |
|                          | 9        | 0x9                                                                                 | 28800 bps       |                                                     |  |  |  |  |  |
|                          | 10       | 0xA                                                                                 | 38400 bps       |                                                     |  |  |  |  |  |
|                          | 11       | 0xB                                                                                 | 57600 bps       |                                                     |  |  |  |  |  |
|                          | 12       | 0xC                                                                                 | 115200 bps      |                                                     |  |  |  |  |  |
|                          | 13       | 0xD                                                                                 | 230400 bps      |                                                     |  |  |  |  |  |
|                          | 1415     | 0xE<br>0xF                                                                          | reserviert      |                                                     |  |  |  |  |  |
| Zeichenformat            | 0        | 0x00                                                                                | 70              | Definiert die Parität und Anzahl der Bits pro       |  |  |  |  |  |
|                          | 1        | 0x01                                                                                | 7E              | – Zeichen.<br>– N: Keine Parität                    |  |  |  |  |  |
|                          | 2        | 0x02                                                                                | 8N              | – O: Ungerade Parität (1-Bit-Fehler-Erken-<br>nung) |  |  |  |  |  |
|                          | 3        | 0x03                                                                                | 80              | – E: Gerade Parität (1-Bit-Fehler-Erken-            |  |  |  |  |  |
|                          | 4        | 0x04                                                                                | 8E              | nuny,                                               |  |  |  |  |  |
| Stoppbits                | 0        | 0x00                                                                                | 1 Bit           | Definiert die Anzahl der Stoppbits.                 |  |  |  |  |  |
|                          | 1        | 0x01                                                                                | 2 Bit           |                                                     |  |  |  |  |  |

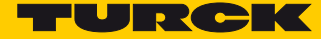

| Parameter                    | Wert       |                     | Beschreibung                                                    |                                                                                                    |
|------------------------------|------------|---------------------|-----------------------------------------------------------------|----------------------------------------------------------------------------------------------------|
|                              | Dec.       | Hex.                |                                                                 |                                                                                                    |
| Frame-Ende-                  | 0          | 0x00                | Zeichenverzugszeit                                              | - Zeichenverzugszeit: Wird nach dem Emp-                                                                                                    |
| Erkennung                    | 1          | 0x01                | 1 Ende-Zeichen                                                  | <ul> <li>fang eines Zeichens f ür einen Zeitraum<br/>l änger als die Zeichenverzugszeit kein</li> </ul>                                                                                                    |
|                              | 2          | 0x02                | 2 Ende-Zeichen                                                  | weiteres Zeichen empfangen, wird das<br>Ende eines Datenpakets erkannt.                                                                                                    |
|                              | 3          | 0x03                | Rahmenlänge                                                     | <ul> <li>1 Ende-Zeichen:<br/>Sobald das Ende-Zeichen empfangen<br/>wird, wird das Ende eines Datenpakets<br/>erkannt.</li> <li>2 Ende-Zeichen:<br/>Sobald die zwei definierten Ende-Zeichen<br/>empfangen werden, wird das Ende eines<br/>Datenpakets erkannt.</li> <li>Rahmenlänge: Sobald die definierte Rah-<br/>menlänge empfangen wurde, wird das<br/>Ende eines Datenpakets erkannt.</li> </ul>                                                                                           |
| Leitungsab-                  | 0          | 0x00                | Ja                                                              | Aktiviert oder deaktiviert den Abschlusswi-                                                                                                    |
| SCHIUSS AKTIV                | 1          | 0x01                | Nein                                                            | Abschlusswiderstand deaktiviert, kann das<br>Modul auch innerhalb eines RS485-Strangs<br>betrieben werden.                                                                                                    |
| Biasing aktiv                | 0          | 0x00                | Ja                                                              | Aktiviert den Vorspannungswiderstand<br>(Bias-Resistor).                                                                                                    |
|                              | 1          | 0x01                | Nein                                                            | Deaktiviert den Vorspannungswiderstand<br>(Bias-Resistor).                                                                                                    |
| Versorgungs-                 | 00         | 0x00                | 0 V (High-Z)                                                    | Definiert den Spannungspegel an Pin 1                                                                                                    |
| spannung an<br>VAUX1         | 01         | 0x01                | V1 (24 VDC)                                                     | bezogen auf GND an Pin 3.                                                                                                    |
|                              | 10         | 0x02                | +5 VDC                                                          |                                                                                                    |
| Zeichenverzugs-<br>zeit      | 0<br>65535 | 0x0000<br><br>0xFFF | Default: <b>0x0064</b>                                          | Gibt die Zeichenverzugszeit in ms an.                                                                                                    |
| Quittierungsver-<br>zugszeit | 0<br>65535 | 0x0000<br><br>0xFFF | 0: kein Timeout<br>Default: <b>0x03E8</b><br>( <b>1000 ms</b> ) | Mit der Quittierungszeit kann ein Timeout<br>für den Empfang einer Nachricht konfigu-<br>riert werden. Der Timeout startet jedes Mal<br>nachdem über das Steuerbit "Empfangen"<br>das Empfangen für den COM-Port aktiviert<br>wird. Wird die Quittierungszeit überschrit-<br>ten, wird das Statusbit "Timeout" für einen<br>Zyklus auf TRUE gesetzt und der Emp-<br>fangsvorgang abgebrochen. Die LED "RX"<br>leuchtet kurz rot auf. Der Empfangsvor-<br>gang muss danach neu gestartet werden. |
| Erstes Ende-<br>Zeichen      | 0255       | 0x00<br>0xFF        | Default: 0x0 <b>3</b>                                           | Definiert das erste Ende-Zeichen zur Erken-<br>nung des Endes eines Datenpakets. Wird<br>nur ausgewertet, wenn der Parameter<br>"Frame-Ende-Erkennung" auf 1 Ende-Zei-<br>chen oder 2 Ende-Zeichen konfiguriert ist.                                                                                                    |

| Parameter                   | ter Wert Beschreibung |                     |                                                      |                                                                                                    |
|-----------------------------|-----------------------|---------------------|------------------------------------------------------|----------------------------------------------------------------------------------------------------|
|                             | Dec.                  | Hex.                |                                                      |                                                                                                    |
| Zweites Ende-<br>Zeichen    | 0255                  | 0x00<br><br>0xFF    | Default: <b>0</b>                                    | Definiert das zweite Ende-Zeichen zur<br>Erkennung des Endes eines Datenpakets.<br>Wird nur ausgewertet, wenn der Parame-<br>ter "Frame-Ende-Erkennung" auf 2 Ende-<br>Zeichen konfiguriert ist.                                                 |
| Zeit zwischen<br>den Rahmen | 0<br>65535            | 0x0000<br><br>0xFFF | Default:<br>0 = best mögliche<br>Aktualisierungszeit | Zeit zwischen Anfragen des Modbus-Cli-<br>ents an Modbus-Server [ms].<br>In Ausnahmefällen können Modbus-Server<br>zu schnelle Anfragen nicht bearbeiten.<br>Dies führt zu Kommunikationsfehlern. In<br>diesem Fall muss die Zeit erhöht werden. |

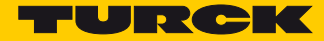

## 8.1.2 Parameter einstellen – Server Configuration Block (SCB)

| Byte  | Bit |                                                    |   |          |                |       |   |   |  |  |  |
|-------|-----|----------------------------------------------------|---|----------|----------------|-------|---|---|--|--|--|
|       | 7   | 6                                                  | 5 | 4        | 3              | 2     | 1 | 0 |  |  |  |
| n     |     | Serveradresse                                      |   |          |                |       |   |   |  |  |  |
| n + 1 |     | Anzahl Reg. Lesezugriff Anzahl Reg. Schreibzugriff |   |          |                |       |   |   |  |  |  |
| n + 2 |     | Lesezugriff                                        |   |          |                |       |   |   |  |  |  |
| n + 3 |     | Schreibzugriff                                     |   |          |                |       |   |   |  |  |  |
| n + 4 |     | Startadr für Locazugriff                           |   |          |                |       |   |   |  |  |  |
| n + 5 |     | Stattaut. Iut Lesezugitti                          |   |          |                |       |   |   |  |  |  |
| n + 6 |     |                                                    |   | Startadr | für Schreibzur | ariff |   |   |  |  |  |
| n + 7 |     |                                                    |   | Startaur |                | 9     |   |   |  |  |  |

Bedeutung der Parameter-Bits- Server Configuration Block

Die Default-Werte sind fett dargestellt.

| Parameter                                 | Wert |              | Beschreibung                                                                                                    |                                                                                                    |  |  |
|-------------------------------------------|------|--------------|----------------------------------------------------------------------------------------------------|----------------------------------------------------------------------------------------------------|--|--|
|                                           | Dec. | Hex.         |                                                                                                    |                                                                                                    |  |  |
| Serveradresse                             | 0255 | 0x00<br>0x0F | Standard-Betriebsart:<br>Adresse des verbundenen Modbus RTU-Servers<br>Multi-Server-Betriebsart:<br>Startadresse des ersten verbundenen Modbus RTU-Servers<br>Default: <b>0x01</b> |                                                                                                    |  |  |
| Anzahl Reg./<br>Server<br>Lesezugriff     | 012  | 0x0<br>0xC   | Standard-Betriebsart:<br>Anzahl der Register, die gelesen werden sollen<br>Multi-Server-Betriebsart:<br>Anzahl der Server, von denen Daten gelesen werden sollen                   |                                                                                                    |  |  |
| Anzahl Reg. /<br>Server<br>Schreibzugriff | 012  | 0x0<br>0xC   | Standard-Betriebsart:<br>Anzahl der Register, die geschrieben werden sollen<br>Multi-Server-Betriebsart:<br>Anzahl der Server, zu denen Daten geschrieben werden sollen            |                                                                                                    |  |  |
| Lesezugriff                               | 0    | 0x00         | Deaktiviert                                                                                                    | Standard-Betriebsart:                                                                                                    |  |  |
|                                           | 3    | 0x03         | Holding-Register lesen (FC 3)                                                                                                    | den konfigurierten Modbus-                                                                                                    |  |  |
|                                           | 4    | 0x04         | Eingaberegister lesen (FC 4)                                                                                                    | Server.                                                                                                    |  |  |
|                                           | 23   | 0x17         | Mehrere Register lesen und<br>schreiben (FC 23)                                                                                                    | _                                                                                                    |  |  |
|                                           | 128  | 0x80         | Lese-Erweiterung                                                                                                    | Lese-/Schreib-Erweiterung:<br>Erweiterung des Lesebefehls für<br>den Anschluss von Modbus<br>RTU-Servern mit mehr als 12<br>Registern. Die Lese-Erweiterung<br>stellt bis zu 12 weitere Register<br>für Prozess-Eingangsdaten zur<br>Verfügung und ist nur als Ergän-<br>zung zu einem "MB_Server" im<br>vorangehenden Slot (Server<br>Configuration Block) wählbar. |  |  |

| Parameter      | Wert |      | Beschreibung                                                                |                                                               |
|----------------|------|------|-----------------------------------------------------------------------------|---------------------------------------------------------------|
|                | Dec. | Hex. |                                                                             |                                                               |
| Lesezugriff    | 131  | 0x83 | Multi-Server-Betriebsart: 1 Hol-<br>ding-Register lesen (FC3)               | Pro angeschlossenem Modbus<br>RTU-Server werden 1, 2, 3, oder |
|                | 132  | 0x84 | Multi-Server-Betriebsart: 1 Ein-<br>gaberegister lesen (FC4)                | 4 Register gelesen oder gelesen<br>und geschrieben.           |
|                | 151  | 0x97 | Multi-Server-Betriebsart: 1<br>Register lesen und schreiben<br>lesen (FC23) |                                                               |
|                | 163  | 0xA3 | Multi-Server-Betriebsart: 2 Hol-<br>ding-Register lesen (FC3)               | _                                                             |
|                | 164  | 0xA4 | Multi-Server-Betriebsart: 2 Ein-<br>gaberegister lesen (FC4)                | _                                                             |
|                | 183  | 0xB7 | Multi-Server-Betriebsart: 2<br>Register lesen und schreiben<br>lesen (FC23) | _                                                             |
|                | 195  | 0xC3 | Multi-Server-Betriebsart: 3 Hol-<br>ding-Register lesen (FC3)               | _                                                             |
|                | 196  | 0xC4 | Multi-Server-Betriebsart: 3 Ein-<br>gaberegister lesen (FC4)                |                                                               |
|                | 215  | 0xD7 | Multi-Server-Betriebsart: 3<br>Register lesen und schreiben<br>lesen (FC23) |                                                               |
|                | 227  | 0xE3 | Multi-Server-Betriebsart: 4 Hol-<br>ding-Register lesen (FC3)               | _                                                             |
|                | 228  | 0xE4 | Multi-Server-Betriebsart: 4 Ein-<br>gaberegister lesen (FC4)                |                                                               |
|                | 247  | 0xF7 | Multi-Server-Betriebsart: 4<br>Register lesen und schreiben<br>lesen (FC23) |                                                               |
| Schreibzugriff | 0    | 0x00 | Deaktiviert                                                                 | Definiert den Schreibzugriff auf                              |
|                | 6    | 0x06 | Schreiben eines Ausgaberegis-<br>ters (FC6)                                 | Server.                                                       |
|                | 16   | 0x10 | Mehrere Ausgaberegister<br>schreiben (FC16)                                 | _                                                             |
|                | 23   | 0x17 | Mehrere Register lesen und schreiben (FC 23)                                |                                                               |

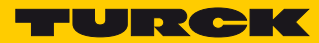

| Parameter                       | Wert              |                            | Beschreibung                                                                |                                                                                                    |  |  |  |
|---------------------------------|-------------------|----------------------------|-----------------------------------------------------------------------------|----------------------------------------------------------------------------------------------------|--|--|--|
|                                 | Dec.              | Hex.                       |                                                                             |                                                                                                    |  |  |  |
| Schreibzugriff                  | 128               | 0x80                       | Schreib-Erweiterung                                                         | Lese-/Schreib-Erweiterung:<br>Erweiterung des Schreibbefehls<br>für den Anschluss von Modbus<br>RTU-Servern mit mehr als 12<br>Registern. Die Schreib-Erweite-<br>rung stellt bis zu 12 weitere<br>Register für Prozess-Ausgangs-<br>daten zur Verfügung und ist nur<br>als Ergänzung zu einem<br>"MB_Server" im vorangehenden<br>Slot (Server Configuration<br>Block) wählbar. |  |  |  |
|                                 | 134               | 0x86                       | Multi-Server-Betriebsart: Schrei-<br>ben eines Ausgaberegisters<br>(FC6)    | Pro angeschlossenem Modbus<br>RTU-Server werden 1, 2, 3, oder<br>4 Register geschrieben oder                                                                                                    |  |  |  |
|                                 | 144               | 0x90                       | Multi-Server-Betriebsart: 1 Aus-<br>gaberegister schreiben (FC16)           | gelesen und geschrieben.                                                                                                    |  |  |  |
|                                 | 151               | 0x97                       | Multi-Server-Betriebsart: 1<br>Register lesen und schreiben<br>lesen (FC23) | -                                                                                                    |  |  |  |
|                                 | 176               | 0xB0                       | Multi-Server-Betriebsart: 2 Aus-<br>gaberegister schreiben (FC16)           | _                                                                                                    |  |  |  |
|                                 | 183               | 0xB7                       | Multi-Server-Betriebsart: 2<br>Register lesen und schreiben<br>lesen (FC23) | _                                                                                                    |  |  |  |
|                                 | 208               | 0xD0                       | Multi-Server-Betriebsart: 3 Aus-<br>gaberegister schreiben (FC16)           | -                                                                                                    |  |  |  |
|                                 | 215               | 0xD7                       | Multi-Server-Betriebsart: 3<br>Register lesen und schreiben<br>lesen (FC23) | _                                                                                                    |  |  |  |
|                                 | 240               | 0xF                        | Multi-Server-Betriebsart: 4 Aus-<br>gaberegister schreiben (FC16)           | _                                                                                                    |  |  |  |
|                                 | 247               | 0xF7                       | Multi-Server-Betriebsart: 4<br>Register lesen und schreiben<br>lesen (FC23) | _                                                                                                    |  |  |  |
| Startadr. für<br>Lesezugriff    | <b>0</b><br>65535 | <b>0x0000</b><br><br>0xFFF |                                                                             | Adresse des Registers an, ab<br>dem gelesen werden soll.                                                                                                    |  |  |  |
| Startadr. für<br>Schreibzugriff | <b>0</b><br>65535 | <b>0x0000</b><br><br>0xFFF | Default: 0x000                                                              | Adresse des Registers an, ab<br>dem geschrieben werden soll                                                                                                    |  |  |  |

### Standard-Betriebsart

#### Anwendungsfall:

- 1 Modbus RTU-Server pro Server Configuration Block (SCB)
- max. 8 Modbus RTU-Server pro COM-Port

| Ident number 164                  | #00410200                                                                                                    |                                                                                                    |  |  |
|-----------------------------------|----------------------------------------------------------------------------------------------------|----------------------------------------------------------------------------------------------------|--|--|
| Slobnummer                        | 2                                                                                                    |                                                                                                    |  |  |
| Anwenderparameter                 |                                                                                                    |                                                                                                    |  |  |
| 🕋 Alle Standardwerte setzen       | Alle Werte lesen                                                                                                    | Alle Werte schreiben                                                                                                    |  |  |
| Parameter                         | Wert                                                                                                    | Wertebereich                                                                                                    |  |  |
| Stationsparameter                 |                                                                                                    |                                                                                                    |  |  |
| Serveradresse                     | 4                                                                                                    | 0255                                                                                                    |  |  |
| Anzahl Reg./Server Lesezugriff    | 3                                                                                                    | 012                                                                                                    |  |  |
| Anzahl Reg./Server Schreibzugriff | 0                                                                                                    | 012                                                                                                    |  |  |
| Lesezugriff                       | Holding-Register lesen (PC 3)                                                                                                    | 0 3 4 23 128 131 132 151 163 164 183 1                                                                                                    |  |  |
| Schreibzugriff                    | deaktiviert                                                                                                    | 0 6 16 23 120 134 144 151 176 103 200                                                                                                    |  |  |
| Startadr. fuer Lesezugriff        | 3001                                                                                                    | 065535                                                                                                    |  |  |
| Startadr. fuer Schreibzugriff     | 0                                                                                                    | 065535                                                                                                    |  |  |
|                                   | Somutiner<br>Anwaherparanter<br>an Ale Sandardwerte setzen<br>Paranter<br>Paranter<br>Sutionsparanter<br>Sanda Jag, Sanet Lesengeff<br>Anaal Rog, Sanet Lesengeff<br>Santa A. fun Lesengeff<br>Santa A. fun Lesengeff<br>Santa A. fun Scheburgeff | Soloniner 2<br>Averandersparanter<br>Alle Sondardwerte setzen<br>Parantet Wert<br>Sationge ander<br>Sertres dasse 4<br>Angel Reg./Serret Software<br>Lesseugeff dedstivert<br>Satus F. hart Isseugeff 0<br>Satus F. hart Isseugeff 0<br>Satus F. hart Isseugeff 0 |  |  |

Abb. 69: Beispiel – Standardbetriebsart

| Parameter                     | Wert                             | Bedeutung                                                                               |
|-------------------------------|----------------------------------|-----------------------------------------------------------------------------------------|
| Serveradresse                 | 4                                | Daten vom Modbus RTU-Server mit der Adresse 4 werden gelesen.                           |
| Anzahl Reg.<br>Lesezugriff    | 3                                | Lesen von 3 Registern des adressierten Modbus RTU-Servers                               |
| Anzahl Reg.<br>Schreibzugriff | 0                                | Nicht definiert, da der Schreibzugriff im Beispiel deaktiviert ist.                     |
| Lesezugriff                   | Holding Registers lesen<br>(FC3) | Lesen von Holding Registern des adressierten Modbus RTU-<br>Servers                     |
| Schreibzugriff                | deaktiviert                      | Kann parallel zum Lesezugriff ebenfalls genutzt werden                                  |
| Startadr. für<br>Lesezugriff  | 30001                            | Adresse der Register des adressierten Modbus RTU-Servers,<br>ab der gelesen werden soll |
| Startadr. für<br>Lesezugriff  | 0                                | Nicht definiert, da der Schreibzugriff im Beispiel deaktiviert ist.                     |

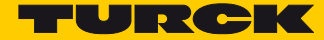

#### Multi-Server-Betriebsart

Empfohlen für Anwendungen mit mehr als 8 identischen Modbus RTU-Servern pro Port.

Anwendungsfall:

- Bis zu 12 identische Modbus RTU-Server pro Server Configuration Block (SCB)
- Insgesamt maximal 32 Modbus RTU-Server pro COM-Port, d. h. maximal 64 pro TBEN-S2-2COM-4DXP-Gerät
   Je nach der Beschaffenheit der Modbus RTU-Server ist in Einzelfällen auch der Anschluss von bis zu 64 Modbus RTU-Servern pro Port (128 pro Gerät) möglich.
- Die Parameter "Lese"- und "Schreibzugriff" sind beide auf Multi-Server-Betriebsart eingestellt bzw. nicht benötigte Funktionen sind deaktiviert. Das Mischen von Standard- und Multi-Server-Betrieb ist nicht zulässig.

| /erte lesen                                              |
|----------------------------------------------------------|
| /erte lesen Alle Werte schreiben                         |
| Verte lesen Alle Werte schreiben                         |
| /erte lesen Alle Werte schreiben                         |
|                                                          |
|                                                          |
|                                                          |
|                                                          |
|                                                          |
|                                                          |
| ert                                                      |
| rver-Betriebsart: 1 Register lesen und schreiben (FC 23) |
|                                                          |
|                                                          |
| 10                                                       |
|                                                          |
| 5                                                        |

Abb. 70: Beispiel – Multi-Server-Betriebsart

| Parameter                       | Wert                                                                    | Bedeutung                                                                                                    |
|---------------------------------|-------------------------------------------------------------------------|----------------------------------------------------------------------------------------------------|
| Serveradresse                   | 1                                                                       | Adresse des 1. Modbus RTU-Servers im RS485-Strang                                                                                                    |
| Anzahl Server<br>Lesezugriff    | 0                                                                       | Nicht definiert, da der Lesezugriff im Beispiel deaktiviert ist                                                                                                    |
| Anzahl Server<br>Schreibzugriff | 12                                                                      | Anzahl der Modbus RTU-Server, von denen Daten gelesen<br>werden sollen                                                                                                    |
| Lesezugriff                     | deaktiviert                                                             | Kann parallel zum Schreibzugriff ebenfalls genutzt werden,<br>die Einstellung muss jedoch der Multi-Server-Betriebsart ent-<br>sprechen (Bsp: "Multi-Server-Betriebsart: 4 Eingaberegister<br>lesen") |
| Schreibzugriff                  | Multi-Server-Betriebs-<br>art: 1 Register lesen<br>und schreiben (FC23) | Von jedem der 12 Modbus RTU-Server (Server 1 bis Server 12<br>im RS485-Strang) wird je 1 Register gelesen und geschrieben.                                                                            |
| Startadr. für<br>Lesezugriff    | 0                                                                       | Nicht definiert, da der Lesezugriff im Beispiel deaktiviert ist.                                                                                                    |
| Startadr. für<br>Lesezugriff    | 30005                                                                   | Adresse des ersten Registers aller angeschlossenen, identi-<br>schen Modbus RTU-Server.                                                                                                    |

#### Lese-/Schreib-Erweiterung

#### Anwendungsfall:

- Anschluss von Modbus RTU-Servern mit mehr als 12 Registern, die gelesen oder geschrieben werden sollen.
- Erweiterung des Lese- bzw. Schreibbefehls an einen Modbus RTU-Server, der im vorangehenden SCB konfiguriert wurde.

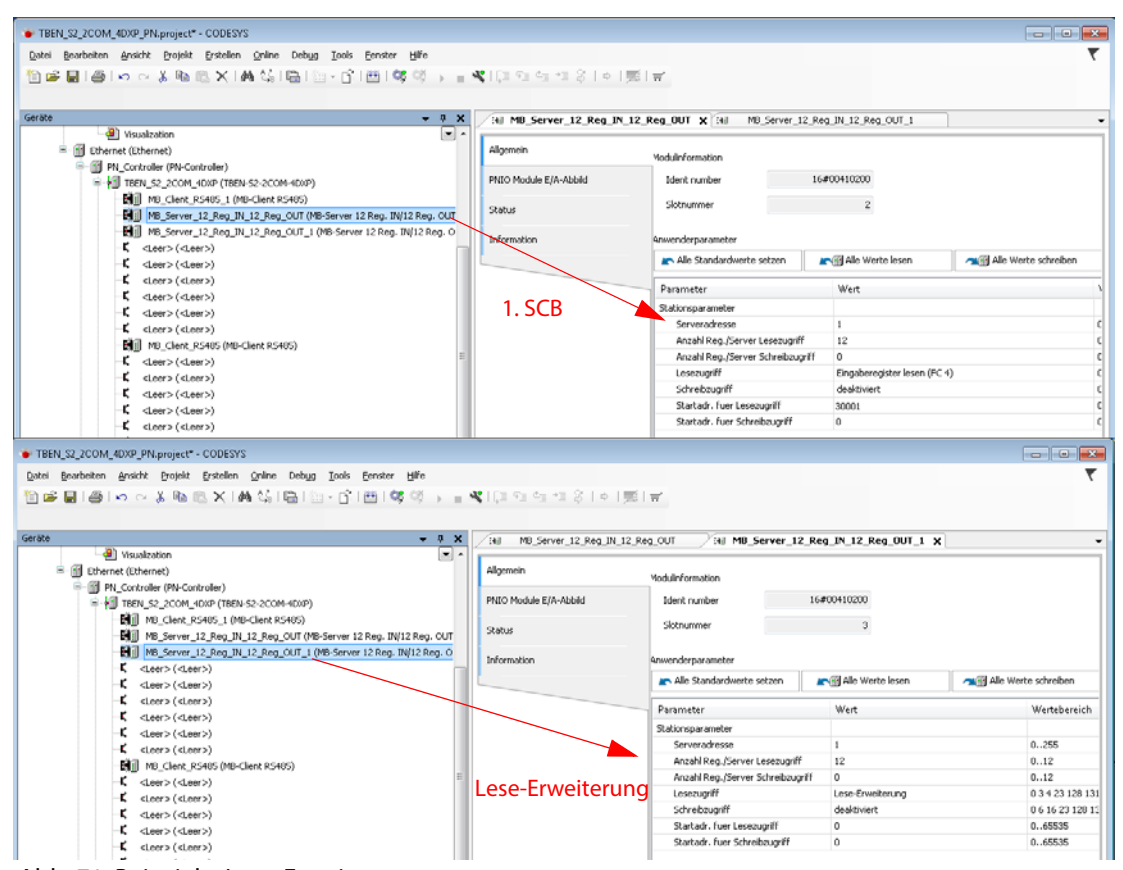

Abb. 71: Beispiel – Lese-Erweiterung

| Parameter 1. SCB                                                                                                    | Wert                                     | Bedeutung                                                                                                    |
|----------------------------------------------------------------------------------------------------|------------------------------------------|----------------------------------------------------------------------------------------------------|
| Serveradresse                                                                                                    | 1                                        | Adresse des Modbus RTU-Servers, von dem Daten<br>gelesen werden sollen                                                                                                    |
| Anzahl Reg. Lesezugriff                                                                                                    | 12                                       | Anzahl der Register, die gelesen werden sollen                                                                                                    |
| Lesezugriff                                                                                                    | Eingaberegister<br>lesen (FC4)           |                                                                                                    |
| Startadr. für Lesezugriff                                                                                                    | 30001                                    | Adresse des ersten Registers, das gelesen werden soll                                                                                                    |
|                                                                                                    |                                          |                                                                                                    |
| Parameter 2. SCB                                                                                                    | Wert                                     | Bedeutung                                                                                                    |
| Parameter 2. SCB<br>Serveradresse                                                                                            | Wert<br>0                                | Bedeutung<br>Nicht benötigt, wird automatisch übernommen                                                                                                    |
| Parameter 2. SCB<br>Serveradresse<br>Anzahl Reg. Lesezugriff                                                                 | Wert<br>0<br>12                          | Bedeutung         Nicht benötigt, wird automatisch übernommen         Anzahl der Register, die zusätzlich gelesen werden sollen                                                                                                    |
| Parameter 2. SCB<br>Serveradresse<br>Anzahl Reg. Lesezugriff<br>Lesezugriff                                                  | Wert<br>0<br>12<br>Lese-Erweiterung      | Bedeutung         Nicht benötigt, wird automatisch übernommen         Anzahl der Register, die zusätzlich gelesen werden sollen         Definiert den SCB als Erweiterung des ersten SCB                                                     |
| Parameter 2. SCB         Serveradresse         Anzahl Reg. Lesezugriff         Lesezugriff         Startadr. für Lesezugriff | Wert<br>0<br>12<br>Lese-Erweiterung<br>0 | Bedeutung         Nicht benötigt, wird automatisch übernommen         Anzahl der Register, die zusätzlich gelesen werden sollen         Definiert den SCB als Erweiterung des ersten SCB         Nicht benötigt, wird automatisch übernommen |

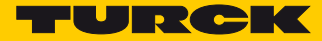

### 8.1.3 Parameter einstellen – DXP-Kanäle

| Byte | Bit    |        |        |               |                           |                    |                 |     |  |
|------|--------|--------|--------|---------------|---------------------------|--------------------|-----------------|-----|--|
|      | 7      | 6      | 5      | 4             | 3                         | 2                  | 1               | 0   |  |
| 152  | SRO7   | SRO6   | SRO5   | SRO4          |                           | res                | erviert         |     |  |
| 153  | EN_DO7 | EN_DO6 | EN_DO5 | EN_DO4        | reserviert                |                    |                 |     |  |
| 154  |        |        | ·      |               | Eingangs-                 | ngs-               |                 |     |  |
|      |        | rese   | rviert |               | filter                    | D                  | 0IF-Impulse (DX | P4) |  |
|      |        |        |        |               | (DXP4)                    |                    |                 |     |  |
| 155  |        |        |        | Impulsverläng | erung (DXP4)              | +                  |                 |     |  |
| 156  |        |        |        |               | Eingangs-                 |                    |                 |     |  |
|      |        | rese   |        | filter        | D                         | DIF-Impulse (DXP5) |                 |     |  |
|      |        |        |        |               | (DXP5)                    |                    |                 |     |  |
| 157  |        |        |        | Impulsverläng | erung (DXP4)              |                    |                 |     |  |
| 158  |        |        |        |               | Eingangs-                 |                    |                 |     |  |
|      |        | rese   |        | filter        | DIF-Impulse (DXP6)        |                    |                 |     |  |
|      |        |        |        |               | (DXP6)                    |                    |                 |     |  |
| 159  |        |        |        | Impulsverläng | erung (DXP4)              |                    |                 |     |  |
| 160  |        |        |        |               | Eingangs-                 |                    |                 |     |  |
|      |        | rese   | rviert |               | filter DIF-Impulse (DXP7) |                    |                 | P7) |  |
|      |        |        |        |               | (DXP7)                    |                    |                 |     |  |
| 161  |        |        |        | Impulsverläng | erung (DXP7)              |                    |                 |     |  |

Bedeutung der Parameter-Bits- DXP-Kanäle

Die Default-Werte sind fett dargestellt.

| Parameter                                  | Wert |              | Beschreibung                            |                                                                                                    |
|--------------------------------------------|------|--------------|-----------------------------------------|----------------------------------------------------------------------------------------------------|
|                                            | Dec. | Hex.         |                                         |                                                                                                    |
| Manueller Reset n.                         | 0    | 0x00         | Nein                                    | Definiert, ob nach einer Überstromsi-                                                                                                    |
| Überstrom Kx<br>(SRO)                      | 1    | 0x01         | Ja                                      | tuation am digitalen Kanal ein manuel-<br>ler Reset erforderlich ist.                                                                                                    |
| Ausgang aktivieren                         | 0    | 0x00         | Ja                                      | Aktiviert bzw. deaktiviert die Ausgangs-                                                                                                    |
| Kx (EN_DO)                                 | 1    | 0x01         | Nein                                    | funktion des digitalen Kanals.                                                                                                    |
| DIF-Impulse (DXPx)                         | 0    | 0x00         | deaktiviert                             | Aktiviert bzw. deaktiviert die erweiter-                                                                                                    |
|                                            | 1    | 0x01         | Digitalfilter und<br>Impulsverlängerung | <ul> <li>ten Funktionen (Eingangsfilter und<br/>Impulsverlängerung) des jeweiligen<br/>digitalen Kanals.</li> </ul>                                                                                      |
| Eingangsfilter                             | 0    | 0x00         | 0,2 ms                                  | Konfiguration der Filterzeit digitaler                                                                                                    |
| (DXPx)                                     | 1    | 0x01         | 3 ms                                    | Eingänge                                                                                                    |
| Impulsverlänge-<br>rung (DXPx)<br>(*10 ms) | 0254 | 0x000<br>xFF | Default: <b>0</b>                       | Konfiguriert die Dauer der Impulsver-<br>längerung digitaler Eingangsflanken in<br>Vielfachen von 10 ms. Auf diese Weise<br>können auch kurze Signale bei länge-<br>ren SPS Zykluszeiten erkannt werden. |

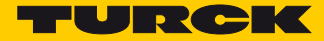

# 9 Betreiben

## 9.1 Prozess-Eingangsdaten auswerten

| Byte |        | Bit 7 | Bit 6                         | Bit 5            | Bit 4        | Bit 3                | Bit 2           | Bit 1      | Bit 0 |  |  |
|------|--------|-------|-------------------------------|------------------|--------------|----------------------|-----------------|------------|-------|--|--|
| Dec. | hex.   |       | I                             |                  |              | I                    |                 |            |       |  |  |
| 0    | 0x0001 |       | Statusdaten                   |                  |              |                      |                 |            |       |  |  |
|      |        |       | RS232/RS485-Modus (s. S. 130) |                  |              |                      |                 |            |       |  |  |
| 5    | 0x0005 |       |                               | М                | odbus-Client | -Modus (s. S.        | . 132)          |            |       |  |  |
| 6    | 0x0006 |       |                               |                  | Prozess-Ei   | ngangsdate           | en              |            |       |  |  |
|      |        |       |                               | 192 Byte ab      | hängig von d | er Konfigura         | ition des COM0  |            |       |  |  |
| 197  | 0x00C5 |       |                               |                  | (s. S        | 5.131)               |                 |            |       |  |  |
|      |        |       |                               |                  | C            | OM1                  |                 |            |       |  |  |
| 198  | 0x00C6 |       |                               |                  | Statu        | ısdaten              |                 |            |       |  |  |
|      |        |       |                               | R                | S232/RS485-I | Modus (s. <b>S</b> . | 130)            |            |       |  |  |
| 203  | 0x00CB |       |                               | М                | odbus-Client | -Modus (s. S.        | . 132)          |            |       |  |  |
| 204  | 0x00CC |       |                               |                  | Prozess-Ei   | ngangsdate           | en              |            |       |  |  |
|      |        |       |                               | 192 Byte ab      | hängig von d | er Konfigura         | tion des COM1   |            |       |  |  |
| 395  | 0x018B |       |                               |                  | (s. S        | 5.131)               |                 |            |       |  |  |
|      |        |       |                               |                  |              |                      |                 |            |       |  |  |
| 396  | 0x018C |       |                               |                  | COM-Kana     | l-Diagnose           | n               |            |       |  |  |
|      |        |       | (s. S. 144)                   |                  |              |                      |                 |            |       |  |  |
| 399  | 0x018F |       |                               |                  |              |                      |                 |            |       |  |  |
| 400  | 0x0190 |       |                               |                  | Modbus-S     | erver-Statu          | IS              |            |       |  |  |
|      |        |       |                               |                  | (s. <b>S</b> | 5. 133)              |                 |            |       |  |  |
| 431  | 0x01AF |       | (abhä                         | ngig von der Par | ametrierung, | nur gültig fi        | ir Modbus-Clier | nt-Modus ) |       |  |  |
| 432  | 0x01B0 |       |                               |                  | Modbus-S     | erver Timin          | g               |            |       |  |  |
|      |        |       |                               |                  | (s. S        | . 132)               |                 |            |       |  |  |
| 463  | 0x01CF |       |                               |                  |              |                      |                 |            |       |  |  |
| 464  | 0x01D0 |       |                               |                  | DXP          | Status               |                 |            |       |  |  |
|      |        |       |                               |                  | (s. S        | . 139)               |                 |            |       |  |  |
| 465  | 0x01D1 |       |                               |                  | rese         | erviert              |                 |            |       |  |  |
| 466  | 0x01D2 |       |                               |                  | DXP-Kana     | l-Diagnose           | n               |            |       |  |  |
| 467  | 0x01D3 |       |                               |                  | (s. S        | . 145)               |                 |            |       |  |  |
| 468  | 0x01D4 |       |                               |                  | Modu         | ulstatus             |                 |            |       |  |  |
| 469  | 0x01D5 | 1     |                               |                  | (s. S        | . 135)               |                 |            |       |  |  |

| Byte |                      | Bit 7                  | Bit 6                        | Bit 5   | Bit 4                     | Bit 3                           | Bit 2             | Bit 1                         | Bit 0            |  |
|------|----------------------|------------------------|------------------------------|---------|---------------------------|---------------------------------|-------------------|-------------------------------|------------------|--|
| Dec. | Hex.                 |                        | СОМО                         |         |                           |                                 |                   |                               |                  |  |
| 0    | 0x0000               | Ungültige<br>Leselänge | Ungültige<br>Sende-<br>länge | Timeout | Speicher-<br>überlauf     | Paritäts-/<br>Format-<br>fehler | Rahmen-<br>fehler | Empfangs-<br>bestäti-<br>gung | Sender<br>bereit |  |
| 1    | 0x0001               |                        |                              |         | rese                      | rviert                          |                   |                               |                  |  |
| 2    | 0x0002               |                        |                              |         | Empfangene                | Rahmenlänge                     | 5                 |                               |                  |  |
| 35   | 0x0003<br><br>0x0005 |                        | reserviert                   |         |                           |                                 |                   |                               |                  |  |
| 6    | 0x0006               |                        |                              |         |                           |                                 |                   |                               |                  |  |
|      |                      |                        | Empfangsdaten COM0,          |         |                           |                                 |                   |                               |                  |  |
| 197  | 0x00C5               |                        |                              |         |                           | ige o x 2 i by a                | -                 |                               |                  |  |
|      |                      |                        |                              |         | CO                        | M1                              |                   |                               |                  |  |
| 198  | 0x00C6               | Ungültige<br>Leselänge | Ungültige<br>Sende-<br>länge | Timeout | Speicher-<br>überlauf     | Paritäts-/<br>Format-<br>fehler | Rahmen-<br>fehler | Empfangs-<br>bestäti-<br>gung | Sender<br>bereit |  |
| 199  | 0x00C7               |                        |                              |         | rese                      | rviert                          |                   |                               |                  |  |
| 200  | 0x00C8               |                        |                              |         | Empfangene                | Rahmenlänge                     | 2                 |                               |                  |  |
| 201  | 0x00C9               |                        |                              |         |                           |                                 |                   |                               |                  |  |
|      |                      | 1                      |                              |         | Emptangsd<br>maximale Län | laten COM1,<br>nge 8 x 24 Ryte  | 2                 |                               |                  |  |
| 203  | 0x00CB               |                        |                              |         |                           | ige of 24 bytt                  | -                 |                               |                  |  |

## 9.1.1 Prozess-Eingangsdaten auswerten – RS232/RS485-Modus

Bedeutung der Status-Bits – RS232/RS485-Modus

| Prozesswert         | Wert | Beschreibung                                                                                                    |
|---------------------|------|----------------------------------------------------------------------------------------------------|
| Sender bereit       | 0    | Der Sender ist bereit.                                                                                                    |
|                     | 1    | Das Bit wird nach dem Senden einer Nachricht auf TRUE gesetzt. Es sig-<br>nalisiert, dass die Übertragung abgeschlossen wurde und der nächste<br>Sendevorgang gestartet werden kann. Das Bit bleibt solange TRUE, bis<br>das Bit "Senden" zurück auf FALSE gesetzt wurde (Quittierung). |
| Empfangsbestätigung | 0    | Keine gültige Nachricht empfangen.                                                                                                    |
|                     | 1    | Das Bit wird nach dem Senden einer Nachricht auf TRUE gesetzt. Es<br>bleibt TRUE bis das Bit "Empfangen" auf FALSE gesetzt wird.<br>Eine neue Empfangssequenz (Bit "Empfangen" FALSE ® TRUE) setzt das<br>Bit zurück.                                                                   |
| Rahmenfehler        | 0    | kein Fehler                                                                                                    |
|                     | 1    | Rahmenfehler<br>Mögliche Ursachen:<br>– Erstes- oder Zweites-Ende-Zeichen nicht gültig<br>– Tatsächliche Rahmenlänge stimmt nicht mit der parametrierten über-<br>ein<br>Eine neue Empfangssequenz (Bit "Empfangen" FALSE ® TRUE) setzt das<br>Bit zurück.                              |

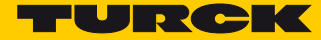

| Prozesswert               | Wert | Beschreibung                                                                                                    |
|---------------------------|------|----------------------------------------------------------------------------------------------------|
| Paritäts- oder Format-    | 0    | kein Fehler                                                                                                    |
| Tenler                    | 1    | Paritäts- oder Formatfehler<br>Eine neue Empfangssequenz (Bit "Empfangen" FALSE ® TRUE) setzt das<br>Bit zurück.                                                                                   |
| Speicherüberlauf          | 0    | kein Fehler                                                                                                    |
|                           | 1    | Speicherüberlauf beim Empfang<br>Eine neue Empfangssequenz (Bit "Empfangen" FALSE ® TRUE) setzt das<br>Bit zurück.                                                                                 |
| Timeout                   | 0    | kein Fehler                                                                                                    |
|                           | 1    | Quittierungstimeout<br>Dieses Bit wird nur verwendet, wenn eine Quittierungszeit > 0 konfigu-<br>riert wurde.<br>Eine neue Empfangssequenz (Bit "Empfangen" FALSE ® TRUE) setzt das<br>Bit zurück. |
| Ungültige Sendelänge      | 0    | kein Fehler                                                                                                    |
|                           | 1    | Ungültige Sendelänge, zulässige Länge: 1 bis 192 Byte                                                                                                    |
| Ungültige Leselänge       | 0    | kein Fehler                                                                                                    |
|                           | 1    | Ungültige Leselänge, zulässige Länge: 1 bis 192 Byte                                                                                                    |
| Empfangene<br>Rahmenlänge | 0192 | Diese Byte zeigt die Länge der zuletzt empfangenen Nachricht an.                                                                                                    |

Empfangsdaten – RS232/RS485-Modus für COM0/COM1

| Byte    |        | Bit 7 | Bit 6                                   | Bit 5 | Bit 4          | Bit 3        | Bit 2       | Bit 1 | Bit 0 |  |
|---------|--------|-------|-----------------------------------------|-------|----------------|--------------|-------------|-------|-------|--|
| Dec.    | Hex.   |       |                                         |       |                |              |             |       |       |  |
| n       | n      |       |                                         | Byt   | e 0 des erster | Empfangspu   | fferblocks  |       |       |  |
|         |        |       |                                         |       |                |              |             |       |       |  |
| n + 23  | n + 17 |       |                                         | Byte  | e 23 des erste | n Empfangspu | ufferblocks |       |       |  |
| n + 24  | n + 18 |       | Byte 0 des zweiten Empfangspufferblocks |       |                |              |             |       |       |  |
|         |        |       |                                         |       |                |              |             |       |       |  |
| n + 47  | n + 2F |       |                                         | Byte  | 23 des zweite  | en Empfangsp | ufferblocks |       |       |  |
|         |        |       |                                         |       |                |              |             |       |       |  |
| n + 167 | n + A7 |       | Byte 0 des achten Empfangspufferblocks  |       |                |              |             |       |       |  |
|         |        |       |                                         |       |                |              |             |       |       |  |
| n + 191 | n + BF |       |                                         | Byte  | 23 des achte   | n Empfangsp  | ufferblocks |       |       |  |

| Byte    |            | Bit 7      | Bit 6       | Bit 5      | Bit 4         | Bit 3                 | Bit 2   | Bit 1     | Bit 0 |  |
|---------|------------|------------|-------------|------------|---------------|-----------------------|---------|-----------|-------|--|
| Dec.    | Hex.       |            |             | 1          | cc            | омо                   |         |           |       |  |
| 0       | 0x0000     |            |             |            |               |                       |         |           |       |  |
|         |            | +          |             |            | rese          | erviert               |         |           |       |  |
| 3       | 0x0003     | +          |             |            |               |                       |         |           |       |  |
| 4       | 0x0004     |            |             |            | MB-Server 7v  | kluszeit CON          | 10      |           |       |  |
| 5       | 0x0005     | +          | (s. S. 133) |            |               |                       |         |           |       |  |
| 6       | 0x0006     |            |             | Emofan     | asdaten der l | Modbus-Serv           | er COM0 |           |       |  |
| •       | 0,0000     | +          |             | Emplan     | avimale Länd  | ie 8 v 12 Regi        | istor   |           |       |  |
| <br>197 | 0x00C5     | +          |             |            | (s. s         | . <b>134</b> )        | ister   |           |       |  |
| 1.57    | 0,0000     |            |             |            |               | M1                    |         |           |       |  |
| 108     |            |            |             |            |               |                       |         |           |       |  |
| 150     | 0x00C6     | +          |             |            | roco          | nviert                |         |           |       |  |
| 201     | 0x00C0     | +          |             |            | Tese          |                       |         |           |       |  |
| 201     |            |            |             |            | MB-Sonvor 7   |                       | 40      |           |       |  |
| 202     |            | +          |             |            | (c S          | 122)                  | 10      |           |       |  |
| 203     | 0x00CD     |            |             | Emoton     | (3. J         | Madhus San            |         |           |       |  |
| 204     | UXUUCC     | +          |             | Empian     | avimala Läng  | NOUDUS-Serv           | istor   |           |       |  |
| 205     | <br>0v010P | +          |             |            |               | 12/12 neg             | ISLEI   |           |       |  |
| 292     | UXUTOD     |            |             |            | (S. 3         | - 134)<br>orwor Statu | -       |           |       |  |
|         |            |            |             |            | Moabus-Se     | erver-Status          | >       |           |       |  |
|         |            |            |             |            | (s. S         | . 134)                |         |           |       |  |
|         |            |            |             |            | Server        | 0, COM0               |         |           |       |  |
| 400     | 0x0190     |            | Paritäts-   |            |               |                       |         |           |       |  |
|         |            | MODBUS     | oder        | Schreib-   | Lesefehler    |                       | Fehle   | r-Code K0 |       |  |
|         |            | Timeout K0 | Format-     | fehler K0  | KO            |                       |         |           |       |  |
|         |            |            | fehler K0   |            |               |                       |         |           |       |  |
| 401     | 0x0191     |            |             | Gültige    | Gültige       |                       |         |           |       |  |
|         |            | reser      | viert       | Schreib-   | Lese-         |                       | res     | serviert  |       |  |
|         |            |            |             | Konfig. KU | Konfig. KU    | 1 60140               |         |           |       |  |
| 400     | 0.0100     |            | <b>D</b>    | I          | Server        | 1, COMU               |         |           |       |  |
| 402     | 0x0192     | MODBUG     | Paritats-   | Calcustle  | 1 6 - 1- 1    |                       |         |           |       |  |
|         |            |            | Garrent     | Schreid-   | Leselenier    |                       | Fehle   | r-Code K1 |       |  |
|         |            | Timeout KT | Format-     | Tenier KT  | NI.           |                       |         |           |       |  |
| 402     | 0,0102     |            | Iemer Kr    | Cültigo    | Cültigo       |                       |         |           |       |  |
| 405     | 0X0195     | rocor      | viort       | Schroib-   | duitige       |                       | ro      | onviort   |       |  |
|         |            | 16361      | viert       | konfig K1  | konfig K1     |                       | Te:     | Serviert  |       |  |
| 404     | 0v0104     |            |             | Koning. Ki | Koning. Ki    | 2 COM0                |         |           |       |  |
| 404     | 0.0194     |            |             |            | Server        | 2, COMO               |         |           |       |  |
| 15      | 0x019F     |            |             |            | Server        | 7 COM0                |         |           |       |  |
| 416     | 0x0120     |            |             |            | Server        | 0 COM1                |         |           |       |  |
| 431     | 0/0120     |            |             |            | ł             | o, comi<br>nis        |         |           |       |  |
|         | 0x01AF     |            |             |            | Server        | 7. COM1               |         |           |       |  |
|         |            |            |             |            | MB-Serv       | er Timina             |         |           |       |  |
|         |            |            |             |            | (- 6          | 124)                  |         |           |       |  |
| 422     | 0.0100     |            |             |            | (5. 5         | . 134)                |         |           |       |  |
| 432     | 0x01B0     | +          |             |            | Server        | 0, COM0               |         |           |       |  |
| 433     | UXUIBI     |            |             |            |               |                       |         |           |       |  |
|         | <br>0v0105 |            |             |            |               |                       |         |           |       |  |
| 440     |            | ł          |             |            | Server        | 7, COM1               |         |           |       |  |
| 44/     |            |            |             |            |               |                       |         |           |       |  |
| 44ð     | 0x01C0     | ł          |             |            | Server        | 0, COM1               |         |           |       |  |
| 449     | UXUICI     |            |             |            |               |                       |         |           |       |  |
|         |            |            |             |            |               |                       |         |           |       |  |
| 462     | UXUICE     | ł          |             |            | Server        | 7, COM1               |         |           |       |  |
| 463     | UXUICE     |            |             |            |               |                       |         |           |       |  |

## 9.1.2 Prozess-Eingangsdaten auswerten – Modbus-Client-Modus

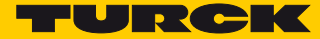

| Wert | Beschreibung                                                                                                    |
|------|----------------------------------------------------------------------------------------------------|
|      | Aktualisierungsrate [ms], mit der der Modbus RTU-Client neue<br>Daten von allen verbundenen Modbus RTU-Servern anfordert                                                                                                    |
|      |                                                                                                    |
|      | Modbus Exception Code                                                                                                    |
| 0    | kein Fehler                                                                                                    |
| 1    | Modbus-Lesefehler                                                                                                    |
| 0    | kein Fehler                                                                                                    |
| 1    | Modbus-Schreibfehler                                                                                                    |
| 0    | kein Fehler                                                                                                    |
| 1    | Modbus-Paritäts- oder Formatfehler                                                                                                    |
| 0    | kein Fehler                                                                                                    |
| 1    | Modbus-Server hat nicht innerhalb der vorgegebenen Zeit geant-<br>wortet                                                                                                    |
| 0    | ungültige Lesekonfiguration                                                                                                    |
| 1    | Lesekonfiguration gültig                                                                                                    |
| 0    | ungültige Schreibkonfiguration                                                                                                    |
| 1    | Schreibkonfiguration gültig                                                                                                    |
|      | Wert           0           1           0           1           0           1           0           1           0           1           0           1           0           1           0           1           0           1           0           1 |

## Bedeutung der Status-Bits – Modbus-Client-Modus

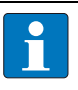

#### HINWEIS

Beschreibung der Modbus Exception Codes: http://www.modbus.org/docs/Modbus\_Application\_Protocol\_V1\_1b.pdf.

## Empfangsdaten der Modbus-Server COM0/COM1

#### Je nach Parametrierung des Kanals werden pro Modbus-Server 1 oder 12 Register empfangen.

| Registe | r        |     | Bit 15 Bit 0                              |     |
|---------|----------|-----|-------------------------------------------|-----|
| Dec.    | Hex.     | MSB |                                           | LSB |
| n       | n        |     | Eingangsregister 0 des 1. Modbus-Servers  |     |
|         |          |     |                                           |     |
| n + 11  | n + 0x0B |     | Eingangsregister 11 des 1. Modbus-Servers |     |
| n + 12  | n + 0x0C |     | Eingangsregister 0 des 2. Modbus-Servers  |     |
|         |          |     |                                           |     |
| n + 23  | n + 0x17 |     | Eingangsregister 11 des 2. Modbus-Servers |     |
|         |          |     |                                           |     |
| n + 84  | n + 0x54 |     | Eingangsregister 0 des 8. Modbus-Servers  |     |
|         |          |     |                                           |     |
| n + 95  | n + 0x5F |     | Eingangsregister 11 des 8. Modbus-Servers |     |

MB-Server Timing

| Prozesswert              | Beschreibung                                                                     |
|--------------------------|----------------------------------------------------------------------------------|
| MB-Server Timing (*1 ms) | Aktualisierungszeit [ms] des verbundenen Modbus RTU-Servers an COM0<br>bzw. COM1 |

### 9.1.3 Prozess-Eingangsdaten auswerten – DXP-Kanäle

| Byte |        | Bit 7                | Bit 6                | Bit 5                | Bit 4                | Bit 3 | Bit 2 | Bit 1  | Bit 0 |
|------|--------|----------------------|----------------------|----------------------|----------------------|-------|-------|--------|-------|
| Dec. | Hex.   |                      |                      |                      |                      |       |       |        |       |
| 464  | 0x01D0 | Eingangs-<br>wert K7 | Eingangs-<br>wert K6 | Eingangs-<br>wert K5 | Eingangs-<br>wert K4 |       | resei | rviert |       |

Bedeutung der Status-Bits – DXP-Kanäle

| Prozesswert     | Wert | Beschreibung                |
|-----------------|------|-----------------------------|
| Eingangswert Kx | 0    | kein Eingangssignal         |
|                 | 1    | Eingangssignal an DXP-Kanal |

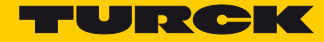

|--|

| Byte |        | Bit 7                 | Bit 6               | Bit 5 | Bit 4                       | Bit 3                     | Bit 2              | Bit 1                    | Bit 0      |
|------|--------|-----------------------|---------------------|-------|-----------------------------|---------------------------|--------------------|--------------------------|------------|
| Dec. | Hex.   |                       |                     |       |                             |                           |                    |                          |            |
| 468  | 0x01D4 | Unterspan-<br>nung V2 |                     | r     | ARGEE-<br>Programm<br>aktiv | Moduldiagnose<br>liegt an |                    |                          |            |
| 469  | 0x01D5 | reserviert            | Force Mode<br>aktiv |       | res.                        |                           | Interner<br>Fehler | Unter-<br>spannung<br>V1 | reserviert |

Bedeutung der Status-Bits – Modulstatus

| Prozesswert            | Wert | Beschreibung                                                                                                    |
|------------------------|------|----------------------------------------------------------------------------------------------------|
| Moduldiagnose liegt an | 0    | kein Fehler                                                                                                    |
|                        | 1    | Diagnosemeldung aktiv                                                                                                    |
| ARGEE Programm aktiv   | 0    | kein Fehler                                                                                                    |
|                        | 1    | Auf dem Gerät ist ein ARGEE-Programm aktiv, (s. S. 163)                                                                                                    |
| Unterspannung V2       | 0    | kein Fehler                                                                                                    |
|                        | 1    | Modulspannung V2 zu niedrig (< 18 V DC)                                                                                                    |
| Unterspannung V1       | 0    | kein Fehler                                                                                                    |
|                        | 1    | Systemversorgungsspannung V1 zu niedrig (< 18 V DC)                                                                                                    |
| Interner Fehler        | 0    | kein Fehler                                                                                                    |
|                        | 1    | Interner Fehler, Geräte-interne Kommunikation gestört                                                                                                    |
| Force Mode aktiv       | 0    | kein Fehler                                                                                                    |
|                        | 1    | Force-Mode im DTM aktiv<br>Der Force-Mode ist aktiviert, kein Prozessdatenaustausch<br>Die Ausgangszustände entsprechen unter Umständen nicht mehr<br>den, vom Feldbus gesendeten, Vorgaben. |

## 9.2 Prozess-Ausgangsdaten schreiben

| Byte | Bit 7                           | Bit 6                                          | Bit 5        | Bit 4          | Bit 3                         | Bit 2      | Bit 1     | Bit 0 |  |  |
|------|---------------------------------|------------------------------------------------|--------------|----------------|-------------------------------|------------|-----------|-------|--|--|
|      | СОМО                            |                                                |              |                |                               |            |           |       |  |  |
| 0    | Control-Daten                   |                                                |              |                |                               |            |           |       |  |  |
| •••  |                                 |                                                | R            | S232/RS485-Mo  | odus (s. <mark>S. 13</mark> 7 | )          |           |       |  |  |
| 5    |                                 |                                                | Mo           | odbus-Client-N | lodus (s. <b>S.</b> 13        | 8)         |           |       |  |  |
| 6    | Prozess-Ausgangsdaten           |                                                |              |                |                               |            |           |       |  |  |
|      |                                 |                                                | 192 Byte abl | hängig von der | Konfiguration                 | n des COM0 |           |       |  |  |
| 197  |                                 |                                                | к.<br>Mo     | odbus-Client-N | lodus (s. 5. 138              | )<br>B)    |           |       |  |  |
|      | COM1                            |                                                |              |                |                               |            |           |       |  |  |
| 198  |                                 |                                                |              |                |                               |            |           |       |  |  |
| 199  | _                               | Control-Daten<br>BS232/BS485-Modus (s. S. 137) |              |                |                               |            |           |       |  |  |
| 203  | _                               |                                                | M            | odbus-Client-N | lodus (s. <b>S.</b> 13        | ,<br>B)    |           |       |  |  |
| 204  |                                 |                                                |              | Prozess-Auso   | angsdaten                     |            |           |       |  |  |
|      |                                 |                                                | 192 Byte abl | hängig von der | Konfiguration                 | n des COM1 |           |       |  |  |
| 305  | RS232/RS485-Modus (s. S. 138)   |                                                |              |                |                               |            |           |       |  |  |
| 395  | Modbus-Client-Modus (s. S. 138) |                                                |              |                |                               |            |           |       |  |  |
|      | DXP-Kanäle                      |                                                |              |                |                               |            |           |       |  |  |
|      | (s. S. 139)                     |                                                |              |                |                               |            |           |       |  |  |
| 396  | DXP7                            | DXP6                                           | DXP5         | DXP4           |                               | r          | eserviert |       |  |  |
| 397  | reserviert                      |                                                |              |                |                               |            |           |       |  |  |

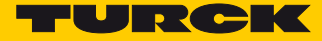

| Byte | Bit 7             | Bit 6                       | Bit 5 | Bit 4       | Bit 3           | Bit 2 | Bit 1     | Bit 0  |  |  |  |  |  |
|------|-------------------|-----------------------------|-------|-------------|-----------------|-------|-----------|--------|--|--|--|--|--|
|      |                   | СОМО                        |       |             |                 |       |           |        |  |  |  |  |  |
| 0    |                   | reserviert Empfangen Senden |       |             |                 |       |           |        |  |  |  |  |  |
| 1    | reserviert        |                             |       |             |                 |       |           |        |  |  |  |  |  |
| 2    | Senderrahmenlänge |                             |       |             |                 |       |           |        |  |  |  |  |  |
| 3    |                   | reserviert                  |       |             |                 |       |           |        |  |  |  |  |  |
| 4    |                   | Empfangsrahmenlänge         |       |             |                 |       |           |        |  |  |  |  |  |
| 5    |                   | reserviert                  |       |             |                 |       |           |        |  |  |  |  |  |
| 6    |                   | Sendedaten COM0,            |       |             |                 |       |           |        |  |  |  |  |  |
| •••  |                   | maximale Länge 8 x 24 Byte  |       |             |                 |       |           |        |  |  |  |  |  |
| 197  |                   | (s. <b>5</b> . 138)         |       |             |                 |       |           |        |  |  |  |  |  |
|      | COM1              |                             |       |             |                 |       |           |        |  |  |  |  |  |
| 198  |                   |                             | res   | serviert    |                 |       | Empfangen | Senden |  |  |  |  |  |
| 199  |                   |                             |       | res         | erviert         |       |           |        |  |  |  |  |  |
| 200  |                   |                             |       | Senderra    | ahmenlänge      |       |           |        |  |  |  |  |  |
| 201  |                   | reserviert                  |       |             |                 |       |           |        |  |  |  |  |  |
| 202  |                   | Empfangsrahmenlänge         |       |             |                 |       |           |        |  |  |  |  |  |
| 203  |                   |                             |       | res         | erviert         |       |           |        |  |  |  |  |  |
| 204  |                   |                             |       | Sendeda     | aten COM1,      |       |           |        |  |  |  |  |  |
| •••  |                   |                             |       | maximale Lä | inge 8 x 24 Byt | e     |           |        |  |  |  |  |  |
| 395  | -                 |                             |       | (s. 1       | S. 138)         |       |           |        |  |  |  |  |  |

## 9.2.1 Prozess-Ausgangsdaten schreiben – RS232/RS485-Modus

Bedeutung der Control-Bits – RS232/RS485-Modus

| Prozesswert         | Wert     | Beschreibung                                                                                                    |  |  |  |  |  |
|---------------------|----------|----------------------------------------------------------------------------------------------------|--|--|--|--|--|
| Senden              | 0        | Neuer Sendevorgang möglich                                                                                                    |  |  |  |  |  |
|                     | 1        | Das Bit wird auf TRUE gesetzt, um die Übertragung zu starten.                                                                                                    |  |  |  |  |  |
| Empfangen           | 0        | /orbereitung auf neue Empfangssequenz                                                                                                    |  |  |  |  |  |
|                     | 1        | Das Bit wird auf TRUE gesetzt, um den Empfang zu starten.<br>Nach jedem empfangenem Frame muss dieses Bit solange auf FALSE<br>gesetzt sein, bis das Statusbit "Empfangsbestätigung" FALSE ist.         |  |  |  |  |  |
| Senderrahmenlänge   | 1<br>192 | Definiert die Anzahl der zu sendenden Zeichen in Bytes.                                                                                                    |  |  |  |  |  |
| Empfangsrahmenlänge | 1<br>192 | Gibt die zu empfangene Anzahl an Zeichen für die nächste Nachricht<br>an. Dieser Prozesswert wird nur ausgewertet, wenn der Parameter<br>"Frame-Ende-Erkennung" auf den Wert "Rahmenlänge" gesetzt ist. |  |  |  |  |  |

| Sendedaten – RS232/RS485-Modus für COM0/COM |
|---------------------------------------------|
|---------------------------------------------|

| Byte    | Bit 7                                 | Bit 6 | Bit 5 | Bit 4           | Bit 3         | Bit 2  | Bit 1 | Bit 0 |  |  |  |  |
|---------|---------------------------------------|-------|-------|-----------------|---------------|--------|-------|-------|--|--|--|--|
| n       | Byte 0 des ersten Sendepufferblocks   |       |       |                 |               |        |       |       |  |  |  |  |
| •••     |                                       |       |       |                 |               |        |       |       |  |  |  |  |
| n + 23  | Byte 23 des ersten Sendepufferblocks  |       |       |                 |               |        |       |       |  |  |  |  |
| n + 24  | Byte 0 des zweiten Sendepufferblocks  |       |       |                 |               |        |       |       |  |  |  |  |
| •••     |                                       |       |       |                 |               |        |       |       |  |  |  |  |
| n + 47  | Byte 23 des zweiten Sendepufferblocks |       |       |                 |               |        |       |       |  |  |  |  |
|         |                                       |       |       |                 |               |        |       |       |  |  |  |  |
| •••     |                                       |       |       |                 |               |        |       |       |  |  |  |  |
|         |                                       |       |       |                 |               |        |       |       |  |  |  |  |
| n + 167 | Byte 0 des achten Sendepufferblocks   |       |       |                 |               |        |       |       |  |  |  |  |
| •••     |                                       |       |       |                 |               |        |       |       |  |  |  |  |
| n + 191 |                                       |       | Byte  | e 23 des achtei | n Sendepuffer | blocks |       |       |  |  |  |  |

9.2.2 Prozess-Ausgangsdaten schreiben – Modbus-Client-Modus

| Byte | Bit 7 | Bit 6                      | Bit 5 | Bit 4         | Bit 3         | Bit 2 | Bit 1 | Bit 0 |  |  |  |  |  |
|------|-------|----------------------------|-------|---------------|---------------|-------|-------|-------|--|--|--|--|--|
|      |       | СОМО                       |       |               |               |       |       |       |  |  |  |  |  |
| 0    |       |                            |       |               |               |       |       |       |  |  |  |  |  |
| •••  |       | reserviert                 |       |               |               |       |       |       |  |  |  |  |  |
| 5    |       |                            |       |               |               |       |       |       |  |  |  |  |  |
| 6    |       | Sendedaten Modbus-Server,  |       |               |               |       |       |       |  |  |  |  |  |
| •••  |       | maximale Länge 8 x 24 Byte |       |               |               |       |       |       |  |  |  |  |  |
| 197  |       | (s. S. 139)                |       |               |               |       |       |       |  |  |  |  |  |
|      |       | COM1                       |       |               |               |       |       |       |  |  |  |  |  |
| 198  |       |                            |       |               |               |       |       |       |  |  |  |  |  |
| •••  |       | reserviert                 |       |               |               |       |       |       |  |  |  |  |  |
| 203  |       |                            |       |               |               |       |       |       |  |  |  |  |  |
| 204  |       | Sendedaten Modbus-Server.  |       |               |               |       |       |       |  |  |  |  |  |
| •••  |       |                            |       | maximale Läng | e 8 x 24 Byte |       |       |       |  |  |  |  |  |
| 395  |       |                            |       | (s. S. 1      | 39)           |       |       |       |  |  |  |  |  |
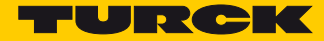

### Sendedaten – Modbus-Server COM0/COM1

### Je nach Parametrierung des Kanals werden pro Modbus-Server 1 oder 12 Register gesendet.

| Register | Bit 7                                         | Bit 6 | Bit 5     | Bit 4             | Bit 3        | Bit 2      | Bit 1 | Bit 0 |
|----------|-----------------------------------------------|-------|-----------|-------------------|--------------|------------|-------|-------|
| n        | Ausgangsregister 0 des ersten Modbus-Servers  |       |           |                   |              |            |       |       |
|          |                                               |       |           |                   |              |            |       |       |
| n + 11   | Ausgangsregister 11 des ersten Modbus-Servers |       |           |                   |              |            |       |       |
| n + 12   | Ausgangsregister 0 des zweiten Modbus-Servers |       |           |                   |              |            |       |       |
| •••      |                                               |       |           |                   |              |            |       |       |
| n + 23   |                                               |       | Ausgangsi | register 11 des z | weiten Modb  | us-Servers |       |       |
|          |                                               |       |           |                   |              |            |       |       |
| •••      |                                               |       |           |                   |              |            |       |       |
|          |                                               |       |           |                   |              |            |       |       |
| n + 84   |                                               |       | Ausgang   | sregister 0 des a | achten Modbu | s-Servers  |       |       |
| •••      |                                               |       |           |                   |              |            |       |       |
| n + 95   |                                               |       | Ausgangs  | register 11 des   | achten Modbu | us-Servers |       |       |

### 9.2.3 Prozess-Ausgangsdaten schreiben – DXP-Kanäle

| Byte | Bit 7                | Bit 6                | Bit 5                | Bit 4                | Bit 3 | Bit 2 | Bit 1   | Bit 0 |
|------|----------------------|----------------------|----------------------|----------------------|-------|-------|---------|-------|
| 396  | Ausgangs-<br>wert K7 | Ausgangs-<br>wert K6 | Ausgangs-<br>wert K5 | Ausgangs-<br>wert K4 |       | rese  | erviert |       |
| 397  | reserviert           |                      |                      |                      |       |       |         |       |

Bedeutung der Control-Bits – DXP-Kanäle

| Prozesswert     | Wert | Beschreibung             |
|-----------------|------|--------------------------|
| Ausgangswert Kx | 0    | Ausgang am Kanal inaktiv |
|                 | 1    | Ausgang am Kanal aktiv   |

### 9.3 Daten senden und empfangen

### 9.3.1 Daten senden

Das folgende Flussdiagramm beschreibt die Sequenz zum Senden von Daten.

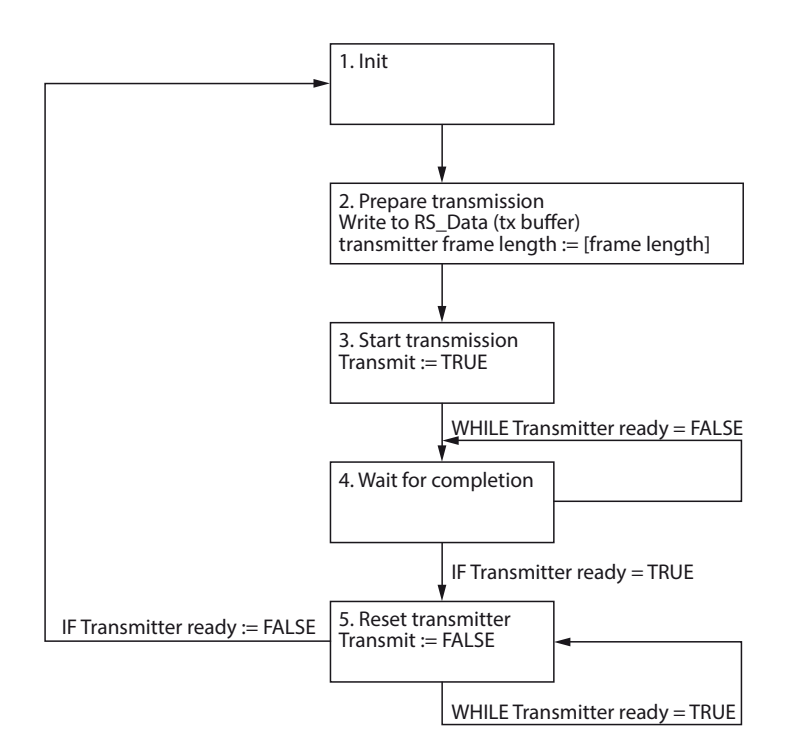

Abb. 72: Sendesequenz

#### Sendesequenz

Initial-Zustand: "Sender bereit" (Transmitter ready) ist FALSE (1.).

- > Sendedaten (RS\_Data) in den Sendepuffer (TX-Buffer) schreiben (2).
- Länge der Sendedaten in Bytes in den Ausgangsprozesswert "Senderrahmenlänge" (Transmitter frame length) schreiben (2.).
- > Ausgangsprozesswert "Senden" (transmit) auf TRUE setzen (3.)
- ➤ Warten bis der Eingangsprozesswert "Sender bereit" (Transmitter ready) = TRUE ist (4.).
- > Ausgangsprozesswert "Senden" (Transmit) auf FALSE setzen (5.).
- Für den nächsten Sendevorgang zum Anfang (1.) springen.

#### HINWEIS

Die Kapitel Konfigurieren und Parametrieren und Betreiben enthalten detailliertere Informationen zu Parametern bzw. zu Prozessdaten und Diagnosen.

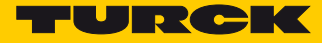

### 9.3.2 Daten empfangen

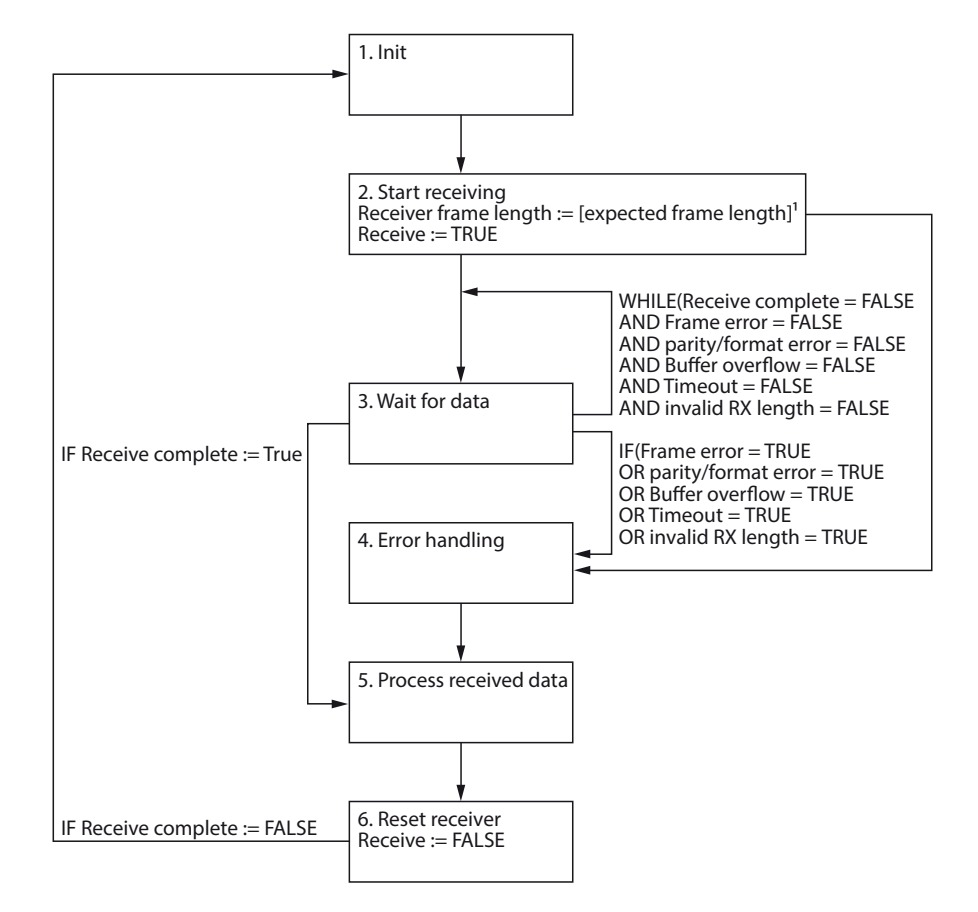

Das folgende Flussdiagramm beschreibt die Sequenz zum Empfangen von Daten.

Abb. 73: Empfangssequenz

### Empfangssequenz

Initial-Zustand: "Empfangsbestätigung" (Receive complete) ist FALSE (1.).

- > Ausgangsprozesswert "Empfangen" (Receive) auf TRUE setzen (startet den Empfänger) (2.).
- Warten bis der Eingangsprozesswert "Empfangsbestätigung" (Receive complete) = TRUE ist, oder ein Fehler signalisiert wird (3.).
- > Fehlerbehandlung durchführen, falls ein Fehler signalisiert wurde und weiter bei (5.).
- > Empfangene Daten vom Empfangspuffer lesen und verarbeiten (5.).
- > Ausgangsprozesswert "Empfangen" (Receive) auf FALSE setzen (stoppt den Empfänger) (6.).
- > Warten bis der Eingangsprozesswert "Empfangsbestätigung" (Receive complete) = FALSE ist.
- > Springe zu 1 für die nächste Empfangssequenz.

Folgende Punkte beim Empfangen beachten:

- Zwischen zwei Sendevorgängen muss der Empfänger zeitweise deaktiviert werden (vgl. Schritte 5...8). Die Dauer der Deaktivierung hängt von der eingestellten protokollspezifischen Aktualisierungszeit und der SPS-Zykluszeit ab. In dieser Zeit können keine Daten empfangen werden.
- Der Empfang ist auf 192 Bytes pro Telegramm limitiert.

## 9.4 LED-Anzeigen auswerten

Die Geräte verfügen über Mehrfarben-LEDs zur Anzeige von Informationen zu:

- Versorgungsspannung
- Sammel- und Busfehler
- Status
- Diagnose

### LED PWR

| LED grün | LED rot  | Bedeutung                               |
|----------|----------|-----------------------------------------|
| aus      | aus      | keine Spannung oder Unterspannung an V1 |
| leuchtet | aus      | Spannung an V1 und V2 ok                |
| aus      | leuchtet | keine Spannung oder Unterspannung an V2 |

### LED BUS

| LED grün      | LED rot       | Bedeutung                                                                                                    |
|---------------|---------------|----------------------------------------------------------------------------------------------------|
| aus           | aus           | keine Spannung vorhanden                                                                                                    |
| leuchtet      | aus           | Verbindung zu einem Master/Controller vorhanden                                                                                                    |
| blinkt (1 Hz) | aus           | Gerät betriebsbereit                                                                                                    |
| aus           | leuchtet      | IP-Adressen-Konflikt oder Modbus-Verbindungs-Timeout                                                                                                    |
| aus           | blinkt (1 Hz) | Wink-Kommando aktiv: Über ein Wink-Kommando (Melde-<br>kommando) können Teilnehmer eines Ethernet-Netzwerks<br>identifiziert werden. Erhält ein Gerät als Ethernet-Teilnehmer<br>ein Wink-Kommando, reagiert es mit einer optischen Anzeige<br>(z. B. blinkende LED). |
| blinkt (1 Hz) | blinkt (1 Hz) | Autonegotiation und/oder DHCP/BootP-Suche der Einstellun-<br>gen                                                                                                    |

### LED ERR

| LED grün | LED rot  | Bedeutung                              |
|----------|----------|----------------------------------------|
| aus      | aus      | keine Spannung vorhanden               |
| leuchtet | aus      | keine Diagnose, Gerät läuft fehlerfrei |
| aus      | leuchtet | Diagnose liegt vor                     |

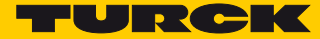

### LEDs ETH1 und ETH2

| LED grün | LED gelb | Bedeutung                                   |
|----------|----------|---------------------------------------------|
| aus      | aus      | keine Ethernet-Verbindung                   |
| leuchtet | aus      | Ethernet-Verbindung hergestellt, 100 Mbit/s |
| blinkt   | aus      | Datentransfer, 100 Mbit/s                   |
| aus      | leuchtet | Ethernet-Verbindung hergestellt, 10 Mbit/s  |
| aus      | blinkt   | Datentransfer, 10 Mbit/s                    |

### COM-Kanal-LEDs TX0/Rx0 und TX1/RX1

| LED TX grün                               | LED TX rot    | Bedeutung                                                         |
|-------------------------------------------|---------------|-------------------------------------------------------------------|
| aus                                       | aus           | keine serielle Kommunikation                                      |
| blinkt                                    | aus           | serielle Daten werden gesendet                                    |
| LED RX grün                               | LED RX rot    | Bedeutung                                                         |
| aus                                       | aus           | keine serielle Kommunikation                                      |
| blinkt                                    | aus           | serielle Daten werden empfangen                                   |
| aus                                       | blinkt        | serielle Daten werden empfangen, Paritäts- oder Formatfeh-<br>ler |
| aus                                       | leuchtet      | Überlauf des Empfangspuffers oder Timeout                         |
| LED TX/RX rot                             |               |                                                                   |
| TX und RX blinken gleichzeitig rot (1 Hz) |               | Überlastung der Hilfsspannung                                     |
| TX und RX blinken ab                      | wechselnd rot | Parametrierungsfehler                                             |

### DXP-Kanal-LEDs

| LED grün | LED rot       | Bedeutung (Eingang)        | Bedeutung (Ausgang)                        |
|----------|---------------|----------------------------|--------------------------------------------|
| aus      | aus           | Eingang nicht aktiv        | Ausgang nicht aktiv                        |
| leuchtet | aus           | Eingang aktiv              | Ausgang aktiv (max. 0,5 A)                 |
| aus      | leuchtet      | -                          | Ausgang aktiv mit Überlast/<br>Kurzschluss |
| aus      | blinkt (1 Hz) | Überlast der Hilfsspannung |                                            |

Bei einem Wink-Kommando blinkt die LED DXP7 weiß.

# 9.5 Diagnosedaten auswerten

| Byte | Bit 7 | Bit 6               | Bit 5 | Bit 4 | Bit 3     | Bit 2 | Bit 1 | Bit 0 |
|------|-------|---------------------|-------|-------|-----------|-------|-------|-------|
|      |       |                     |       |       |           |       |       |       |
| 0    |       | COM-Kanal-Diagnosen |       |       |           |       |       |       |
| 1    |       | COMO                |       |       |           |       |       |       |
| 2    |       | COM-Kanal-Diagnosen |       |       |           |       |       |       |
| 3    |       | COM1                |       |       |           |       |       |       |
| 4    |       |                     |       |       |           |       |       |       |
| 5    | _     |                     |       | DXP-L | Jiagnosen |       |       |       |

### 9.5.1 Diagnosedaten auswerten – COM-Kanal-Diagnosen

| Byte | Bit 7                            | Bit 6                  | Bit 5                  | Bit 4                  | Bit 3                  | Bit 2                  | Bit 1                      | Bit 0                  |
|------|----------------------------------|------------------------|------------------------|------------------------|------------------------|------------------------|----------------------------|------------------------|
|      |                                  |                        |                        | CON                    | 10                     |                        |                            |                        |
| 0    | Überstrom<br>Versorgung<br>VAUX1 |                        |                        | reserviert             |                        |                        | Parametrie-<br>rungsfehler | Hardware-<br>Fehler    |
| 1    | Fehler MB-<br>Server 7           | Fehler MB-<br>Server 6 | Fehler MB-<br>Server 5 | Fehler MB-<br>Server 4 | Fehler MB-<br>Server 3 | Fehler MB-<br>Server 2 | Fehler MB-<br>Server 1     | Fehler MB-<br>Server 0 |
|      |                                  |                        |                        | CON                    | 11                     |                        |                            |                        |
| 2    | Überstrom<br>Versorgung<br>VAUX1 |                        |                        | reserviert             |                        |                        | Parametrie-<br>rungsfehler | Hardware-<br>Fehler    |
| 3    | Fehler MB-<br>Server 7           | Fehler MB-<br>Server 6 | Fehler MB-<br>Server 5 | Fehler MB-<br>Server 4 | Fehler MB-<br>Server 3 | Fehler MB-<br>Server 2 | Fehler MB-<br>Server 1     | Fehler MB-<br>Server 0 |

Bedeutung der Diagnose-Bits

| Prozesswert           | Wert | Beschreibung                                                                                                    |
|-----------------------|------|----------------------------------------------------------------------------------------------------|
| Hardware-Fehler       | 0    | kein Fehler                                                                                                    |
|                       | 1    | Hardware-Fehler, tauschen Sie ggf. das Gerät                                                                                                    |
| Parametrierungsfehler | 0    | kein Fehler                                                                                                    |
|                       | 1    | Parametrierungsfehler<br>Mögliche Ursachen:<br>– Parameter "Leitungsabschluss aktiv" aktiviert in Betriebsart<br>"RS232"<br>– Parameter "Biasing aktiv" aktiviert in Betriebsart "RS232"<br>– ungültige Parametrierung |
| Überstrom Versorgung  | 0    | kein Fehler                                                                                                    |
| VAUX1                 | 1    | Überstrom an der Versorgung (Pin 1) des COM-Ports.                                                                                                    |
| Fehler MB-Server x    | 0    | kein Fehler                                                                                                    |
|                       | 1    | Fehler Modbus-Server x am jeweiligen COM-Port bzw. Modbus-Server<br>nicht erreichbar (falsche Parametrierung der Verbindung zum Server)                                                                                |

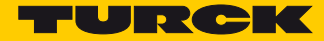

## 9.5.2 Diagnosedaten auswerten – DXP-Diagnosen

| Byte | Bit 7                   | Bit 6                   | Bit 5                   | Bit 4                       | Bit 3                       | Bit 2 | Bit 1  | Bit 0 |
|------|-------------------------|-------------------------|-------------------------|-----------------------------|-----------------------------|-------|--------|-------|
| 0    | reserviert              |                         |                         | Überstrom<br>VAUX2<br>K6/K7 | Überstrom<br>VAUX2<br>K4/K5 | resei | rviert |       |
| 1    | Überstrom<br>Ausgang K7 | Überstrom<br>Ausgang K6 | Überstrom<br>Ausgang K5 | Überstrom<br>Ausgang K4     | reserviert                  |       |        |       |

Bedeutung der Diagnose-Bits

| Prozesswert           | Wert | Beschreibung                                                                                                    |
|-----------------------|------|----------------------------------------------------------------------------------------------------|
| Überstrom VAUX2 Kx/Ky | 0    | kein Fehler                                                                                                    |
|                       | 1    | Überstrom der Versorgung am Steckplatz C2 (Kanal 4 bzw.<br>Kanal 5) oder am Steckplatz C3 (Kanal 6 bzw. Kanal 7) |
| Überstrom Ausgang Kx  | 0    | kein Fehler                                                                                                    |
|                       | 1    | Überstrom am Ausgang von Kanal x                                                                                 |

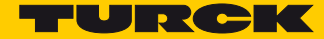

# 10 Störungen beseitigen

Sollte das Gerät nicht wie erwartet funktionieren, überprüfen Sie zunächst, ob Umgebungsstörungen vorliegen. Sind keine umgebungsbedingten Störungen vorhanden, überprüfen Sie die Anschlüsse des Geräts auf Fehler.

Ist kein Fehler vorhanden, liegt eine Gerätestörung vor. In diesem Fall nehmen Sie das Gerät außer Betrieb und ersetzen Sie es durch ein neues Gerät des gleichen Typs.

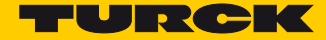

# 11 Instand halten

Der ordnungsgemäße Zustand der Verbindungen und Kabel muss regelmäßig überprüft werden. Die Geräte sind wartungsfrei, bei Bedarf trocken reinigen.

#### Firmware-Update durchführen 11.1

Die Firmware des Geräts lässt sich über FDT/DTM aktualisieren. Die FDT-Rahmenapplikation PACTware™, der DTM für TBEN-S2-2COM-4DXP und die aktuelle Firmware stehen unter www.turck.com zum kostenlosen Download zur Verfügung.

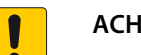

#### ACHTUNG!

Unterbrechung der Spannungsversorgung während des Firmware-Updates Geräteschäden durch fehlerhaftes Firmware-Update

- > Spannungsversorgung des Geräts während des Firmware-Updates nicht unterbrechen.
- > Während des Firmware-Updates keinen Spannungsreset durchführen.

Beispiel: Firmware mit der FDT-Rahmenapplikation PACTware<sup>™</sup> aktualisieren 11.1.1

- > PACTware<sup>™</sup> starten.
- ➤ Rechtsklick auf HOST PC ausführen → Gerät hinzufügen.

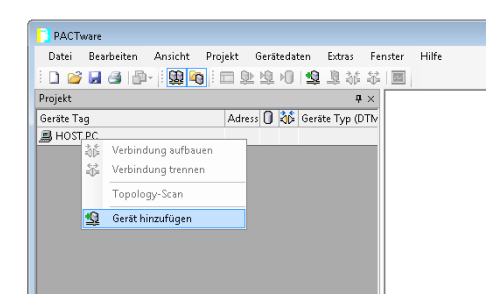

Abb. 74: Gerät in PACTware<sup>™</sup> hinzufügen

▶ "BL Service Ethernet" auswählen und mit OK bestätigen.

| 🔁 Gerät für                 |                               |                    |                | <b></b>              |
|-----------------------------|-------------------------------|--------------------|----------------|----------------------|
| Alle Geräte                 |                               |                    |                |                      |
| Gerät                       | Protokoll                     | Hersteller         | Gruppe         | Geräteversion        |
| 🗮 BL Service Ethernet       | BL Service Ethernet           | Turck              | DTM spezifisch | 1.0.0 / 2007-06-12   |
| BL Service RS232            | BL Service                    | Turck              | DTM spezifisch | 1.0.0 / 2007-06-12   |
| FF HSE                      | FF HSE                        | Softing Industrial | DTM spezifisch | 1.30 / 2013-04-11    |
| S HART Communication        | HART                          | CodeWrights Gmb    | FDT            | 1.0.52 / 2015-03-17  |
| 🕡 IO-Link USB Master        | IO-Link                       | IO-Link            | FDT            | 1.04.0002 / 2011-04- |
| u IO-Link USB Master 2.0    | IO-Link                       | IO-Link            | FDT            | 2.00.0002 / 2013-08- |
| 🚱 is Pro adapter V3         | Profibus DP/V1; Profibus DP/V | ifak system        | FDT            | 4.×/2013-05-15       |
| 🛞 is Pro NetCube            | Profibus DP/V1; Profibus DP/V | ifak system        | FDT            | 4.x/2013-05-15       |
| 🕡 PROFIBUS Master DP-V1     | Profibus DP/V1                | Trebing & Himste   | FDT            | 3.0.0.8 / 2008-07-31 |
|                             |                               |                    |                |                      |
| <                           |                               |                    |                | ۱.                   |
| BL Service Ethernet Com DTM |                               |                    |                |                      |
|                             |                               |                    | ОК             | Abbruch              |

Abb. 75: Ethernet-Schnittstelle auswählen

> Doppelklick auf die Schnittstelle ausführen.

- PACTware [TCP:192.168.1.51 Busadressen-Management] ] <u>D</u>atei <u>B</u>earbeiten <u>A</u>nsicht <u>P</u>rojekt <u>G</u>erätedaten <u>E</u>xtras <u>F</u>enster <u>H</u>ilfe - @ X D 🐸 🖬 🕘 🕼 - 🔛 隆 🖾 🖄 🖄 📾 Projekt  $\mathbf{p}\times$ 0 論 Gerätetyp **BL Service Ethernet** Geräte Tag Adr Gerätekatalog TURCK BL Service über Ethernet Kommunikations DTM 📕 HOST PC Beschreibung TCP:1 = 📲 😰 🔊 ① ※ | IPJ IPT | 🖷 | 単 | 🏯 土 運 Busadressen-Management Online verfügbare Geräte | Geräte manuell hinzufügen | Industrial LAN (192.168.1.51/255.255.255.0) Online ID IP Adresse Gerätetyp Netzmaske Gateway Ethernet Adresse Version Mode Projektierte Geräte Online ID Busadresse Gerätetyp Bezeichnung ('Tag') Gerätekurzbezeichnung ۰ III ~ <⊳ × 0 <NONAME> Administrator
- > PACTware<sup>™</sup> öffnet das Busadressen-Management.

Abb. 76: Busadressen-Management öffnen

- > Angeschlossene Ethernet-Geräte suchen: "Suchen"-Icon klicken.
- Gewünschtes Gerät markieren.

| PACTware - [TCP:192.168.1.51 Busadresser | n-Management]                                                                                                    |
|------------------------------------------|----------------------------------------------------------------------------------------------------|
| 📑 Datei Bearbeiten Ansicht Projei        | kt Gerätedaten Extras Eenster Hilfe 🗕 🗗                                                                            |
| i 🗋 🧉 🛃 🎯 📴 🕴 🛄 🙀                        | ▶ 埠 №   埠 撃 챪 谷   回                                                                                                |
| Projekt 🛛 🕈 🗙                            |                                                                                                    |
| Geräte Tag Adr                           |                                                                                                    |
| HOST PC                                  | Beschreibung BL Service über Ethernet Kommunikations DTM                                                           |
| TCP:192.108.1.51                         | 🚍 🛪 😰 🔅 😻 IPJ IP† 🕂 🖄 🖄 🕺 Busadressen-Management                                                                   |
|                                          | Online verfügbare Geräte   Geräte manuell hinzufügen                                                               |
|                                          | Industrial LAN (192.168.1.51/255.255.255.0)                                                                        |
|                                          | Gerätetyp Online ID IP Adresse Netzmaske Gateway Ethernet Adresse Version Mode                                     |
|                                          | BEN-52-2CUM-4DX  1500029/C  <u>192-1681.10</u>   255.255.255.0   0.0.0.0   00.07.46:08:94:D9   V3.1.0.0   PGM_DHCP |
|                                          |                                                                                                    |
|                                          |                                                                                                    |
|                                          |                                                                                                    |
|                                          |                                                                                                    |
|                                          |                                                                                                    |
|                                          | Projektierte Geräte                                                                                                |
|                                          | Gerätetyp Online ID Busadresse Bezeichnung (Tag') Gerätekurzbezeichnung                                            |
|                                          |                                                                                                    |
|                                          |                                                                                                    |
| <                                        |                                                                                                    |
| NONAME>                                  | Administrator                                                                                                    |

Abb. 77: Gerät auswählen

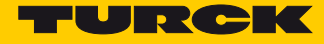

Firmware-Update per Klick auf "Firmware Download" starten.

| PACTware - [TCP:192.168.1.51 Busadresse | n-Management]                                                                                                    |
|-----------------------------------------|----------------------------------------------------------------------------------------------------|
| 📘 Datei Bearbeiten Ansicht Proje        | kt <u>G</u> erätedaten <u>E</u> xtras <u>F</u> enster <u>H</u> ilfe _ 🗗 🗙                                                                                                    |
| i 🗋 💕 🖬 🅞 🎰 i 🔛 🕯                       | ▶ 埠 №   蟾 撃 赫 ◎   圖                                                                                                    |
| Projekt                                 | Geräletyp BL Service Ethernet<br>Beschreibung BL Service über Ethernet Kommunikations DTM                                                                                                    |
|                                         | Online verfügbare Geräte manuell hinzufügen                                                                                                    |
|                                         | Industrial LAN (192.168.1.51/255.255.0) Firmware Download                                                                                                    |
|                                         | Gerätetyp Online ID IP Adresse Netzmaske Gateway Ethernet Adresse Version Mode                                                                                                    |
|                                         |                                                                                                    |
|                                         |                                                                                                    |
|                                         | Leratetyp Unline IU Busadresse Bezeichnung (1 ag) Geratekurzbezeichnung                                                                                                    |
|                                         | Administrator                                                                                                    |
| CNONAMES                                | Autorities and a second second |

Abb. 78: Firmware-Update starten

- > Ablageort der Firmware auswählen und mit OK bestätigen.
- PACTware<sup>™</sup> zeigt den Verlauf des Firmware-Updates mit einem grünen Balken am unteren Bildrand an.

| PACTware - [TCP:192.168.1.51 Busadresser | en-Management]                                                                                                    | ×             |
|------------------------------------------|----------------------------------------------------------------------------------------------------|---------------|
| 📘 Datei Bearbeiten Ansicht Proje         | ekt <u>G</u> erätedaten <u>E</u> xtras <u>F</u> enster <u>H</u> ilfe _ &                                           | ×             |
| i 🗋 💕 🖬 🎒 📳 i 🛄 🕼 i 🗖 🖇                  | ▶ 埠 Ю   埠 斎 梁 ☆   回                                                                                                |               |
| Projekt # ×<br>Geräte Tag Adr            | Gerätetyp BL Service Ethernet                                                                                      | <b>0</b><br>0 |
| 📕 HOST PC                                | Beschreibung BL Service über Ethernet Kommunikations DTM                                                           | rätek         |
| TCP:192.168.1.51                         | 🚍 🗸 😰 🐲 🕼 🖗   194 197   + 🕕 🖄 🛔 🎽 🚆 🛛 Busadressen-Management                                                       | atalog        |
|                                          | Online verfügbare Geräte Geräte manuell hinzufügen                                                                 |               |
|                                          | Industrial LAN (192.168.1.51/255.255.0)                                                                            |               |
|                                          | Gerätetyp Online ID IP Adresse Netzmaske Gateway Ethernet Adresse Version Mode                                     |               |
|                                          | TBEN-52-2CUM-40X  T500029/C  <u>192.158.1.10</u>   255.255.255.0   0.0.0.0   0007.4608:94:09   V3.1.0.0   PGM_DHCP |               |
|                                          |                                                                                                    |               |
|                                          |                                                                                                    |               |
|                                          |                                                                                                    |               |
|                                          |                                                                                                    |               |
|                                          |                                                                                                    |               |
|                                          | Projektierte Geräte                                                                                                |               |
|                                          | Gerätetyp Online ID Busadresse Bezeichnung ('Tag') Gerätekurzbezeichnung                                           |               |
|                                          |                                                                                                    |               |
|                                          |                                                                                                    |               |
|                                          |                                                                                                    |               |
|                                          |                                                                                                    |               |
|                                          |                                                                                                    |               |
|                                          |                                                                                                    |               |
|                                          |                                                                                                    |               |
|                                          |                                                                                                    |               |
|                                          | OK Abbrechen Ubernehmen                                                                                            |               |
| · · · · · ·                              | AD Getrennt                                                                                                    | _             |
| <tcp:192.168.1.51>BL</tcp:192.168.1.51>  | e Energy and Standards and Mitta                                                                                   | ×             |
| Service Ethernet 17,0%                   | % rimware wird überträgen [1/1]                                                                                    | _             |
| NONAME>                                  | Administrator                                                                                                    |               |

Abb. 79: Laufendes Firmware-Update

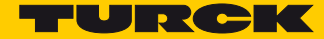

# 12 Reparieren

Das Gerät ist nicht zur Reparatur durch den Benutzer vorgesehen. Sollte das Gerät defekt sein, nehmen Sie es außer Betrieb. Bei Rücksendung an Turck beachten Sie bitte unsere Rücknahmebedingungen.

### 12.1 Geräte zurücksenden

Ist die Rücksendung eines Geräts erforderlich, so können nur Geräte entgegengenommen werden, die mit einer Dekontaminationserklärung versehen sind. Diese steht unter

http://www.turck.de/static/media/downloads/01\_Dekontaminationserklaerung\_DE.pdf zum Download zur Verfügung und muss vollständig ausgefüllt, wetter- und transportsicher an der Außenseite der Verpackung angebracht sein.

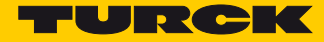

# 13 Entsorgen

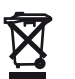

Die Geräte müssen fachgerecht entsorgt werden und gehören nicht in den normalen Hausmüll.

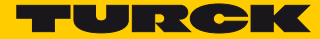

# 14 Technische Daten

| Technische Daten                             |                                                                                                    |
|----------------------------------------------|----------------------------------------------------------------------------------------------------|
| Versorgung                                   |                                                                                                    |
| Versorgungsspannung                          | 24 VDC                                                                                                    |
| Zulässiger Bereich                           | 1830 VDC<br>Gesamtstrom max. 4 A pro Spannungsgruppe<br>Gesamtstrom V1 + V2 max. 5,5 A bei 70 °C pro Modul                                                                           |
| Sensor/Aktuatorversorgung V <sub>AUX1</sub>  | Steckplätze C0C1 aus V1 kurzschlussfest,<br>$\leq$ 55 °C:<br>$- 24$ V: $\leq$ 1,2 A pro Port<br>- 5 V: 0,5 A pro Port<br>> 55 °C:<br>- 24 V: 0,5 A pro Port<br>- 5 V: 0,5 A pro Port |
| Sensor-/Aktuatorversorgung V <sub>AUX2</sub> | Steckplätze C2C3 aus V2 kurzschlussfest,<br>≤ 55 °C: ≤ 0,14 A pro Port<br>> 55 °C: 0,05 A pro Port                                                                                   |
| Potenzialtrennung                            | galvanische Trennung von V1- und V2-Spannungsgruppe<br>Spannungsfest bis 500 VDC                                                                                                    |
| Systemdaten                                  |                                                                                                    |
| Übertragungsrate Ethernet                    | 10 Mbit/s<br>100 Mbit/s                                                                                                    |
| Anschlusstechnik Ethernet                    | 2 × M8, 4-polig, D-codiert                                                                                                    |
| Protokollerkennung                           | automatisch                                                                                                    |
| Webserver                                    | Default: 192.168.1.254                                                                                                    |
| Service-Schnittstelle                        | Ethernet via P1 oder P2                                                                                                    |
| Modbus TCP                                   |                                                                                                    |
| Adressierung                                 | Static IP, BOOTP, DHCP                                                                                                    |
| Unterstützte Function Codes                  | FC1, FC2, FC3, FC4, FC5, FC6, FC15, FC16, FC23                                                                                                    |
| Anzahl TCP-Verbindungen                      | 8                                                                                                    |
| Input Register Startadresse                  | 0 (0x0000)                                                                                                    |
| Output Register Startadresse                 | 2048 (0x8000)                                                                                                    |
| EtherNet/IP™                                 |                                                                                                    |
| Adressierung                                 | gemäß EtherNet/IP™ Spezifikation                                                                                                    |
| QuickConnect (QC)                            | < 500 ms                                                                                                    |
| Device Level Ring (DLR)                      | unterstützt                                                                                                    |
| Anzahl TCP-Verbindungen                      | 3                                                                                                    |
| Anzahl CIP-Verbindungen                      | 10                                                                                                    |
| Input Assembly Instance                      | 103                                                                                                    |
| Output Assembly Instance                     | 104                                                                                                    |
| Configuration Assembly Instance              | 106                                                                                                    |
| PROFINET                                     |                                                                                                    |

| Adressierung                    | DCP                                                       |
|---------------------------------|-----------------------------------------------------------|
| Conformance class               | B (RT)                                                    |
| MinCycleTime                    | 1 ms                                                      |
| Fast Start-Up (FSU)             | < 500 ms                                                  |
| Diagnose                        | gemäß PROFINET Alarm Handling                             |
| Topologieerkennung              | unterstützt                                               |
| Automatische Adressierung       | unterstützt                                               |
| Media Redundancy Protocol (MRP) | unterstützt                                               |
| Leitungslänge                   | max. 30 m                                                 |
| Serielle Schnittstelle          |                                                           |
| Signalart                       | RS232 oder RS485                                          |
| Kanalanzahl                     | 2                                                         |
| Betriebsart RS232               |                                                           |
| Signal low-pegel                | -183 VDC                                                  |
| Signal high-pegel               | 318 VDC                                                   |
| Übertragungssignale             | TxD, RxD                                                  |
| Übertragungsrate                | 300 230400 Bit/s                                          |
| Übertragungsart                 | Vollduplex                                                |
| Leitungslänge                   | 15 m bei19200 Baud (max. Kapazität der Leitung < 2000 pF) |
| Betriebsart RS485               |                                                           |
| Übertragungssignale             | TX/RX+, TX/RX                                             |
| Übertragungsrate                | 300230400 Bit/s                                           |
| Übertragungsart                 | 2-Draht Halbduplex                                        |
| Leitungsabschluss               | intern oder extern, s. S. 18                              |
| BIASing                         | intern oder extern, s. S. 18                              |
| Leitungsimpedanz                | 120 Ω                                                     |
| Leitungslänge                   | Twisted Pair bis 1000 m                                   |
| Digitale Eingänge               |                                                           |
| Kanalanzahl                     | 4                                                         |
| Anschlusstechnik Eingänge       | M12, 5-polig                                              |
| Eingangstyp                     | PNP                                                       |
| Art der Eingangsdiagnose        | Kanaldiagnose                                             |
| Schaltschwelle                  | EN 61131-2 Typ 3, pnp                                     |
| Signalspannung Low-Pegel        | < 5 V                                                     |
| Signalspannung High-Pegel       | > 11V                                                     |
| Signalstrom Low-Pegel           | < 1,5 mA                                                  |
| Signalstrom High-Pegel          | > 2 mA                                                    |
| Eingangsverzögerung             | 0,05 ms                                                   |
| Potenzialtrennung               | galvanische Trennung zu P1/P2, spannungsfest bis 500 VDC  |

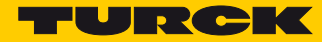

| Digitale Ausgänge                     |                                                          |
|---------------------------------------|----------------------------------------------------------|
| Kanalanzahl                           | 4                                                        |
| Anschlusstechnik Ausgänge             | M12, 5-polig                                             |
| Ausgangstyp                           | PNP                                                      |
| Art der Eingangsdiagnose              | Kanaldiagnose                                            |
| Ausgangsspannung                      | 24 VDC aus Potenzialgruppe V2                            |
| Ausgangsstrom pro Kanal               | 0,5 A, kurzschlussfest                                   |
| Gleichzeitigkeitsfaktor               | 1 (0,03 > 55 °C)                                         |
| Lastart                               | ohmsch, induktiv, Lampenlast                             |
| Kurzschlusschutz                      | ja                                                       |
| Potenzialtrennung                     | galvanische Trennung zu P1/P2, spannungsfest bis 500 VDC |
| Norm-/Richtlinienkonformität          |                                                          |
| Schwingungsprüfung                    | gemäß EN 60068-2-6, Beschleunigung bis 20 g              |
| Schockprüfung                         | gemäß EN 60068-2-27                                      |
| Kippfallen und Umstürzen              | gemäß IEC 60068-2-31/IEC 60068-2-32                      |
| Elektromagnetische Verträglichkeit    | gemäß EN 61131-2                                         |
| Zulassungen und Zertifikate           | CE                                                       |
| UL Kond.                              | cULus LISTED 21 W2, Encl.Type 1 IND.CONT.EQ.             |
| Allgemeine Information                |                                                          |
| Abmessungen (B $\times$ L $\times$ H) | 32 × 144 × 31 mm                                         |
| Betriebstemperatur                    | -40+70 °C                                                |
| Lagertemperatur                       | -40+70 °C                                                |
| Einsatzhöhe                           | max. 5000 m                                              |
| Schutzart                             | IP65/IP67/IP69K                                          |
| MTTF                                  | 179 Jahre nach SN 29500 (Ed. 99) 20 °C                   |
| Gehäusematerial                       | PA6-GF30                                                 |
| Gehäusefarbe                          | schwarz                                                  |
| Halogenfrei                           | ja                                                       |
| Montage                               | 2 Befestigungslöcher, Ø 4,6 mm                           |

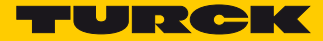

# 15 Anhang

# 15.1 Mögliche Netzwerkstrukturen (Beispiele)

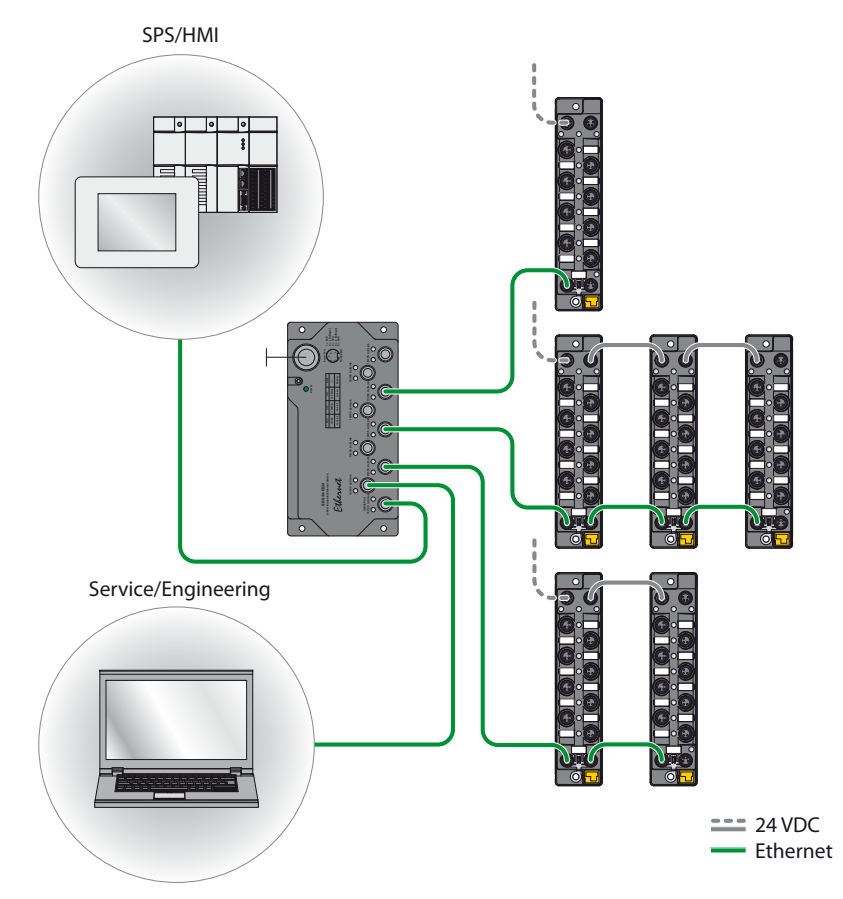

Abb. 80: Netzwerkstruktur, Beispiel 1

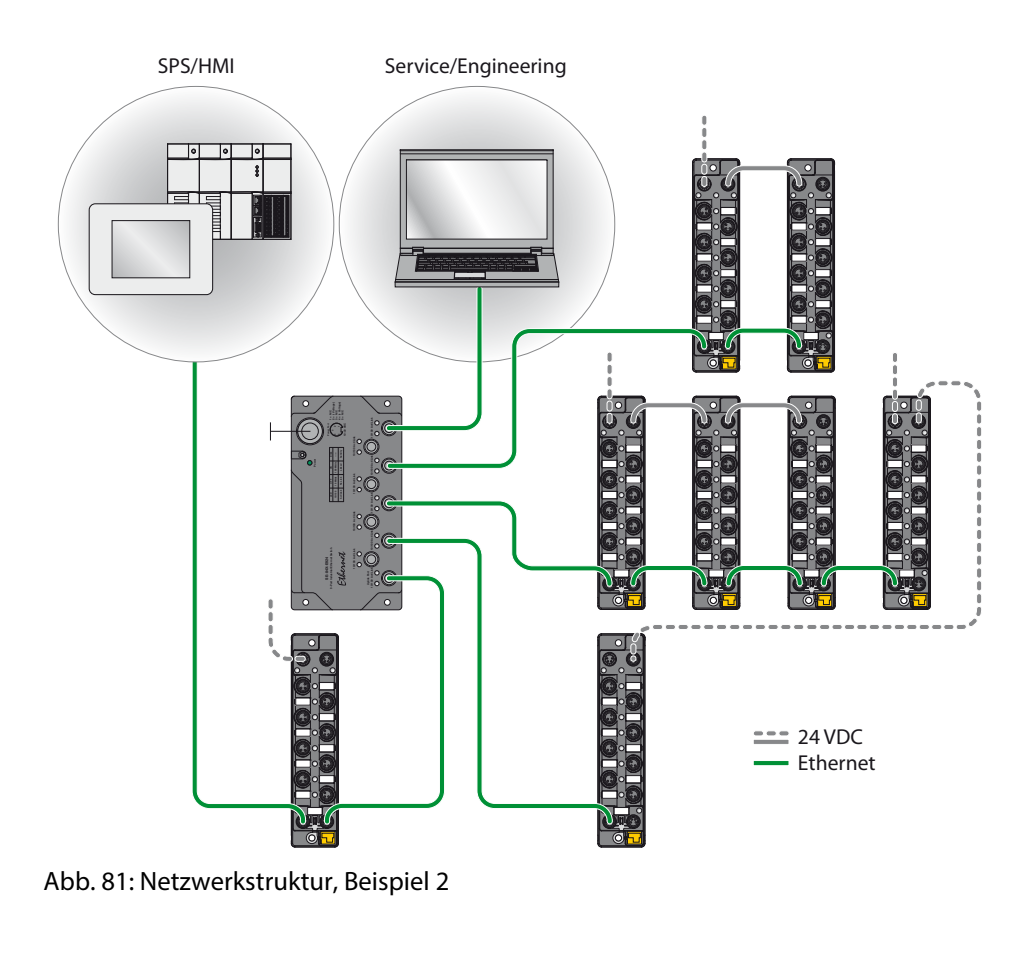

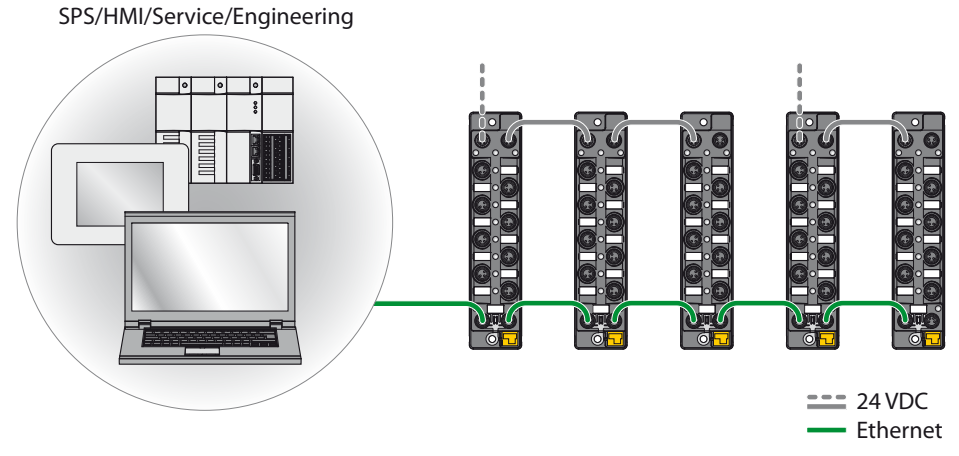

Abb. 82: Netzwerkstruktur, Beispiel 3

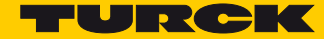

### 15.1.1 Daisy Chain – Max. Anzahl in Reihe verbundener Module

Voraussetzungen:

- Optimales Netzwerk
- Nur TBEN-S-Geräte in Reihe, keine zusätzlichen Switches, Fremdgeräte
- Austausch von reinen zyklischen Prozessdaten, keine azyklischen Daten
- Kabellänge zwischen den TBEN-S-Modulen maximal 50 m

| Zykluszeit | Maximale Anzahl TBEN-S-Module |
|------------|-------------------------------|
| 1 ms       | 21                            |
| 2 ms       | 42                            |

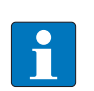

#### HINWEIS

Abweichungen von den o.g. Angaben führen gegebenenfalls zur Verringerung der mögliche Anzahl der in Reihe verbundenen TBEN-S-Module.

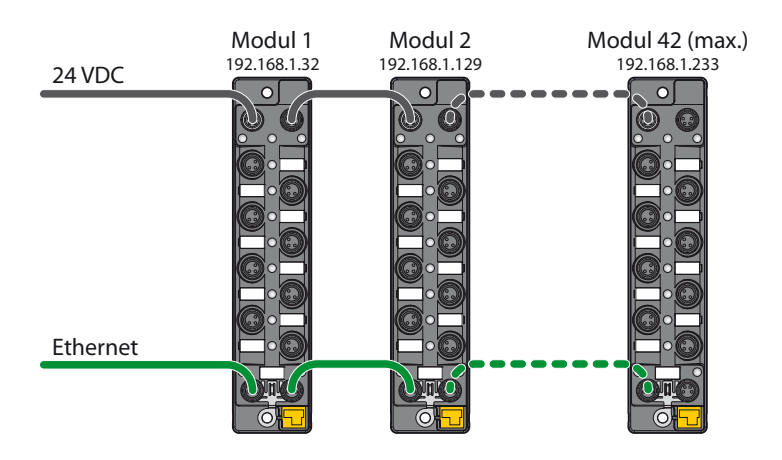

Abb. 83: Daisy Chain

### 15.2 ARGEE/FLC

Die ARGEE FLC Programmiersoftware steht im Download-Bereich der Turck-Homepage zur Verfügung.

Das Zip-Archiv "SW\_ARGEE\_Environment\_Vx.x.zip" enthält neben der Software auch die Dokumentation zur Programmierumgebung.

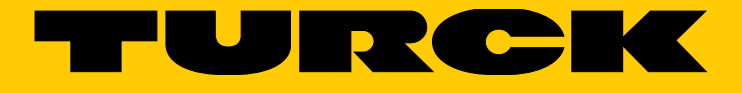

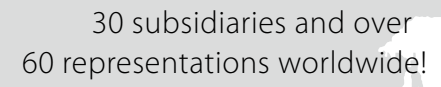

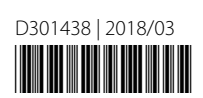

105

www.turck.com